**Technical Information** 

# **TECHNICAL INFORMATION** G1000 / G2000 Dishwashers

1

# G1000 / G2000 Dishwasher - Table of Contents

| WA  | RNINGS AND SAFETY INFORMATION                            | 10 |
|-----|----------------------------------------------------------|----|
|     |                                                          |    |
| 1.0 |                                                          |    |
| 1.1 | Appliance Overview                                       |    |
|     | 1.1.1 Appliance Overview – Typical Integrated Model      |    |
| 12  | Controls Overview                                        |    |
| 1.2 | Types of Dishwashers                                     |    |
| 1.5 | 1.3.1 Pre-Finished                                       |    |
|     | 1.3.2 Integrated                                         |    |
|     | 1.3.3 Fully Integrated                                   |    |
| 1.4 | Technical Data                                           |    |
|     | 1.4.1 Electrical Information                             |    |
|     | 1.4.2 Plumbing Connections                               |    |
|     | 1.4.2.1 Intake Connection                                |    |
|     | 1.4.2.2 Drain Connection                                 |    |
|     | 1.4.3 Dimensions                                         |    |
| 1.5 | Data Tag                                                 |    |
|     | 1.5.1 Data Tag - Location                                |    |
| 1.6 | 1.5.2 Data 1 ag – Information                            |    |
| 1.0 | Model Numbering Overview of USA Model Numbers            |    |
| 17  | 1.0.1 Mode Nullidering – Overview of USA Model Nulliders |    |
| 1.7 | L avout of Components (Typical)                          | 21 |
| 1.0 |                                                          |    |
| 20  | INSTALLATION                                             | 22 |
|     |                                                          |    |
| 30  | COMMISSION AND OPERATION                                 | 23 |
| 3.1 | Door Handle / Lock - Prefinished & Integrated Models     | 23 |
| 3.1 | Child Safety Lock                                        |    |
| 33  | Water Softener                                           | 24 |
| 5.5 | 3.3.1 Water Softener Salt – General Information          |    |
|     | 3.3.2 Water Softener Salt – Adding                       |    |
| 3.4 | General Operation                                        |    |
|     | 3.4.1 Novotronic Controls                                |    |
|     | 3.4.2 Touchtronic & Navitronic Controls                  |    |
|     | 3.4.3 Fully Integrated (Incognito) (Vi) Controls         | 27 |
|     |                                                          |    |
| 4.0 | DESCRIPTION OF FUNCTION                                  |    |
| 4.1 | Cabinet Construction                                     |    |
| 4.2 | Water Intake                                             |    |
|     | 4.2.1 WaterProof System (WPS)                            |    |
|     | 4.2.3 Water Inlet Mixer                                  |    |
|     | 4.2.4 Water Inlet Mixer Without EGS                      |    |
|     | 4.2.5 Water Inlet Mixer with EGS.                        |    |
|     | 4.2.0 water Iniet Mixer during Keactivation              |    |
|     | 4.2.7 FIOW Meter B5/4, water Intake Quantity             |    |

### **Technical Information**

# G1000 / G2000 Dishwashers - Table of Contents (Continued)

|     | 4.2.8 Sensor Softener                                                                                                    |                                                          |
|-----|----------------------------------------------------------------------------------------------------|----------------------------------------------------------|
|     | 4.2.9 Electronically Controlled Water Hardness (EGS)                                                                                                    |                                                          |
|     | 4.2.10 Intelligent Tab Function                                                                                                    |                                                          |
| 4.3 | Water Circulation & Heating                                                                                                    |                                                          |
|     | 4.3.1 Circulation Pump                                                                                                    |                                                          |
|     | 4.3.2 Circulation Pump - Speed Sensor and Load Sensing                                                                                                    |                                                          |
|     | 4.3.3 Heating                                                                                                    |                                                          |
|     | 4.3.4 NTC Temperature Sensor, R30                                                                                                    |                                                          |
|     | 4.3.5 Heater Pressure Switch, B1/13                                                                                                    |                                                          |
|     | 4.3.6 Turbidity Sensor (ECO Sensor III, Auto-sensor), B3/10                                                                                                    |                                                          |
|     | 4.3.7 Spray Arm Sensing                                                                                                    |                                                          |
|     | 4.3.8 Filter Combination with Micro Fine Filter                                                                                                    |                                                          |
| 4.4 | Dispensing                                                                                                    |                                                          |
|     | 4.4.1 Combination Dispenser                                                                                                    |                                                          |
| 4.5 | Drain System                                                                                                    |                                                          |
|     | 4.5.1 Drain Pump                                                                                                    |                                                          |
| 4.6 | Drving                                                                                                    |                                                          |
|     | 4.6.1 Circulation Turbothermic Drying (active): UTT Version 1                                                                                                    | 54                                                       |
|     | 4.6.2 Circulation Turbothermic Drying (active): UTT Version 2                                                                                                    | 56                                                       |
|     | 463 Fan                                                                                                    | 57                                                       |
|     |                                                                                                    |                                                          |
|     |                                                                                                    |                                                          |
| 5.0 | SERVICE AND MAINTENANCE                                                                                                    |                                                          |
| 5.1 | Housing                                                                                                    |                                                          |
|     | 5.1.1 Side Panel – Removal                                                                                                    |                                                          |
|     | 5.1.2 Drip Pan – Removal                                                                                                    |                                                          |
| 5.2 | Door                                                                                                    |                                                          |
|     | 5.2.1 Front Panel (GDU / Custom) – Removal                                                                                                    |                                                          |
|     | 5.2.2 Door Tension – Adjustment                                                                                                    |                                                          |
|     | 5.2.3 Outer Door Panel – Removal                                                                                                    |                                                          |
|     | 5.2.4 Fascia Panel Removal                                                                                                    |                                                          |
|     | 525 Deer Hinge Demousl                                                                                                    |                                                          |
|     | 5.2.5 Door milige - Kellioval                                                                                                    |                                                          |
|     | 5.2.6 Combination Dispenser Unit - Removal                                                                                                    |                                                          |
|     | <ul> <li>5.2.5 Door Hinge - Removal</li> <li>5.2.6 Combination Dispenser Unit - Removal</li> <li>5.2.7 Cable Holder - Removal</li> </ul>                                                                                                    |                                                          |
|     | <ul> <li>5.2.5 Door Hinge - Removal</li> <li>5.2.6 Combination Dispenser Unit - Removal</li> <li>5.2.7 Cable Holder - Removal</li> <li>5.2.8 Bottom Door Seal - Removal</li> </ul>                                                                                                    |                                                          |
|     | <ul> <li>5.2.5 Door Hinge - Removal</li> <li>5.2.6 Combination Dispenser Unit - Removal</li> <li>5.2.7 Cable Holder - Removal</li> <li>5.2.8 Bottom Door Seal - Removal</li> <li>5.2.9 Locking Plate - Adjustment</li> </ul>                                                                                                    |                                                          |
|     | <ul> <li>5.2.5 Door Hinge - Removal</li> <li>5.2.6 Combination Dispenser Unit - Removal</li> <li>5.2.7 Cable Holder - Removal</li> <li>5.2.8 Bottom Door Seal - Removal</li> <li>5.2.9 Locking Plate - Adjustment</li> <li>5.2.10 Door Lock - Removal (Integrate Models)</li> </ul>                                                                                                    |                                                          |
|     | <ul> <li>5.2.5 Door Hinge - Removal</li> <li>5.2.6 Combination Dispenser Unit - Removal.</li> <li>5.2.7 Cable Holder - Removal</li> <li>5.2.8 Bottom Door Seal - Removal</li> <li>5.2.9 Locking Plate - Adjustment</li> <li>5.2.10 Door Lock - Removal (Integrate Models).</li> <li>5.2.11 Door Switch - Replacement (Integrated models).</li> </ul>                                                                                                    |                                                          |
|     | <ul> <li>5.2.5 Door Hinge - Removal</li> <li>5.2.6 Combination Dispenser Unit - Removal.</li> <li>5.2.7 Cable Holder - Removal</li> <li>5.2.8 Bottom Door Seal - Removal</li> <li>5.2.9 Locking Plate - Adjustment</li> <li>5.2.10 Door Lock - Removal (Integrate Models).</li> <li>5.2.11 Door Switch - Replacement (Integrated models).</li> <li>5.2.12 Fully Integrated (VI) Lock with Door Contact Switch Removal</li> </ul>                                                                                                    |                                                          |
|     | <ul> <li>5.2.5 Door Hinge - Removal</li> <li>5.2.6 Combination Dispenser Unit - Removal</li> <li>5.2.7 Cable Holder - Removal</li> <li>5.2.8 Bottom Door Seal - Removal</li> <li>5.2.9 Locking Plate - Adjustment</li> <li>5.2.10 Door Lock - Removal (Integrate Models)</li> <li>5.2.11 Door Switch - Replacement (Integrated models)</li> <li>5.2.12 Fully Integrated (VI) Lock with Door Contact Switch Removal</li> <li>5.2.13 Door lock emergency release - Activate (Fully Integrated)</li> </ul>                                                               |                                                          |
| 5.3 | <ul> <li>5.2.5 Door Hinge - Removal</li> <li>5.2.6 Combination Dispenser Unit - Removal</li> <li>5.2.7 Cable Holder - Removal</li> <li>5.2.8 Bottom Door Seal - Removal</li> <li>5.2.9 Locking Plate - Adjustment</li> <li>5.2.10 Door Lock - Removal (Integrate Models)</li> <li>5.2.11 Door Switch - Replacement (Integrated models)</li> <li>5.2.12 Fully Integrated (VI) Lock with Door Contact Switch Removal</li> <li>5.2.13 Door lock emergency release - Activate (Fully Integrated)</li> <li>Inner Cabinet</li> </ul>                                        |                                                          |
| 5.3 | <ul> <li>5.2.5 Door Hinge - Removal</li> <li>5.2.6 Combination Dispenser Unit - Removal</li> <li>5.2.7 Cable Holder - Removal</li> <li>5.2.8 Bottom Door Seal - Removal</li> <li>5.2.9 Locking Plate - Adjustment</li> <li>5.2.10 Door Lock - Removal (Integrate Models)</li> <li>5.2.11 Door Switch - Replacement (Integrated models)</li> <li>5.2.12 Fully Integrated (VI) Lock with Door Contact Switch Removal</li> <li>5.2.13 Door lock emergency release - Activate (Fully Integrated)</li> <li>Inner Cabinet</li> <li>5.3.1 Door Seal - Replacement</li> </ul> |                                                          |
| 5.3 | <ul> <li>5.2.5 Door Hinge - Removal</li> <li>5.2.6 Combination Dispenser Unit - Removal</li> <li>5.2.7 Cable Holder - Removal</li> <li>5.2.8 Bottom Door Seal - Removal</li> <li>5.2.9 Locking Plate - Adjustment</li> <li>5.2.10 Door Lock - Removal (Integrate Models)</li> <li>5.2.11 Door Switch - Replacement (Integrated models)</li> <li>5.2.12 Fully Integrated (VI) Lock with Door Contact Switch Removal</li> <li>5.2.13 Door lock emergency release - Activate (Fully Integrated)</li> <li>Inner Cabinet</li> <li>5.3.1 Door Seal - Replacement</li> </ul> |                                                          |
| 5.3 | <ul> <li>5.2.5 Door Hinge - Removal</li> <li>5.2.6 Combination Dispenser Unit - Removal.</li> <li>5.2.7 Cable Holder - Removal</li></ul>                                                                                                    |                                                          |
| 5.3 | <ul> <li>5.2.5 Door Hinge - Removal</li> <li>5.2.6 Combination Dispenser Unit - Removal.</li> <li>5.2.7 Cable Holder - Removal</li></ul>                                                                                                    |                                                          |
| 5.3 | <ul> <li>5.2.5 Door Hinge - Removal</li> <li>5.2.6 Combination Dispenser Unit - Removal.</li> <li>5.2.7 Cable Holder - Removal</li> <li>5.2.8 Bottom Door Seal - Removal</li></ul>                                                                                                    |                                                          |
| 5.3 | <ul> <li>5.2.5 Door Hinge - Removal</li> <li>5.2.6 Combination Dispenser Unit - Removal.</li> <li>5.2.7 Cable Holder - Removal</li> <li>5.2.8 Bottom Door Seal - Removal</li></ul>                                                                                                    |                                                          |
| 5.3 | <ul> <li>5.2.5 Door Hinge - Removal</li> <li>5.2.6 Combination Dispenser Unit - Removal.</li> <li>5.2.7 Cable Holder - Removal.</li> <li>5.2.8 Bottom Door Seal - Removal</li></ul>                                                                                                    |                                                          |
| 5.3 | <ul> <li>5.2.5 Door Hinge - Removal</li> <li>5.2.6 Combination Dispenser Unit - Removal.</li> <li>5.2.7 Cable Holder - Removal.</li> <li>5.2.8 Bottom Door Seal - Removal</li></ul>                                                                                                    |                                                          |
| 5.3 | <ul> <li>5.2.5 Door Hinge - Removal</li> <li>5.2.6 Combination Dispenser Unit - Removal.</li> <li>5.2.7 Cable Holder - Removal.</li> <li>5.2.8 Bottom Door Seal - Removal</li></ul>                                                                                                    |                                                          |
| 5.3 | <ul> <li>5.2.5 Door Hinge - Removal</li> <li>5.2.6 Combination Dispenser Unit - Removal.</li> <li>5.2.7 Cable Holder - Removal.</li> <li>5.2.8 Bottom Door Seal - Removal</li></ul>                                                                                                    |                                                          |
| 5.3 | <ul> <li>5.2.5 Door Hinge - Removal</li> <li>5.2.6 Combination Dispenser Unit - Removal.</li> <li>5.2.7 Cable Holder - Removal</li></ul>                                                                                                    | $ \begin{array}{c}                                     $ |

# G1000 / G2000 Dishwashers - Table of Contents (Continued)

|     | 5.4.3 Flowmeter (circuit board) – Removal                             |            |
|-----|-----------------------------------------------------------------------|------------|
|     | 5.4.4 Top Spray Arm Removal                                           |            |
|     | 5.4.5 Middle Spray Arm Removal                                        |            |
|     | 5.4.6 Bottom Spray Arm Removal                                        |            |
|     | 5.4.7 Feed Pipe with Turbidity Sensor – Top Spray Arm, Removal        |            |
|     | 5.4.8 Feed Pipe – Middle Spray Arm, Removal                           |            |
|     | 5.4.9 Spray Arm Sensor Removal                                        |            |
|     | 5.4.10 Water Inlet Mixer with Resin Chamber – Removal                 |            |
|     | 5.4.11 EGS Valve Solenoid - Removal                                   |            |
|     | 5.4.12 Reactivation Valve – Removal                                   |            |
|     | 5.4.13 Salt Container - Removal                                       |            |
|     | 5.4.14 Circulation Pump - Removal                                     |            |
|     | 5.4.15 Circulation Pump - Service                                     |            |
|     | 5.4.15.1 Pump Cap Removal / Heater Element – Access                   |            |
|     | 5.4.15.2 Slide Shutter Removal                                        |            |
|     | 5.4.15.3 Drive Removal                                                |            |
|     | 5.4.15.4 Pump Impeller Removal                                        |            |
|     | 5.4.15.5 Pump Housing Removal                                         |            |
|     | 5.4.15.6 Capacitor Removal                                            |            |
|     | 5.4.15.7 Heater Pressure Switch Removal                               |            |
|     | 5.4.15.8 Speed Sensor Removal                                         |            |
|     | 5.4.16 Drain Pump Removal                                             |            |
|     | 5.4.17 Float Switch Removal                                           |            |
|     | 5.4.18 Sump Removal                                                   |            |
|     | 5.4.19 NTC Temperature Sensor Removal                                 |            |
|     | 5.4.20 Filter Combination Dismantling                                 |            |
|     | 5.4.21 Filter Combination Assembly (New Micro Fine Filter and Handle) |            |
|     | 5.4.22 Filter Combination Assembly (with Locking Piece)               |            |
| 5.5 | Electronic Unit                                                       |            |
|     | 5.5.1 Mains Switch Removal (Integrated)                               |            |
|     | 5.5.2 Electronic Unit Holder Removal                                  |            |
|     | 5.5.3 Electronic Unit Removal (Integrated)                            |            |
| 60  |                                                                       | 106        |
| 0.U |                                                                       | IUO<br>102 |
| 0.1 | Diagnostic Modes – Overview                                           |            |
| 60  | 0.1.1 Water Hardness Setting – Checking and Programming               |            |
| 0.2 | Advanta Series                                                        |            |
|     | 6.2.1 Advalla Series - G2020                                          |            |
|     | 6.2.1.2 G2020 - Flogramming Mode                                      |            |
|     | 6.2.1.2 G2020 - Setvice Mode                                          |            |
|     | 6.2.2. Advanta Sorias C2170                                           |            |
|     | 6.2.2 1 G2170 - O2170 - O2170                                         |            |
|     | 62.2.2 G2170 - Frogramming Wold                                       |            |
|     | 6223 G2170 Component Test _ Information                               |            |
| 63  | Inspire Series                                                        |            |
| 0.5 | 6 3 1 Inspire Series - G2140 & G2150                                  |            |
|     | 6 3 1 1 G2140 / G2150 - Programming Mode                              |            |
|     | 6 3 1 2 G2140 / G2150 Service Mode                                    | 129<br>131 |
|     | 6.3.1.3 G2140 / G2150 Component Test - Information                    |            |
|     | 0.5.1.5 021407 02150 Component Test - Information                     |            |

### **Technical Information**

# G1000 / G2000 Dishwashers - Table of Contents (Continued)

| 6.3.2.1       G1180 / G2180 - Programming Mode       139         6.3.2.2       G1180 / G2180 - Service Mode       146         6.3.2.3       G1180 / G2180 - Component Test.       149         6.4       Optima Series       151         6.4.1       Optima Series - G2420 & G2430       151         6.4.1.1       G2420 / G2430 - Programming Mode       151         6.4.1.2       G2420 / G2430 - Programming Mode       151         6.4.1.3       G2420 / G2430 - Service Mode Summary       157         6.4.1.3       G2420 / G2430 Component Test       162         6.4.2       Optima Series - G1470 & G2470       162         6.4.2.1       G1470 / G2470 Programming Mode       162         6.4.2.3       G1470 / G2470 Programming Mode       162         6.4.2.3       G1470 / G2470 Component Test       170         6.5       Excella Series       172         6.5.1       G2630 Component Test       172         6.5.1.2       G2630 - Service Mode       172         6.5.1.2       G2630 - Service Mode       172         6.5.1.3       G2630 Component Test       180         6.5.2       Excella Series - G2670       183         6.5.2       G2670 Programming Mode       183     <                                                       |     | 6.3.2 Inspira Series - G1180 & G2180                                                                 | 139 |
|----------------------------------------------------------------------------------------------------|-----|----------------------------------------------------------------------------------------------------|-----|
| $\begin{array}{cccccccccccccccccccccccccccccccccccc$                                                                                                    |     | 6.3.2.1 G1180 / G2180 - Programming Mode                                                             | 139 |
| $\begin{array}{cccccccccccccccccccccccccccccccccccc$                                                                                                    |     | 6.3.2.2 G1180 / G2180 - Service Mode                                                                 | 146 |
| 6.4       Optima Series       151         6.4.1       Optima Series – G2420 & G2430       151         6.4.1       Optima Series – G2420 & G2430       151         6.4.1       G2420 / G2430 – Programming Mode       151         6.4.1.2       G2420 / G2430 - Service Mode Summary       157         6.4.1.3       G2420 / G2430 Component Test       160         6.4.2       Optima Series – G1470 & G2470       162         6.4.2.1       G1470 / G2470 Programming Mode       162         6.4.2.2       G1470 / G2470 – Service Mode       162         6.4.2.3       G1470 / G2470 – Service Mode       162         6.5.1       Excella Series       170         6.5.1       Excella Series – G2630       172         6.5.1.1       G2630 Programming Mode       172         6.5.1.2       G2630 – Service Mode       172         6.5.1.3       G2630 Component Test       183         6.5.2       Excella Series – G2670       183         6.5.2       G2670 Programming Mode       183         6.5.2.1       G2670 Programming Mode       183         6.5.2.2       G2670 – Service Mode       183         6.5.2.1       G2670 – Service Mode       183         6.5.2.2 </td <td></td> <td>6.3.2.3 G1180 / G2180 – Component Test</td> <td>149</td> |     | 6.3.2.3 G1180 / G2180 – Component Test                                                               | 149 |
| $6.\dot{4}.1$ Optima Series – G2420 & G2430.       151 $6.\dot{4}.1$ G2420 / G2430 – Programming Mode.       151 $6.4.1.2$ G2420 / G2430 - Service Mode Summary       157 $6.4.1.3$ G2420 / G2430 Component Test       160 $6.4.2$ Optima Series – G1470 & G2470.       162 $6.4.2$ Optima Series – G1470 / G2470 Programming Mode.       162 $6.4.2.1$ G1470 / G2470 – Service Mode       162 $6.4.2.3$ G1470 / G2470 Component Test       170 $6.5$ Excella Series.       172 $6.5.1$ Excella Series – G2630.       172 $6.5.1.1$ G2630 Programming Mode.       172 $6.5.1.3$ G2630 Component Test.       180 $6.5.2.2$ Excella Series – G2670.       183 $6.5.2.1$ G2670 Programming Mode.       183 $6.5.2.1$ G2670 Programming Mode.       183 $6.5.2.2$ G2670 – Service Mode.       183 $6.5.2.2$ G2670 – Service Mode.       183 $6.5.2.2$ G2670 – Service Mode.       183 $6.5.2.2$ G2670 – Service Mode.       183 $6.5.2.2$ G2670 – Service Mode.       183                                                                                                    | 6.4 | Optima Series                                                                                        | 151 |
|                                                                                                    |     | 6.4.1 Optima Series – G2420 & G2430                                                                  | 151 |
| 6.4.1.1       G2420 / G2430 - Programming Mode.       151         6.4.1.2       G2420 / G2430 - Service Mode Summary       157         6.4.1.3       G2420 / G2430 Component Test       160         6.4.2       Optima Series - G1470 & G2470       162         6.4.2.1       G1470 / G2470 Programming Mode       162         6.4.2.2       G1470 / G2470 - Service Mode       162         6.4.2.3       G1470 / G2470 Component Test       170         6.5       Excella Series       172         6.5.1       Excella Series - G2630       172         6.5.1.1       G2630 Programming Mode       172         6.5.1.2       G2630 - Service Mode       178         6.5.1.3       G2630 Component Test       180         6.5.2       Excella Series - G2670       183         6.5.2.1       G2670 Programming Mode       183         6.5.2.1       G2670 Programming Mode       183         6.5.2.2       G2670 - Service Mode       183         6.5.2.2       G2670 - Service Mode       183         6.5.2.2       G2670 - Service Mode       183         6.5.2.2       G2670 - Service Mode       187                                                                                                    |     |                                                                                                    |     |
| $\begin{array}{cccccccccccccccccccccccccccccccccccc$                                                                                                    |     | 6.4.1.1 G2420 / G2430 – Programming Mode                                                             | 151 |
| $\begin{array}{cccccccccccccccccccccccccccccccccccc$                                                                                                    |     | 6.4.1.2 G2420 / G2430 - Service Mode Summary                                                         | 157 |
| 6.4.2       Optima Series - G1470 & G2470       162         6.4.2.1       G1470 / G2470 Programming Mode       162         6.4.2.2       G1470 / G2470 - Service Mode       162         6.4.2.3       G1470 / G2470 - Service Mode       162         6.4.2.3       G1470 / G2470 Component Test       170         6.5       Excella Series       172         6.5.1       Excella Series - G2630       172         6.5.1.2       G2630 Programming Mode       172         6.5.1.2       G2630 - Service Mode       178         6.5.1.3       G2630 Component Test       180         6.5.2       Excella Series - G2670       183         6.5.2       Excella Series - G2670       183         6.5.2.1       G2670 Programming Mode       183         6.5.2.2       G2670 - Service Mode       187         6.5.2.2       G2670 - Service Mode       187                                                                                                    |     | 6.4.1.3 G2420 / G2430 Component Test                                                                 | 160 |
| 6.4.2.1       G1470 / G2470 Programming Mode                                                                                                    |     | 6.4.2 Optima Series – G1470 & G2470                                                                  | 162 |
| 6.4.2.2       G1470 / G2470 - Service Mode                                                                                                    |     | 6.4.2.1 G1470 / G2470 Programming Mode                                                               | 162 |
| 6.4.2.3       G1470 / G2470 Component Test       170         6.5       Excella Series       172         6.5.1       Excella Series - G2630       172         6.5.1.1       G2630 Programming Mode       172         6.5.1.2       G2630 - Service Mode       178         6.5.1.3       G2630 Component Test       180         6.5.2       Excella Series - G2670       183         6.5.2.1       G2670 Programming Mode       183         6.5.2.2       G2670 - Service Mode       187         6.5.2.1       G2670 Programming Mode       183         6.5.2.2       G2670 Programming Mode       183         6.5.2.1       G2670 Programming Mode       183         6.5.2.2       G2670 Programming Mode       183                                                                                                    |     | 6.4.2.2 G1470 / G2470 – Service Mode                                                                 | 168 |
| 6.5       Excella Series                                                                                                    |     | 6.4.2.3 G1470 / G2470 Component Test                                                                 | 170 |
| 6.5.1 Excella Series - G2630       172         6.5.1.1 G2630 Programming Mode       172         6.5.1.2 G2630 - Service Mode       178         6.5.1.3 G2630 Component Test       180         6.5.2 Excella Series - G2670       183         6.5.2.1 G2670 Programming Mode       183         6.5.2.2 G2670 - Service Mode       183         6.5.2.3 G2670 - Service Mode       187                                                                                                    | 6.5 | Excella Series                                                                                       | 172 |
| 6.5.1.1       G2630 Programming Mode                                                                                                    |     | 6.5.1 Excella Series – G2630                                                                         | 172 |
| 6.5.1.2       G2630 – Service Mode                                                                                                    |     | 6.5.1.1 G2630 Programming Mode                                                                       | 172 |
| 6.5.1.3       G2630 Component Test                                                                                                    |     | 6.5.1.2 G2630 – Service Mode                                                                         | 178 |
| 6.5.2 Excella Series – G2670       183         6.5.2.1 G2670 Programming Mode       183         6.5.2.2 G2670 – Service Mode       187         6.5.2.3 G2670 – Service Mode       187                                                                                                    |     | 6.5.1.3 G2630 Component Test                                                                         | 180 |
| 6.5.2.1       G2670 Programming Mode                                                                                                    |     | 6.5.2 Excella Series – G2670                                                                         | 183 |
| 6.5.2.2 G2670 – Service Mode                                                                                                    |     | 6.5.2.1 G2670 Programming Mode                                                                       | 183 |
|                                                                                                    |     | 6.5.2.2 G2670 – Service Mode                                                                         | 187 |
| 6.5.2.3 G26/0 Component Test                                                                                                    |     | 6.5.2.3 G2670 Component Test                                                                         | 189 |
| 6.6 LaPerla - G2830                                                                                                    | 6.6 | LaPerla - G2830                                                                                      | 192 |
| 6.6.1 G2830 - Program Mode                                                                                                    |     | 6.6.1 G2830 - Program Mode                                                                           | 192 |
| 6.6.2 G2830 – Service Mode                                                                                                    |     | 6.6.2 G2830 – Service Mode                                                                           | 197 |
| 6.6.3 G2830 Component Test                                                                                                    |     | 6.6.3 G2830 Component Test                                                                           | 199 |
| 6.7 Fault Code Summary                                                                                                    | 6.7 | Fault Code Summary                                                                                   | 203 |
| 6.8 Fault Repair Summary                                                                                                    | 6.8 | Fault Repair Summary                                                                                 | 204 |
| 6.8.1 No Power - Main Switch IS On                                                                                                    |     | 6.8.1 No Power - Main Switch Is On                                                                   | 204 |
| 6.8.2 Display snows "Close Salt Reservoir Cap                                                                                                    |     | 6.8.2 Display snows Close Salt Reservoir Cap                                                         | 204 |
| 6.8.5 Drain Pump Switches On and Off at Short Intervals                                                                                                    |     | 6.8.3 Drain Pump Switches On and Off at Short Intervals                                              | 204 |
| 0.8.4 Intel / Drain LED Flasnes and Lights up Alternately (Fully Integrated)                                                                                                    |     | 0.8.4 Iniel / Drain LED Flashes and Lights up Alternately (Fully Integrated)                         | 205 |
| 0.8.5 Dishwashing magram intermeted no foult indication                                                                                                    |     | 0.8.5 Disliwasher Program Can be Selected But Not Staticu                                            | 205 |
| 6.8.0 Disnwasning program interrupted, no fault indication                                                                                                    |     | 6.8.6 Disnwasning program interrupted, no fault indication                                           | 205 |
| 6.8.9 Condensation forms on adjacent ashinots                                                                                                    |     | 6.8.8 Condensation forms on adjacent ashingts                                                        | 200 |
| 6.8.0 Noises during draing guale                                                                                                    |     | 6.8.0 Noises during draing avale                                                                     | 200 |
| 6.8.10 Eoroign object in drain system                                                                                                    |     | 6.8.10 Foreign object in drain system                                                                | 207 |
| 6.8.11 Door Drying Desults                                                                                                    |     | 6.8.11 Poor Drying Desults                                                                           | 207 |
| 6.8.12 No Drying Or Drying Too Slow                                                                                                    |     | 6.8.12 No Drying Or Drying Too Slow                                                                  | 208 |
| 6.8.13 Water Present In Appliance And Is Not Being Drained Off 210                                                                                                    |     | 6.8.13 Water Present In Appliance And Is Not Being Drained Off                                       | 210 |
| 6.8.14 Inlet/Drain I ED Flashes During Water Intake Dishwasher ends selected program (F12, F13 or F10) 211                                                                                                    |     | 6.8.14 Inlet/Drain LED Flashes During Water Intake Dishwasher ends selected program (F12 F13 or F10) | 211 |
| 6.8.15 Wash Program Is Interrupted And Drain Plump Is Operated 214                                                                                                    |     | 6.8.15 Wash Program Is Interrupted And Drain Pump Is Operated                                        |     |
| 6.8.16 The program is not interrupted, but faults are logged into the fault memory                                                                                                    |     | 6.8.16 The program is not interrupted, but faults are logged into the fault memory                   | 220 |

# G1000 / G2000 Dishwashers - List of Figures

| Figure 1-1:<br>Figure 1-2:                                                                                                    | Appliance Overview (Typical Integrated Unit)<br>Appliance Overview (Typical Fully Integrated (Vi) Unit)                                                                                                    | 11<br>12                                                                                                |
|----------------------------------------------------------------------------------------------------|----------------------------------------------------------------------------------------------------|----------------------------------------------------------------------------------------------------|
| Figure 1-3:                                                                                                    | Pre-Finished Dishwasher                                                                                                    | 14                                                                                                    |
| Figure 1-4:                                                                                                    | Integrated Dishwasher                                                                                                    | 14                                                                                                    |
| Figure 1-5:                                                                                                    | Fully Integrated (Incognito) (Vi) Dishwasher                                                                                                    | 15                                                                                                    |
| Figure 1-6:                                                                                                    | Dimensions                                                                                                    | 17                                                                                                    |
| Figure 1-7:                                                                                                    | Data Tag Location                                                                                                    | 18                                                                                                    |
| Figure 1-8:                                                                                                    | Data Tag Information                                                                                                    | 18                                                                                                    |
| Figure 1-9:                                                                                                    | Model Numbering                                                                                                    | 19                                                                                                    |
| Figure 1-10:                                                                                                    | Layout of Components                                                                                                    | 21                                                                                                    |
| Figure 2-1:                                                                                                    | Installation Manual (Typical)                                                                                                    | 22                                                                                                    |
| Figure 3-1:                                                                                                    | Door Handle Release                                                                                                    | 23                                                                                                    |
| Figure 3-2:                                                                                                    | Child Safety Lock                                                                                                    | 23                                                                                                    |
| Figure 3-3:                                                                                                    | Salt Container Release                                                                                                    | 25                                                                                                    |
| Figure 3-4:                                                                                                    | Filling the Salt Using the Built In Funnel                                                                                                    | 25                                                                                                    |
| Figure 3-5:                                                                                                    | Display (Main Menu)                                                                                                    | 26                                                                                                    |
| Figure 3-6:                                                                                                    | Display (With Selected Program)                                                                                                    | 26                                                                                                    |
| Figure 3-7:                                                                                                    | Display (With Selected Options)                                                                                                    | 27                                                                                                    |
| Figure 3-8:                                                                                                    | Display (Main Menu)                                                                                                    | 27                                                                                                    |
| Figure 3-9:                                                                                                    | Display (With Selected Program)                                                                                                    | 27                                                                                                    |
| Figure 3-10:                                                                                                    | Display (With Selected Options)                                                                                                    | 28                                                                                                    |
|                                                                                                    |                                                                                                    |                                                                                                    |
| Figure 4-1:                                                                                                    | Inner Cabinet                                                                                                    | 29                                                                                                    |
| Figure 4-1:<br>Figure 4-2:                                                                                                    | Inner Cabinet<br>WaterProof System Intake Valves                                                                                                    | 29<br>30                                                                                                |
| Figure 4-1:<br>Figure 4-2:<br>Figure 4-3:                                                                                                    | Inner Cabinet<br>WaterProof System Intake Valves<br>WaterProof System Flow Restrictor                                                                                                    | 29<br>30<br>31                                                                                          |
| Figure 4-1:<br>Figure 4-2:<br>Figure 4-3:<br>Figure 4-4:                                                                                                    | Inner Cabinet<br>WaterProof System Intake Valves<br>WaterProof System Flow Restrictor<br>Water Inlet Mixer                                                                                                    | 29<br>30<br>31<br>33                                                                                    |
| Figure 4-1:<br>Figure 4-2:<br>Figure 4-3:<br>Figure 4-4:<br>Figure 4-5:                                                                                                    | Inner Cabinet<br>WaterProof System Intake Valves<br>WaterProof System Flow Restrictor<br>Water Inlet Mixer<br>Inlet Mixer without EGS                                                                                                    | 29<br>30<br>31<br>33<br>35                                                                              |
| Figure 4-1:<br>Figure 4-2:<br>Figure 4-3:<br>Figure 4-4:<br>Figure 4-5:<br>Figure 4-6:                                                                                                    | Inner Cabinet<br>WaterProof System Intake Valves<br>WaterProof System Flow Restrictor<br>Water Inlet Mixer<br>Inlet Mixer without EGS<br>Inlet Mixer with EGS                                                                                                    | 29<br>30<br>31<br>33<br>35<br>36                                                                        |
| Figure 4-1:<br>Figure 4-2:<br>Figure 4-3:<br>Figure 4-4:<br>Figure 4-5:<br>Figure 4-6:<br>Figure 4-7:                                                                                                    | Inner Cabinet<br>WaterProof System Intake Valves<br>WaterProof System Flow Restrictor<br>Water Inlet Mixer<br>Inlet Mixer without EGS<br>Inlet Mixer with EGS<br>Inlet Mixer during Reactivation                                                                                                    | 29<br>30<br>31<br>33<br>35<br>36<br>37                                                                  |
| Figure 4-1:<br>Figure 4-2:<br>Figure 4-3:<br>Figure 4-4:<br>Figure 4-5:<br>Figure 4-6:<br>Figure 4-7:<br>Figure 4-8:                                                                                                    | Inner Cabinet<br>WaterProof System Intake Valves<br>WaterProof System Flow Restrictor<br>Water Inlet Mixer<br>Inlet Mixer without EGS<br>Inlet Mixer with EGS<br>Inlet Mixer during Reactivation<br>Water Intake and Circulation Paths                                                                                                    | 29<br>30<br>31<br>33<br>35<br>36<br>37<br>41                                                            |
| Figure 4-1:<br>Figure 4-2:<br>Figure 4-3:<br>Figure 4-4:<br>Figure 4-5:<br>Figure 4-6:<br>Figure 4-7:<br>Figure 4-8:<br>Figure 4-9:                                                                                                    | Inner Cabinet<br>WaterProof System Intake Valves<br>WaterProof System Flow Restrictor<br>Water Inlet Mixer<br>Inlet Mixer without EGS<br>Inlet Mixer with EGS<br>Inlet Mixer during Reactivation<br>Water Intake and Circulation Paths<br>Circulation Pump – Water Paths                                                                                                    | 29<br>30<br>31<br>33<br>35<br>36<br>37<br>41<br>42                                                      |
| Figure 4-1:<br>Figure 4-2:<br>Figure 4-3:<br>Figure 4-4:<br>Figure 4-5:<br>Figure 4-6:<br>Figure 4-6:<br>Figure 4-8:<br>Figure 4-9:<br>Figure 4-10:                                                                                                    | Inner Cabinet<br>WaterProof System Intake Valves<br>WaterProof System Flow Restrictor<br>Water Inlet Mixer<br>Inlet Mixer without EGS<br>Inlet Mixer with EGS<br>Inlet Mixer during Reactivation<br>Water Intake and Circulation Paths<br>Circulation Pump – Water Paths<br>Circulation Pump – Components                                                                                                    | 29<br>30<br>31<br>33<br>35<br>36<br>37<br>41<br>42<br>44                                                |
| Figure 4-1:<br>Figure 4-2:<br>Figure 4-3:<br>Figure 4-3:<br>Figure 4-4:<br>Figure 4-5:<br>Figure 4-6:<br>Figure 4-7:<br>Figure 4-8:<br>Figure 4-9:<br>Figure 4-10:<br>Figure 4-11:                                                                                                    | Inner Cabinet<br>WaterProof System Intake Valves<br>WaterProof System Flow Restrictor<br>Water Inlet Mixer<br>Inlet Mixer without EGS<br>Inlet Mixer with EGS<br>Inlet Mixer during Reactivation<br>Water Intake and Circulation Paths<br>Circulation Pump – Water Paths<br>Circulation Pump – Components<br>Heater Pressure Switch Circuit                                                                                                    | 29<br>30<br>31<br>33<br>35<br>36<br>37<br>41<br>42<br>44<br>47                                          |
| Figure 4-1:<br>Figure 4-2:<br>Figure 4-3:<br>Figure 4-4:<br>Figure 4-5:<br>Figure 4-6:<br>Figure 4-7:<br>Figure 4-7:<br>Figure 4-8:<br>Figure 4-9:<br>Figure 4-10:<br>Figure 4-11:<br>Figure 4-12:                                                                                                    | Inner Cabinet<br>WaterProof System Intake Valves<br>WaterProof System Flow Restrictor<br>Water Inlet Mixer<br>Inlet Mixer without EGS<br>Inlet Mixer with EGS<br>Inlet Mixer during Reactivation<br>Water Intake and Circulation Paths<br>Circulation Pump – Water Paths<br>Circulation Pump – Components<br>Heater Pressure Switch Circuit<br>Turbidity Sensor Circuit                                                                                                    | 29<br>30<br>31<br>33<br>35<br>36<br>37<br>41<br>42<br>44<br>47<br>48                                    |
| Figure 4-1:<br>Figure 4-2:<br>Figure 4-3:<br>Figure 4-4:<br>Figure 4-5:<br>Figure 4-6:<br>Figure 4-6:<br>Figure 4-7:<br>Figure 4-8:<br>Figure 4-9:<br>Figure 4-10:<br>Figure 4-11:<br>Figure 4-12:<br>Figure 4-13:                                                                                                    | Inner Cabinet<br>WaterProof System Intake Valves                                                                                                    | 29<br>30<br>31<br>33<br>35<br>36<br>37<br>41<br>42<br>44<br>47<br>48<br>49                              |
| Figure 4-1:<br>Figure 4-2:<br>Figure 4-3:<br>Figure 4-3:<br>Figure 4-4:<br>Figure 4-5:<br>Figure 4-6:<br>Figure 4-6:<br>Figure 4-7:<br>Figure 4-8:<br>Figure 4-9:<br>Figure 4-10:<br>Figure 4-11:<br>Figure 4-12:<br>Figure 4-13:<br>Figure 4-14:                                                                                              | Inner Cabinet<br>WaterProof System Intake Valves                                                                                                    | 29<br>30<br>31<br>33<br>35<br>36<br>37<br>41<br>42<br>44<br>47<br>48<br>950                             |
| Figure 4-1:<br>Figure 4-2:<br>Figure 4-3:<br>Figure 4-3:<br>Figure 4-5:<br>Figure 4-6:<br>Figure 4-6:<br>Figure 4-8:<br>Figure 4-8:<br>Figure 4-9:<br>Figure 4-10:<br>Figure 4-12:<br>Figure 4-12:<br>Figure 4-13:<br>Figure 4-14:<br>Figure 4-15:                                                                                             | Inner Cabinet<br>WaterProof System Intake Valves                                                                                                    | 29<br>30<br>31<br>33<br>35<br>36<br>37<br>41<br>42<br>44<br>47<br>48<br>49<br>50<br>51                  |
| Figure 4-1:<br>Figure 4-2:<br>Figure 4-3:<br>Figure 4-3:<br>Figure 4-5:<br>Figure 4-6:<br>Figure 4-7:<br>Figure 4-7:<br>Figure 4-8:<br>Figure 4-8:<br>Figure 4-9:<br>Figure 4-10:<br>Figure 4-12:<br>Figure 4-13:<br>Figure 4-14:<br>Figure 4-15:<br>Figure 4-16:                                                                              | Inner Cabinet                                                                                                    | 29<br>30<br>31<br>33<br>35<br>37<br>41<br>42<br>44<br>47<br>48<br>95<br>51<br>52                        |
| Figure 4-1:<br>Figure 4-2:<br>Figure 4-3:<br>Figure 4-3:<br>Figure 4-5:<br>Figure 4-5:<br>Figure 4-6:<br>Figure 4-7:<br>Figure 4-7:<br>Figure 4-8:<br>Figure 4-9:<br>Figure 4-10:<br>Figure 4-12:<br>Figure 4-13:<br>Figure 4-14:<br>Figure 4-15:<br>Figure 4-16:<br>Figure 4-17:                                                              | Inner Cabinet                                                                                                    | 29<br>30<br>33<br>35<br>36<br>37<br>42<br>44<br>47<br>49<br>51<br>52<br>54                              |
| Figure 4-1:<br>Figure 4-2:<br>Figure 4-3:<br>Figure 4-3:<br>Figure 4-5:<br>Figure 4-5:<br>Figure 4-6:<br>Figure 4-7:<br>Figure 4-8:<br>Figure 4-9:<br>Figure 4-9:<br>Figure 4-10:<br>Figure 4-11:<br>Figure 4-13:<br>Figure 4-14:<br>Figure 4-15:<br>Figure 4-16:<br>Figure 4-17:<br>Figure 4-18:                                              | Inner Cabinet<br>WaterProof System Intake Valves<br>WaterProof System Flow Restrictor<br>Water Inlet Mixer<br>Inlet Mixer without EGS<br>Inlet Mixer with EGS<br>Inlet Mixer during Reactivation<br>Water Intake and Circulation Paths<br>Circulation Pump – Water Paths<br>Circulation Pump – Water Paths<br>Circulation Pump - Components<br>Heater Pressure Switch Circuit<br>Turbidity Sensor Circuit<br>Turbidity Sensor Circuit<br>Spray Arm Sensor<br>Filter Combination in Sump<br>Combination Dispenser<br>Drying System UTT Version 1<br>Drying System UTT Version 2 | 29<br>30<br>31<br>33<br>35<br>36<br>37<br>42<br>44<br>47<br>48<br>9<br>51<br>52<br>54<br>56             |
| Figure 4-1:<br>Figure 4-2:<br>Figure 4-3:<br>Figure 4-3:<br>Figure 4-5:<br>Figure 4-5:<br>Figure 4-6:<br>Figure 4-7:<br>Figure 4-8:<br>Figure 4-9:<br>Figure 4-9:<br>Figure 4-10:<br>Figure 4-10:<br>Figure 4-11:<br>Figure 4-13:<br>Figure 4-14:<br>Figure 4-15:<br>Figure 4-16:<br>Figure 4-17:<br>Figure 4-18:<br>Figure 5-1:               | Inner Cabinet                                                                                                    | 29<br>30<br>31<br>33<br>35<br>36<br>37<br>42<br>44<br>47<br>48<br>9<br>51<br>52<br>54<br>56<br>75       |
| Figure 4-1:<br>Figure 4-2:<br>Figure 4-3:<br>Figure 4-3:<br>Figure 4-4:<br>Figure 4-5:<br>Figure 4-6:<br>Figure 4-6:<br>Figure 4-7:<br>Figure 4-8:<br>Figure 4-9:<br>Figure 4-9:<br>Figure 4-10:<br>Figure 4-11:<br>Figure 4-12:<br>Figure 4-13:<br>Figure 4-14:<br>Figure 4-15:<br>Figure 4-16:<br>Figure 4-18:<br>Figure 5-1:<br>Figure 5-2: | Inner Cabinet                                                                                                    | 29<br>30<br>31<br>33<br>35<br>36<br>37<br>42<br>44<br>47<br>48<br>9<br>51<br>52<br>54<br>56<br>75<br>62 |

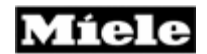

# G1000 / G2000 Dishwashers - List of Figures (Continued)

| Figure 5-4: Door Seal with Door                                 | 70  |
|-----------------------------------------------------------------|-----|
| Figure 5-5: Door Seal Installation                              | 74  |
| Figure 5-6: Drip Pan Removal                                    | 60  |
| Figure 5-7: Integrated Door Panel Screw Locations               | 62  |
| Figure 5-8: Outer Door Panel Removal                            | 64  |
| Figure 5-9: Opening the Hinge Bracket                           | 66  |
| Figure 5-10: Front Hinge Retaining Screw                        | 67  |
| Figure 5-11: Side Hinge Retaining Screw                         | 67  |
| Figure 5-12: Side Hinge Retaining Screw                         | 67  |
| Figure 5-13: Dispenser Removal                                  | 68  |
| Figure 5-14: Lower door seal holder                             | 69  |
| Figure 5-15: Door Lock Removal                                  | 71  |
| Figure 5-16: Cover Plate Removal                                | 76  |
| Figure 5-17: Connecting Strip Removal                           | 77  |
| Figure 5-18: Retaining Clip                                     | 80  |
| Figure 5-19: Water Level Reference                              | 81  |
| Figure 5-20: Tilting the Flow Restrictor                        | 83  |
| Figure 5-21: Removing the Flow Restrictor                       | 83  |
| Figure 5-22: Water Intake Mixer Assembly and Related Components |     |
| Figure 5-23: Circulation Pump and Related Components (Typical)  | 91  |
|                                                                 |     |
| Figure 6-3: Circuit test path for F11.                          | 210 |
| Figure 6-4: F19 - Start rinse block water intake                | 212 |
| Figure 6-5: F19 – Test routine                                  | 213 |
| Figure 6-6: Circuit test path for F24.                          | 216 |
| Figure 6-7: Circuit test path for F-51 (initial state)          | 217 |
| Figure 6-8: Circuit test path for F-51 (testing state)          | 218 |

### G1000 / G2000 Dishwashers - List of Tables

| Table 1-1:       | Controls Overview                                                            | 13  |
|------------------|------------------------------------------------------------------------------|-----|
| Table 1-2:       | Overview of US Model Numbers                                                 | 19  |
| Table 1-3:       | Door Spring Summary                                                          | 20  |
| Table 1-4:       | Panel weights/tension springs in delivery condition                          | 20  |
| Table 1-5:       | Panel weights/tension springs in customer service version                    | 20  |
|                  |                                                                              |     |
| Table 4-1:       | NTC Sensor Resistance Values                                                 | 46  |
| <b>T</b> 1 1 0 4 |                                                                              |     |
| Table 6-1:       | Diagnostic Mode Overview by Series / Model Number                            | 106 |
| Table 6-2:       | Water Hardness: Standard setting: 15 gr/gal (15 °d)                          | 107 |
| Table 6-3:       | G2020 Programming Mode Options (continued on Table 6-4)                      | 108 |
| Table 6-4:       | G2020 Programming Mode Options (cont. from Table 6-3) (cont. on Table 6-5)   | 109 |
| Table 6.5:       | G2020 Programming Mode Options (cont. from Table 6-4) (cont. to Table 6-6)   | 110 |
| Table 6.6:       | G2020 Programming Mode Options (continued from Table 6-5)                    | 111 |
| Table 6-7:       | G2020 Service Mode Options (Continued on Table 6-8)                          | 113 |
| Table 6-8:       | G2020 Service Mode Options (continued from Table 6-7)                        | 114 |
| Table 6-9:       | G2170 Programming Mode Options (continued on Table 6-10)                     | 118 |
| Table 6-10:      | G2170 Programming Mode Options (Cont. from Table 6-9) (Cont. on Table 6-11)  | 119 |
| Table 6-11:      | G2170 Programming Mode Options (Cont. from Table 6-10) (Cont. on Table 6-12) | 120 |
| Table 6-12:      | G2170 Programming Mode Options (Cont. from Table 6-11) (Cont. on Table 6-13) | 121 |
| Table 6-13:      | G2170 Programming Mode Options (Cont. from Table 6-12) (Cont. on Table 6-14) | 122 |
| Table 6-14:      | G2170 Programming Mode Options (continued from Table 6-13)                   | 123 |
| Table 6-15:      | Service Mode (G2170) (Continued on Table 6-16)                               | 125 |
| Table 6-16:      | Service Mode (G2170) (Continued from Table 6-15)                             | 126 |
| Table 6-17:      | G2140 Program Mode Options (Continued on Table 6-18)                         | 130 |
| Table 6-18:      | G2140 Program Mode Options (Cont. from Table 6-17) (Cont. on Table 6-19)     | 131 |
| Table 6-19:      | G2140 Program Mode Options (Cont. from Table 6-18) (Cont. on Table 6-20)     | 132 |
| Table 6-20:      | G2140 Program Mode Options (Continued from Table 6-19)                       | 133 |
| Table 6-21:      | G2140 Service Mode Options (Continued on Table 6-22)                         | 135 |
| Table 6-22:      | G2140 Service Mode Options (Continued from Table 6-21)                       | 136 |
| Table 6-23:      | G1180 / G2180 Programming Mode Options (Continued on Table 6-24)             | 140 |
| Table 6-24:      | G1180 / G2180 Programming Mode Options (Cont. from Table 6-23)               |     |
|                  | (Cont. on Table 6-25)                                                        | 141 |
| Table 6-25:      | G1180 / G2180 Programming Mode Options (Cont. from Table 6-24)               |     |
|                  | (Cont. on Table 6-26)                                                        | 142 |
| Table 6-27:      | G1180 / G2180 Programming Mode Options (Cont. from Table 6-26)               |     |
|                  | (Cont. on Table 6-28)                                                        | 144 |
| Table 6-28:      | G1180 / G2180 Programming Mode Options (Continued from Table 6-27)           | 145 |
| Table 6-29:      | G1180 / G2180 Service Mode (Continued on Table 6-30)                         | 147 |
| Table 6-30:      | G1180 / G2180 Service Mode (Continued from Table 6-29)                       | 148 |
| Table 6-31:      | G2420 / G2430 Programming Mode Options (Continued on Table 6-32)             | 152 |
| Table 6-32:      | G2420 / G2430 Programming Mode Options (Cont. from Table 6-31)               |     |
|                  | (Cont. on Table 6-33)                                                        | 153 |
| Table 6-33:      | G2420 / G2430 Programming Mode Options (Cont. from Table 6-32)               |     |
|                  | (Cont. on Table 6-34)                                                        | 154 |

**Technical Information** 

# G1000 / G2000 Dishwashers - List of Tables (Continued)

| Table 6-34: G2420 / G2430 Programming Mode Options (Cont. from Table 6-33)               |      |
|------------------------------------------------------------------------------------------|------|
| (Cont. on Table 6-35)                                                                    | .155 |
| Table 6-35: G2420 / G2430 Programming Mode Options (Continued from Table 6-34)           | .156 |
| Table 6-36: G2420 / G2430 Service Mode Options (Continued on Table 6-37)                 | .158 |
| Table 6-37: G2420 / G2430 Service Mode Options (Continued from Table 6-36)               | .159 |
| Table 6-38: G1470 / G2470 Programming Mode Options (Continued on Table 6-39)             | .163 |
| Table 6-39: G1470 / G2470 Programming Mode Options (Cont. from Table 6-38)               |      |
| (Cont. on Table 6-40)                                                                    | .164 |
| Table 6-40: G1470 / G2470 Programming Mode Options (Cont. from Table 6-39)               |      |
| (Cont. on Table 6-41)                                                                    | .165 |
| Table 6-41: G1470 / G2470 Programming Mode Options (Cont. from Table 6-40)               |      |
| (Cont. on Table 6-42)                                                                    | .167 |
| Table 6-42: G1470 / G2470 Programming Mode Options (Continued from Table 6-41)           | .167 |
| Table 6-43: G1470 / G2470 Service Mode Options                                           | .169 |
| Table 6-44: G2630 Programming Mode Options (Continued on Table 6-45)                     | .173 |
| Table 6-45: G2630 Programming Mode Options (Cont. from Table 6-44) (Cont. on Table 6-46) | .174 |
| Table 6-46: G2630 Programming Mode Options (Cont. from Table 6-45) (Cont. on Table 6-47) | .175 |
| Table 6-47: G2630 Programming Mode Options (Cont. From Table 6-46) (Cont. on Table 6-48) | .176 |
| Table 6-48: G2630 Programming Mode Options (Continued on Table 6-47)                     | .177 |
| Table 6-49: G2630 Service Mode Options                                                   | .179 |
| Table 6-50: G2670 Programming Mode Options (Continued on Table 6-51)                     | .184 |
| Table 6-51: G2670 Program Mode Options (Cont. from Table 6-50) (Cont. on Table 6-52)     | .185 |
| Table 6-52: G2670 Programming Mode Options (Continued from Table 6-51)                   | .186 |
| Table 6-53: G2670 Service Mode Options                                                   | .188 |
| Table 6-54: G2830 Programming Mode Options (Continued on Table 6-55).                    | .193 |
| Table 6-55: G2830 Programming Mode Options (Cont. from Table 6-54) (Cont. on Table 6-56) | .194 |
| Table 6-56: G2830 Programming Mode Options (Continued from Table 6-55).                  | .195 |
| Table 6-57: G2830 Service Mode Options                                                   | .198 |
| Table 6-58: Fault Code Summary                                                           | .203 |

# Warnings and Safety Information

Service and repair work should only be carried out by suitably qualified persons in accordance with all appropriate local and national safety regulations.

Before any service work is started, the appliance must be disconnected from the power supply.

If it is necessary to tip the machine when working on the lower areas, it may only be tilted onto its back. On models with salt container in the sump, the following must be performed:

Empty the water inlet mixer: Open the salt container cap briefly, reinstall the cap and ensure it is firmly secured. Any remaining water should then be removed from the cabinet.

Upon completion of any service procedures, a short wash program without load should be run. This is to remove any salt residues that might be present and prevent possible corrosion.

If the retaining nut to the salt container becomes loose during repair work, the salt container can slip out of the connection to the water inlet mixer. Should this occur the salt container must be dismantled. To avoid leaks and additional procedures ensure the salt container is supported via the service opening.

Do not tilt the unit onto its right side, as this would cause water to run into the fan.

Many procedures will require the machine to be placed on its back. Care should be taken to avoid damage to the water hoses and power cord.

For questions, concerns, clarifications or further assistance contact the Miele Technical Support Center at 1-800-999-1360.

# 1.0 Construction and Design

# 1.1 Appliance Overview

# 1.1.1 Appliance Overview – Typical Integrated Model

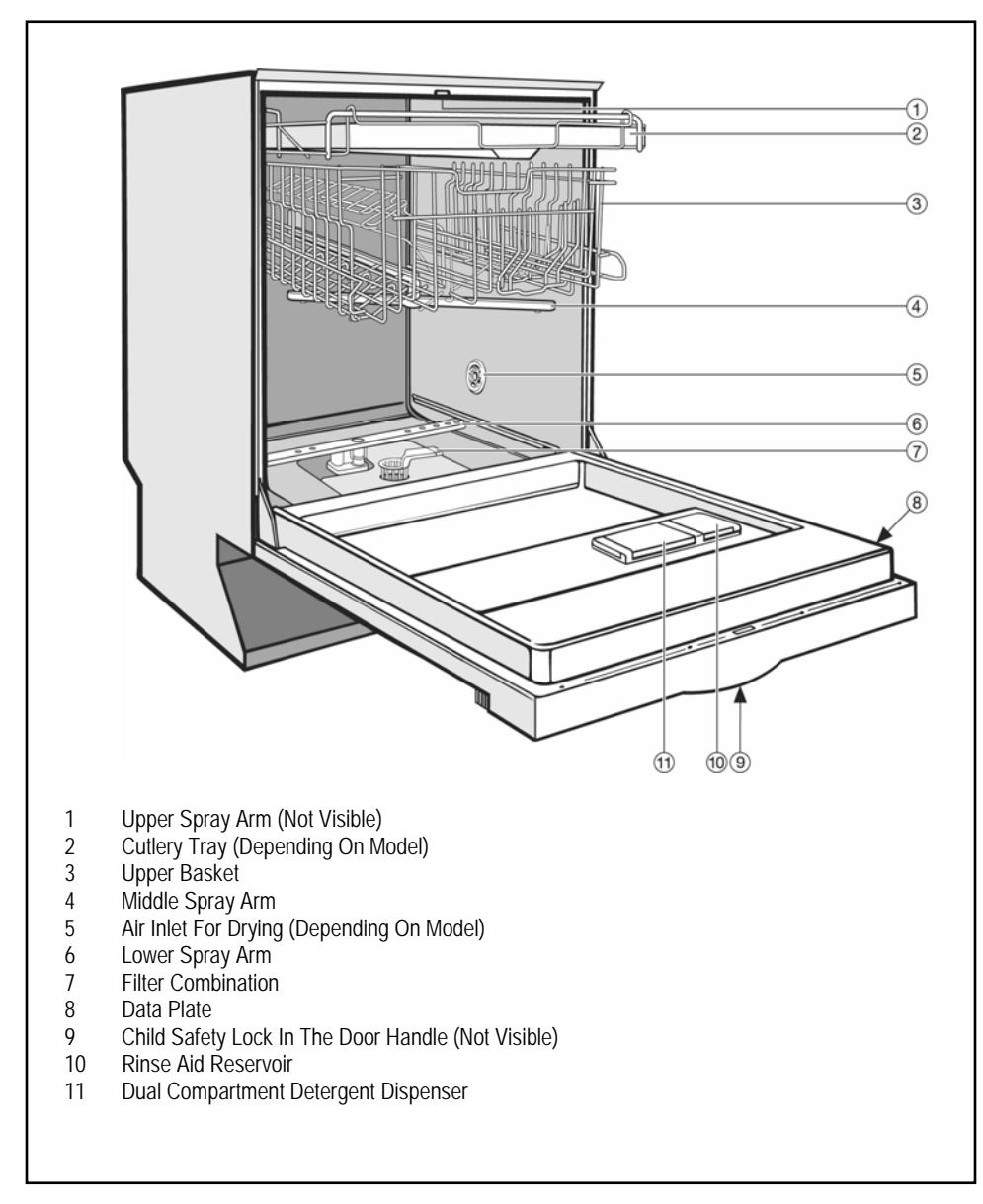

Figure 1-1: Appliance Overview (Typical Integrated Unit)

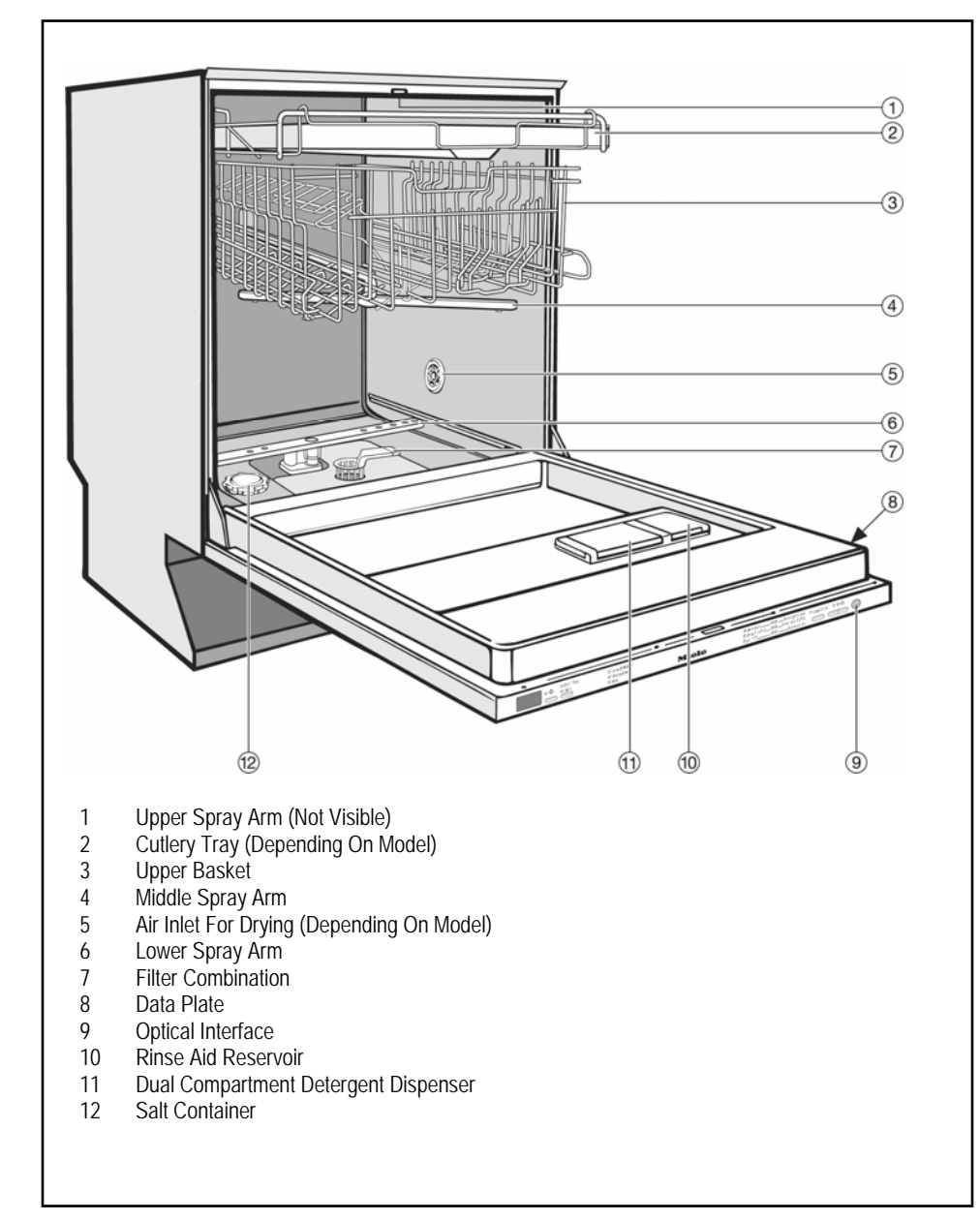

# 1.1.2 Appliance Overview – Typical Fully Integrated Model

Figure 1-2: Appliance Overview (Typical Fully Integrated (Vi) Unit)

# 1.2 Controls Overview

Controls on Miele dishwashers are categorized into four (4) types:

| Control Type                         | Description                                                                                                    |
|--------------------------------------|----------------------------------------------------------------------------------------------------|
| Novotronic                           | Each Novotronic model dishwasher can be operated with a single<br>knob. Surface mounted design technology (SMD) allows Miele<br>Novotronic components to be extremely durable and reliable.<br>These controls are capable of performing hundreds of tasks, which<br>cannot be handled by mechanical components.                                                                                                    |
| Touchtronic                          | This series of Miele dishwashers is operated by pushing a single<br>button – no separate temperature or drying selections – just turn<br>the machine on, select a program and Miele does the rest. All<br>models include a diverse group of wash programs for multiple<br>cleaning needs. Models are designed to maximize cleaning results<br>and optimize water and energy conservation.                                   |
| Incognito (Fully<br>Integrated) (Vi) | The Incognito (fully integrated) series dishwashers have the<br>program controls located on the top edge of the door; and are<br>accessed while the door is open. Neither seen nor heard, the Miele<br>Incognito Series OCI (Optical cycle Indicator) allows you to see the<br>progress of the dishwasher cycle by way of a red light, which is<br>steady or flashing depending on the status of the cycle.                 |
| Navitronic                           | The Navitronic Touch Display consists of two electronic boards<br>located behind the control panel. The front program electronic<br>board contains pad sensors, which respond to finger contact. Three<br>touch pad sensors are present on each side of the display to<br>control the menu items displayed next to them (indicated by a small<br>arrow) within the display area. During operation the display will<br>show: |
|                                      | The program name<br>The current time of day<br>The program sequence<br>The approximate remaining time<br>Faults and messages                                                                                                    |

Table 1-1: Controls Overview

fT -

# 1.3 Types of Dishwashers

# 1.3.1 Pre-Finished

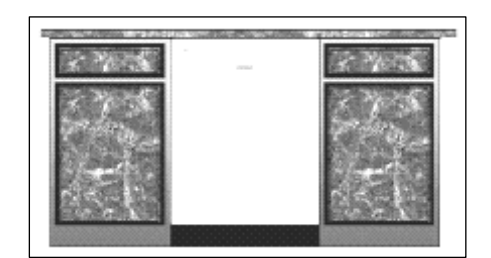

Figure 1-3: Pre-Finished Dishwasher

The pre-finished construction consist of a pre-assembled door panel and control panel; making it an ideal replacement unit. Available in white, black or stainless steel.

# 1.3.2 Integrated

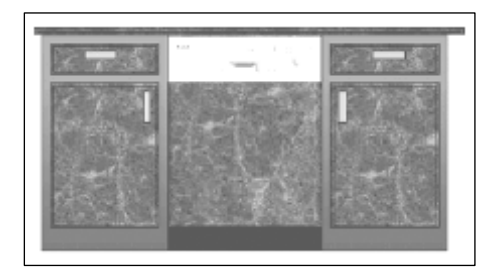

Figure 1-4: Integrated Dishwasher

Integrated dishwashers ship with a separate control panel, and optional GDU (door) panel. Every Integrated dishwasher ships with a bracket for installing a custom cabinet panel. The use of separate components allows for a truly customized installation.

# 1.3.3 Fully Integrated

#### **Technical Information**

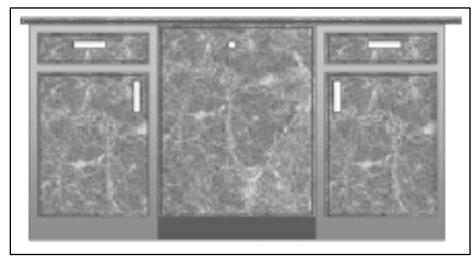

Figure 1-5: Fully Integrated (Incognito) (Vi) Dishwasher

Fully Integrated Dishwashers are designed to blend into the surrounding cabinetry. The operator controls are only available when door is opened. Each dishwasher is shipped with a bracket for securing a custom cabinet panel. An optional Miele stainless steel SCVi panel is also available.

# 1.4 Technical Data

### 1.4.1 Electrical Information

Power Requirements: 120 VAC, 60 Hz Rated Load: 12.5 A / 1500 W (typical) Circuit breaker: 15 AMPS

The appliance is equipped with a 4 ft power cord and molded NEMA 515 plug; for connection to a NEMA 5-15R receptacle (120VAC, 15 Amp, 3 prong, grounded outlet).

It is recommended that the power outlet for the appliance be installed on the wall (within the cabinets), adjacent to under counter space where the appliance is installed.

Ensure the cabinets contain no rough edges that could damage the power cord or drain hose. If metal cabinets are used, ensure a rubber grommet is installed around the opening.

Always exercise care when sliding the dishwasher in or out, to prevent damaging the power cord and / or hoses.

#### Hard Wire Electrical Connection

Connections: L1 (Black) to L on terminal block, N (White) to N on terminal block,

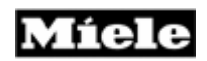

GND To ground connector.

Hard wiring the dishwasher should only be done if required by electrical code.

Do not cut the plug off the power supply cord / plug and connect it directly to the house wiring under any circumstances. This voids the warranty.

For hard wiring, the power cord must be removed from the appliance by disconnecting the cord from the terminal box located at the lower left front of the dishwasher, behind the Toekick and Service Panel. Pass the permanent power supply cable through the strain relief and secure it directly to the terminal box.

### THIS APPLIANCE MUST BE GROUNDED

### 1.4.2 Plumbing Connections

#### 1.4.2.1 Intake Connection

The appliance is equipped with a five (5) foot long Double WaterProof System Intake Hose; equipped with a <sup>3</sup>/<sub>4</sub> inch female hose connection; for connection to a <sup>3</sup>/<sub>4</sub> inch male hose thread water supply valve.

### 1.4.2.2 Drain Connection

The appliance is equipped with a five (5) foot long Drain Hose for connection to a  $\frac{3}{4}$  inch drain nipple.

#### 1.4.3 Dimensions

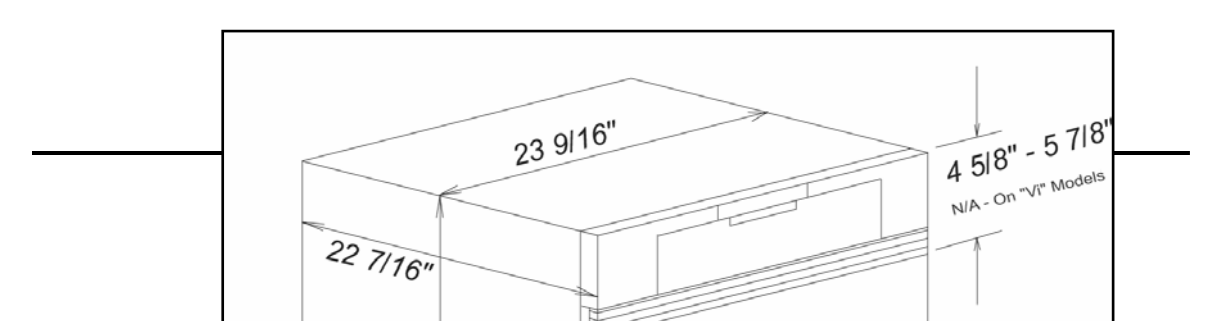

**Technical Information** 

Figure 1-6: Dimensions

For the latest product specifications, including product dimensions visit: Miele.com

1.5 Data Tag

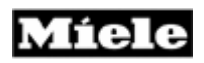

1.5.1 Data Tag - Location

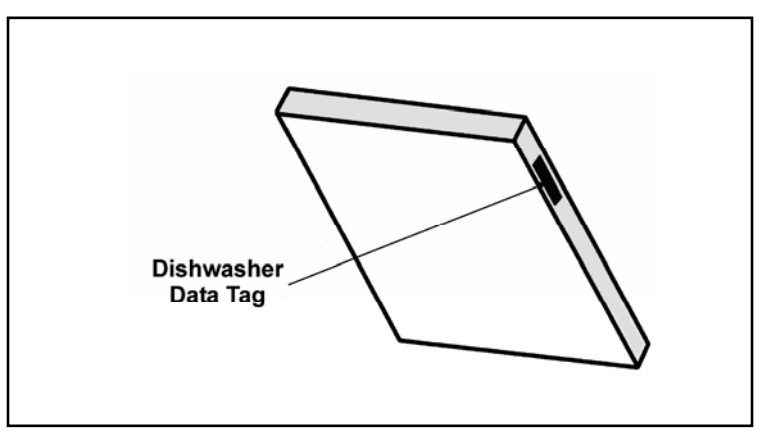

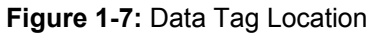

# 1.5.2 Data Tag – Information

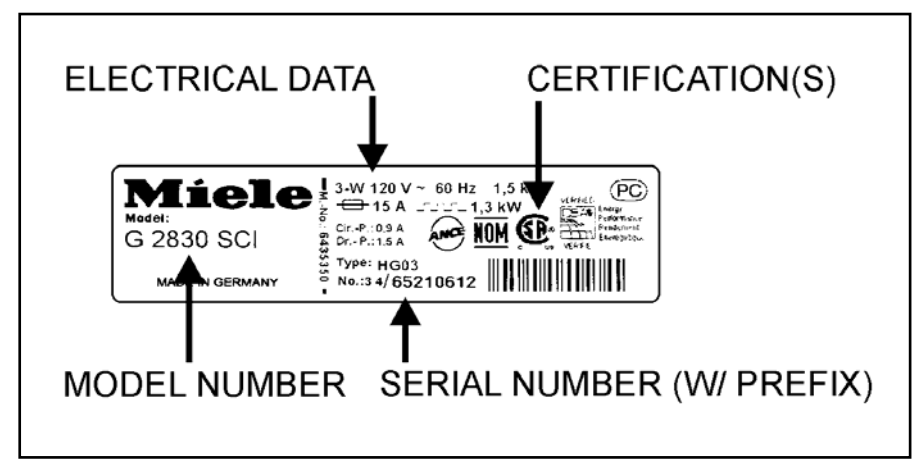

Figure 1-8: Data Tag Information

# 1.6 Model Numbering

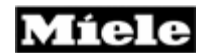

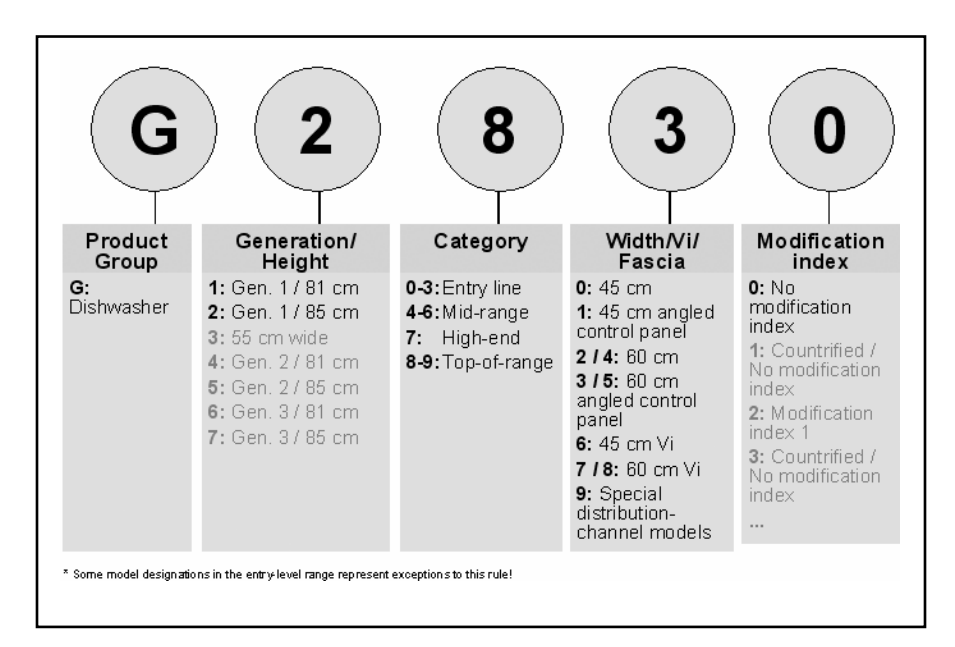

Figure 1-9: Model Numbering

# 1.6.1 Mode Numbering – Overview of USA Model Numbers

|                | G2020    | G2170Vi   | -         |
|----------------|----------|-----------|-----------|
| Advanta Series | G2020SC  | G2170SCVi |           |
| Inspira Series | G2140    | G2150     | G2180Vi   |
|                | G2140SC  | G2150SC   | G2180SCVi |
|                | G2140i   |           | G1180SCvi |
| Optima Series  | G2420SCi | G2430SC   | G2470SCVi |
| -              |          | G2430SCi  | G1470SCVi |
| Excella        | G2630SCi | G2670SCi  | -         |
| LaPeral        | G2830    | -         | -         |

Table 1-2: Overview of US Model Numbers

# 1.7 Door Springs / Weights – Specifications

Springs should always be installed in matching pairs

| Model                                     | Color     | Tensile strength<br>(N) | Length (mm) |
|-------------------------------------------|-----------|-------------------------|-------------|
| G1xxx, free-<br>standing, built-<br>under | Orange    | Approx. 230             | 150         |
| G2xxx, built<br>under                     | Blue      | Approx. 290             | 157         |
| G1xxx, (I) (VI)                           | Uncolored | Approx. 320             | 156         |
| G2xxx, (I) (VI)                           | Green     | Approx. 410             | 155         |

Table 1-3: Door Spring Summary

Door panel weights/tension springs – factory

| Series  |                 | Color     | Max. weight of   |
|---------|-----------------|-----------|------------------|
|         | Control panel   |           | front panel (Kg) |
|         | type            |           |                  |
| G1xxx I | Synthetic fiber | Uncolored | 10               |
| G1xxx I | Stainless steel | Uncolored | 9                |
| G2xxx I | Synthetic fiber | Green     | 13               |
| G2xxx I | Stainless steel | Green     | 11               |

 Table 1-4:
 Panel weights/tension springs in delivery condition

### Door panel weights/tension springs - service installed versions

| Series  |                 | Color | Max. weight of   |
|---------|-----------------|-------|------------------|
|         | Control panel   |       | front panel (Kg) |
|         | type            |       |                  |
| G1xxx I | Synthetic fiber | Green | 15               |
| G1xxx I | Stainless steel | Green | 14               |
| G2xxx I | Synthetic fiber | -     | -                |
| G2xxx I | Stainless steel | -     | -                |

 Table 1-5:
 Panel weights/tension springs in customer service version

**Technical Information** 

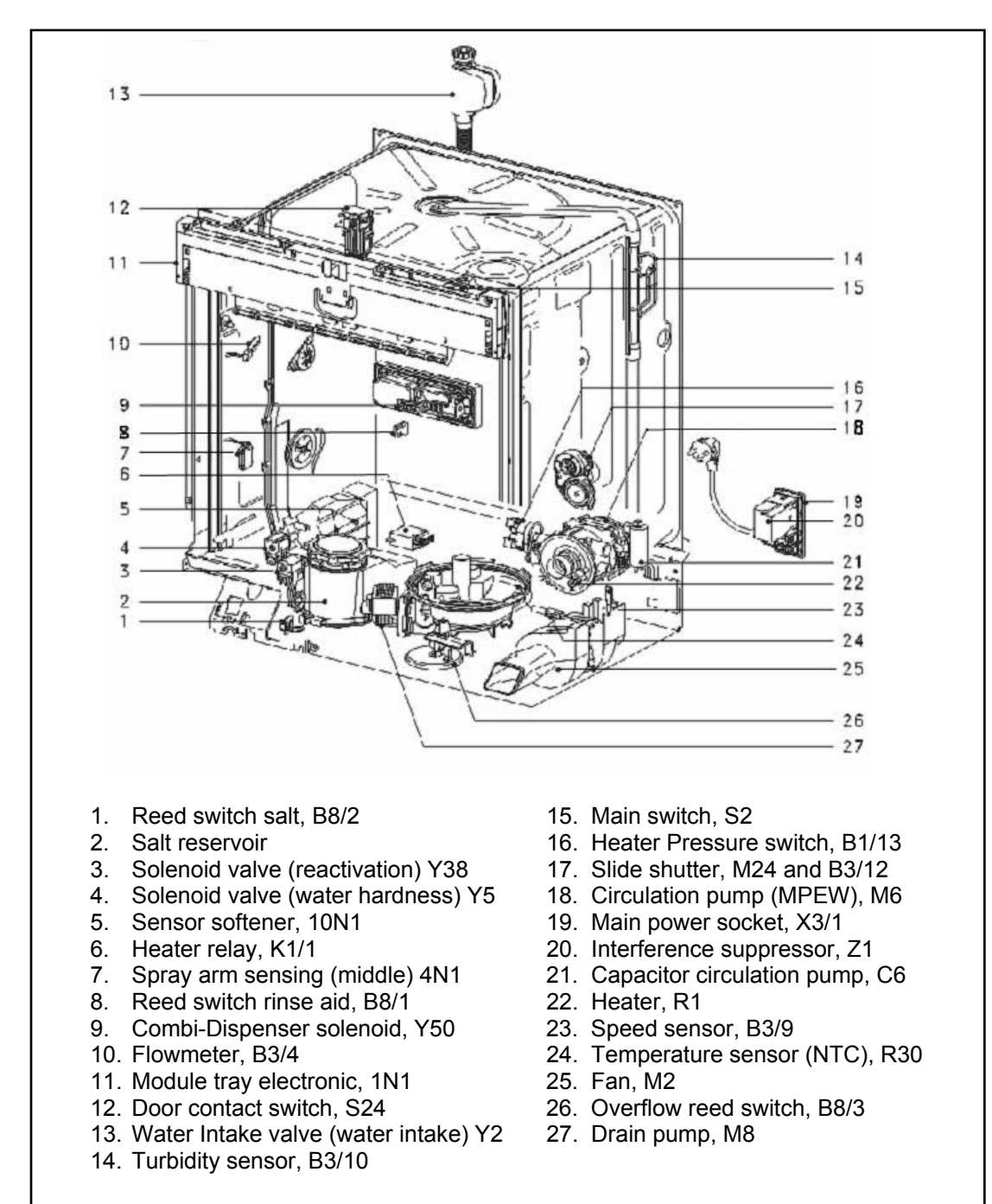

# 1.8 Layout of Components (Typical)

Figure 1-10: Layout of Components

# 2.0 Installation

Refer to the Residential Appliance Installation Manual.

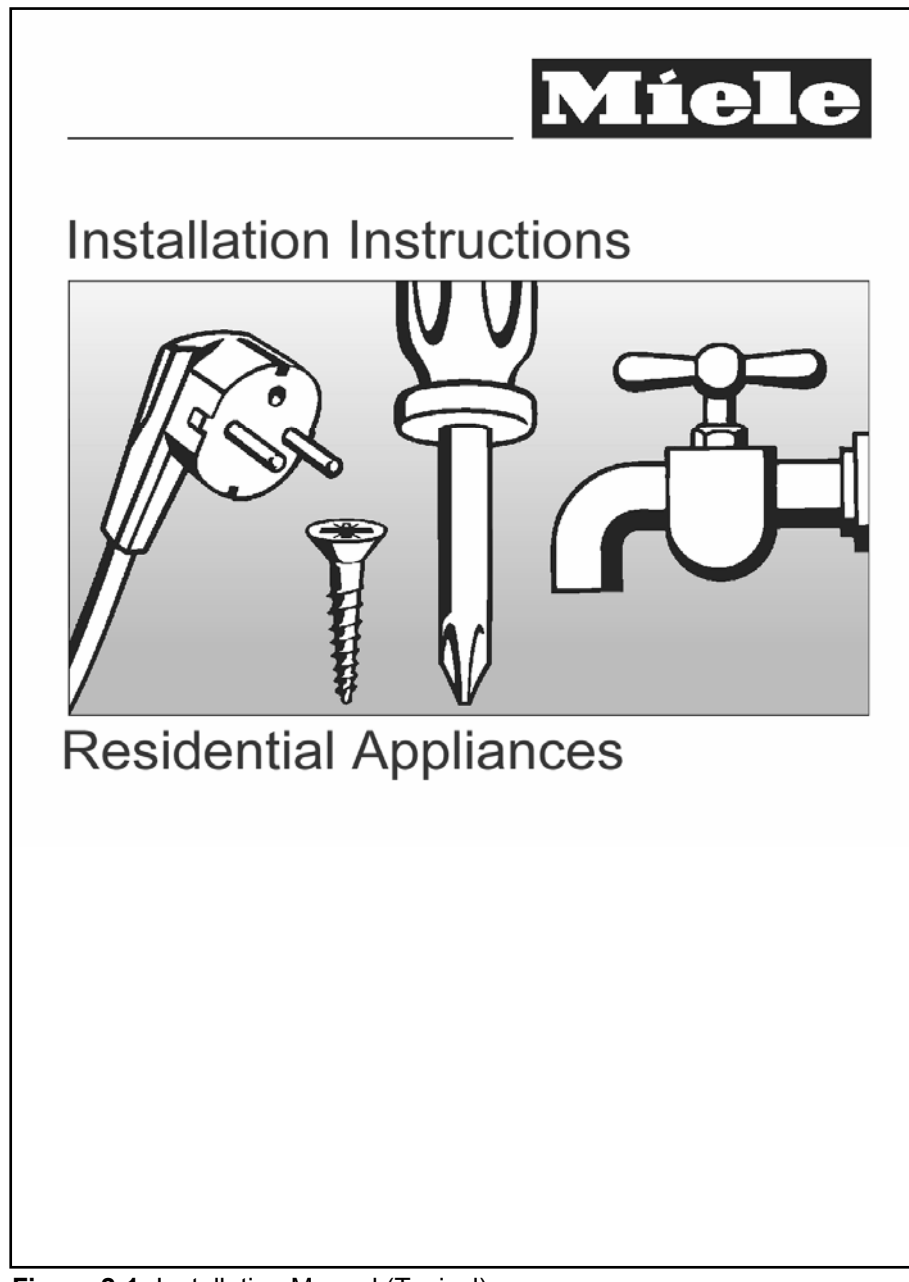

Figure 2-1: Installation Manual (Typical)

**Technical Information** 

# 3.0 Commission and Operation

# 3.1 Door Handle / Lock – Prefinished & Integrated Models

To open the door: Press the release inside the door grip (Figure 3-1). To close the door: Push door closed, until an audible click is heard.

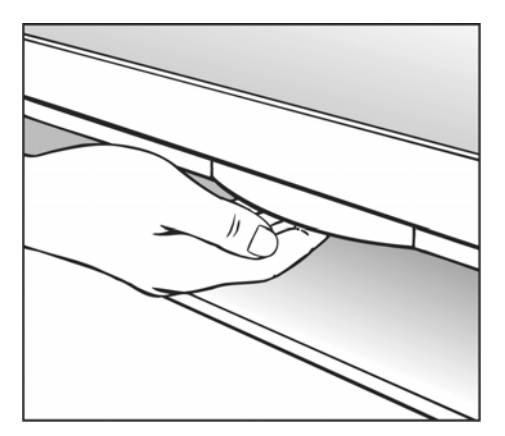

Figure 3-1: Door Handle Release

### Note

If the door is opened during operation, the dishwasher will stop running. Once the door is closed the program will restart.

# 3.2 Child Safety Lock

Refer to Figure 3-2.

To lock the door: push the slider below the door grip to the right To unlock the door: push the slider to the left. See Figure 3-2.

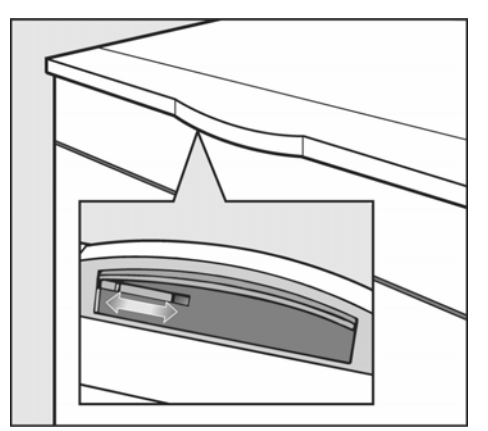

Figure 3-2: Child Safety Lock

# 3.3 Water Softener

If your tap water hardness is above 8 grains per gallon (140 ppm), the water should be softened.

If the Water Softener is needed (for select models only): The water softener sets automatically to the local water hardness.

### Note

The water hardness level can be programmed manually. See Diagnostic Modes 6.1 or Operational Manual.

If the water softener is needed the salt reservoir must be filled – refer to 3.3.1 through 3.3.2 for details.

If the Water Softener is not needed (for select models only): The "insufficient salt" message will turn off automatically. Salt is not needed and should not be installed.

3 in 1 tablets and salt usage

When using 3 in 1 tablets (containing detergent, rinse aid, and water softener salt) the "3 in 1" detergent setting should be selected. Use of 3 in 1 tablets will reduce salt consumption of the machine to between a quarter and third of normal usage amounts.

# 3.3.1 Water Softener Salt – General Information

Only use water softener salt specially formulated for dishwashers. Other salts may contain insoluble additives that impair the Water Softener. The proper salt can be purchased from Miele Technical Service Department.

### 3.3.2 Water Softener Salt – Adding

For models with salt reservoir located in bottom of the cabinet

- 1. Remove the Lower Basket.
- 2. Unscrew and remove the Salt Reservoir Cap located on the floor of the Wash Cabinet.
- 3. If this is the first time salt is installed; add 2 quarts water.
- 4. Place a funnel over the Salt Reservoir.
- 5. Carefully fill reservoir with salt.
- 6. Clean any excess salt from the threads of the reservoir opening; and screw the cap on firmly.
- 7. Run the" Rinse & Hold" program to remove any traces of salt from inside the Wash Cabinet.

**Technical Information** 

The Salt Reservoir holds approximately 4.5 lbs (2 kg) of salt

For models with salt reservoir located on the inner door

1. Open door and hold at an angle, so that the salt container can be completely filled.

- 2. Open salt reservoir by pressing the button in the direction of the arrow until the flap springs open as shown in Figure 3-3.
- 3. Open the built in funnel, carefully fill with salt until water runs out.
- 4. Clean any excess and/or spilled salt.
- 5. Close the funnel and lid firmly.

6. Run the "Rinse & Hold" program to remove any traces of salt from inside the wash cabinet. Should the display shows "Insufficient salt", refill the salt after the program has finished. Confirm with "OK". The message will clear from the display.

The salt container holds approx. 2.2 lbs. (1 Kg) of salt.

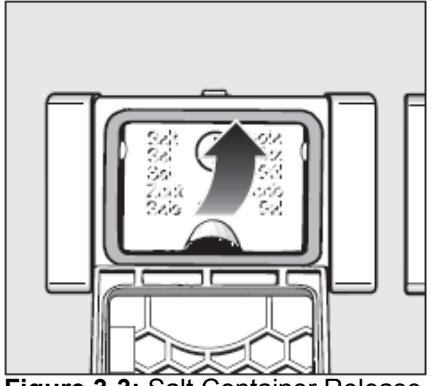

Figure 3-3: Salt Container Release

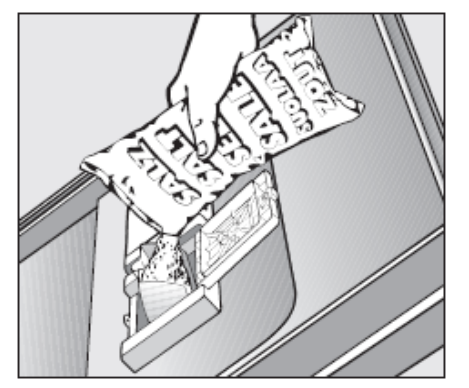

Figure 3-4: Filling the Salt Using the Built In Funnel

# 3.4 General Operation

# 3.4.1 Novotronic Controls

- 1. Ensure the Spray Arms are not blocked.
- 2. Close the door.
- 3. Turn on the dishwasher. The "Start" Indicator will flash.
- 4. Select a wash program by turning the Program Selector to the left or right to the desired wash program.
- 5. Press the "Start" button.

# 3.4.2 Touchtronic & Navitronic Controls

- 1. Ensure the Spray Arms are not blocked.
- 2. Close the door.

3. Turn on the dishwasher. The main menu shows in the display (Figure 3-5). If the memory function is selected, the last selected program is displayed.

| Main menu           | 12:00    |
|---------------------|----------|
| • Normal            | <b>₽</b> |
| • Pots + Pans       |          |
| • China + Crystal 모 | L&       |

Figure 3-5: Display (Main Menu)

### Note

Information about the selected program can be displayed by touching the i control.

Select the desired program. The display changes to the program menu (Figure 3-6)

| Sensor Wash      | 1:32 h               | 12:00   |
|------------------|----------------------|---------|
| Op tions         |                      |         |
| • Start time     |                      |         |
| End at 3:32      |                      | Start • |
| C. Diaplay (With | h Colocted Dreamons) |         |

Figure 3-6: Display (With Selected Program)

#### **Technical Information**

Select the desired options; a  $\sqrt{}$  check will appear next to the option selected. See Figure 3-7.

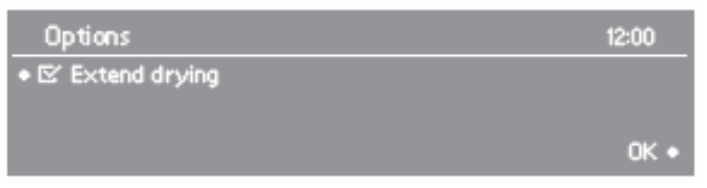

Figure 3-7: Display (With Selected Options)

When finished customizing the program, confirm with OK. Select Start.

### 3.4.3 Fully Integrated (Incognito) (Vi) Controls

- 1. Open the door.
- 2. Ensure the Spray Arms are not blocked.
- 3. Turn on the dishwasher. The main menu shows in the display (Figure 3-8).

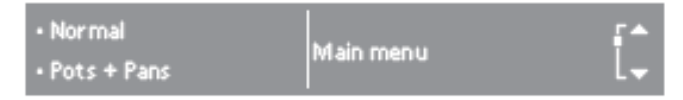

Figure 3-8: Display (Main Menu)

### Note

Information about the selected program can be displayed by touching the i control.

4. Select the desired program. The display changes to the program menu (Figure 3-9).

| Sensor Wash | 1:32 h | 12:00   |
|-------------|--------|---------|
| Options     |        | Start • |

Figure 3-9: Display (With Selected Program)

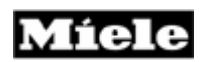

5. Select the desired options; a  $\sqrt{}$  check will appear next to the option selected. See Figure 3-10.

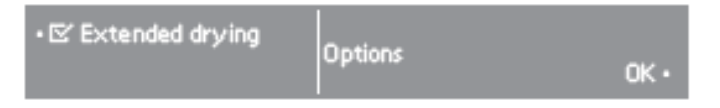

Figure 3-10: Display (With Selected Options)

When finished customizing the program, confirm with OK. Select Start. Close the door.

### Note

For specific program details and further information on operating the dishwasher refer to the model specific Operating Manual.

**Technical Information** 

# 4.0 Description of Function

# 4.1 Cabinet Construction

The inner cabinet is constructed of stainless steel (1.4301) welded onto four (4) vertical U-section sub-frames. The cabinet is sound and heat-insulated with bitumen and/or mineral wool matting.

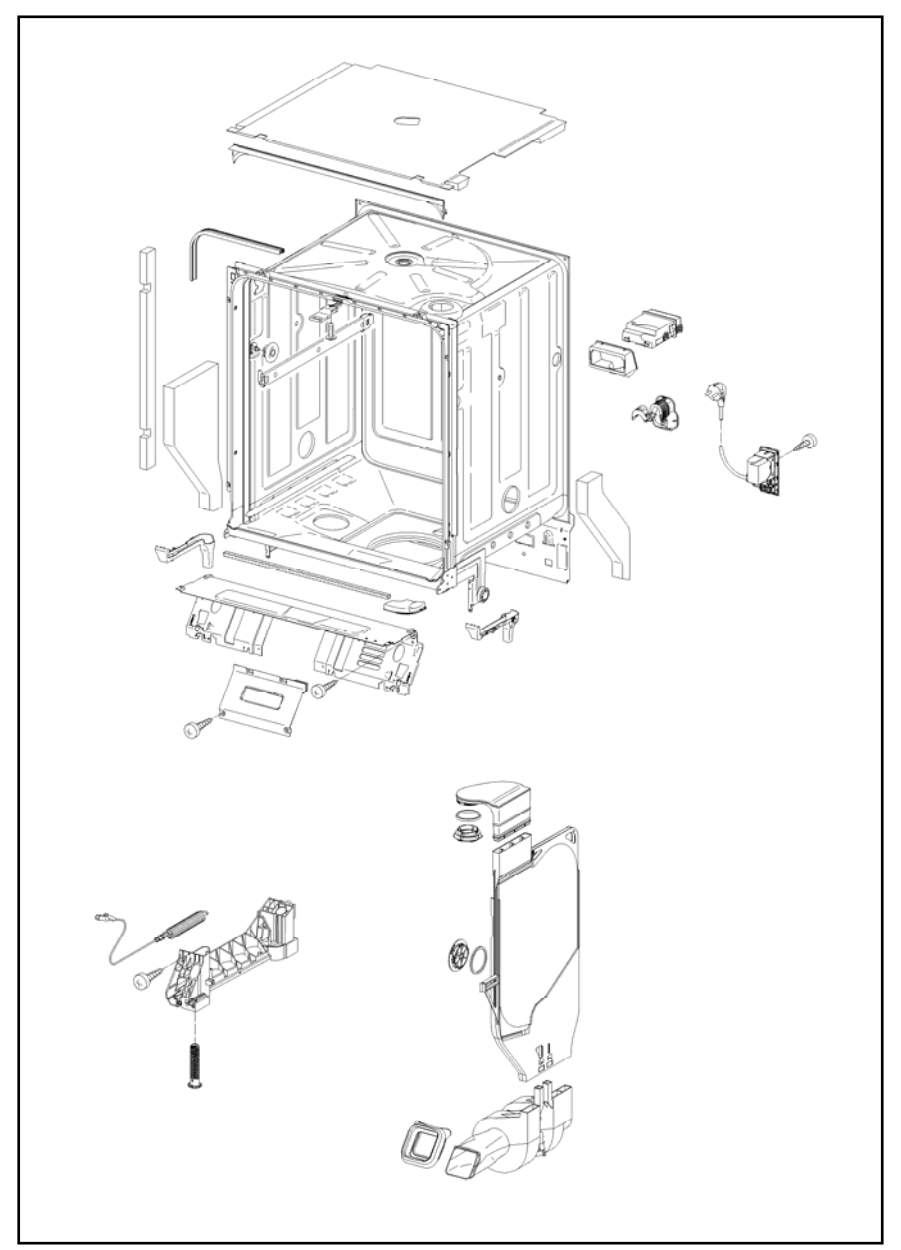

Figure 4-1: Inner Cabinet

# Technical Information4.2Water Intake

# 4.2.1 WaterProof System (WPS)

The Water Inlet Valve (Y2) consists of two (2) electro-mechanical valves mounted within a waterproof box located at the water connection (end of the water intake hose).

The valves are mounted in physically and electrically in series to ensure that if one valve should fail (e.g. due to blockage caused by a foreign body) the water flow will still be switched off by the other valve.

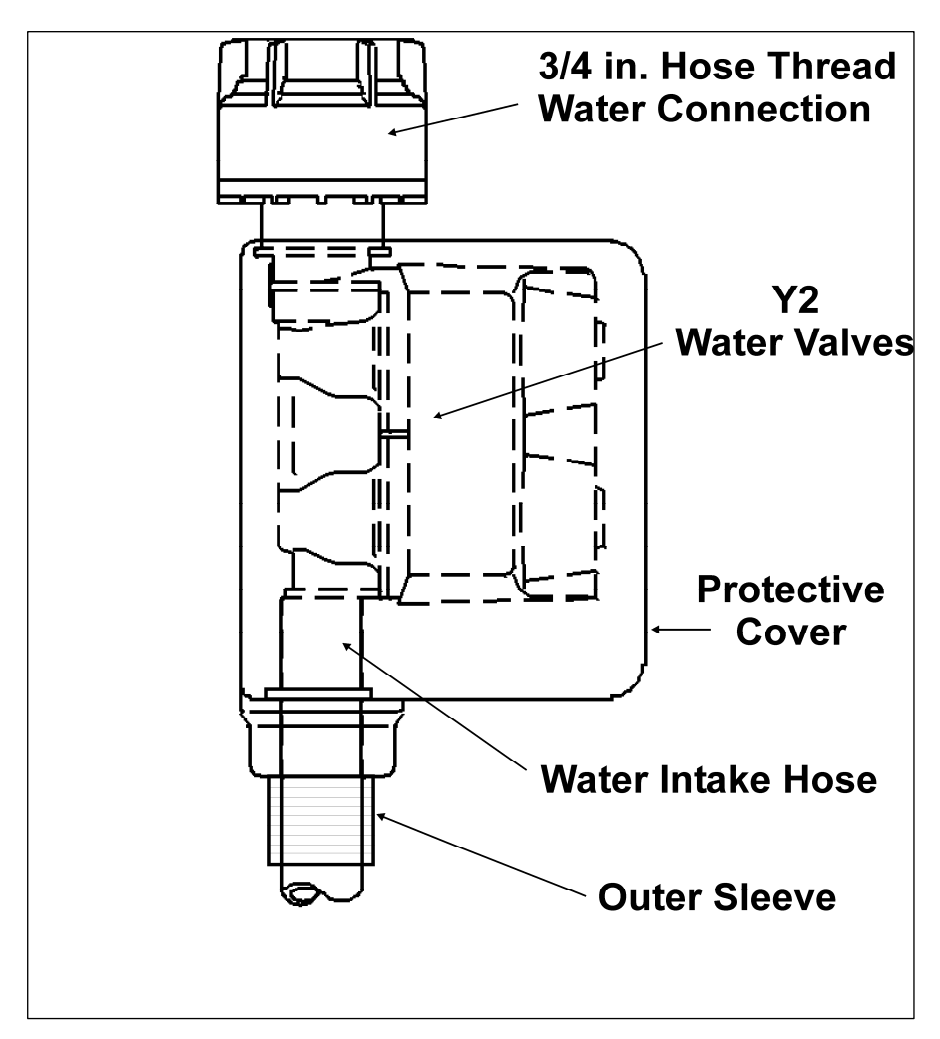

### Figure 4-2: WaterProof System Intake Valves

#### **Technical Information**

The WaterProof System (WPS) consists of a number of interdependent safety features, which provide protection against water leakage.

### 1. Protection against solenoid valve leakage:

Each water intake is controlled by an inlet valve. If this valve cannot close properly due to some defect or blockage by a foreign body, a second inlet valve ensures that the water supply is shut off.

### 2. Protection against water intake hose leakage:

If a leakage occurs, water flows along an outer hose sleeve surrounding the intake hose to the drip tray. Here a float switch then acts to switch off a micro-switch, which closes the inlet valves to cut off the water supply.

### 3. Protection against dishwasher overflow:

If some defect has caused the water level in the appliance to rise so that it overflows into the drip tray, and the water quantity sensor has also failed, the float switch is activated. This switches off a micro-switch, which closes the inlet valves to cut off the water supply. At the same time the drain pump is activated.

### 4. Protection against drain pump failure or blocked drain path:

In this case the water level in the appliance rises until it overflows into the drip tray where the float switch is activated. This switches off a micro-switch, which closes the inlet valves to cut off the water supply.

### Warning

If the WaterProof System (WPS) is replaced, always ensure the correct flow restrictor is installed.

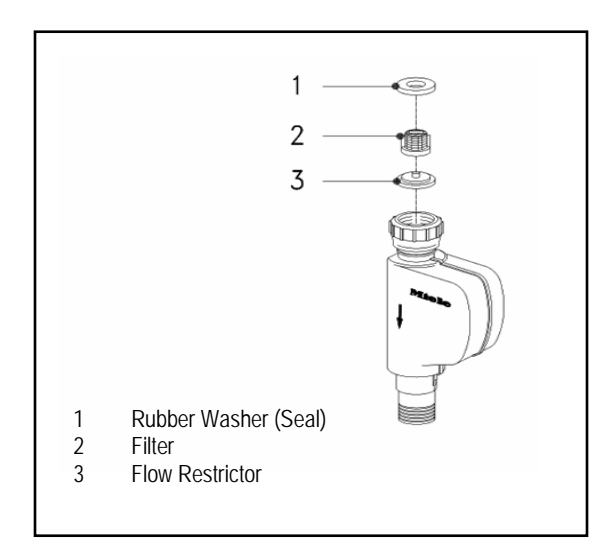

Figure 4-3: WaterProof System Flow Restrictor

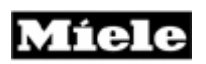

### 4.2.3 Water Inlet Mixer

Water is taken into the appliance via the inlet valve and the water inlet mixer, through the ion exchanger (water softener) into the sump. The water softener resin (for reactivation) is located at the bottom of the water inlet mixer. The assembly also contains the EGS valve (for the electronically controlled water softener) reactivation valve and a built in flow meter. The spray arm sensors are also positioned within the assembly (on appropriate models that include spray arm sensors).

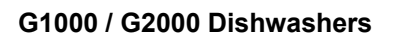

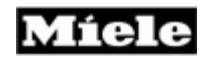

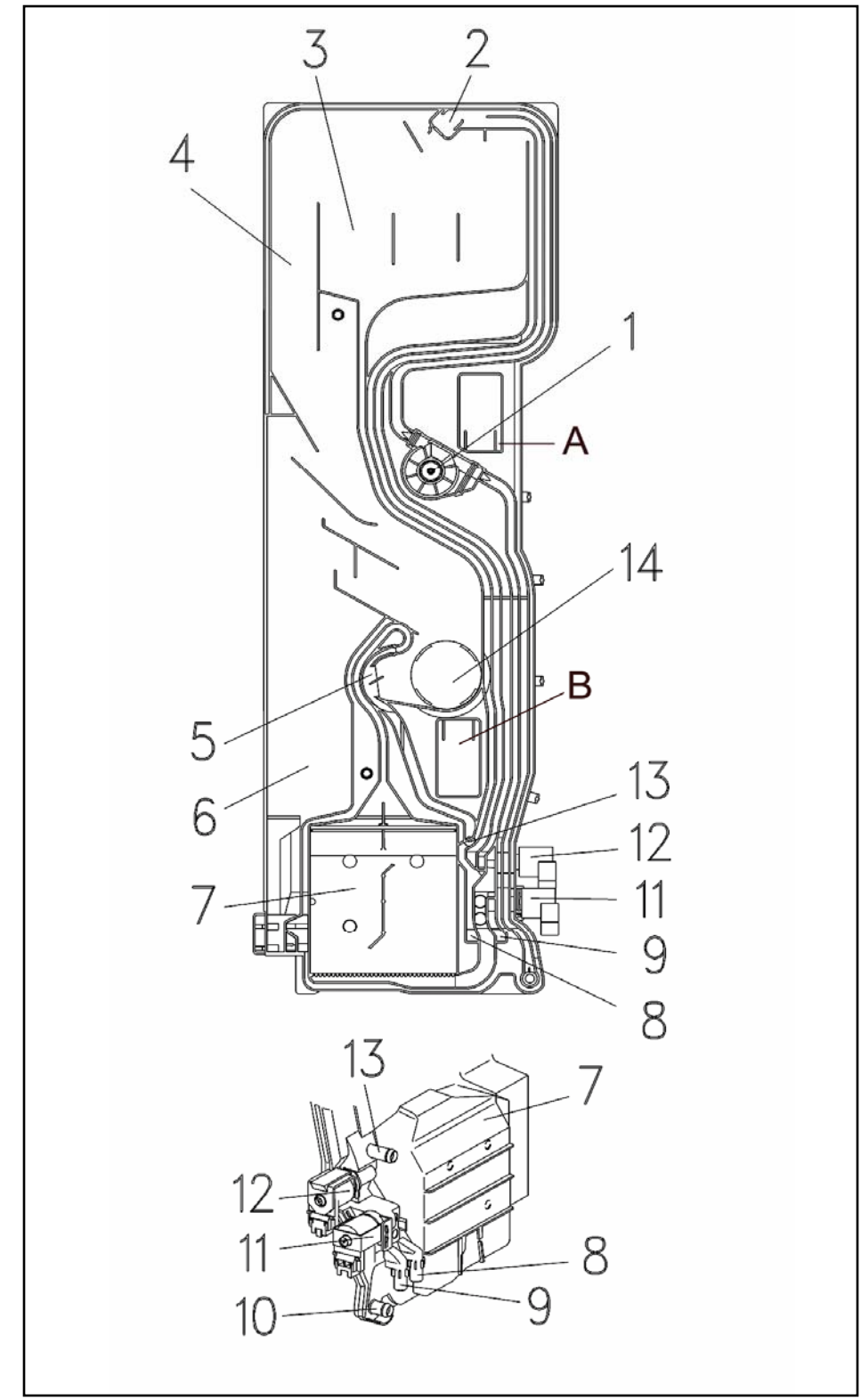

# Figure 4-4: Water Inlet Mixer

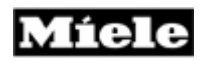

Component List – Refer to Figure 4-4.

- 1. Flow Meter B3/4
- 2. Ball Valve
- 3. Water Reservoir Softener Reactivation
- 4. Overflow
- 5. Non-return Device
- 6. Vent
- 7. Ion Exchanger
- 8. Water Outlet to Salt Container
- 9. Water Intake from Salt Container
- 10. Connection to Inlet Valve
- 11. Reactivation Valve
- 12. EGS Valve
- 13. Water Outlet to Sump
- 14. Cabinet Water Inlet
- A. Middle Spray Arm Sensor
- B. Lower Spray Arm Sensor

#### **Technical Information**

# 4.2.4 Water Inlet Mixer Without EGS

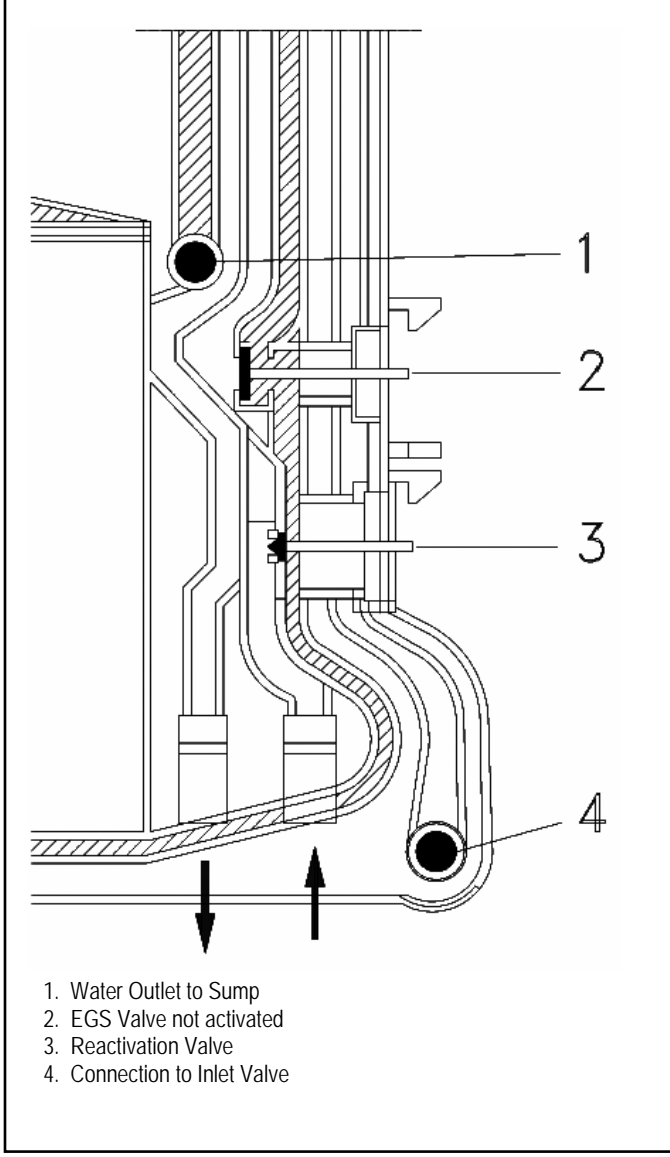

Figure 4-5: Inlet Mixer without EGS

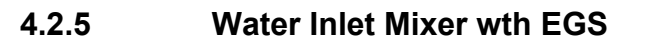

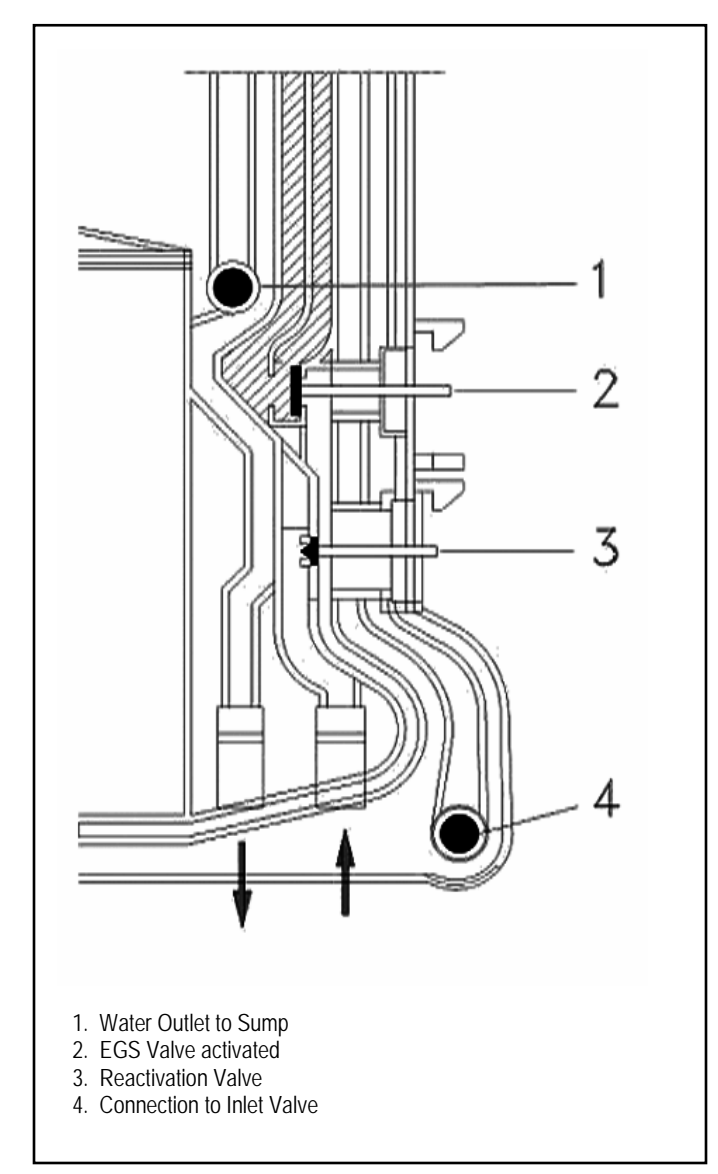

Figure 4-6: Inlet Mixer with EGS
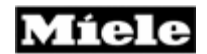

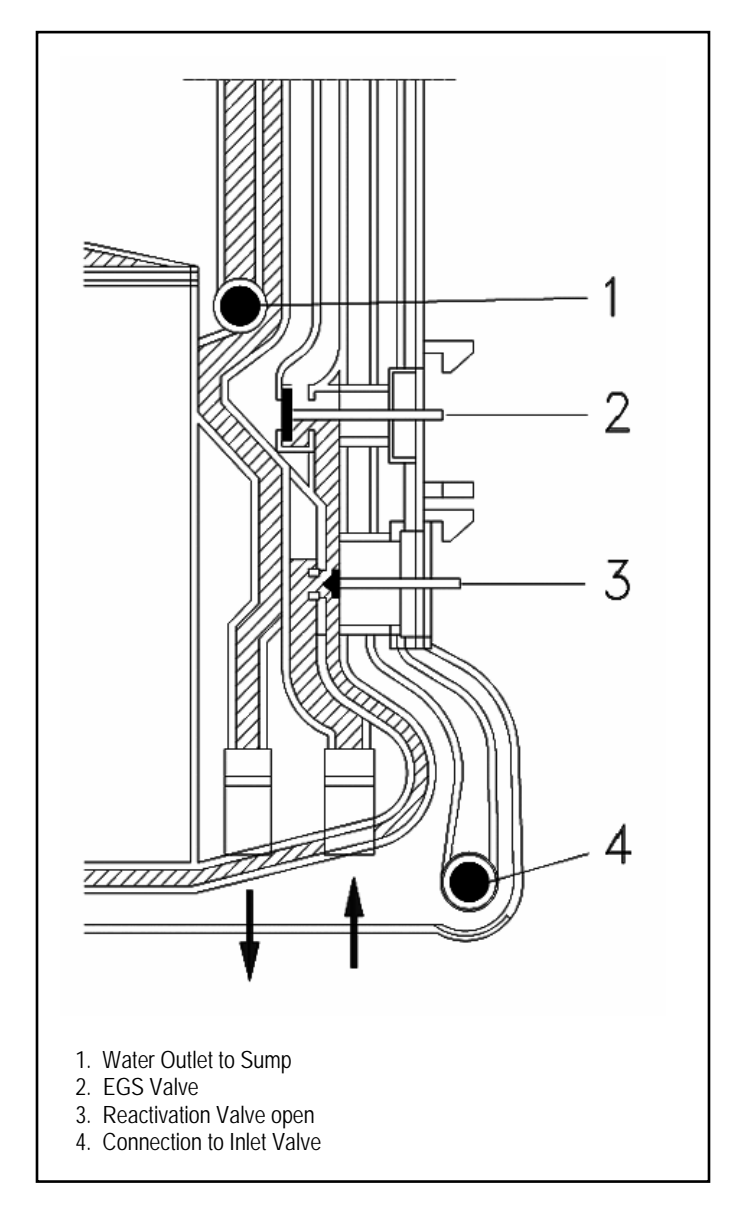

# 4.2.6 Water Inlet Mixer during Reactivation

Figure 4-7: Inlet Mixer during Reactivation

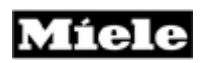

#### 4.2.7 Flow Meter B3/4, Water Intake Quantity

A Flow Meter B3/4 integrated in the Water Inlet Mixer monitors the water intake quantity. The water flow is measured in the hard water area.

A permanent magnet located in the Flow Meter axle activates an external reed switch each time the axle rotates. The pulses supplied by the reed switch are registered by the electronic unit and compared with a target value stored in memory for the particular program or program step in operation. For each liter of water, approx. 200 pulses should be registered. When the target value (maximum number of pulses) is reached, the water intake step is stopped. If the target value has not been reached after 4 min, the program is interrupted and the Drain Pump operates. Then, depending on the model, the Inlet/Drain LED flashes or fault code F13 is displayed, see Fault code F13, 6.8.14.

#### Note

For precise details regarding permissible minimum flow pressure, see the appropriate operating/installation instructions.

# 4.2.8 Sensor Softener

If there is a break in data transfer between the Sensor Softener and the electronic module, the control activates an emergency program. The basis for calculating the period between individual reactivation cycles is then the most recently registered water hardness Figure saved before the break in communications. At every new program start, the electronic module attempts to re-establish contact with the Sensor Softener. If this is successful, measured values from the Sensor Softener will then be used again.

To ensure that possible measurement faults at the Sensor Softener do not have severe consequences, the electronic control includes a further safety feature. A table relating water hardness to maximum water quantities is stored in memory. If the maximum water quantity for the hardness level in question is taken in without reactivation having taken place, a reactivation cycle is started automatically.

If a sensor softener fault is registered, the fault code F87 is displayed and saved in the fault memory, see Fault code F87, 6.8.15.

### 4.2.9 Electronically Controlled Water Hardness (EGS)

To prevent or avoid possible glass corrosion, the wash water hardness level should not exceed or fall below 3 gr/gal, in program steps with heating and 5 gr/gal in program steps without heating. With mains water hardness below 20 gr/gal. (In heating steps under 16 gr/gal) the Solenoid Valve Y5 is activated to add a proportion of hard mains water to the cabinet. The proportion added in this way depends on the mains water hardness level set at the electronic unit or that measured at the Sensor Softener. The EGS system is not active as standard in all wash programs, but this can be programmed as an option if required.

The EGS Valve is located in the Water Inlet Mixer.

# 4.2.10 Intelligent Tab Function

To optimize wash results, the type of detergent (normal detergent or combination products in tablet form) used in the dishwasher can be set. To adjust the program sequence to suit the detergent type, press the Tab as appropriate. The selected function remains applicable until it is modified again. It is therefore not necessary to select 2 in 1 or 3 in 1 before every program.

Standard detergent (powder or tab form):

The tab button is not pressed. This means filling rinse aid in the customary way, and salt will be consumed for the reactivation of the water softener.

2 in 1 Detergent:

When the 2 in 1 function is selected, the program sequence is adjusted for 2 in 1 tablets (containing detergent and rinse aid). All water intake will be with soft water at the pre-set water hardness level. The dispensing of rinse aid and the rinse aid refill indicator light are deactivated.

#### 3 in 1 Detergent:

When 3 in 1 function is selected, the program sequence is adjusted for 3 in 1 tablets (containing detergent, rinse aid and salt). The dispensing of rinse aid and the rinse aid refill indicator light are deactivated. Salt consumption for the softener reactivation is reduced to between 1/3 and 1/4 of its normal level. During the first two water intake cycles, prepared water taken from the water softener is added to the circulating water. During the following intake cycle, the softener is inactive.

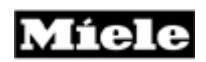

#### Note

When selecting the function "2in1" or "3in1", impulses dispense rinse aid (1 ml), to slowly empty the dispensing chamber. This is necessary since rinse aid remnants, depending on their chemical composition, can clump, or separate, under certain temperature and storage conditions. The additional rinse aid dispensed as the chamber is being emptied has a positive effect on the drying result. So if the drying result deteriorates after some time of washing with combination products, it might be that all rinse aid remnants have been flushed from the detergent chamber.

#### Warning

The 3 in 1 function may not be selected if the water hardness level is above 26 gr/gal. The detergent manufacturer's instructions must be followed.

#### Note

If detergent tabs are used which contain other components in addition to rinse aid and salt replacement (such as glass care, stainless steel shine, etc.), select function "3in1".

**Technical Information** 

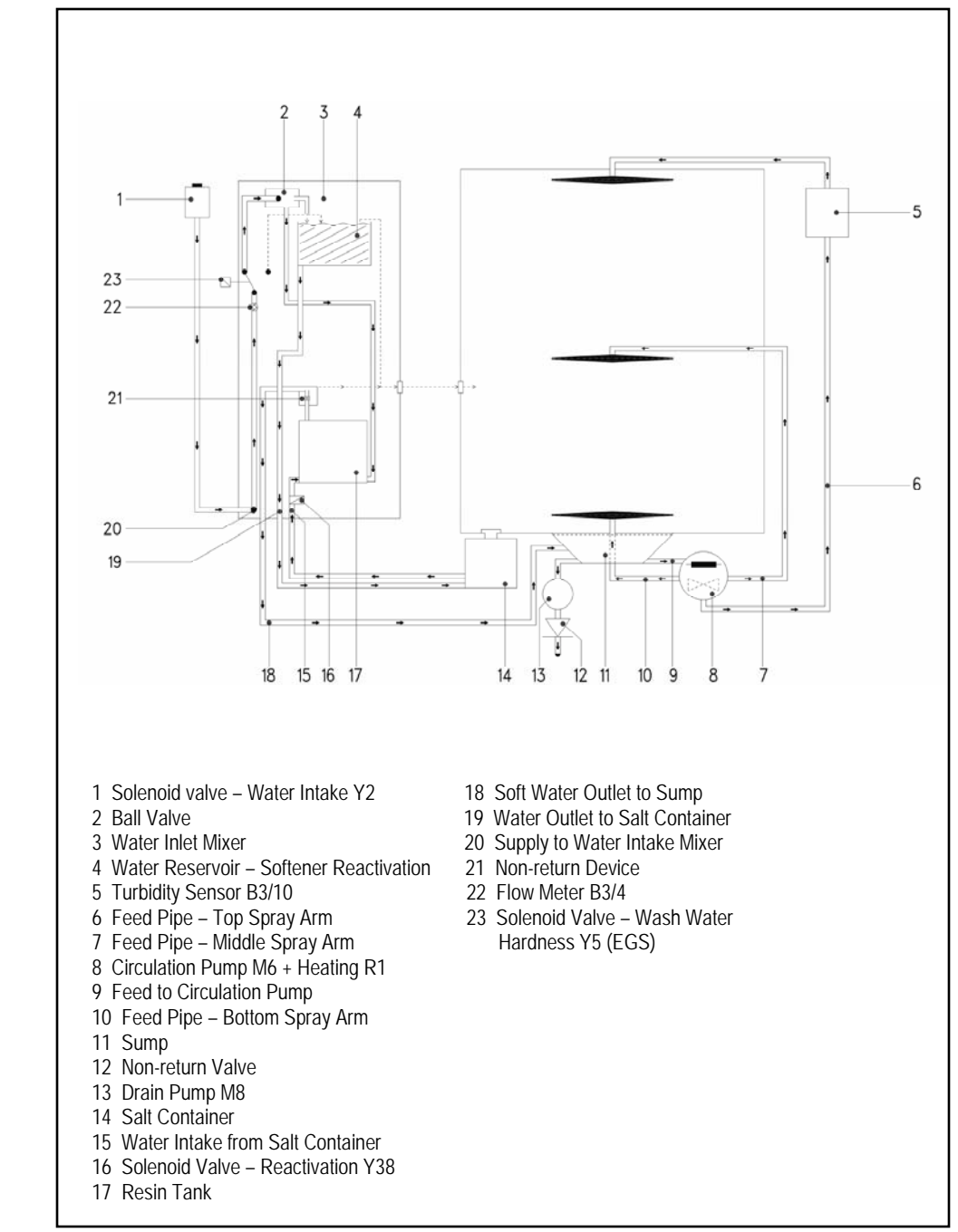

4.3 Water Circulation & Heating

Figure 4-8: Water Intake and Circulation Paths

# 4.3.1 Circulation Pump

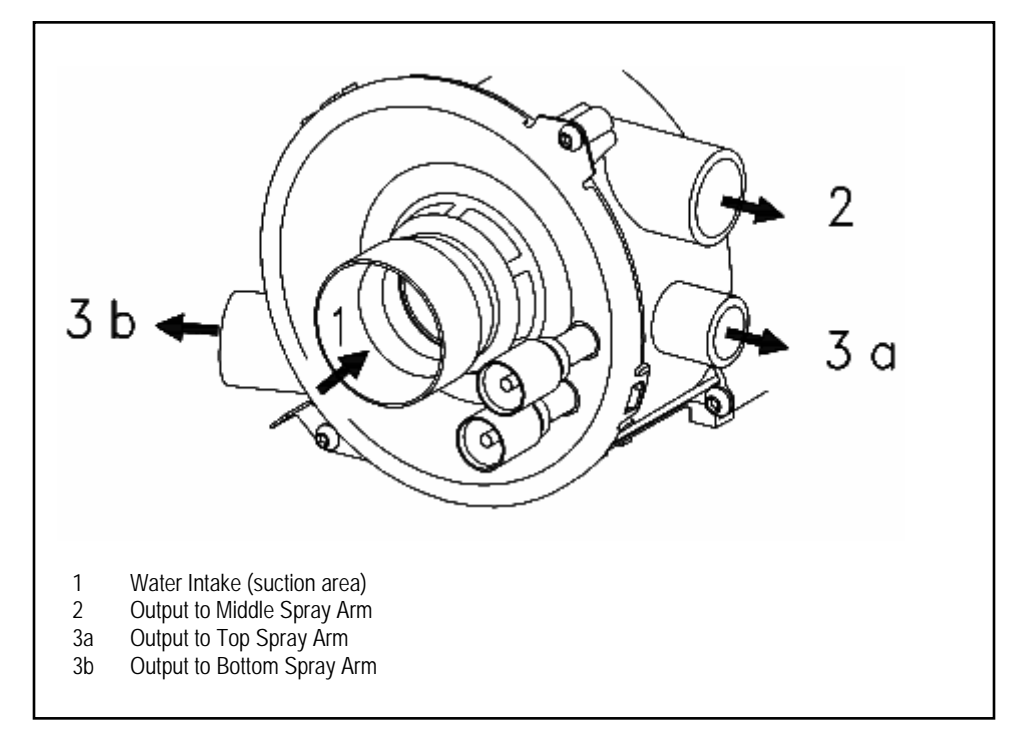

**Figure 4-9:** Circulation Pump – Water Paths

Water is passed to the spray arms via the circulation pump. There are two circulation pump versions depending on model.

Circulation pump with slide shutter: MPEW (approx. 65 W)

With spray arm alternation, the spray arms are only intermittently supplied with water. This is achieved via a slide shutter, which is moved back and forth as appropriate to open or close water paths to the different spray arms. For 30 sec. both the top and bottom spray arms are supplied and during the next 30 sec. the middle spray arm only. The total water circulation rate is constant and is approx. 34 I/min. Detergent is only dispensed when the middle spray arm is being supplied with water.

A hall sensor is located between the pump housing and the motor to measure the pump speed. Depending on the measured value, the quantity of additional water required, if any, can be established.

Circulation pump without slide shutter: MPEH (approx. 85 W) With the circulation pump without the slide shutter, all three spray arms are supplied with water at the same time. The total water circulation rate is approx. 68 l/min. Approx. 15 l/min flow through the top spray arm, approx. 34 l/min through the middle spray arm and approx. 19 l/min through the bottom spray arm. This pump version does not have a speed sensor.

Both pumps are equipped with a winding changeover, which increases the torque at the moment they are switched on (higher starting torque). In this state the main winding is connected directly, and the auxiliary winding connected indirectly via the capacitor, to the power supply.

The winding changes are made via a changeover relay on the electronic module. At every switch-on, the changeover relay and the circulation pump-starting relay are supplied with power at the same time. The changeover relay switches the windings with a time delay.

Both circulation pumps have thermal winding protection.

# 4.3.2 Circulation Pump - Speed Sensor and Load Sensing

G1570 SC VI, G2570 SC VI G2630 SCI, G2670 SCVI, G2830 SCI

The MPEW circulation pump (with slide shutter) is fitted with a speed sensor (Hall Sensor), which is located between the pump housing and motor. The pump speed can be measured via the sensor and a ring magnet mounted on the circulation pump shaft.

The quantity of water taken in at the start of the program is measured via the flow meter, B3/4. This basic quantity of water wets the load and settles in certain areas such as on the bottom of cups. The lower the quantity of water that flows back into the sump, the greater the quantity of dishes in the appliance, as more water has been required to wet the load. The way the circulation pump is running is used to register how much water has flowed back to the sump. If sufficient water has returned, the pump runs evenly. With too little water, the pump speed fluctuates. Using this feature, additional small quantities of water are taken in until a stable motor speed is registered.

By monitoring the speed in this way and thus controlling additional water intake precisely can reduce energy and water consumption. The potential savings are approx. 15% water and 19% energy.

#### Note

This system has an additional advantage. Good wash results are also ensured if the dishwasher load includes items with less than ideal shape (e.g. cups with deep bases) as the controlled additional water intake will replace the water that may be trapped in such pieces. This similarly applies if, e.g., a light plastic bowl should be turned over and filled inadvertently by the stream of water.

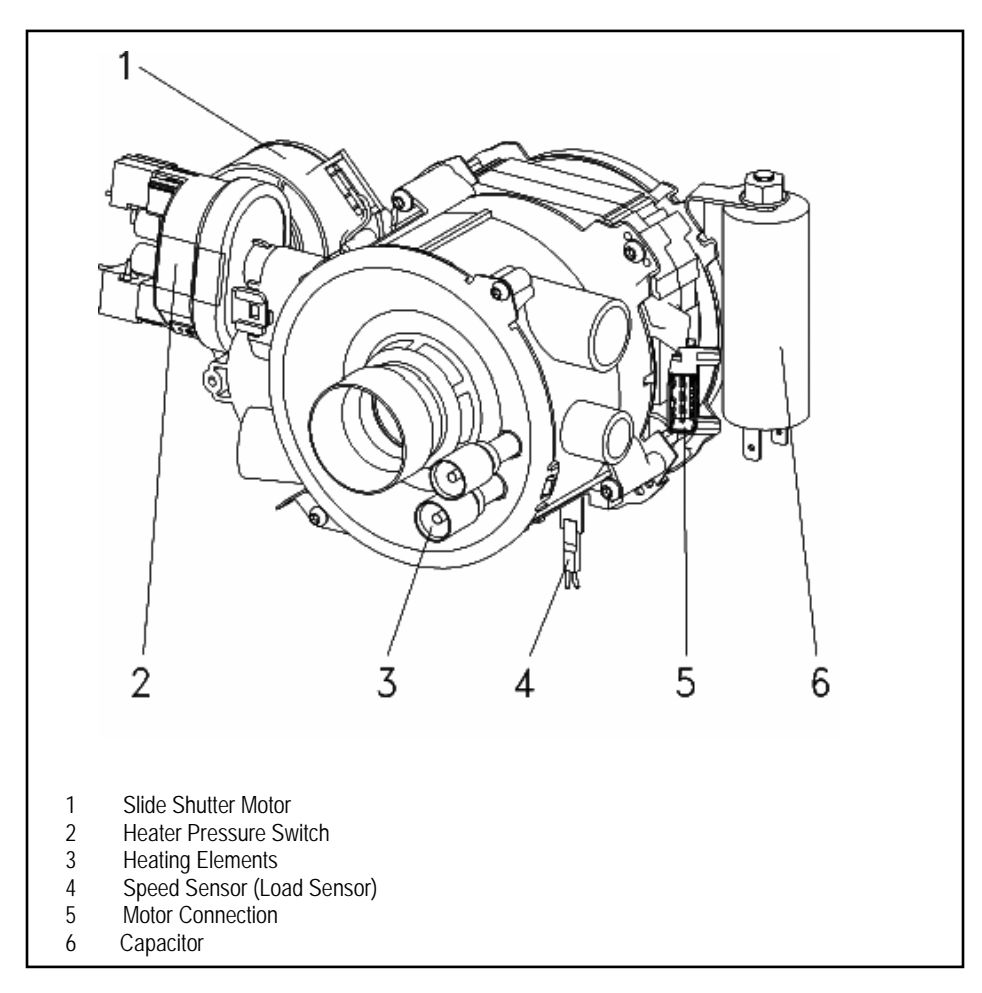

Figure 4-10: Circulation Pump - Components

#### **Technical Information**

#### 4.3.3 Heating

A ring heater element in the circulation pump housing heats the water. The heater element and circulation pump together form one component. This ensures that on models with spray arm alternation, heating can always be carried out whichever water path is currently being used.

Integrating the heater element in the pump housing also ensures that it is always cooled sufficiently thus preventing the baking-on of soil particles or impurities in the water.

Various safety measures protect the heater element against overheating, such as the following:

Heater Pressure Switch NTC Temperature Sensor Electronic Control

The heater is only activated when the circulation pump has taken in sufficient water.

#### 4.3.4 NTC Temperature Sensor, R30

An NTC sensor is fitted in the sump and monitors water temperatures during dishwashing.

If the maximum safety temperature of 194° F at the NTC sensor is exceeded, the program is interrupted (boiling prevention) and fault code F26 is registered, see Fault code F26, 6.8.15.

If during heating the desired temperature is not reached in the given time, a fault is registered, see F25, 6.8.12.

If the sensor or its connections are open- or short-circuited, the heating is switched off. The program then continues to the end without heating or dispensing, see Fault code F01, (NTC short-circuited), 6.3.12 or Fault code F02, 6.8.12.

| NTC Sensor Resistance Values |                 |
|------------------------------|-----------------|
| Temperature (° F)            | Resistance (kΩ) |
| 32                           | 35.979          |
| 41                           | 28.519          |
| 50                           | 22.766          |
| 59                           | 18.281          |
| 68                           | 14.774          |
| 77                           | 11.982          |
| 86                           | 9.787           |
| 95                           | 8.048           |
| 104                          | 6.653           |
| 113                          | 5.523           |
| 122                          | 4.608           |
| 131                          | 3.856           |
| 140                          | 3.243           |
| 149                          | 2.745           |
| 158                          | 2.333           |
| 167                          | 1.990           |
| 176                          | 1.704           |
| 185                          | 1.464           |
| 194                          | 1.262           |
| 199                          | 1.157           |
| 203                          | 1.093           |

 Table 4-1:
 NTC Sensor Resistance Values

# 4.3.5 Heater Pressure Switch, B1/13

The heater pressure switch B1/13 is located directly on the circulation pump and registers the water pressure when the pump is in operation.

Using the pressure switch contacts, the heating is controlled via 2 poles. The heating is switched via a heating relay located before the pressure switch contacts in the circuit. Heating activation occurs during the wash and final rinse cycles.

If the circulation pump and heating relay are activated and the heater pressure switch reset contact is open, the control registers a water intake fault, see Fault code F14, 6.8.15.

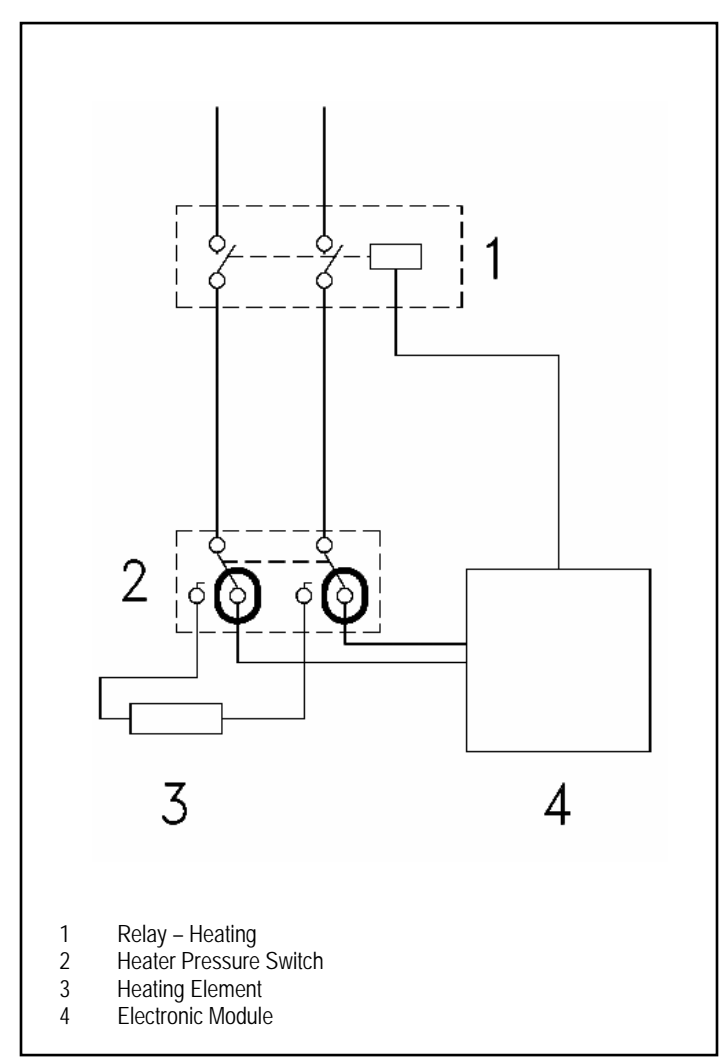

Figure 4-11: Heater Pressure Switch Circuit

# 4.3.6 Turbidity Sensor (ECO Sensor III, Auto-sensor), B3/10

Dishwashers from the G 1000/G 2000 generation are provided with one of two turbidity sensors, depending on model:

The ECO sensor III measures the turbidity of the water and based on this result, the wash blocks, temperatures and running times of automatic programs are modified. In addition to this, the Auto-sensor has a microprocessor to evaluate the particle measurement.

#### Principle of Operation

Water circulation and the presence of detergent cause bubbles to develop and measurement technology cannot differentiate between such bubbles and suspended soil particles. With the ECO sensor a proportion of the suds is directed into a bypass channel, which is wider at the other end. This causes the flow rate to reduce and hence the bubbles in the water to rise. The suspended soil particles in the water can then be more accurately registered in the following measuring process.

A photoelectric barrier switch (IR diode (infrared) opposite a photo transistor) acts as a turbidity sensor. Depending on the turbidity (Transparency) of the water, a certain current flows through the phototransistor. This current is measured and processed by the electronic unit, which then initiates the appropriate action. If the level of turbidity passes certain thresholds, then depending on the soiling detected, the following cleaning cycles are modified accordingly with regard to water quantity, program duration and temperature.

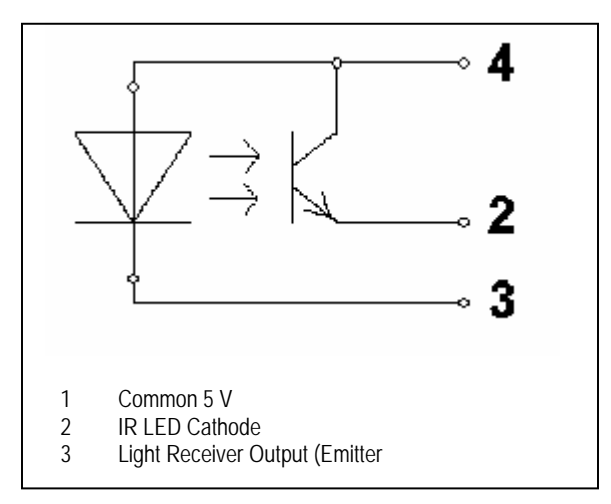

Figure 4-12: Turbidity Sensor Circuit

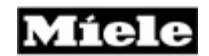

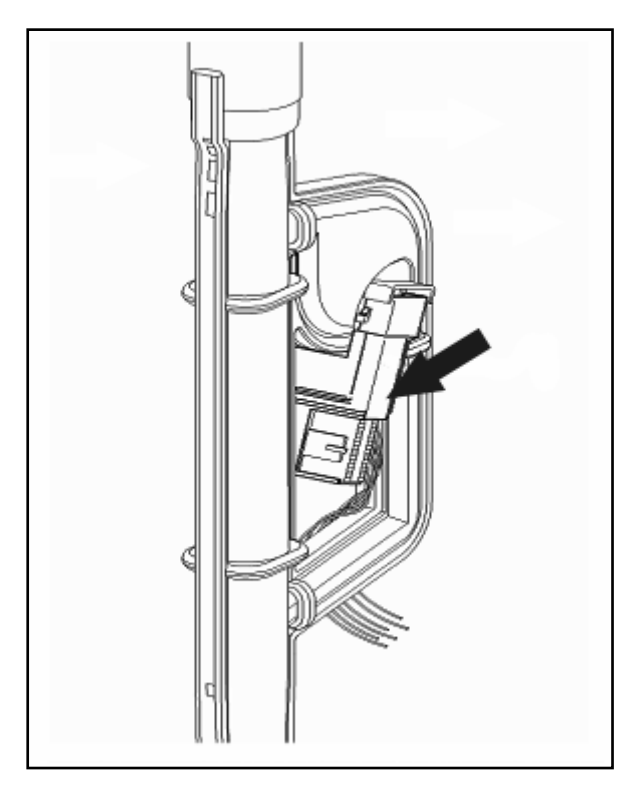

Figure 4-13: Turbidity Sensor

The sensor is situated in the feed pipe to the top spray arm, as shown in Figure 4-13.

The flow rate is approx. 15 l/min. In order to compensate for residues on the sensor and ageing of the optical system, the turbidity sensor must be recalibrated regularly. This process is carried out automatically by the electronic unit and cannot be modified in any way. Measurements are carried out at different times during the prewash, main wash and interim rinse stages. For this, the top and bottom spray arms must be supplied with water.

# Technical Information4.3.7Spray Arm Sensing

Specific model dishwashers are equipped with a spray arm sensing system to alert the operator that the spray arm is obstructed by a large dish, or utensil etc....

A spray arm sensor(s) is / are fitted on the water intake to monitor the middle and / or lower spray arm(s) as shown in Figure 4-14. A small magnet is fitted on one end of the appropriate spray arm.

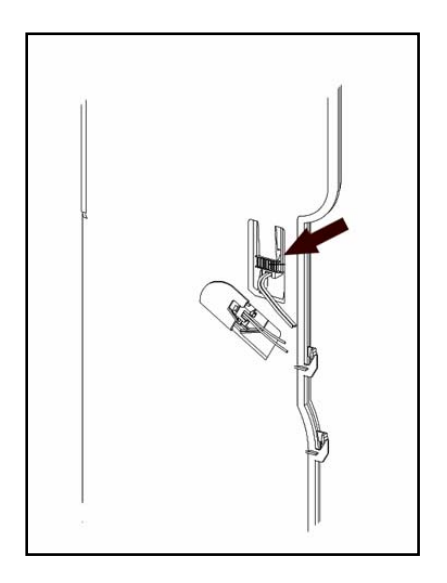

Figure 4-14: Spray Arm Sensor

The spray arm sensor is only monitored during a program in operation when the circulation pump is activated.

The time period during which the spray arms are monitored is given by the electronic control. If a fault is detected, it will be indicated but not saved in the fault memory. The indication will be cancelled when the fault is remedied.

The minimum spray arm speed is approx. 5 rpm. Therefore approx. 12 sec. after the start of the monitoring time, the next pulse should be registered.

The maximum spray arm speed is approx. 50rpm. Therefore after the start of the monitoring time, the next pulse can only be registered at the earliest approx. 1.2 sec. later.

If a fault is indicated, the indication will remain active even after the door has been opened. To cancel the fault indication, the door must be closed again.

**Technical Information** 

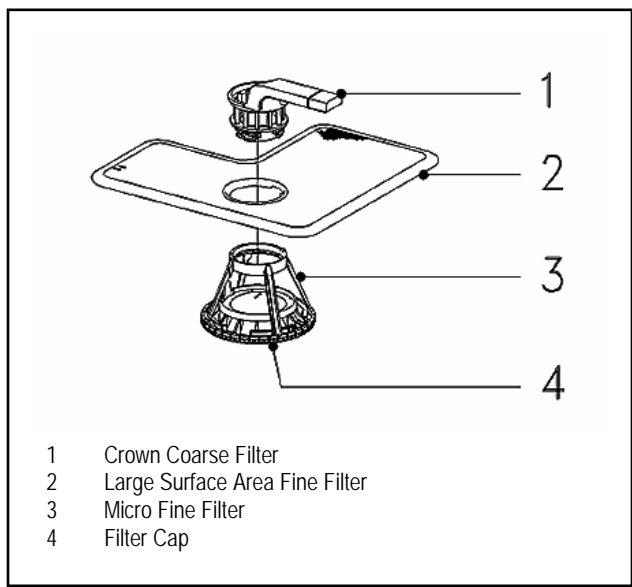

# 4.3.8 Filter Combination with Micro Fine Filter

Figure 4-15: Filter Combination in Sump

The circulation pump M6 pumps the wash water from the sump via the filter combination to the spray arms. The circulating wash water is filtered via 2 parallel paths. A proportion of the water flows through the central opening of the crown coarse filter and then passes through the conical micro fine filter; see Figure 4-15, Item 3. The remainder passes directly through the large surface area fine filter; see Figure 4-15, Item 2, which has a small additional hole to provide a vent for the circulation pump intake area. All water is then mixed together again in the sump where it is taken in by the circulation pump and the circuit is repeated. In this way some of the water passing through the filter system always passes through the micro fine filter so the proportion of soil particles in the suds is continually being reduced. Soil that is retained by the micro fine filter either collects there or falls onto the filter cap where it will eventually be removed by the drain pump.

The crown coarse filter, see Figure 4-15, Item 1, is attached to the filter combination handle. If dispensed powder detergent should fall into the micro fine filter, it remains on the filter cap where it can dissolve, instead of collecting in the drain outlet. Foreign bodies, which pass the crown coarse filter to the micro fine filter collect on the filter cap and so cannot block the drain outlet.

# 4.4 Dispensing

# 4.4.1 Combination Dispenser

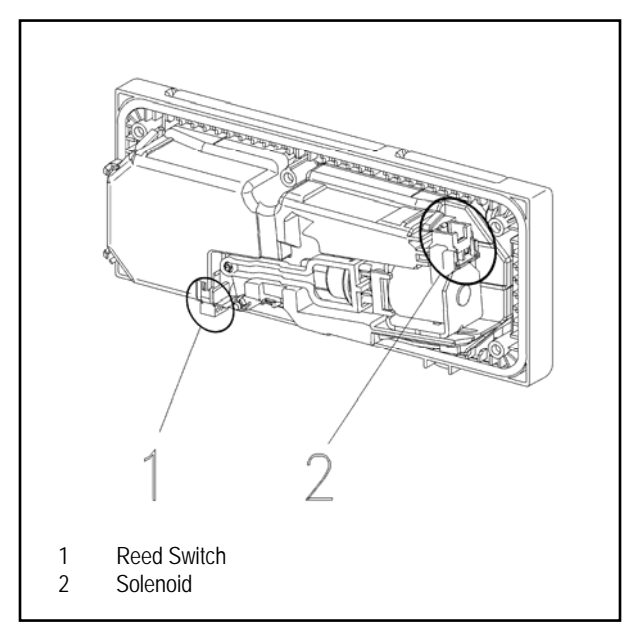

Figure 4-16: Combination Dispenser

The dispenser contains a solenoid that is activated via pulses to dispense detergent and rinse aid. The first pulse opens the detergent dispenser flap. All following pulses then dispense rinse aid.

During detergent dispensing the solenoid is activated by a brief pulse, and this opens the detergent dispenser flap.

Rinse aid is dispensed in pulses. Each solenoid impulse dispenses approx. 1 ml rinse aid into the cabinet interior. 3 solenoid pulses are therefore required to dispense the normal quantity of rinse aid of 3 ml per wash. Each pulse is applied for approx. 10 sec. so that there is sufficient time for the rinse aid to flow into the cabinet. The pause between individual pulses is also approx. 10 sec.

If the rinse aid container is empty, a reed switch is activated and this lights up an LED in the control panel or display. The rinse aid container has a capacity of 110 ml.

#### **Technical Information**

# 4.5 Drain System

#### 4.5.1 Drain Pump

The drain pump M8 is driven by a synchronous motor and located under the cabinet on the left next to the sump. It is directly activated by the electronic module. In case of fault, the drain pump M8 is also activated directly via the overflow float switch B8/3. The drain pump pumps the suds via the non-return valve and the drain hose to the on-site drain.

During drainage the drain pump M8 extracts water from below the microfine filter. This reverses the direction of flow through the microfine filter that normally exists during the cleaning and rinse cycles. Soil particles that have been trapped in the filter during dishwashing are then flushed out with the drain water.

Pumping limits: Max. 13' hose length Max. 3' 3" head height

Most faults will cause the program in operation to be interrupted and the drain pump to start.

If the WaterProof System has been activated, Fault code F70, 6.8.15, the drain pump continues to operate even after the appliance has been switched off. In this case, the pump is only switched off when the power source is disconnected.

# Technical Information **4.6 Drying**

Depending on model and production time frame, the G1xxx/G2xxx series dishwashers are outlined below:

# 4.6.1 Circulation Turbothermic Drying (active): UTT Version 1

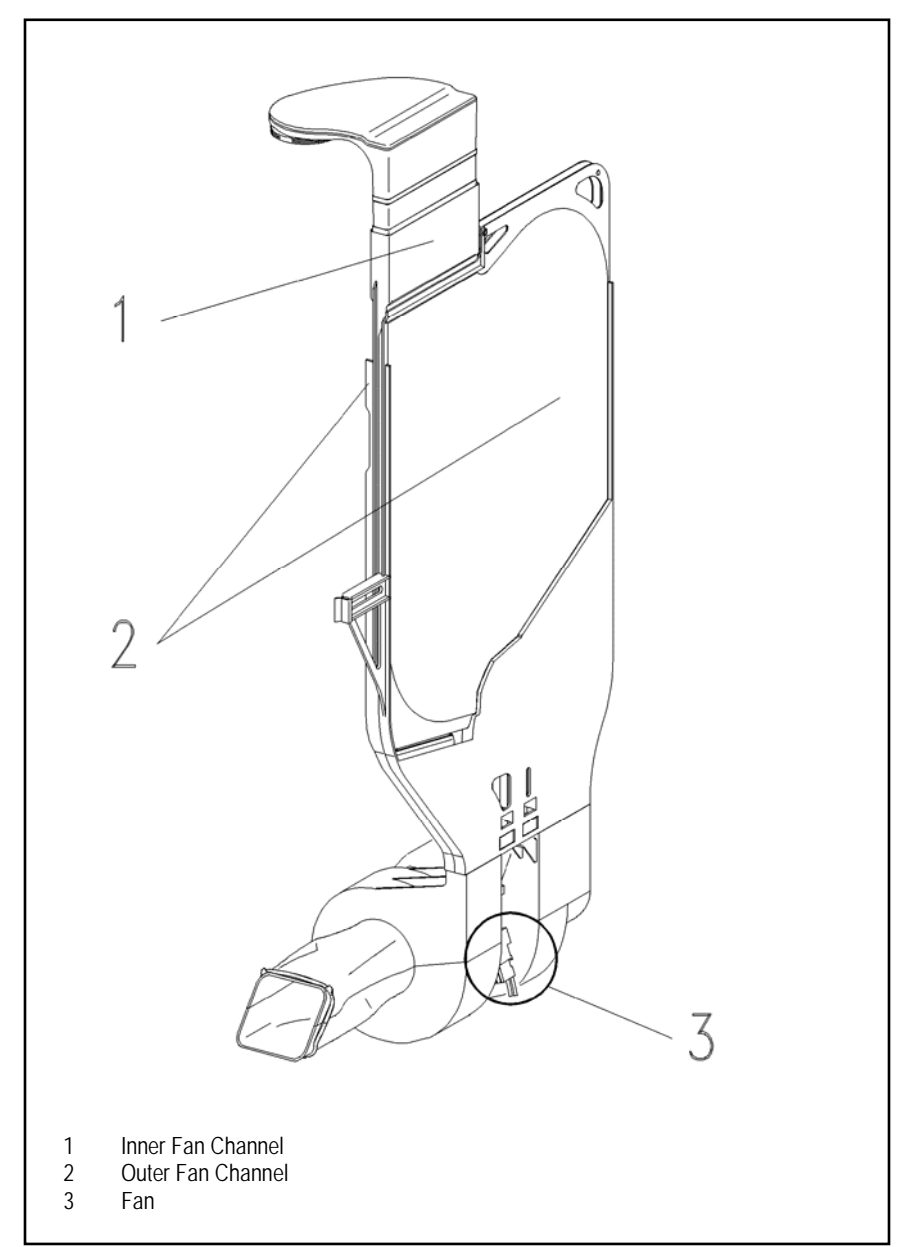

Figure 4-17: Drying System UTT Version 1

**Technical Information** 

Circulation Turbothermic drying (UTT) operates with two separate air paths:

#### **Condensing Circuit**

To get dishes dry, moisture has to be removed from the dishwasher cabinet. The moist, warm air in the cabinet is gradually cooled. Cold air can hold less moisture than warm air, and thus, in this cooling process condensation drops form, which settle in the coldest areas of this circuit. To remove moisture from the air in the dishwasher cabinet, the air is sucked in above the cutlery tray (right front) and channeled into a condensing pocket. This condensing pocket is located in the right outer wall of the dishwasher with cool ambient air circulating around it, which results in a faster cooling of the moist, warm air in the dishwasher cabinet. To enhance the heat dissipation, the side panels are made of a thin (0.1 mm) stainless steel foil. The de-humidified air and the condensation go back into the dishwasher cabinet via the round opening at the side. The condensation (maximum ½ water glass) collects in the sump, and the air continues circulating. At the end of the program, the condensation is drained off.

#### Cooling Circuit With Ambient Air

To cool off the warm air in the cabinet, cold or cooler air is needed. To this end, ambient air is sucked in at the front bottom area and channeled past the sides of the condenser. These are the areas between condenser and the outside wall of the dishwasher, and between the condenser and the dishwasher cabinet wall. The air is then passed back into the room at the top rear wall. The effect is an efficient heat transfer, turning the warm air into cooler air and removing more and more moisture from the air in the cabinet, thereby drying the dishes effectively.

The clear separation of ambient air and dishwasher cabinet air has the following advantages:

Independent of the type of water connection (cold or hot water) a good drying result is achieved.

By clearly separating the condensation and cooling circuit, air discharge at the front panel is eliminated. The inside air remains completely inside the dishwasher cabinet.

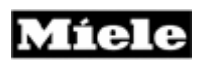

# Technical Information4.6.2Circulation Turbothermic Drying (active): UTT Version 2

### Note

This system is installed in models Gx04x – Gx47x starting with production index 34/…

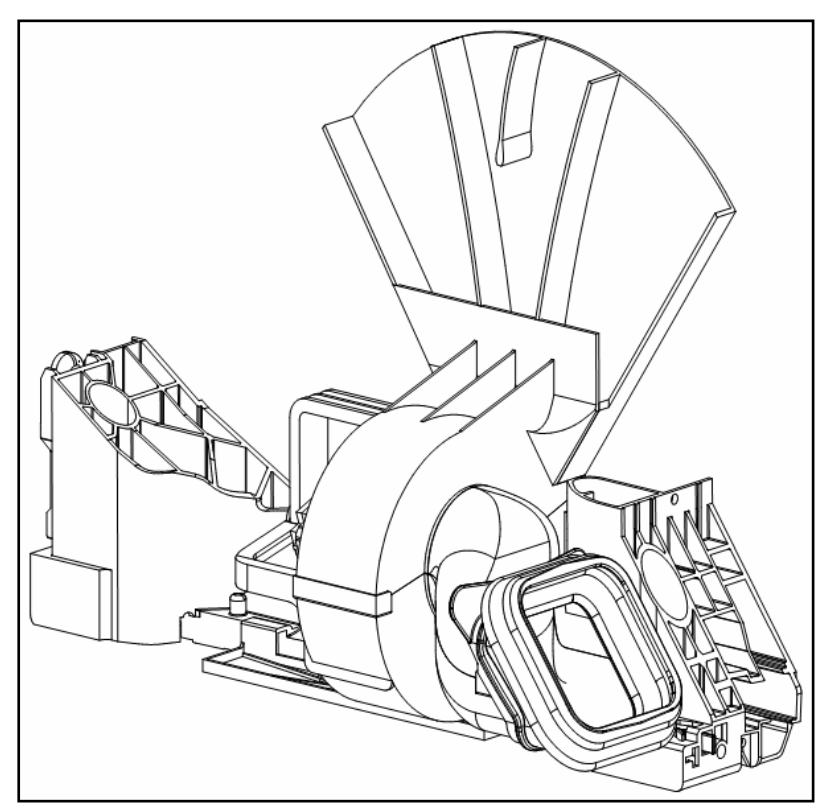

Figure 4-18: Drying System UTT Version 2

The function of both versions of circulation Turbothermic drying is comparable. However, Version 2 has no condenser pocket. Therefore the dishwashing cabinet is completely closed – the openings, to which the condenser pocket is attached in Version 1, are eliminated.

As a result, the entire area of the right side panel is cooled by the fan. The moist, warm cabinet air settles in the coldest areas of the cooling circuit and condenses on the cool cabinet inside wall. Moisture is removed from the cabinet, and the dishes dry through the residual heat. The condensation runs down the cabinet inside wall to the sump and is pumped off at the end of the program.

#### **Technical Information**

#### 4.6.3 Fan

Two different fan types are employed for the two different versions of circulation Turbothermic drying:

Circulation Turbothermic drying (active): UTT Version 1 A split-pole motor (approx. 23 W) drives two impellers. One impeller directs cool air across the outer surface of the stainless-steel condensation surface foils. The second impeller transports steam from the cabinet to the condensation surfaces.

Circulation Turbothermic drying (active): UTT Version 2 A split-pole motor (approx. 19 W) drives an impeller, which transports cool air to the outer surface of the right side panel.

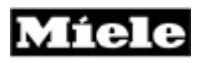

5.0 Service and Maintenance

# 5.1 Housing

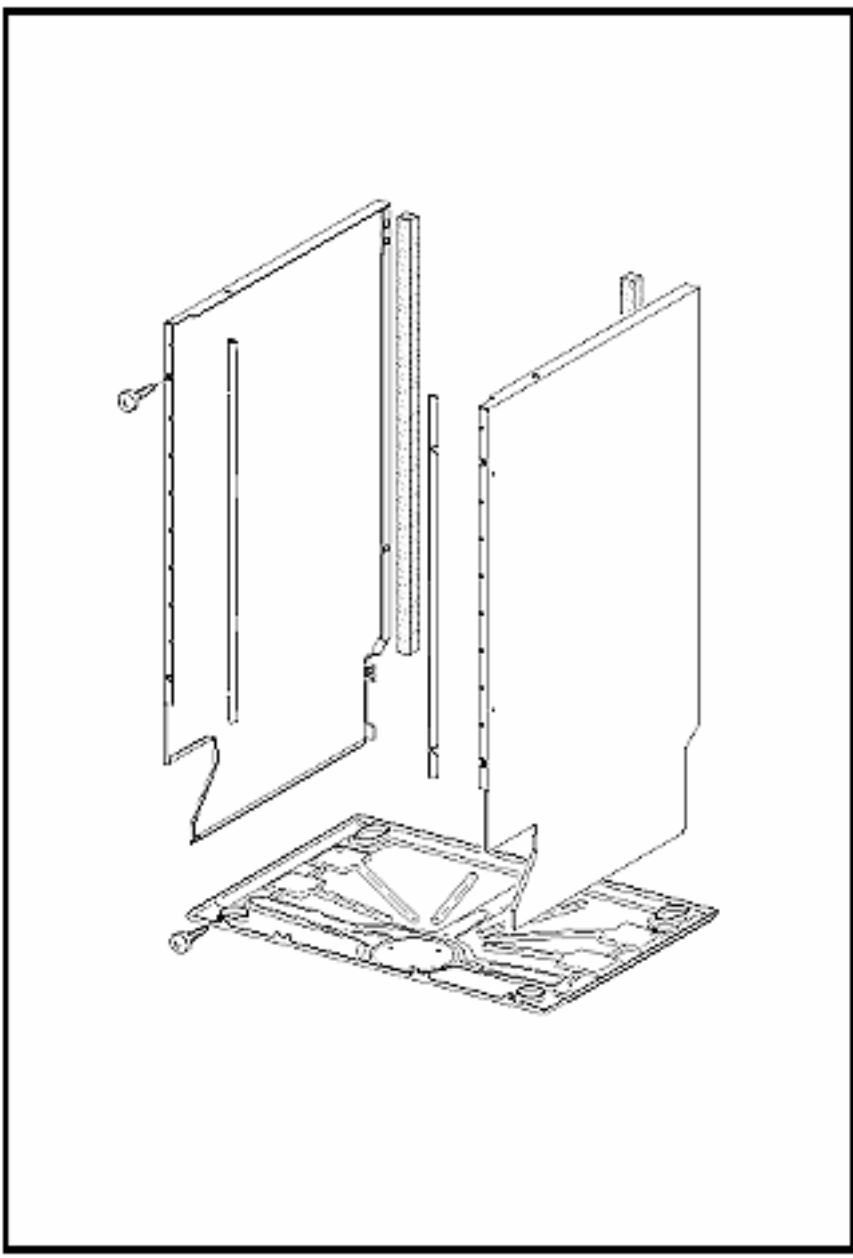

Figure 5-1: Appliance Housing

#### **Technical Information**

#### 5.1.1 Side Panel – Removal

- 1. Refer to Figure 5-2.
- 2. Remove the three retaining screws Item 1.
- 3. Use needle nose pliers to press in the retainer on the corner tabs.
- 4. Remove the side panel.

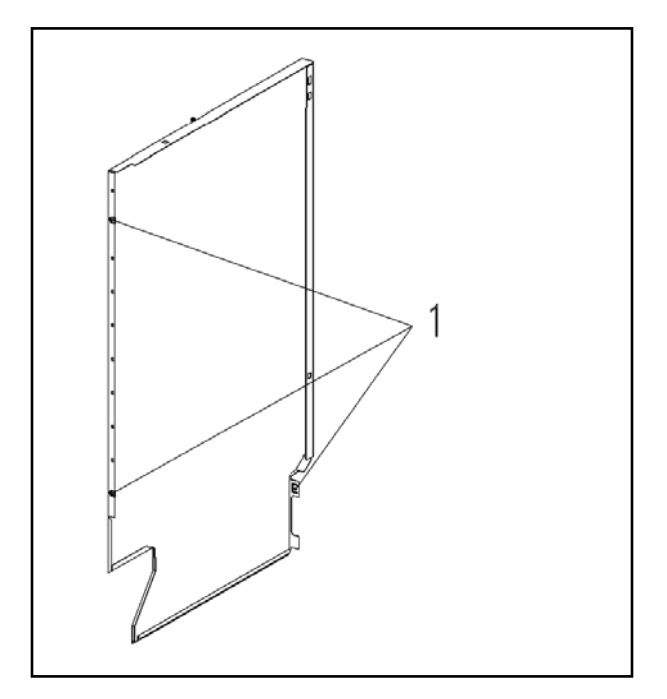

Figure 5-2: Side Panel Removal

# 5.1.2 Drip Pan – Removal

#### Warning

Before tilting the machine onto its back, the following must be carried out:

1. Open the salt container cap briefly then close it firmly - to empty the water inlet mixer.

- 2. Pump water out of the cabinet.
- 3. Lay the dishwasher on its back.
- 4. Refer to Figure 5-3.
- 5. Remove the retaining screws Item 1.

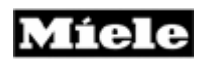

Warning

Ensure that the intake and drain hoses are not crushed.

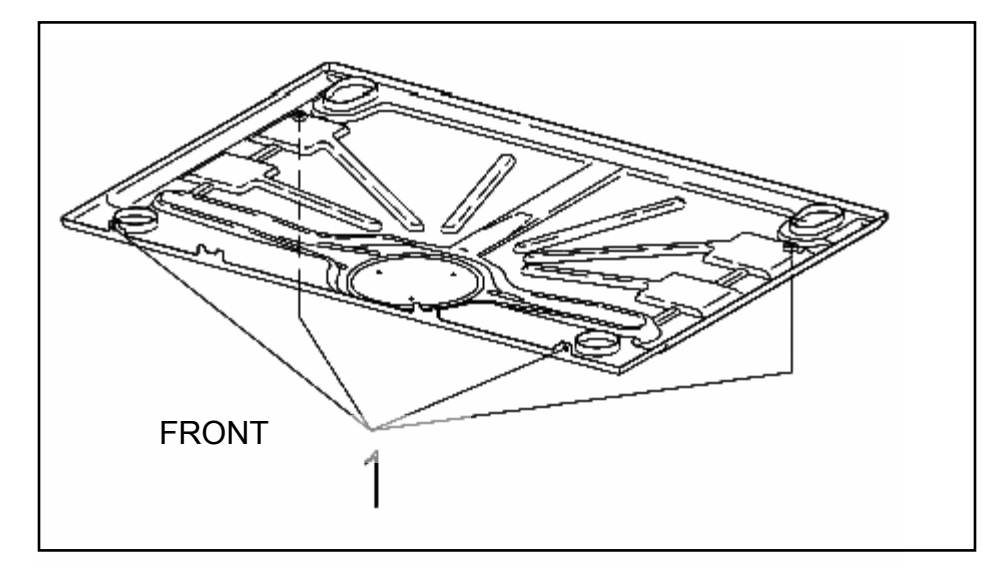

Figure 5-3: Drip Pan Removal

### Important

To ensure a proper ground connection, the screws with the serrated surface under their heads MUST be used to secure the drip pan to the connection strip.

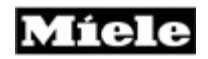

# 5.2 Door

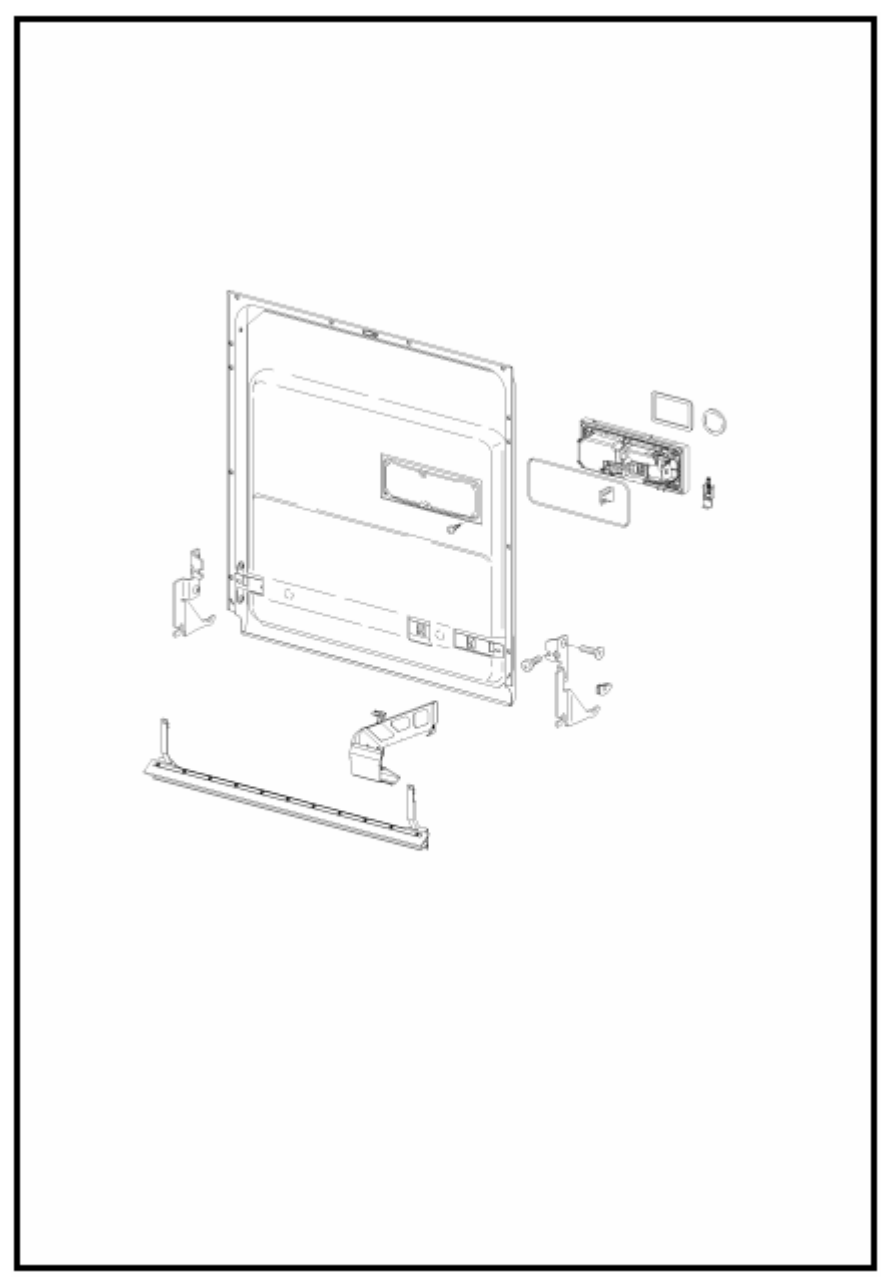

Figure 5-4: Door Panel

# 5.2.1 Front Panel (GDU / Custom) – Removal

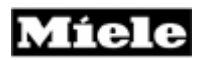

- 1. Remove the screw caps from the side of the door (2 each side).
- 2. Support the panel while loosening the 4 screws, Figure 5-5.
- 3. Lift / remove the panel from the appliance.

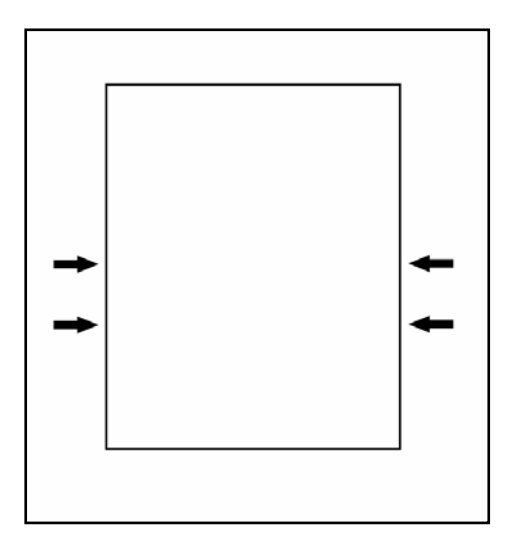

Figure 5-5: Integrated Door Panel Screw Locations

**Important** Loosen the screws – Do NOT completely remove them. During reassembly do NOT over tighten the screws.

# 5.2.2 Door Tension – Adjustment

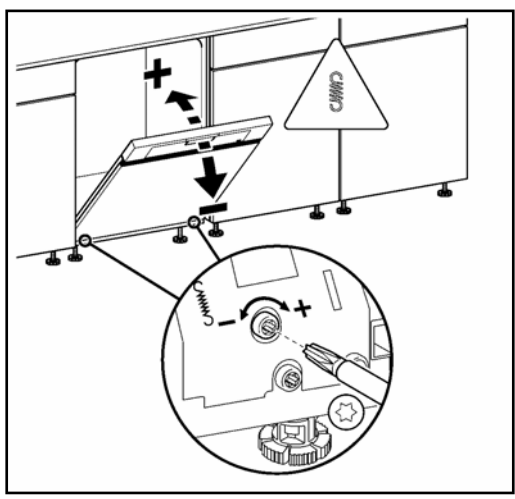

Figure 5-6: Door Tension Adjustment

#### **Technical Information**

### Note

The front door must be completely assembled before performing the door adjustment. This includes the installation of the GDU panel or custom panel.

- 1. Remove the Toe Kick.
- 2. Refer to Figure 5-6.
- 3. Open the door about halfway.
- 4. Use a Torx T20 driver to adjust the tension.

# Important

The door tension should be adjusted so the door stays where it is placed. It should NOT spring open; or require a loaded basket be kept in place to prevent it from closing.

# 5.2.3 Outer Door Panel – Removal

#### Caution

Support the outer panel while removing the retaining screws.

- 1. Remove the front panel (5.2.1).
- 2. Refer to Figure 5-7.

3. Open the door and remove the countersunk screws (Item 1) from the perimeter of the door.

4. Close the door and remove the door outer panel.

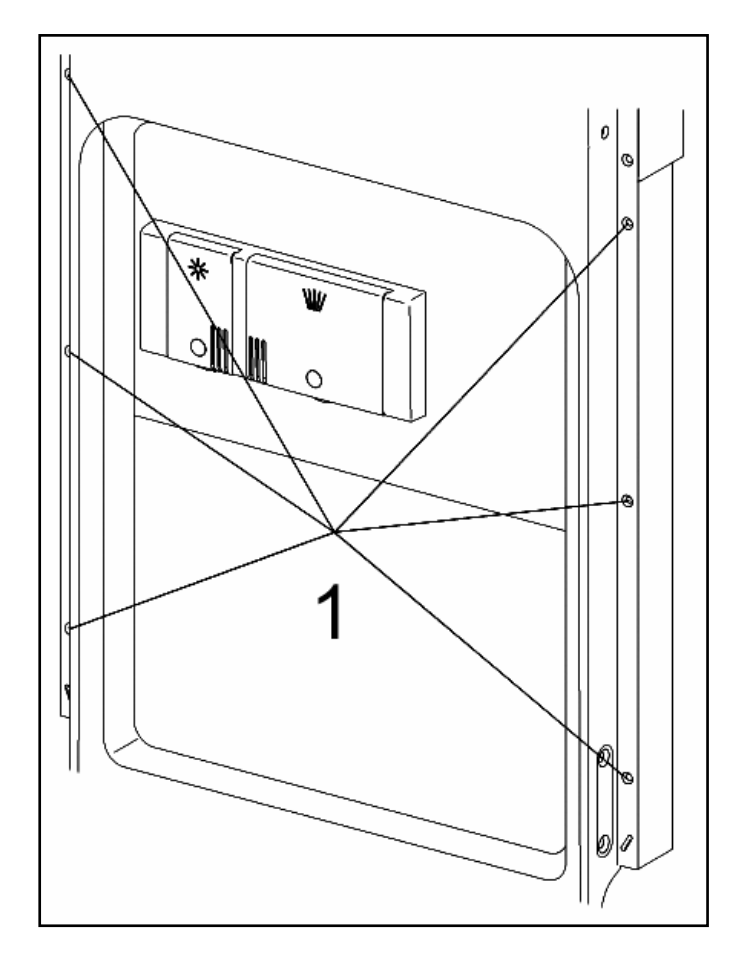

Figure 5-7: Outer Door Panel Removal

#### Note (Integrated Models)

When fitting the door outer panel, make sure that the cutouts in the door outer panel are correctly located in the holding plate.

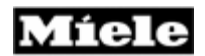

#### 5.2.4 Fascia Panel Removal

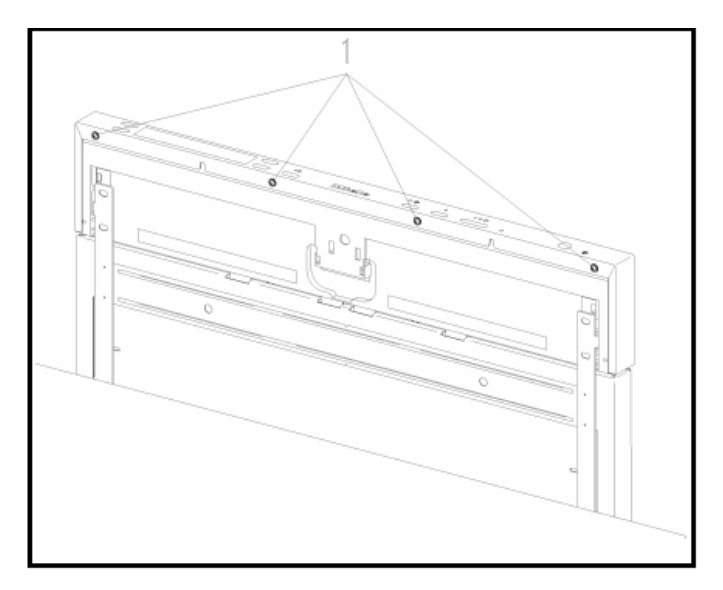

Figure 5-8: Door Fascia Panel

- 1. Remove the retaining screws, Fig. 5-8, Item 1.
- 2. Slide the fascia panel upwards.

#### Note

When refitting, care must be taken with the following:

- The fascia must be fitted before the switch buttons are refitted.
- To secure the fascia panel, only short screws (countersunk self-tapping 3.9 x 14) may be used as otherwise the electronic unit holder could be damaged.

# 5.2.5 Door Hinge - Removal

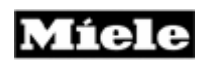

#### Note

Door hinges must be replaced in pairs.

- 1. Remove the outer door panel (5.2.3).
- 2. Remove the right and left side panels (5.1.1).
- 3. Close the door.
- 4. Relax the tension in the ropes of the tension springs.
- 5. Refer to Figure 5-9.
- 6. Disconnect the ropes from the tension springs Item 1 (Use special tool Miele Mat. # 05054690 to decrease tension to spring).
- 7. Open the hinge by bending it upward Item 2.
- 8. Disconnect the ground cable.
- 9. Remove the cable.
- 10. Unhinge the door and place it onto pad.
- 11. Remove the seal at door.

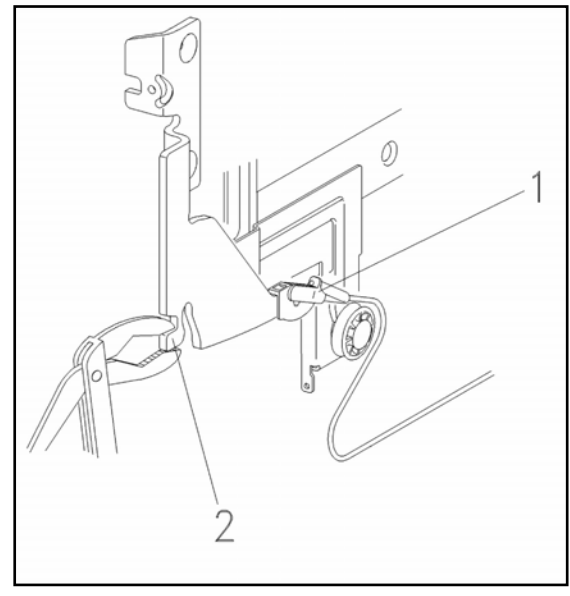

Figure 5-9: Opening the Hinge Bracket

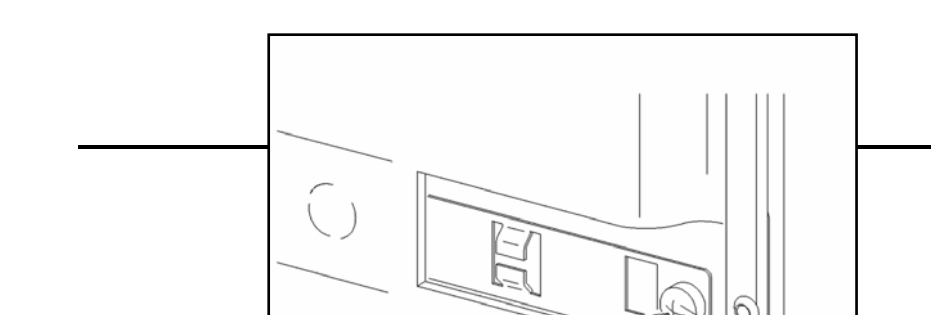

**Technical Information** 

Figure 5-10: Front Hinge Retaining Screw

- 12. Remove the front door hinge retaining screws (Figure 5-10 Item 1).
- 13. Remove the side door hinge retaining screws (Figure 5-11 Item 1).

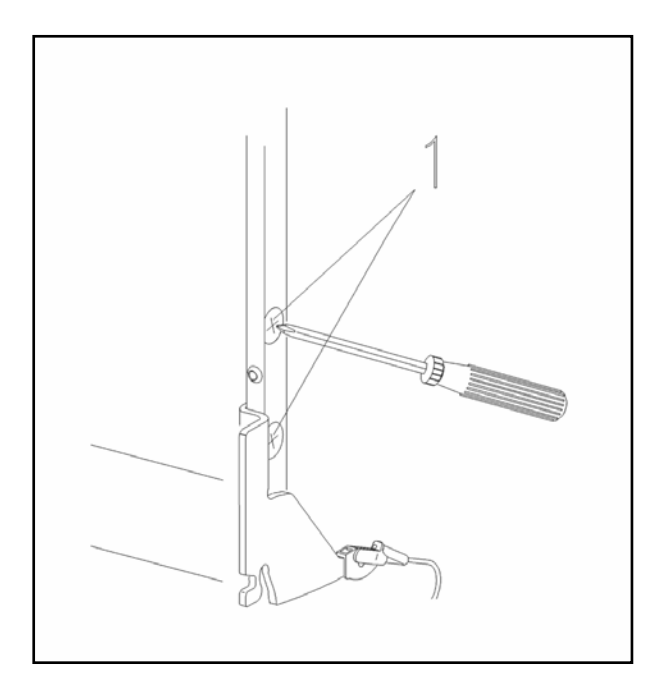

Figure 5-11: Side Hinge Retaining Screw

# 5.2.6 Combination Dispenser Unit - Removal

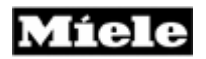

- 1. Remove the outer door panel (5.2.3).
- 2. Disconnect the connections from the dispenser
- 3. Remove the retaining screws (Figure 5-12, Item 1).

4. Release the retaining clips (2 on top & 1 on bottom) and press out the dispenser unit.

5. Ensure the new dispenser functions correctly using the service mode.

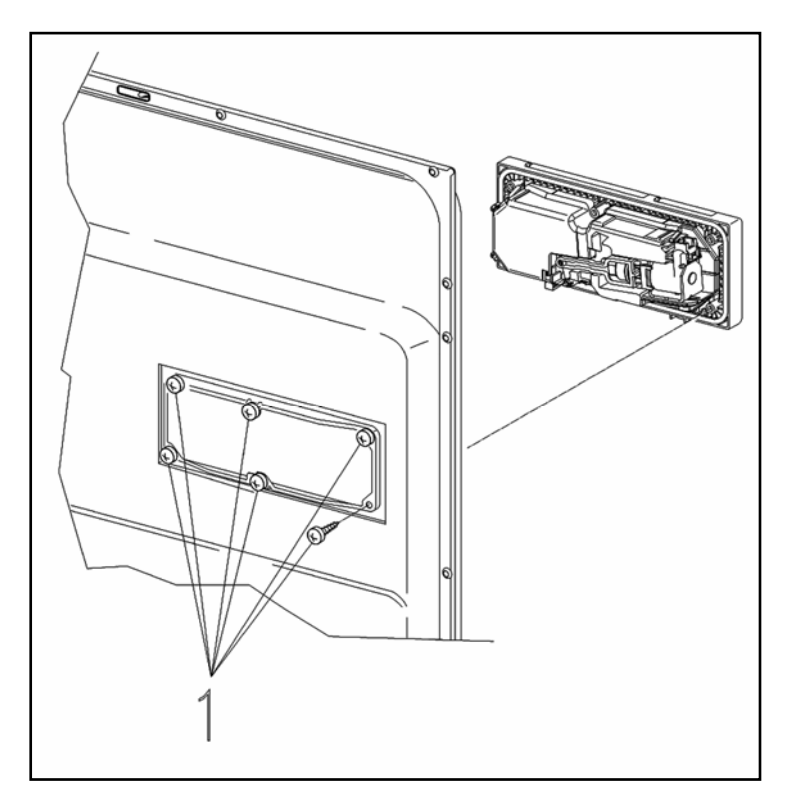

Figure 5-12: Dispenser Removal

# 5.2.7 Cable Holder - Removal

- 1. Remove the outer door panel (5.2.3).
- 2. Open the cable holder cover with a screwdriver.
- 3. Disconnect the ground connection to the door.
- 4. Loosen the clip.
- 5. Remove the cable holder.

# 5.2.8 Bottom Door Seal - Removal

**Technical Information** 

- 1. Remove the cable holder (5.2.7).
- 2. Remove the door seal.

# Note

When fitting the door seal, make sure that the seal holder is fitted back in the double U shape of the door inner panel.

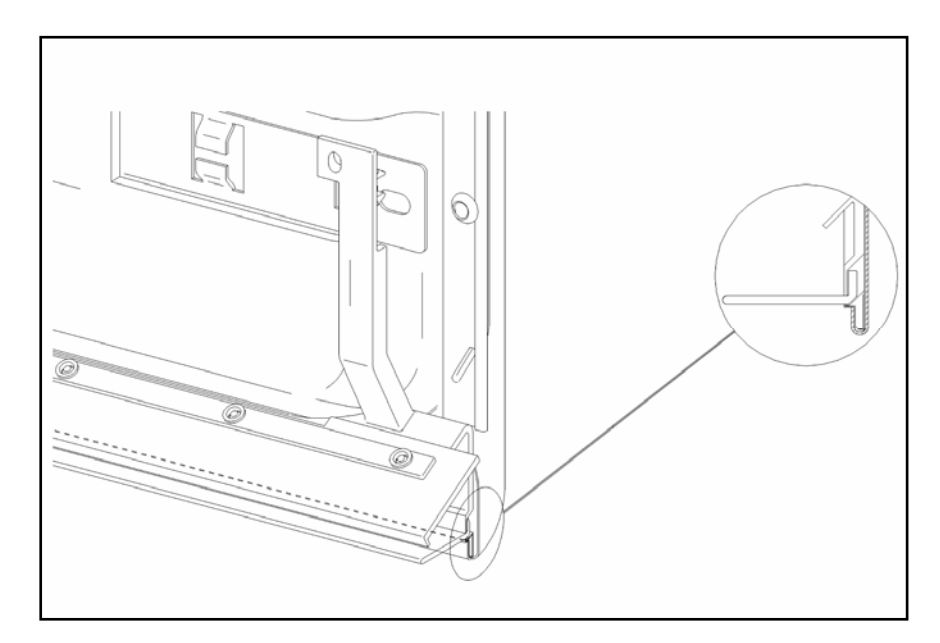

Figure 5-13: Lower door seal holder

# 5.2.9 Locking Plate - Adjustment

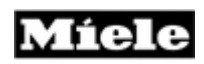

#### Note

Ensure the appliance is perfectly level.

- 1. Open the door.
- 2. Loosen the flat round screw.
- 3. Adjust the locking plate as necessary.
- 4. Tighten the screw.

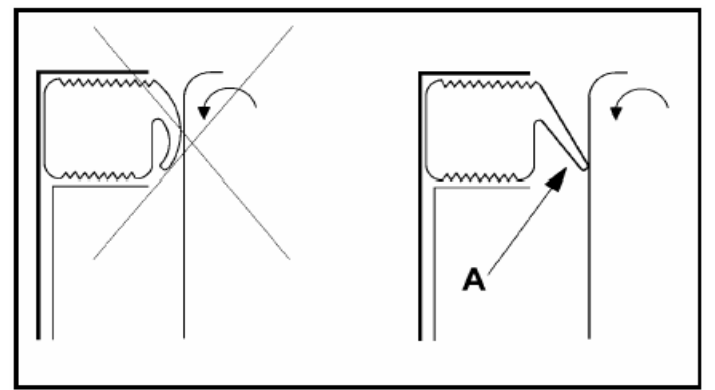

Figure 5-14: Door Seal with Door

#### Note

Adjust the locking plate such that the door seal is not excessively crushed and not under excess pressure when the door is closed (see Figure 5-14, Item A). The locking plate can be adjusted by 1 mm in either direction.

# 5.2.10 Door Lock – Removal (Integrate Models)

- 1. Remove the outer door panel (5.2.3).
- 2. Remove the retaining screw, Figure 5-15 Item 1.
- 3. Press down the retaining lugs with a screwdriver, Figure 5-15 Item 2.
- 4. Pull the door lock slightly to the front.
- 5. Remove the side screws from the inner door panel.
- 6. Remove the holding plate.
- 7. Remove the door lock from the holding plate.
- 8. Disconnect all plugs.

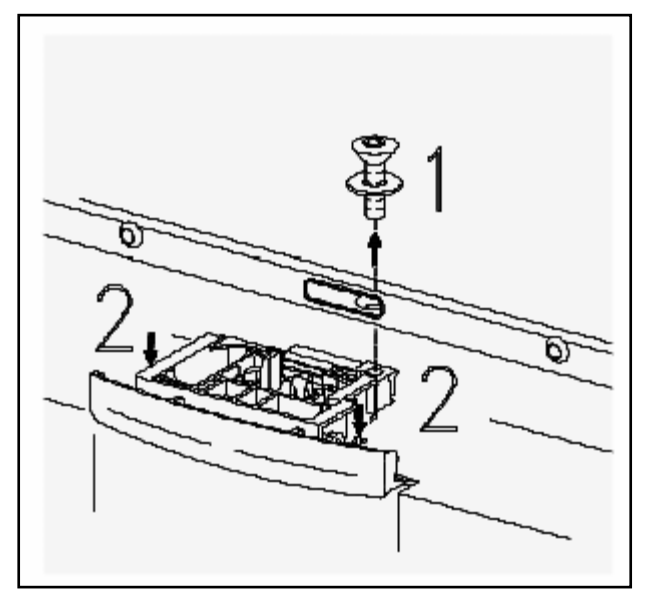

Figure 5-15: Door Lock Removal

#### Note

During reassembly ensure that the protective shield:

- Is NOT pushed to one side or torn.

- The tab is positioned between the holding plate and door lock.
- Is positioned under the plug area.

# Important

Ensure the sealing ring under the door lock retaining screw is reinstalled.

# 5.2.11 Door Switch – Replacement (Integrated models)

1. Remove the door lock (5.2.10).

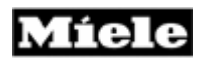

- 2. Bend the retaining lug on the switch to the side.
- 3. Replace the switch.

# 5.2.12 Fully Integrated (VI) Lock with Door Contact Switch Removal

- 1. Door outer panel removal (5.2.3).
- 2. Fascia panel removal (5.2.4).
- 3. Remove the screws from the sides of the door inner panel.
- 4. Remove the lock retaining screw.
- 5. Remove the holder with electronic unit.
- 6. Remove the lock with door contact switch.
- 7. Disconnect the door contact switch plug connections.

# 5.2.13 Door lock emergency release – Activate (Fully Integrated)

- 1. Remove outer door panel (5.2.3).

Figure 5-16: Door lock emergency release.

2. To return the locking latch into the right position, push on the emergency release with a screwdriver, see figure 5-16, Pos.1.
### **Technical Information**

# 5.3 Inner Cabinet

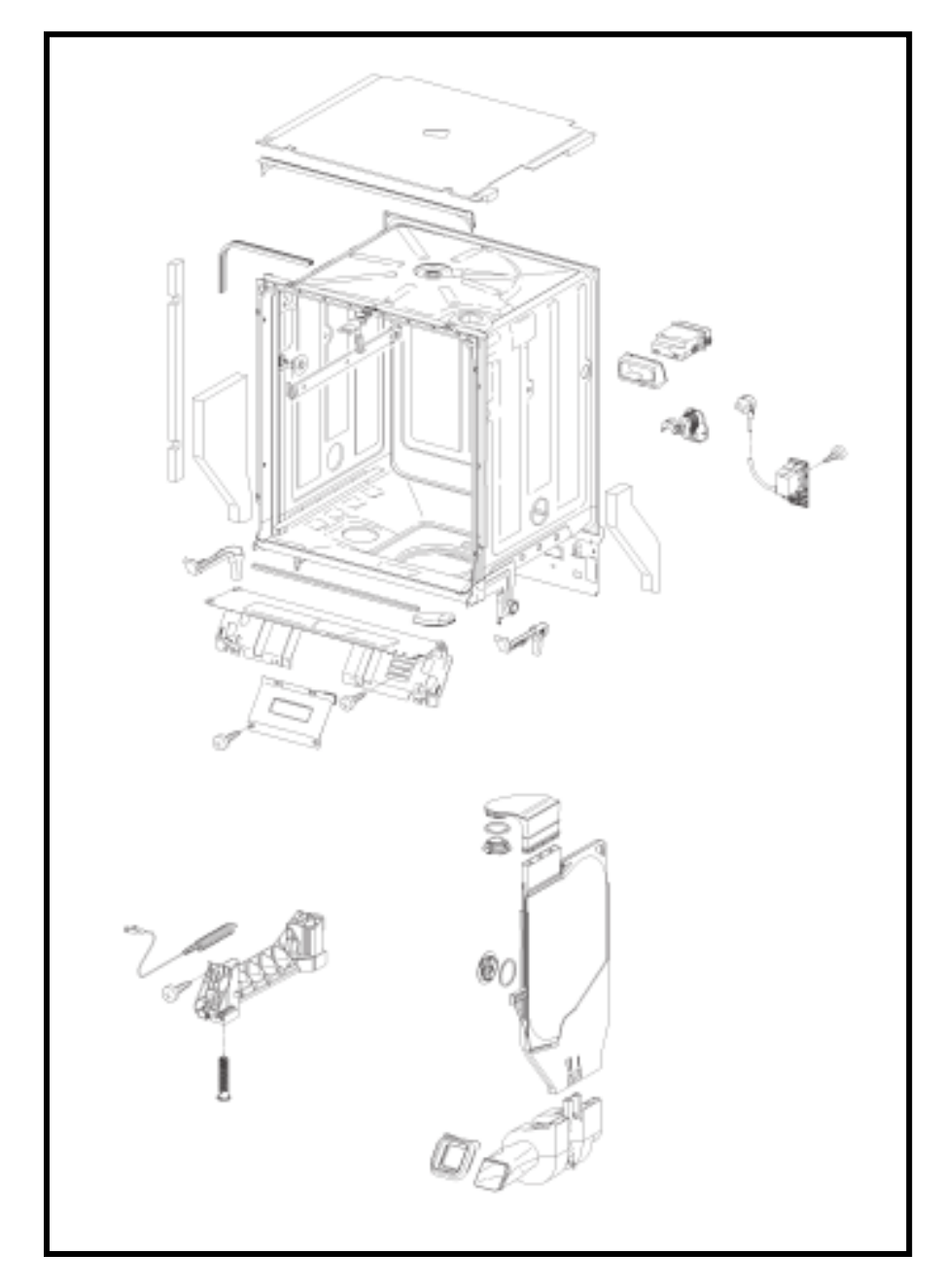

5.3.1 Door Seal - Replacement

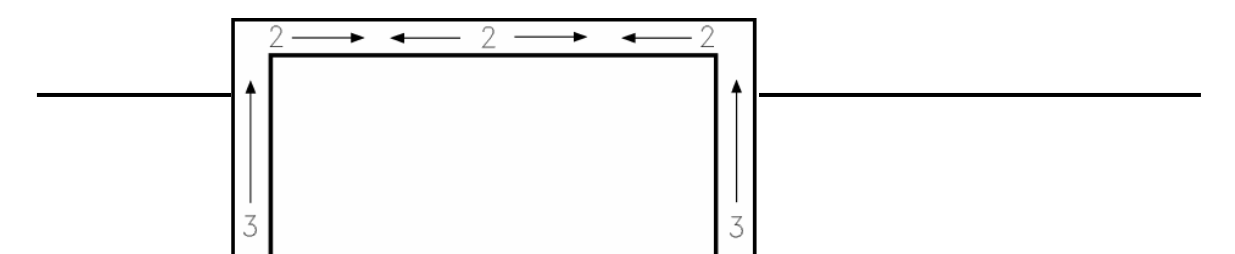

Figure 5-17: Door Seal Installation

- 1. Open the door.
- 2. Remove the old seal.
- 3. Clean the groove around the cabinet.

### Note

Coating the seal with water may simplify fitting,

- 4. Refer to Figure 5-17.
- 5. Press the new seal in the groove, starting at corners (positions 1).
- 6. Press the middle of seal (positions 2) into the groove under the locking plate, while pressing the seal into the corners.
- 7. Press the remaining part of the seal into the groove working upwards in the direction of the arrows (positions 3).

### Note

Coating the seal with water may simplify fitting,

### 5.3.2 Toe Kick (Plinth Removal)

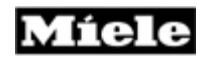

- 1. Refer to Figure 5-1, as necessary.
- 2. Remove the screw caps.
- 3. Remove the retaining screws

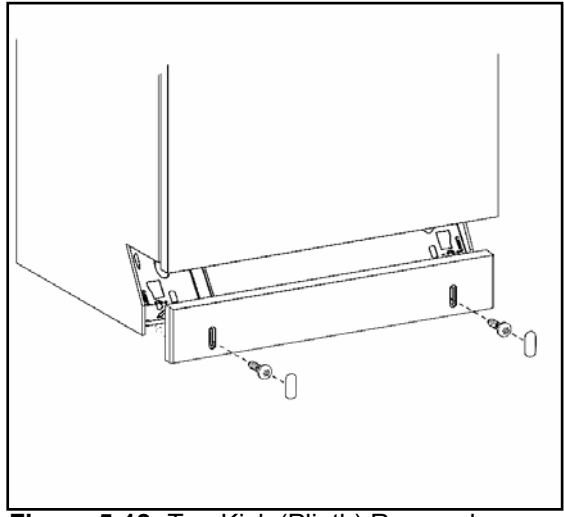

Figure 5-18: Toe Kick (Plinth) Removal

### 5.3.3 Cover Plate - Removal

#### Warning

Due to the close proximity of the terminal block the appliance <u>must</u> be unplugged before removing the cover plate.

- 1. Remove the toe kick (plinth) (5.3.2).
- 2. Remove the two cover retaining screws, Figure 5-19.
- 3. Remove the cover plate.

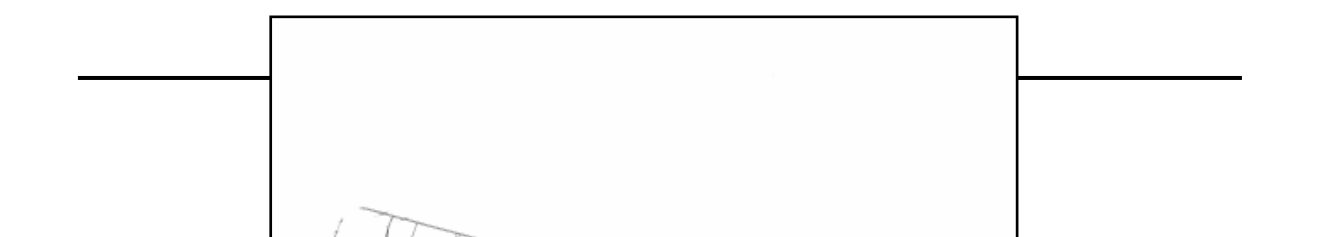

Figure 5-19: Cover Plate Removal

## 5.3.4 Connecting Strip (Lower Support) – Removal

### Important

The connecting strip should only be removed with the appliance uninstalled, and positioned on its back.

Do not attempt to remove the connecting strip with the appliance installed in an upright position.

- 1. Remove the toe kick (plinth) (5.3.2).
- 2. Remove the cover plate (5.3.3).
- 3. Remove the drip pan (5.1.2)
- 4. Remove the retaining screws, Figure 5-20.
- 5. Unscrew the machine feet slightly.
- 6. Carefully remove the connecting strip. See note below.

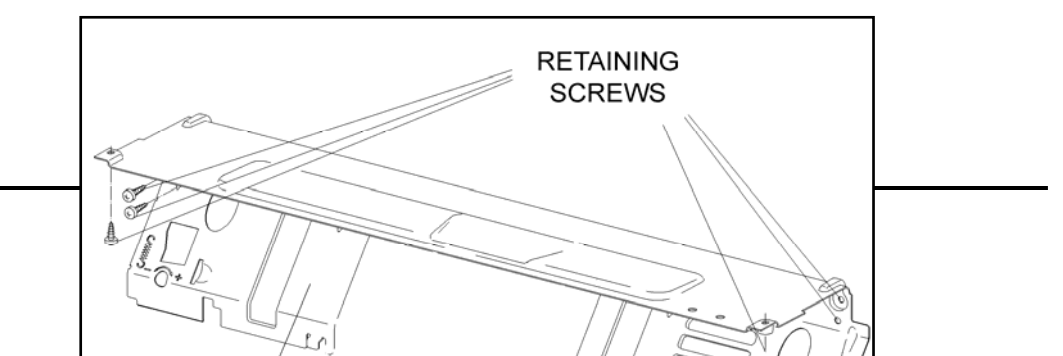

**Technical Information** 

Figure 5-20: Connecting Strip Removal

#### Note

Use care when removing the connecting strip as the electrical connector to the waterproof inlet valves are held in place by retainers mounted on the inside of the connecting strip.

### 5.3.5 Multi-Plinth Removal (Door Tension Spring Housing)

- 1. Side panel removal (5.1.1).
- 2. Connecting strip removal (5.3.4).

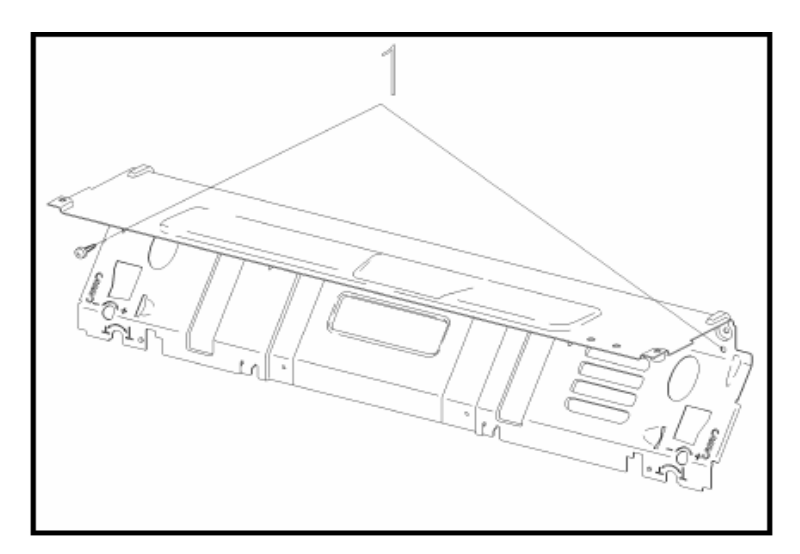

Figure 5-21: Connecting Strip

- 3. Remove the connecting strip retaining screws, Fig. 5-21, Item 1.
- 4. Release the cord from the spring.
- 5. Pull out the multi-plinth from the guide integrated in the rear panel.

| Note                                                                                                    |
|----------------------------------------------------------------------------------------------------|
| Take care removing the left plinth. The electrical connector to the waterproof inlet valves is held in place. To render release retaining clips. |

### 5.3.6 Steam Condenser Removal

- 1. Remove the right side panel; see Side panel removal (5.1.1).
- 2. Remove the cutlery tray (if present).
- 3. Unscrew the splash protection cap (connection piece to air duct) in the cabinet.
- 4. Remove the vent screw.
- 5. Remove the bottom basket.
- 6. Remove the air duct (from the condenser).
- 7. Release the retaining lugs between the condenser and fan, Fig. 5-22, Item 1.
- 8. Remove the condenser.

#### Note

When refitting, make sure that the retaining lugs between the condenser and fan engage properly.

### 5.3.7 Fan Removal

- 1. Remove the right side panel; see Side panel removal, (5.1.1).
- 2. Drip pan removal (5.1.2).
- 3. Multi-plinth removal (Right side only) (5.3.5).
- 4. Disconnect all plug connections from the fan.

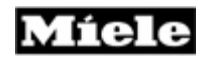

- 5. Release the retaining legs between the condenser and fan, Fig. 5-22, Item 1.
- 6. Pull the fan out of its connection to the condenser.

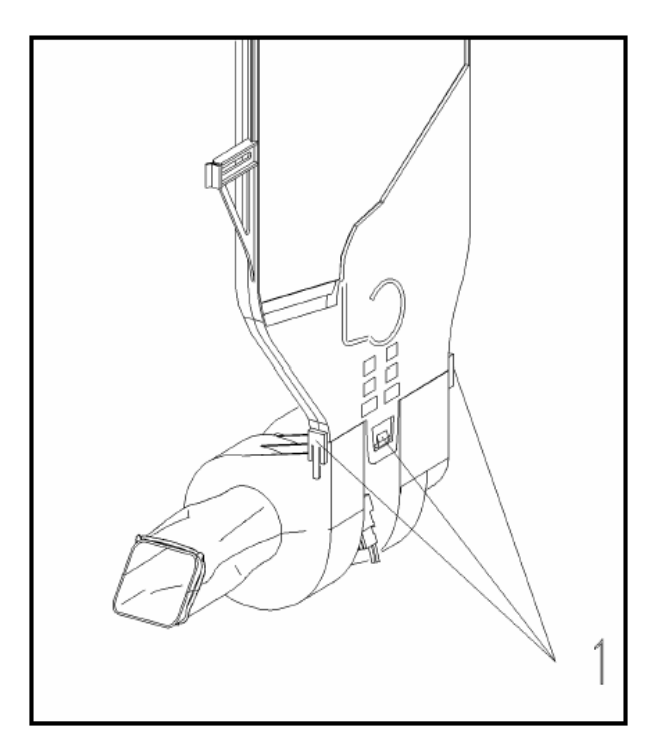

Figure 5-22: Condenser and Fan Assembly

#### Note

When refitting, make sure that the retaining lugs between the condenser and fan engage properly.

### 5.3.8 Basket Runners - Removal

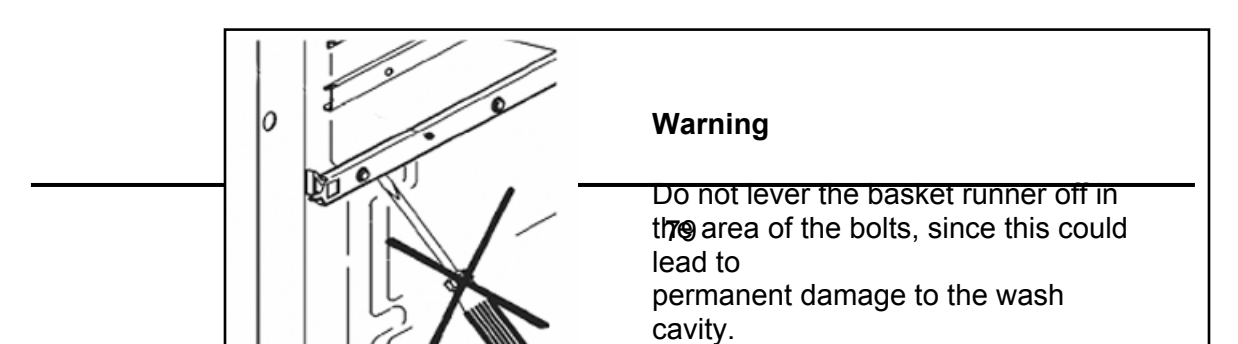

- 1. Open the door.
- 2. Remove the upper basket.

3. Pull the basket runner out far enough so that the clip (Figure 5-23, Item 1) between the bolt on the cabinet wall and the basket runner is visible.

- 4. Remove the retaining clip by pushing it upward.
- 5. Remove the basket runner.

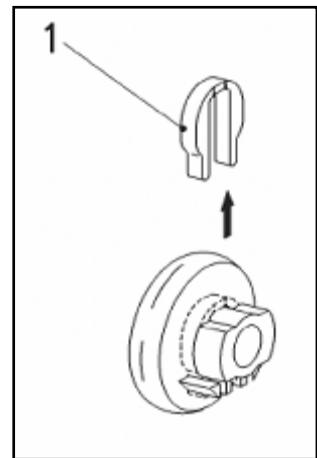

Figure 5-23: Retaining Clip

#### Note

In the event the retaining clip is damaged during removal, it must be replaced with a new clip.

### 5.3.9 Water Level Check

- 1. Fully open the water supply.
- 2. Run the Pre-wash program, wait about 3 minutes.

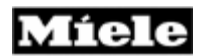

3. Do not cancel the program. Slowly open the door to observe the water level in the bottom of the wash cavity.

If the water level is within close proximity of the filter handle (about 4 mm above the filter), sufficient water has been taken in, Figure 5-24.

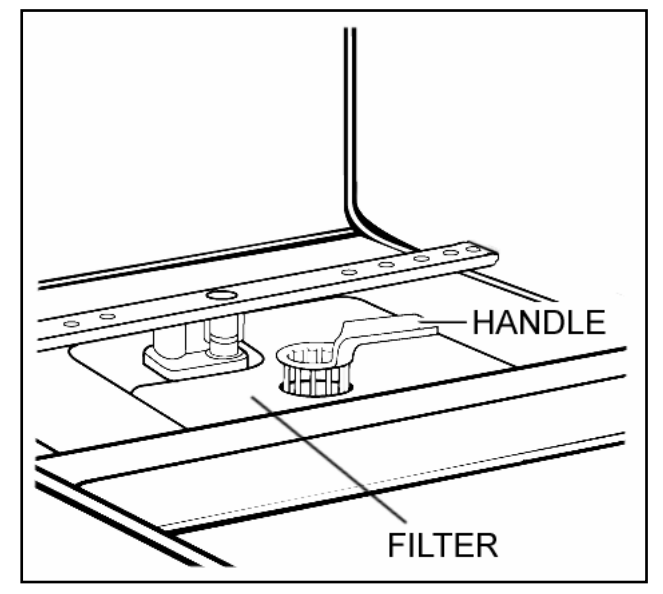

Figure 5-24: Water Level Reference

## 5.4 Water Paths

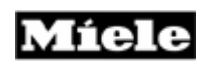

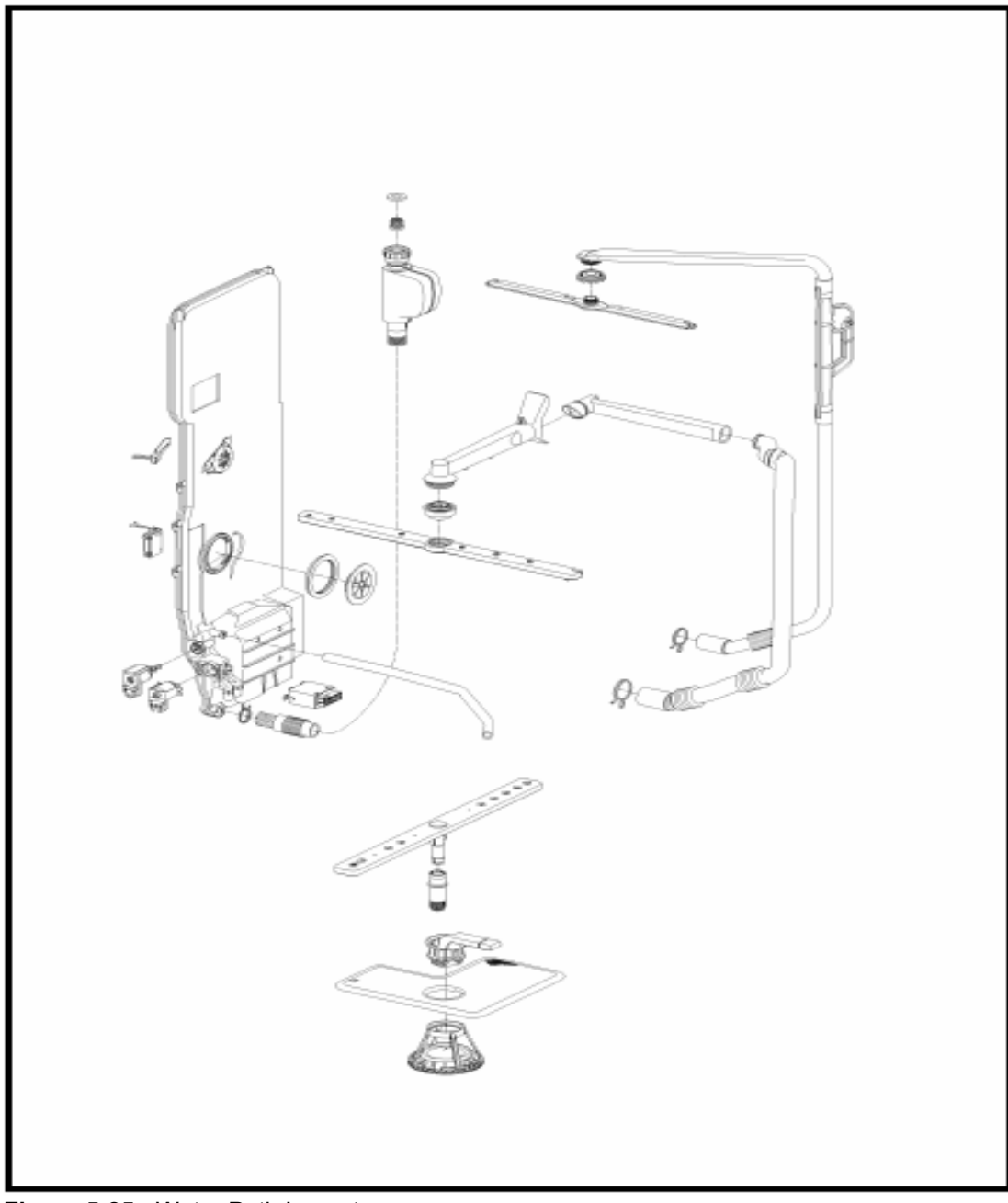

Figure 5-25: Water Path Layout

# 5.4.1 WaterProof System (WPS) Restrictor – Replacement

#### **Technical Information**

#### Note

For the G1000 and G2000 series, green restrictors (4.1 l/min) must be fitted in the WaterProof System valve holder.

- 1. Shut off the water supply.
- 2. Disconnect the WPS at the plumbing supply connection.
- 3. Remove the sealing washer and filter from inside the WPS connection. Using a 5mm nut-driver; press and tilt the restrictor to the side; as shown in Figure 5-26.
- 4. Remove the Restrictor Figure 5-27.
- 5. Install the new restrictor using a suitable 5 mm socket / nutdriver to seat it firmly and evenly into place. Re-install the filter and sealing washer.

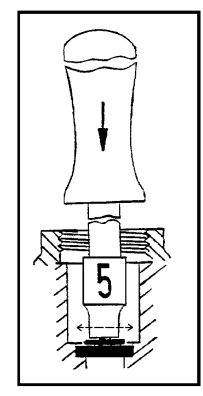

Figure 5-26: Tilting the Flow Restrictor

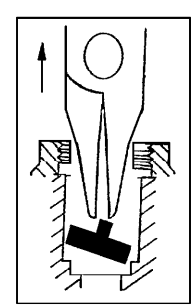

Figure 5- 27: Removing the Flow Restrictor.

### 5.4.2 WaterProof System (WPS) - Removal

**Note** In the event the intake hose or water valves require replacement, the WPS **must** be replaced as a complete assembly. Individual replacement of the parts is not possible.

- 1. Shut off the water supply.
- 2. Disconnect the WPS at the plumbing supply connection.
- 3. Remove the left side panel (5.1.1).
- 4. Remove the drip pan (5.1.2).
- 5. Disconnect the hose from the water.
- 6. Disconnect the electrical connection.
- 7. Unclip the wiring from the retainers. Release the WPS retainer from the rear of the appliance and remove the WPS.

### 5.4.3 Flowmeter (circuit board) – Removal

### Note

Only the circuit board on the flowmeter is the only part of the flowmeter that can be replaced individually. In the event of mechanical failure within the flowmeter the water inlet mixer must be replaced.

- 1. Remove the left side panel (5.1.1).
- 2. Release the circuit board retaining tab, and slide the board to remove it from the water inlet mixer.
- 3. Disconnect the wiring.

### 5.4.4 Top Spray Arm Removal

- 1. Remove the cutlery tray if present.
- 2. Remove the top basket
- 3. Unscrew the screw connection and remove the spray arm.

### 5.4.5 Middle Spray Arm Removal

- 1. Remove the top basket.
- 2. Unscrew the screw connection and remove the spray arm.

#### **Technical Information**

### 5.4.6 Bottom Spray Arm Removal

- 1. Remove the bottom basket.
- 2. Remove the spray arm.

### 5.4.7 Feed Pipe with Turbidity Sensor – Top Spray Arm, Removal

- 1. Remove the right side panel; see Side panel removal (5.1.1).
- 2. Disconnect the turbidity sensor plug connections.
- 3. Top spray arm removal (5.4.4).
- 4. Unscrew the counter nut.
- 5. Drip pan removal (5.1.2).
- 6. Disconnect the hose clip connection to the circulation pump.

### 5.4.8 Feed Pipe – Middle Spray Arm, Removal

- 1. Remove the right side panel. See Side panel removal (5.1.1).
- 2. Remove the top basket.
- 3. Dismantle the feed pipe on the rear panel inside the cabinet.

#### Note

To release the feed pipe in the rear panel through-feed area, hold the stub at the rear and pull it while at the same time pushing in the seal from the inside with a suitable screwdriver to reduce its cross-sectional area.

- 4. Drip pan removal, (5.1.2).
- 5. Remove the right multi-plinth, see Multi-plinth removal, (5.3.5).
- 6. Disconnect the hose clip connection to the circulation pump.

### 5.4.9 Spray Arm Sensor Removal

1. Remove the right side panel; see Side panel removal, (5.1.1).

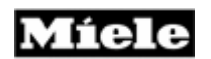

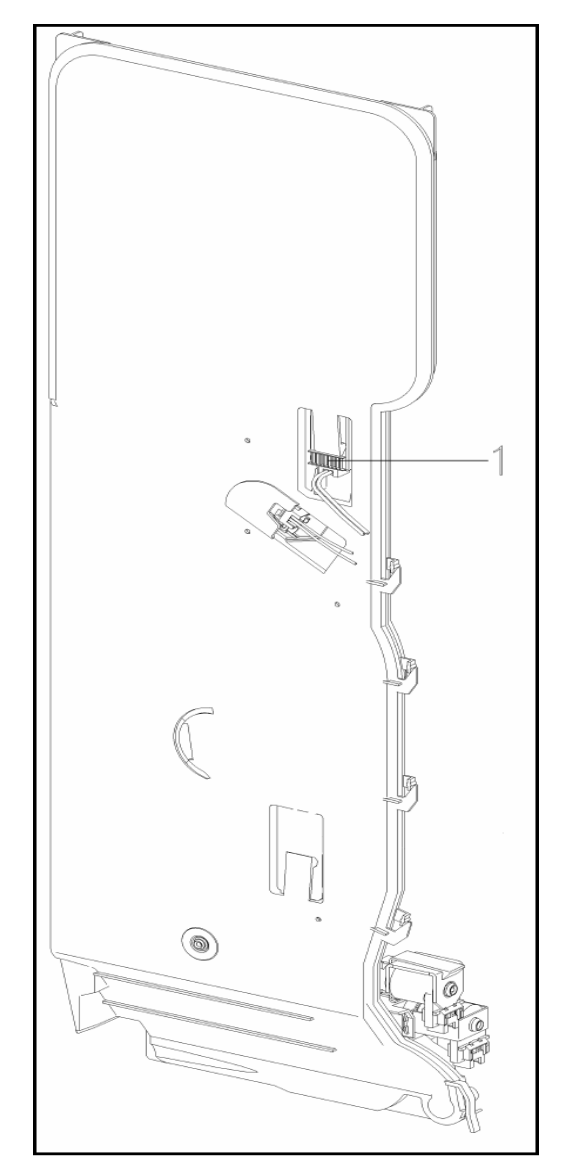

Figure 5-28: Spray Arm Sensor

- Remove the spray arm sensor, Fig. 5-28, Item 1.
   Disconnect its plug connection.

#### 5.4.10 Water Inlet Mixer with Resin Chamber – Removal

- **Technical Information**
- 1. Unscrew the water inlet mixer vent connection inside the cabinet.
- 2. Unscrew the salt container cap.
- 3. Remove the sealing ring.
- 4. Empty the salt container.
- 5. Close the opening with the service cap (available through Miele).
- 6. Unscrew the retaining nut.
- 7. Remove the left side panel (5.1.1).

#### Warning

Do not tilt the unit onto its right side, as this would cause water to run into the fan.

- 8. Remove the drip pan (5.1.2).
- 9. Remove the heating relay from the water inlet mixer.
- 10. Place a cloth or towel under the plug connections between the water inlet mixer and the water softener.
- 11. Disconnect the connection with hose clip to the water inlet mixer from the resin chamber.
- 12. Disconnect all plug connections.
- 13. Remove the wiring harness from its guide.
- 14. Pull off the salt container downwards in the direction of its connection stub.
- 15. Close the connection stub on the salt container with the service stopper (available through Miele).
- 16. Disconnect the connection with hose clip to the sump.
- 17. Pull the water inlet mixer out of the seal to the sump, tilt it to the side and remove it.

Reassemble by following these instructions in reverse order. The following should also be noted:

- 1. Pre-fit the vent screw on the water inlet mixer and apply soap solution to it as a slip lubricant.
- 2. Apply soap solution to the O-rings as a slip lubricant and fit them on the water inlet mixer stubs.
- 3. Refit the wiring harness in its guides on the salt container and water inlet mixer.

4. Check all electrical components in the drip tray area for residual moisture. Dry – as necessary.

Thoroughly remove any traces of salt / water that may have leaked.

After reassembly, fill the salt container with salt and water.

A short program, e.g. Quick wash 104°F, without load should be run to remove any salt residues.Ensure all hardware is secured.

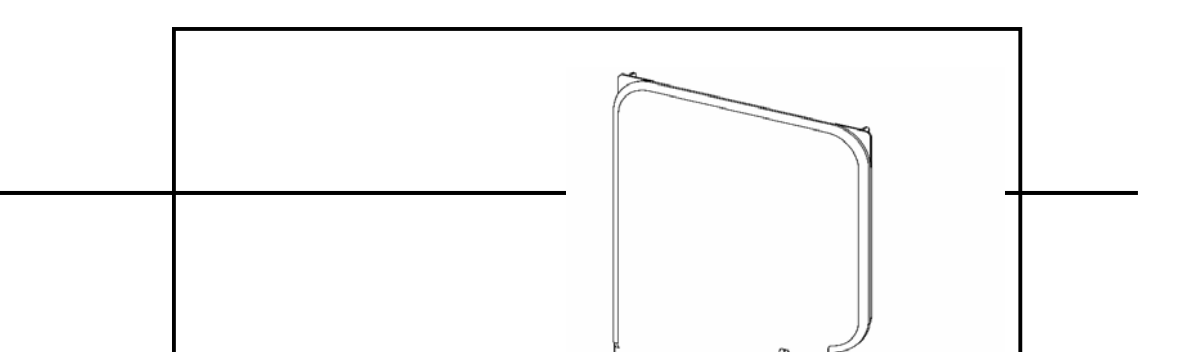

- 1 Middle Spray Arm Sensor
- 2 Flowmeter Circuit Board
- 3 Lower Spray Arm Senso
- 4 Solenoid for EGS Valve
- 5 Solenoid for Reactivation

Figure 5-29: Water Intake Mixer Assembly and Related Components

### 5.4.11 EGS Valve Solenoid - Removal

- 1. Remove the left side panel (5.1.1).
- 2. Remove the drip pan (5.1.2).
- 3. Remove the connecting strip (5.3.4).
- 4. Disconnect the electrical connector from the solenoid.
- 5. Press the retaining lugs to the side
- 6. Remove the EGS valve upwards.

## 5.4.12 Reactivation Valve – Removal

### **Technical Information**

- 1. Remove the left side panel (5.1.1).
- 2. Remove the drip pan (5.1.2).
- 3. Remove the connecting strip (5.3.4).
- 4. Disconnect the electrical connector from the solenoid.
- 5. Twist the reactivation valve 90° clockwise.
- 6. Remove the reactivation valve upwards.

### 5.4.13 Salt Container - Removal

- 1. Remove the salt container cap from the cabinet interior.
- 2. Remove as salt water from the salt container.
- 3. Remove the sealing ring.
- 4. Close the opening with the service cap (available through Miele).
- 5. Unscrew the retaining nut.
- 6. Remove the left side panel (5.1.1).
- 7. Remove the drip pan (5.1.2).
- 8. Remove the heating relay from the water inlet mixer.
- 9. Place a cloth or towel under the plug connections between the water inlet mixer and the water softener.
- 10. Disconnect the connection with hose clip to the water inlet mixer from the resin chamber.
- 11. Disconnect the plug connections for the salt monitor from the salt container.
- 12. Remove the wiring harness from its guide.
- 13. Pull off the salt container in the direction of its connection stub.
- 14. Close the connection stub on the salt container with the service stopper (available through Miele).

Reassemble by following these instructions in reverse order. The following should also be noted.

- 1. Fit the salt container, center it with the retaining nut and screw tight.
- 2. Apply soap solution to the O-rings as a slip lubricant and fit them on the water inlet mixer stubs.
- 3. Refit the wiring harness in its guides on the salt container and water inlet mixer.
- 4. Check all electrical components in the drip pan area for residual moisture. Dry as necessary.
- 5. Thoroughly remove any traces of salt / water that may have leaked.
- 6. After reassembly, fill the salt container with salt and water.
- 7. A short program, e.g. Quick wash 104°F, without load should be run to remove any salt residues.
- 8. Ensure all hardware is secured.

### 5.4.14 Circulation Pump - Removal

1. Remove the motor holder retaining screw from the rear panel.

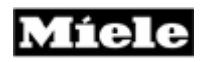

- 2. Remove the drip pan (5.1.2).
- 3. Disconnect the electrical connectors.
- 4. Disconnect the plumbing connections for the feed pipes to the top and middle spray arms.
- 5. Disconnect the plumbing connections between the circulation pump and the sump assembly.
- 6. Remove the circulation pump.

### Important

When installing the circulation pump, the seal must be installed on the pump. Then slide the circulation pump (with seal installed on the pump) into the sump housing and secure.

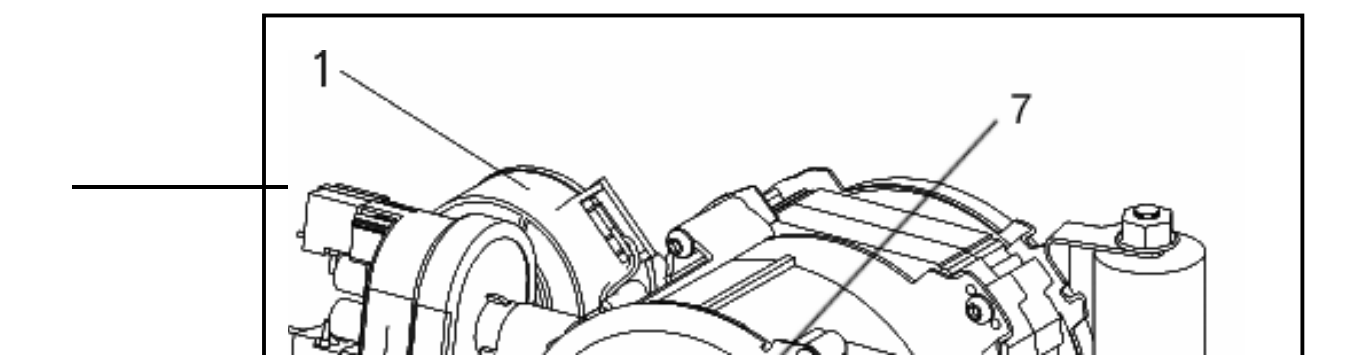

- 1 Slide Shutter Motor
- Heater Pressure Switch
- Heater Element
- 2 3 4 5 6 7 Speed Sensor
- Electrical Connection
- Capacitor
- Housing Cap

Figure 5-30: Circulation Pump and Related Components (Typical)

#### 5.4.15 **Circulation Pump - Service**

All procedures in this section begin with removal of the circulation pump from the

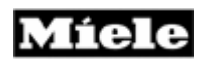

appliance.

Refer to Figure 5-30, as directed.

Important During reassembly of the circulation pump ensure:

- 1. A new sealing ring is installed
- 2. The sealing ring is seated correctly in the pump housing cap
- 3. The pump housing cap is evenly seated
- 4. The cap retaining screws are secure
- 5. The fastening clips are pressed over the retaining lugs

### 5.4.15.1 Pump Cap Removal / Heater Element – Access

- 1. Remove the cap retaining screws.
- 2. Release the retaining clips by pushing the clip to the side, while pressing down the cap.
- 3. Lightly twist the cover and pull away from the housing to remove.

### 5.4.15.2 Slide Shutter Removal

- 1. Circulation pump removal (5.4.14).
- 2. Heater Pressure Switch removal (5.4.15.7).
- 3. Pump housing cap removal (5.4.15.1).

#### **Technical Information**

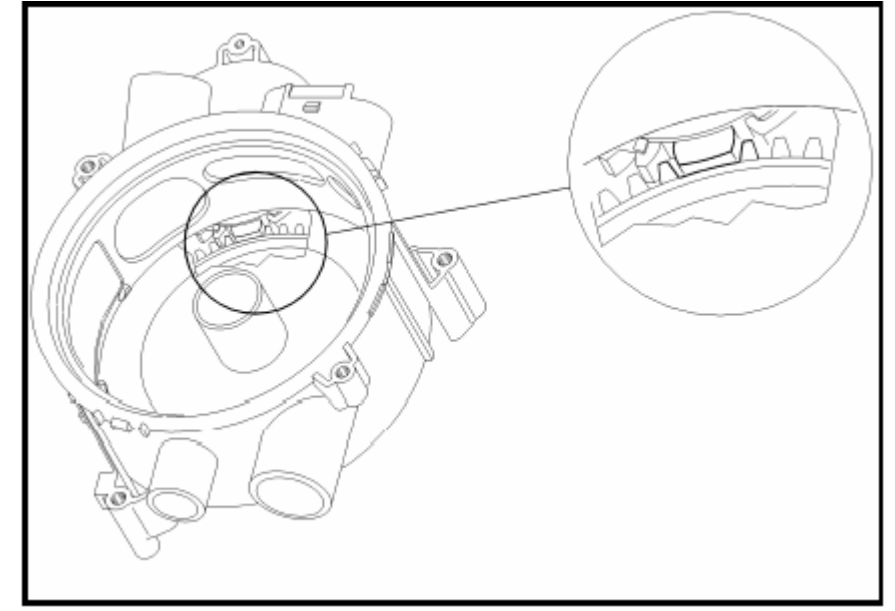

Figure 5-31: Slide Shutter Assembly

#### Note

The slide shutter can only be removed or fitted when the drive cog wheel is turned with the double tooth in the position shown, see Fig. 5-31.

- Turn the drive cog wheel to bring the double tooth to the desired position as follows: Insert a small screwdriver in one of the holes on the cam (linked to the slide shutter control motor). Turn the cam until the slide shutter can be removed.
- 5. Remove the slide shutter.

### Warning!

Before refitting the slide shutter in the pump housing, make sure that the double tooth on the drive cog wheel points to the arrow on the housing.

### 5.4.15.3 Drive Removal

1. Circulation pump removal (5.4.14).

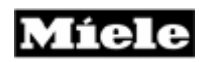

- 2. Pump housing cap removal (5.4.15.1).
- 3. Slide shutter removal (5.4.15.2).

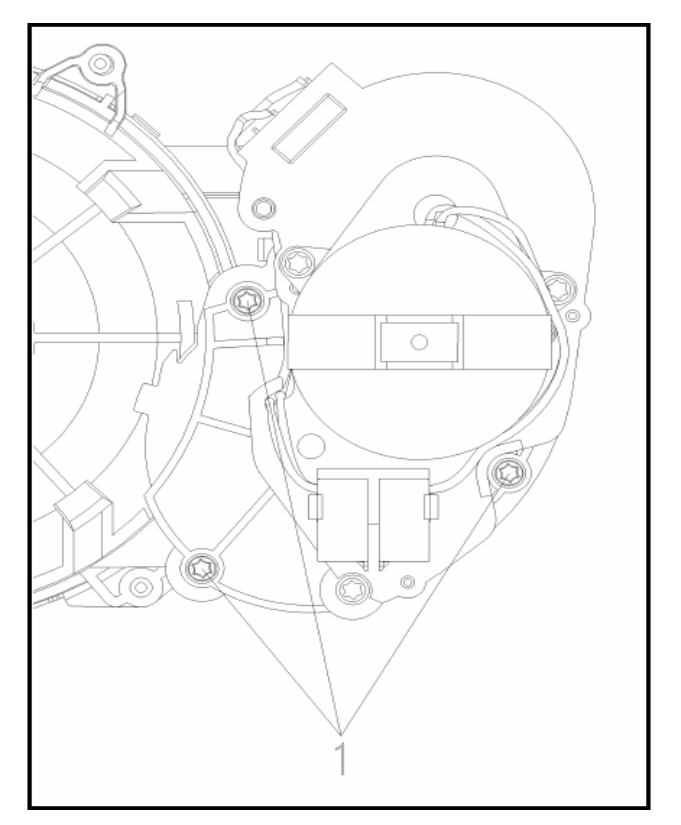

Figure 5-32: Drive Cam

4. Remove the drive retaining screws, Fig. 5-27, Item 1.

#### Warning!

When refitting, check that the O-ring is seated correctly on the drive cam.

Before refitting the slide shutter in the pump housing, make sure that the double tooth on the drive cog wheel points to the arrow on the housing.

#### **Technical Information**

#### 5.4.15.4 Pump Impeller Removal

- 1. Circulation pump removal (5.4.14).
- 2. Pump housing cap removal (5.4.15.1).
- 3. Hold the shaft base with suitable pliers and unscrew the pump impeller clockwise.

#### 5.4.15.5 Pump Housing Removal

- 1. Circulation pump removal (5.4.14).
- 2. Pump housing cap removal (5.4.15.1).
- 3. Pump impeller removal (5.4.15.4).
- 4. Remove the retaining screws.
- 5. Turn the pump housing counterclockwise to its stop.
- 6. Lift the pump housing from its guide.

#### 5.4.15.6 Capacitor Removal

- 1. Circulation pump removal (5.4.14).
- 2. Use a socket wrench to release the nut on the capacitor holder.
- 3. Remove the capacitor.
- 4. Disconnect its plug connections.

#### 5.4.15.7 Heater Pressure Switch Removal

- 1. Circulation pump removal (5.4.14).
- 2. Press the retaining lugs to one side with a suitable screwdriver.
- 3. Disconnect the plug connections.
- 4. Remove the pump's heater pressure switch.

### Warning!

To avoid leakages, the sealing rings must always be fitted on the pump's heater pressure switch connection stubs.

### 5.4.15.8 Speed Sensor Removal

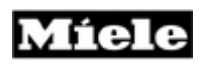

- 1. Circulation pump removal (5.4.14).
- 2. Lift the PCB slightly with a pair of needle nose pliers so that it can be gripped with the hand.
- 3. Turn the PCB 90° clockwise and remove it.

### 5.4.16 Drain Pump Removal

- 1. Remove the non-return valve from the sump under the filter combination.
- 2. Cover plate removal (5.3.3).
- 3. Disconnect the pump plug connections.

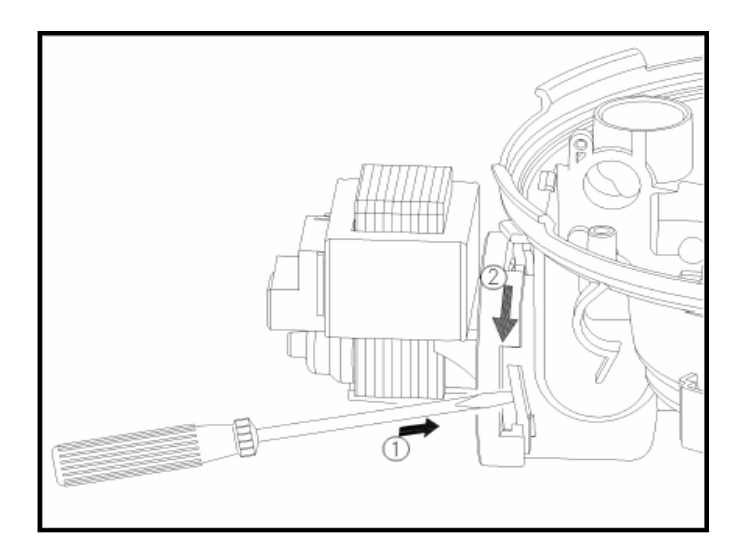

Figure 5-33: Drain Pump Retaining Clip

- 4. Open the safety retainer clip with a screwdriver, Fig. 5-33, Pos. 1.
- 5. Turn the pump clockwise and pull it from its holder, Fig. 5-33, Pos. 2.

### Note

When refitting, apply a little water or soap solution to the pump seal as a slip lubricant. After fitting, check all the pump fastening points.

### 5.4.17 Float Switch Removal

#### **Technical Information**

- 1. Open the door.
- 2. Remove the bottom basket.
- 3. Remove the filter combination.
- 4. Remove as much residual water as possible from the sump and drain hose.
- 5. Lay the dishwasher on its back.
- 5. Drip pan removal (5.1.2).
- 6. Pull off the float switch.
- 7. Disconnect its plug connections.

#### Note

When refitting the float, make sure that the side with the Mat. No. faces downwards.

### 5.4.18 Sump Removal

- 1. Remove as much residual water as possible from the sump and drain hose.
- 2. Open the door.
- 3. Remove the bottom basket.
- 4. Remove the bottom spray arm.
- 5. Unscrew the bottom spray arm flange.
- 6. Remove the filter combination.
- 7. Lay the dishwasher on its back.
- 8. Drip pan removal, 5.1.2.
- 9. Remove the float switch.
- 10. Disconnect the hoses.
- 11. Disconnect the NTC sensor connections.
- 12. Drain pump removal (5.4.16).
- 13. Circulation pump removal (5.4.14).
- 14. Remove the heating wiring harness from the cable guide.
- 15. Unscrew the hose clip and remove it.16. Remove the sump by pulling down strongly and evenly on the drain pump or circulation pump connections.
- 17. Remove the sealing ring.

| Note                                                                                                    |
|----------------------------------------------------------------------------------------------------|
| <br>When refitting, the following should be noted,<br>1. Fit the sealing ring on thegmetal flange on the cabinet.<br>2. Apply liquid detergent as a slip lubricant to the outer surface of |
| the seal.<br>3. Apply liquid detergent as a slip lubricant to the inside of the                                                                                                    |

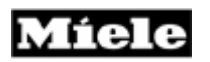

## Warning!

To avoid possible leakages later, the clip on the sump should **not** be overtightened.

5.4.19 NTC Temperature Sensor Removal

#### **Technical Information**

- 1. Open the door.
- 2. Remove the bottom basket.
- 3. Remove the bottom spray arm.
- 4. Remove the filter combination.
- 5. Remove as much residual water as possible from the sump and drain hose.
- 6. Lay the dishwasher on its back.
- 7. Remove Drip pan, 5.1.2
- 8. Disconnect the NTC temperature sensor plug connections.
- 9. Remove the NTC temperature sensor.
- 10. Remove the sealing ring.

### 5.4.20 Filter Combination Dismantling

#### Note

During reassembly, a locking piece must be fitted to prevent the filter combination from falling apart, see Filter combination assembly (with locking piece) (5.4.22).

As an alternative, the micro fine filter and the handle piece (crown coarse filter) must be exchanged together, see Filter combination assembly (new micro fine filter and handle) (5.4.21).

1. Open the filter cap.

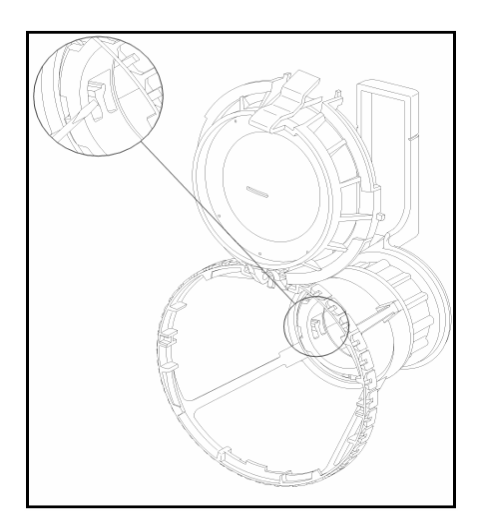

Figure 5-34: Combination Filter

#### Note

If the filter combination is already held together with a locking piece, this must be broken open and removed.

- 2. Place a screwdriver on the retaining clip spring, Fig. 5-34, and press against it.
- 3. Turn the handle clockwise and release the filter combination clip connection.

### 5.4.21 Filter Combination Assembly (New Micro Fine Filter and Handle)

#### Note

During assembly, the dishwasher is used as a guide.

If a new micro fine filter and handle (crown coarse filter) are used, a locking piece is not required.

1. Place the micro fine filter in the sump. Ensure that the lug is positioned towards the rear of the machine.

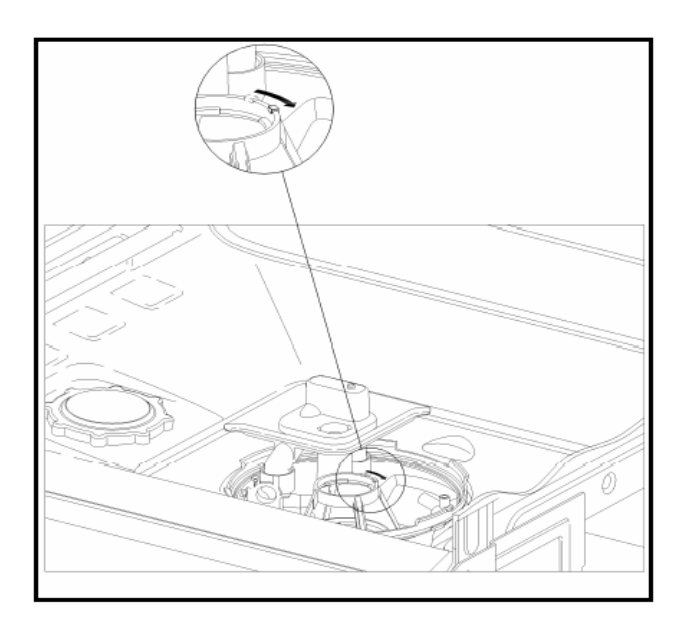

Figure 5-35: Micro Fine Filter Installation

- 2. Turn the micro fine filter clockwise as far as possible, Fig. 5-35.
- 3. Place the large surface area fine filter in position.

#### **Technical Information**

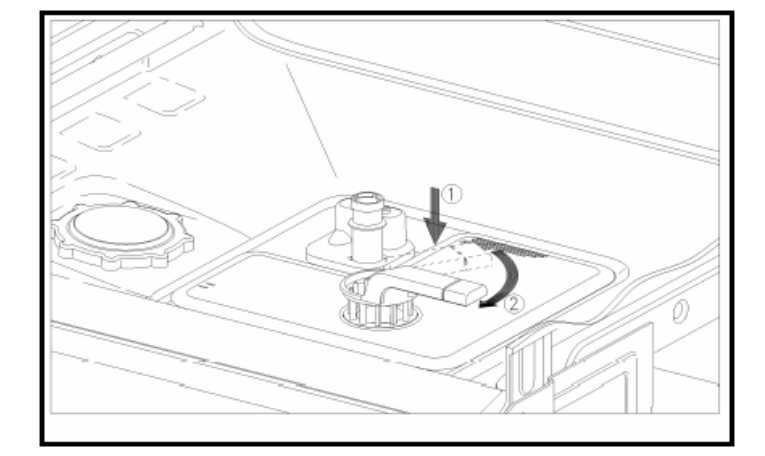

Figure 5-36: Filter Combination Lock/Unlock Positions

- 4. Press the large surface area fine filter downwards, Fig. 5-36, Pos. 1.
- 5. Fit the handle (crown coarse filter) and turn it clockwise as far as possible, Fig. 5-36, Pos. 2.
- 6. Carry out a visual check: The handle (crown coarse filter) should be parallel to the door, Fig. 5-36.
- 7. Carry out a functional check: Remove the filter combination and refit it.

### 5.4.22 Filter Combination Assembly (with Locking Piece)

#### Note

During assembly, the dishwasher is used as a guide.

- 1. Place the micro fine filter in the sump. Ensure that the lug is positioned towards the rear of the machine.
- 2. Turn the micro fine filter clockwise as far as possible, Fig. 5-35.
- 3. Place the large surface area fine filter in position.
- 4. Press the large surface area fine filter downwards, Fig. 5-36, Pos. 1.
- 5. Fit the handle (crown coarse filter) and turn it clockwise as far as possible, Fig. 5-36, Pos 2.
- 6. Carry out a visual check: The handle (crown coarse filter) should be parallel to the door, Fig. 5-36.
- 7. Remove the filter combination.
- 8. Open the filter cap.

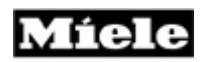

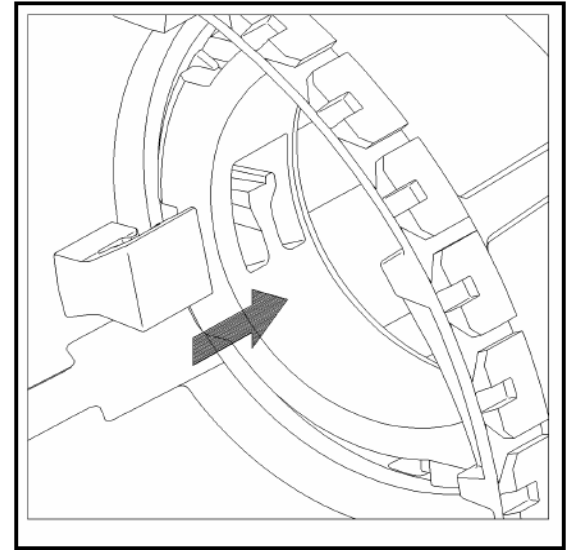

Figure 5-37: Combination Filter Locking Clip (Unlocked)

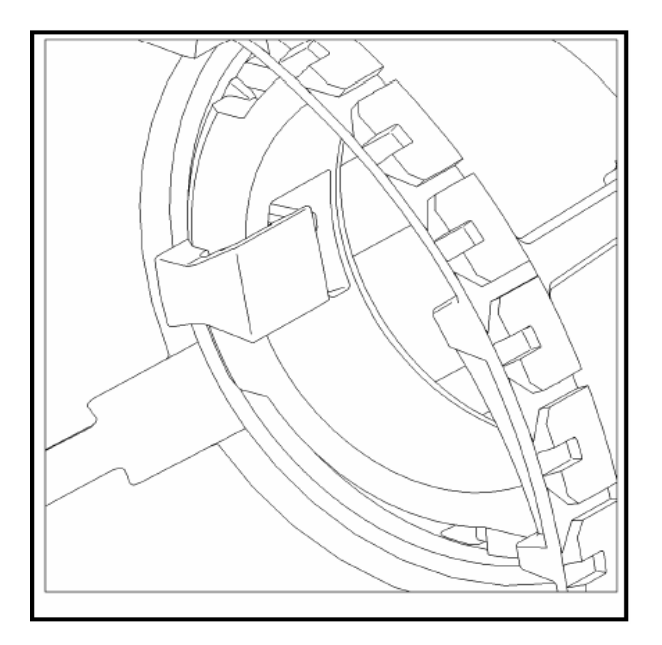

Figure 5-38: Combination Filter Locking Clip (Locked)

9. Fit the locking piece, Mat. No. 06248730, to prevent the retaining clip spring opening, see Fig. 37 and 38.

**Technical Information** 

# 5.5 Electronic Unit

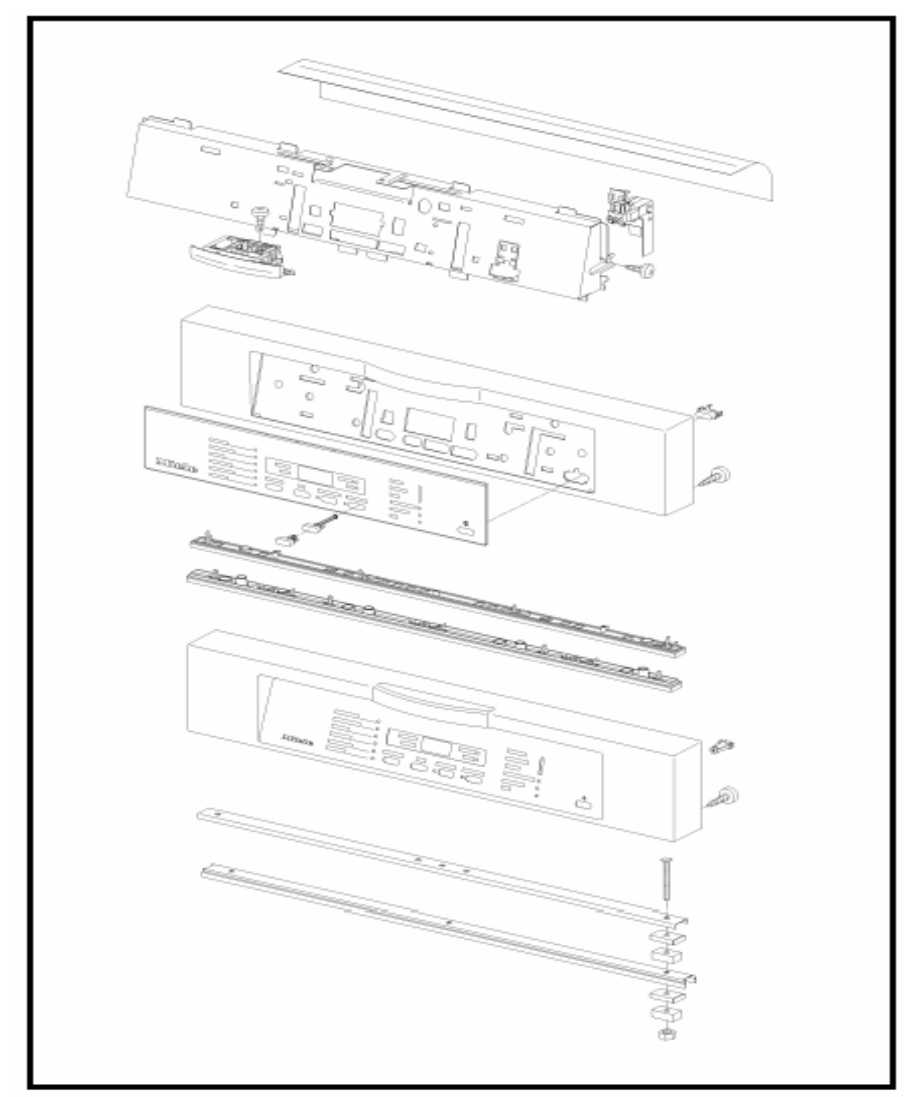

Figure 5-39: Electronic Integrated Model

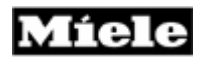

### 5.5.1 Mains Switch Removal (Integrated)

- 1. Fascia panel removal (5.2.4).
- 2. Remove the screws from the sides of the door inner panel.
- 3. Remove the middle screw from the top of the door inner panel.
- 4. Tilt the holding plate to the front.

#### Note

If the dishwasher has a furniture front, take care to insert a towel or similar between its top edge and the fascia to prevent the risk of scratching.

5. Disconnect all plugs.

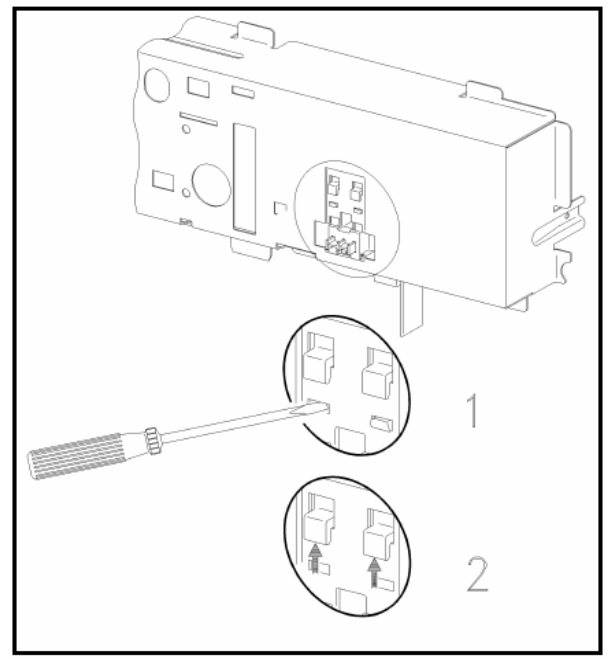

Fig. 5-40: Mains Switch Removal

- 6. Press in the retaining lugs; see Fig. 5-40, Pos 1.
- 7. Slide the mains switch upwards, see Fig. 5-40, Pos.2, and remove it from its holder.

#### Note

When refitting the holding plate, make sure that the electronic unit protective foil is pulled down at the bottom so that it is below the plug area.

#### **Technical Information**

### 5.5.2 Electronic Unit Holder Removal

- 1. Door outer panel removal (5.2.3).
- 2. Fascia panel removal (5.2.4).
- 3. Remove the screws from the sides of the door inner panel.
- 4. Remove the door contact switch retaining screw.
- 5. Disconnect all plug connections at the electronic unit.
- 6. Remove the holder with electronic unit.
- 7. Remove the lock with door contact switch.

### 5.5.3 Electronic Unit Removal (Integrated)

- 1. Fascia panel removal (5.2.3).
- 2. Pull out the switch buttons.

#### Note

If the dishwasher has a slanted fascia, the door outer panel must be removed, see Door outer panel removal, 5.3.1.

- 3. Remove the screws from the sides of the door inner panel.
- 4. Remove the middle screw from the top of the door inner panel.
- 5. Tilt the holding plate to the front.

#### Note

If the dishwasher has a furniture front, take care to insert a towel or similar between its top edge and the fascia to prevent the risk of scratching.

- 6. Disconnect all plugs.
- 7. Use a small screwdriver to press in all the retaining lugs (6) of the electronic unit on the holding plate (first at the bottom and then at the top).
- 8. Remove the electronic unit.

#### Note

Only the complete electronic unit can be exchanged.

#### Note

Take care with the following during reassembly:

- The fascia must be fitted before the switch buttons are refitted.
- Ensure the switch buttons are fitted correctly. The bottom is recessed.

# 6.0 Fault Diagnosis

# 6.1 Diagnostic Modes – Overview

The G1000 / G2000 series dishwashers contain the following diagnostic modes: Customer Programming Mode, Service Programming Mode and Service Mode.

Access to the different modes varies by model number.

Functions, settings and parameters vary by model number. Refer to the model specific information contained in this section.

| Section | Series         | Model Number Sub-Section |       |  |
|---------|----------------|--------------------------|-------|--|
| 6.2     | Advanta Series | G2020                    | 621   |  |
|         |                | G2020SC                  | 0.2.1 |  |
|         |                | G2170Vi                  | 622   |  |
|         |                | G2170CVi                 | 0.2.2 |  |
| 6.3     | Inspira Series | G2140                    |       |  |
|         |                | G2140SC                  |       |  |
|         |                | G2140i                   | 6.3.1 |  |
|         |                | G2140SCi                 |       |  |
|         |                | G2150SC                  |       |  |
|         |                | G2180Vi                  |       |  |
|         |                | G2180SCVi                | 6.3.2 |  |
|         |                | G1180SCVi                |       |  |
| 6.4     | Optima Series  | G2420SCi                 |       |  |
|         |                | G2430SC                  | 6.4.1 |  |
|         |                | G2430SCi                 |       |  |
|         |                | G1470SCVi                | 642   |  |
|         |                | G2470SCVi                | 0.4.2 |  |
| 6.5     | Excella        | G2630SCi                 | 6.5.1 |  |
|         |                | G2670SCVi                | 6.5.2 |  |
| 6.6     | LaPeral        | G2830SCi                 | 6.6.1 |  |

### USA Models are listed as follows:

 Table 6-1: Diagnostic Mode Overview by Series / Model Number

**Technical Information** 

### 6.1.1 Water Hardness Setting – Checking and Programming

Access the programming mode.

The display shows **P** and the set value alternately. Setting range: P0 to P70 = Water hardness.

E.g. P15 (standard setting) corresponds to 15 gr/gal,  $(15^{\circ}d)$ , see Table 6-2.

| Water hardne<br>(°d, degree of German | ess<br>hardness) | Grains per Gallon<br>Gr/gal | Display |
|---------------------------------------|------------------|-----------------------------|---------|
| Sensor softener active (on c          | ertain models)   |                             | P0      |
| Without softener                      | 1°d              | 1                           | P1      |
| 2°d                                   |                  | 2                           | P2      |
| 3°d                                   |                  | 3                           | P3      |
| ***                                   |                  | ***                         | ***     |
| ***                                   |                  | ***                         | ***     |
| 36°d                                  |                  | 36                          | P36     |
| 37 - 50°d                             |                  | 37 – 50                     | P50     |
| 51 - 60°d                             |                  | 51 – 60                     | P60     |
| 61 - 70°d                             |                  | 61 - 70                     | P70     |

 Table 6-2:
 Water Hardness:
 Standard setting:
 15 gr/gal
 (15 °d)

## 6.2 Advanta Series

- 6.2.1 Advanta Series G2020
- 6.2.1.1 G2020 Programming Mode

### Accessing

- 1. Press and hold the Start/Stop button.
- 2. Switch on the machine.
- 3. Release the **Start/Stop** button.
- 4. Immediately press and release the **Start/Stop** button 5 times and at the 5th time hold until the Start/Stop LED flashes rapidly.
- 5. Release the Start/Stop button

If the Start/Stop LED does not flash, repeat the procedure.

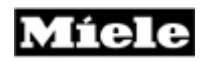

### Acknowledgement Indicator

Successful accessing of the Service Dept. programming mode is indicated by a rapid flashing **Start/Stop** LED (5 Hz)

#### Options

Refer to Tables: 6.3 through 6-6.

| Control<br>Dial<br>Position | Function            | Programming                                                                                                    | Display                                                                                                    | Flashing Rhythm of<br>Rinse LED |       |         |
|-----------------------------|---------------------|----------------------------------------------------------------------------------------------------|----------------------------------------------------------------------------------------------------|---------------------------------|-------|---------|
| 1 o'clock                   | Pos. 1              | Turn the control dial                                                                                                    | With this program                                                                                                    | Long                            | Short | Display |
|                             | Reset               | to the 1 o'clock<br>position. To reset<br>all parameters<br>(both customer and<br>Service<br>programming) to<br>the delivery<br>conditions, press<br>the Start/Stop<br>button. | function, all<br>parameters can be<br>reset to the<br>standard settings.<br>The Rinse LED<br>flashes 1x briefly<br>intermittently. If the<br>Rinse LED is off, at<br>least one setting<br>was modified. If the<br>Rinse LED flashes,<br>no modifications<br>have been made. | -                               | -     | -       |
|                             |                     |                                                                                                    |                                                                                                    | -                               | 1     | -       |
| 3 o'clock                   | Water               | Turn the control dial                                                                                                    | Setting range: 1 –                                                                                                    | Long                            | Short | Display |
|                             | Hardness            | to the 3 o'clock                                                                                                    | 88 gr/gal. If the                                                                                                    | -                               | 1     | 1-5     |
|                             |                     | position. To change                                                                                                    | Rinse LED flashes                                                                                                    | -                               | 2     | 6-9     |
|                             |                     | the water naruness                                                                                                    | 4X, INIS<br>corresponds to the                                                                                                    | -                               | 3     | 10-14   |
|                             |                     | Start/Stop button                                                                                                    | water hardness<br>range 15-19 gr/gal<br>(factory setting) *1                                                                                                    | _                               | 4     | 15-19   |
|                             |                     |                                                                                                    |                                                                                                    | _                               | 5     | 20-25   |
|                             |                     |                                                                                                    |                                                                                                    | -                               | 6     | 26-31   |
|                             |                     |                                                                                                    |                                                                                                    | -                               | 7     | 32-38   |
|                             |                     |                                                                                                    |                                                                                                    | -                               | 8     | 39-45   |
|                             |                     |                                                                                                    |                                                                                                    | -                               | 9     | 46-63   |
|                             |                     |                                                                                                    |                                                                                                    | 1                               | -     | 63-88   |
| 5 o'clock                   | Dispensed           | Turn the control dial                                                                                                    | Setting range: 0 – 6<br>ml. If the Rinse<br>LED flashes 3x.<br>This corresponds to<br>a factory setting of<br>3ml.                                                                                                    | Long                            | Short | Display |
|                             | rinse aid           | to the 5 o'clock                                                                                                    |                                                                                                    | -                               | -     | 0 ml    |
|                             | quantity<br>setting | position. To change<br>the amount of<br>dispensed, press<br>the Start/Stop<br>button to adjust<br>setting                                                                      |                                                                                                    | -                               | 1     | 1 ml    |
|                             |                     |                                                                                                    |                                                                                                    | -                               | 2     | 2 ml    |
|                             |                     |                                                                                                    |                                                                                                    | -                               | 3     | 3 ml    |
|                             |                     |                                                                                                    |                                                                                                    | -                               | 4     | 4 ml    |
|                             |                     |                                                                                                    |                                                                                                    | -                               | 5     | 5 ml    |
|                             |                     |                                                                                                    |                                                                                                    | -                               | 6     | 6 ml    |

 Table 6-3: G2020 Programming Mode Options (continued on Table 6-4)
#### **Technical Information**

| Control<br>Dial<br>Position | Function                       | Programming                                                                                                    | Display                                                                                                    | Flasl | Flashing Rhythm of<br>Rinse LED |         |  |
|-----------------------------|--------------------------------|----------------------------------------------------------------------------------------------------|----------------------------------------------------------------------------------------------------|-------|---------------------------------|---------|--|
| 11 o'clock                  | Pos. 12:                       | To move through                                                                                                    | With this                                                                                                    | Long  | Short                           | Display |  |
|                             | Resetting<br>standard settings | the levels, turn the<br>control dial to the<br>11 o'clock position.<br>Press the<br>Start/Stop button<br>1x. Turn the Control<br>dial to the 9 o'clock<br>position. To reset<br>all parameters<br>(modified by<br>customer) to the<br>factory setting,<br>press the Start/Stop<br>button. | programming<br>function, all<br>parameters that<br>can be modified by<br>the customer, can<br>be reset to the<br>factory setting. If<br>the Rinse LED is<br>off, at least one<br>setting was<br>modified. If the<br>Rinse LED flashes,<br>the parameters are<br>as in the factory<br>setting. | -     | -                               | -       |  |
|                             | Pos. 20: Wash                  | To move through                                                                                                    | Options: Rinse LED                                                                                                    | Long  | Short                           | Display |  |
|                             | temperature<br>modification    | the levels, turn the<br>control dial to the<br>11 o'clock position.<br>Press the<br>Start/Stop button<br>3x. Turn the control<br>dial to the 3 o'clock<br>position. To change<br>the temperature,<br>press the Start/Stop<br>button.                                                      | is off = wash<br>temperature per<br>factory setting;<br>Rinse LED flashes<br>= increased wash<br>temperature. An<br>increase in wash<br>temperature with a<br>resulting extension<br>in program running<br>time.                                                                              | -     | -                               | -       |  |

 button.
 time.

 Table 6-4: G2020 Programming Mode Options (cont. from Table 6-3) (cont. on Table 6-5)

| Control<br>Dial<br>Position | Function                                         | Programming                                                                                                    | Display                                                                                                    | Flash<br>F | ing Rhy<br>Rinse L | ythm of<br>ED |
|-----------------------------|--------------------------------------------------|----------------------------------------------------------------------------------------------------|----------------------------------------------------------------------------------------------------|------------|--------------------|---------------|
| 11                          | Pos. 22: Program                                 | To move through the                                                                                                    | Options: Rinse LED                                                                                                    | Long       | Short              | Display       |
|                             | running time<br>reduction                        | levels, turn the control<br>dial to the 11 o'clock<br>position. Press the<br>Stop/Start button 3x.<br>Turn the control dial to<br>the 6 o'clock position.<br>To change the setting,<br>press the Start/Stop<br>button.                    | is off = program<br>running time per<br>factory setting; Rinse<br>LED flashes =<br>shortened program<br>running time.<br>Program-dependent<br>short-cut due to a<br>decrease in<br>temperature and/or<br>the removal of hold<br>times. | -          | -                  | -             |
|                             | Pos. 23: Water<br>quantity normal /<br>increased | To move through the<br>levels, turn the control<br>dial to the 11 o'clock<br>position. Press the<br>Start/Stop button 3x.<br>Turn the control dial to<br>7 o'clock position. To<br>change the setting,<br>press the Start/Stop<br>button. | Options: Rinse LED<br>is off = normal water<br>amount; Rinse LED<br>flashes = increased<br>water amount.                                                                                                    | -          | -                  | -             |
|                             | Pos. 26: Second                                  | To move through the                                                                                                    | Options: Rinse LED                                                                                                    | Long       | Short              | Display       |
|                             | interim rinse<br>selection                       | levels, turn the control<br>dial to the 11 o'clock<br>position. Press the<br>Start/Stop button 4x.<br>Turn the control dial to<br>3 o'clock position. To<br>change the setting,<br>press the Start/Stop<br>button.                        | is off = program<br>sequence per factory<br>setting; Rinse LED<br>flashes = second<br>interim rinse added.                                                                                                    | -          | -                  | -             |
|                             | Pos. 27:                                         | To move through the                                                                                                    | Options: Rinse LED                                                                                                    | Long       | Short              | Display       |
|                             |                                                  | dial to the 11 o'clock<br>position. Press the<br>Start/Stop button 4x.<br>Turn the control dial to<br>5 o'clock position. To<br>change the setting,<br>press the Start/Stop<br>button.                                                    | Rinse LED flashes =<br>enhanced drying<br>activated.                                                                                                    | -          | -                  | -             |

 button.
 button.

 Table 6.5: G2020 Programming Mode Options (cont. from Table 6-4) (cont. to Table 6-6).

#### **Technical Information**

| Control<br>Dial<br>Position | Function                                    | Programming                                                                                                    | Display                                                                                                    | Flash | ning Rhy<br>Rinse LE | thm of<br>D |
|-----------------------------|---------------------------------------------|----------------------------------------------------------------------------------------------------|----------------------------------------------------------------------------------------------------|-------|----------------------|-------------|
|                             | Pos. 36:<br>Machine<br>height<br>setting *2 | To move through<br>the levels, turn the<br>control dial to the<br>11 o'clock position.<br>Press the<br>Start/Stop button<br>5x. Turn the control<br>dial to 9 o'clock<br>position. To change<br>the setting, press<br>the Start/Stop<br>button. | Options: Rinse LED<br>is off = standard<br>machine height<br>(G1xxx); Rinse LED<br>flashes = XXL units<br>(G2xxx)                                                                                | Long  | Short                | Display     |
|                             | Pos. 38:<br>Model<br>variant<br>setting *2  | To move through<br>the levels, turn the<br>control dial to the<br>11 o'clock position.<br>Press the<br>Start/Stop button<br>6x. Turn the control<br>dial to 3 o'clock<br>position. To change<br>the setting, press<br>the Start/Stop<br>button. | Options: Rinse LED<br>is off = models with<br>UKT: Gx04x; Rinse<br>LED flashes =<br>models without<br>UKT: Gx02x                                                                                 | -     | -                    | -           |
|                             | Pos. 39:                                    | To move through                                                                                                    | The flashing rhythm                                                                                                    | Long  | Short                | Display     |
|                             | variant<br>setting *2                       | control dial to the<br>11 o'clock position.<br>Press the<br>Start/Stop button<br>6x. Turn the control<br>dial to 5 o'clock<br>position. To change<br>the setting, press<br>the Start/Stop<br>button.                                            | shows which<br>country version is<br>programmed: 1x =<br>EUR (Europe); 2x =<br>AUS (Australia); 3x<br>= USA, 4x = JPN<br>(Japan), 5x = I/E<br>(Italy/Spain), 6x =<br>SER (Southern<br>Europe) *3 | -     | -                    | -           |

**Table 6.6:** G2020 Programming Mode Options (continued from Table 6-5)

# Warning!

Do not change settings in Position 36, 38 or 39. Any changes made will affect the operation of the dishwasher.

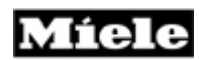

\*1 If the dishwasher is hooked up to an external softener system, which operates on the ion exchange principle (meaning salt reactivation), the water hardness supplied by that system has to be set. If this value is not known, set to 10 gr/gal.

\*2 If the electronic unit is replaced during service work, it must be programmed as follows: First set the country version and model version, then switch the dishwasher off. Repeat the accessing procedure and set the machine height, then set the on-site water hardness.

\*3 The version Southern Europe covers the following countries: Portugal, France, The Netherlands, Belgium and Great Britain.

Save and Quit

Switch off the unit.

# 6.2.1.2 G2020 - Service Mode

## Accessing

- 1. Press and hold the **Start/Stop** button.
- 2. Switch on the machine.
- 3. Release the **Start/Stop** button.

4. Immediately press and release the **Start/Stop** button 3 times and at the 3rd time hold it until the **Start/Stop** LED flashes.

5. Release the **Start/Stop** button

If the Start/Stop LED has not started to flash within approx. 4 sec., the accessing procedure must be repeated.

# Acknowledgement indicator

Successful accessing of the Service mode is indicated by a slow flashing **Start/Stop** LED (1 Hz).

# Options

Refer to Tables: 6-6 through 6-7.

**Technical Information** 

| Control<br>Dial<br>Position | Function               | Programming                                                                                                    | Display                                                                           | Flash<br>F | ing Rhy<br>Rinse L | ythm of<br>ED |
|-----------------------------|------------------------|----------------------------------------------------------------------------------------------------|-----------------------------------------------------------------------------------|------------|--------------------|---------------|
| 1 o'clock                   | Pos. 1: Fault          | Turn the control dial                                                                                                    | If the Rinse LED is                                                               | Long       | Short              | Display       |
|                             | display                | position. While the                                                                                                    | registered. The                                                                   | -          | -                  | F0            |
|                             |                        | Rinse LED flashes,<br>make a note of the<br>fault code, then                                                                             | flashing rhythm of<br>the Rinse LED                                               | -          | 1                  | F1            |
|                             |                        |                                                                                                    | indicates which                                                                   | -          | 2                  | F2            |
|                             |                        | button. If the same                                                                                                    | in the fault memory.                                                              | 1          | 1                  | F11           |
|                             |                        | fault is shown<br>again, it means                                                                                                    |                                                                                   | 1          | 2                  | F12           |
|                             |                        | only this one fault is                                                                                                    |                                                                                   | 1          | 3                  | F13           |
|                             |                        | fault is shown,                                                                                                    |                                                                                   | 1          | 4                  | F14           |
|                             |                        | press the Start/Stop<br>button again.<br>Repeat this<br>procedure until all<br>faults are read.                                          | p                                                                                 | 1          | 8                  | F18           |
|                             |                        |                                                                                                    |                                                                                   | 1          | 9                  | F19           |
|                             |                        |                                                                                                    |                                                                                   | 2          | 4                  | F24           |
|                             |                        |                                                                                                    |                                                                                   | 2          | 5                  | F25           |
|                             |                        |                                                                                                    |                                                                                   | 2          | 6                  | F26           |
|                             |                        |                                                                                                    |                                                                                   | 4          | -                  | F40           |
|                             |                        |                                                                                                    |                                                                                   | 5          | 1                  | F51           |
|                             |                        |                                                                                                    |                                                                                   | 5          | 2                  | F52           |
|                             |                        |                                                                                                    |                                                                                   | 6          | 9                  | F69           |
|                             |                        |                                                                                                    |                                                                                   | 8          | -                  | F80           |
|                             |                        |                                                                                                    |                                                                                   | 8          | 8                  | F88           |
|                             | Delete fault<br>memory | Turn the control dial<br>to the 1 o'clock<br>position. Press the<br>Start/Stop button<br>and hold it until the<br>Rinse LED goes<br>out. | If the Rinse LED is<br>off, the fault<br>memory no longer<br>contains any faults. | -          | -                  | -             |

 Table 6-7: G2020 Service Mode Options (Continued on Table 6-8)

| Control<br>Dial<br>Position | Function           | Programming                                                                                                    | Display                                                                                                    | Flash<br>F | ing Rh<br>Rinse L | ythm of<br>ED |
|-----------------------------|--------------------|----------------------------------------------------------------------------------------------------|----------------------------------------------------------------------------------------------------|------------|-------------------|---------------|
| 3 o'clock                   | Component          | Turn the control dial                                                                                                    | The flashing rhythm                                                                                                    | Long       | Short             | Display       |
|                             | test               | to the 3 o'clock                                                                                                    | of the Rinse LED                                                                                                    | -          | -                 | U0            |
|                             |                    | position. To start                                                                                                    | indicates which                                                                                                    | -          | 1                 | U1            |
|                             |                    | the component test,                                                                                                    | component test is                                                                                                    | -          | 2                 | U2            |
|                             |                    | or to access the                                                                                                    | sequence of                                                                                                    | -          | 3                 | U3            |
|                             |                    | be tested press the                                                                                                    | component testing                                                                                                    | -          | 4                 | U4            |
|                             |                    | Start/Stop button.                                                                                                    | as well as                                                                                                    | -          | 5                 | U5            |
|                             |                    |                                                                                                    | background                                                                                                    | -          | 6                 | U6            |
|                             |                    |                                                                                                    | information and                                                                                                    | -          | 7                 | U7            |
|                             |                    |                                                                                                    | access procedure,                                                                                                    | -          | 8                 | U8            |
|                             |                    |                                                                                                    | refer to the<br>component test<br>information. Ref. to<br>6.2.1.3 For further<br>information.                                                                                  | -          | 9                 | U9            |
|                             |                    |                                                                                                    |                                                                                                    | 1          | 0                 | U10           |
|                             |                    |                                                                                                    |                                                                                                    | 1          | 1                 | U11           |
|                             |                    |                                                                                                    |                                                                                                    | 1          | 2                 | U12           |
|                             |                    |                                                                                                    |                                                                                                    | 1          | 3                 | U13           |
|                             |                    |                                                                                                    |                                                                                                    | 1          | 4                 | U14           |
| 5 o'clock                   | Operating<br>hours | Turn the control dial<br>to the 5 o'clock<br>position. To check<br>for operating hours,<br>press the Start/Stop<br>button. | The flashing rhythm<br>of the Rinse LED<br>shows the<br>registered<br>operating hours:<br>Each long flash<br>corresponds to<br>1000 hours and<br>each short flash<br>100 hours | Long       | Short             | Display       |
|                             |                    |                                                                                                    |                                                                                                    | -          | -                 | -             |
| 6 o'clock                   | LED test           | Turn the control dial                                                                                                    | All LEDs are lit.                                                                                                    | Long       | Short             | Display       |
|                             |                    | to the 6 o'clock<br>position. To start<br>the control panel<br>test, press the<br>Start/Stop button                        |                                                                                                    | -          | -                 | -             |

 Table 6-8: G2020 Service Mode Options (continued from Table 6-7)

**Save and quit** Switch off the unit.

## 6.2.1.3 G2020 Component Test – Information

After selecting the service mode and successfully accessing the component test program, individual electrical components can be activated via the program button (Start/Stop for Integrated models). During this procedure, certain components can only be activated via special mini-programs.

Test sequence and background information:

- U1. R1, Y2, M6, wash sequence with heating (mini-program):
  - This starts with 30 sec. drainage, which begins with pulsed priming (2 sec. on / 2 sec. off). The water inlet valve is then activated (on models with and without slide shutter) until 5.4 I has been taken in. At the same time the water inlet valve is activated, the slide shutter is set to the middle spray arm position. After 2.7 I has been registered, the EGS (electronically controlled water softener) valve is also opened until the total desired intake quantity has been reached. The circulation pump with switched auxiliary winding is then operated. At the same time the slide shutter is activated with its setting alternating at 15 sec. intervals. After an additional 60 sec., the heating relay is switched on for 300 sec. and the water is heated to 122°F. The mini-program ends with 30 sec. drainage, which begins with pulsed priming (2 sec. on / 2 sec. off).

#### Note

The mini-program does not include any fault testing function.

- U2. 1K1, heating relay: The heating relay is activated for 60 sec
- U3. M8, drain pump: The drain pump is activated for 60 sec.
- U4. Y2, Y5, water inlet valves with EGS (electronically controlled water softener) valve (mini-program):

The water inlet valve is activated (on models with and without slide shutter) until 5.4 I has been taken in. After 2.7 I has been registered, the EGS valve is also opened until the total desired intake quantity has been reached.

#### Warning!

If the flow meter is defective, the EGS valve is not activated.

U5. Y5, EGS valve: The EGS valve is activated for 60 sec.

U6. M6, circulation pump switched winding relay:

The circulation pump with switched auxiliary winding is activated. With a controlled circulation pump, the activation is at the maximum speed for controlled operation. The circulation pump is activated for 30 sec., but the auxiliary winding relay is only activated during the first 15 sec.

#### Note

During the period when the auxiliary winding relay is activated, a higher circulation pump current of approx. 0.9 A flows. Afterwards the current is approx. 0.16 A.

- U7. Vacant
- U8. Vacant
- U9. Vacant
- U10. Y50, combination dispenser: The combination dispenser is activated with pulsed operation for 60 sec. The pulse rhythm throughout the test period is 10 sec. on / 10 sec. off.
- U11. Y38, Y2, Y5,..., reactivation sequence (mini-program):

This starts with 30 sec. drainage, which begins with pulsed priming (2 sec. on/2 sec. off). The water inlet valve with EGS valve is then activated until 250 ml has been reached or 60 sec. has elapsed. The reactivation valve is then activated for 120 sec. Following this the water inlet valve and the drain pump, which begins with pulsed priming (2 sec. on/2 sec. off), are operated together for 60 sec.

Starting with software version ID 984 the reactivation component test operates as follows:

At the start of the mini-program the drain pump M8, water inlet valve Y2 and EGS valve Y5 are activated at the same time. M8 pumps water for 30 sec. and is primed with pulsed priming (2 sec. on/2 sec. off). Y2 and Y5 are switched off when 250 ml has been reached or 60 sec. has elapsed. The reactivation valve Y38 is then activated for 150 sec. following this, the water inlet valve and the drain pump, which begins without pulsed priming (2 sec. on/2 sec. off), are operated together for 60 sec.

- U12. Vacant
- U13. Y38, reactivation valve: The reactivation valve is activated for 60 sec.
- U14. Vacant

### **Technical Information**

# 6.2.2 Advanta Series – G2170

### 6.2.2.1 G2170 - Programming Mode

#### Initial requirements

- 1. Open the door.
- 2. Switch off the machine.

### Accessing

- 1. Press and hold the program button.
- 2. Switch on the machine.
- 3. Release the program button.
- 4. Immediately press and release the program button 5 times and at the 5th time hold until the Rinse & Hold LED flashes rapidly.
- 5. Release the program button

If the Rinse & Hold LED has not started to flash within approx. 4 sec., the accessing procedure must be repeated.

#### Acknowledgement indicator

Successful accessing of the Service Dept. programming mode is indicated by a rapid flashing Rinse & Hold LED (5 Hz)

#### Options

Refer to Tables: 6-9 through 6-14.

#### Note

Upon accessing the programming mode, to navigate between the various functions and making changes within them you must do the following:

- 1.To navigate the Functions insure the **Intake/Drain** Lt. is solid. If not, hold the **Program** button until the **Intake/Drain** Lt. becomes a solid light. Now the **Program** button can be used to navigate the Functions bar.
- 2.To make setting changes within each Function, hold the **Program** button until you see a blinking light from the **Intake/Drain** Lt. Now you can use the **Program** button to make your setting changes within each Function. The **Sani-Wash** Lt. will indicate what the setting is for each Function.

| Flas<br>Rhyt<br>Intake<br>L | hing<br>hm of<br>/Drain<br>.t. | Function                       | unction Programming Indication                                                                                                    |                                                                                                    | Flash<br>Sai | Flashing Rhythm of<br>SaniWash LED |          |  |
|-----------------------------|--------------------------------|--------------------------------|----------------------------------------------------------------------------------------------------|----------------------------------------------------------------------------------------------------|--------------|------------------------------------|----------|--|
| Long                        | Short                          | Pos. 0:                        | Do not press the                                                                                                    | The Sani-Wash                                                                                                    | Long         | Short                              | Display  |  |
| -                           | -                              | Sonware<br>version ID<br>check | Program button.<br>The Intake/Drain<br>LED is off.                                                                                                    | LED IS Off or<br>flashes. Shows the<br>software version ID<br>No., e.g769                                                                                                    | -            | -                                  | ID No.   |  |
| Long                        | Short                          | Pos. 1:                        | Press the <b>Program</b>                                                                                                    | The Intake/Drain                                                                                                    | Long         | Short                              | Display  |  |
| -                           | 1                              | Reset                          | To reset all<br>parameters to the<br>delivery condition,<br>press the <b>Program</b><br>button and hold<br>until the<br><b>Intake/Drain</b> LED<br>flashes. Then press<br>the <b>Program</b> button | LED flashes 1x<br>briefly<br>intermittently. With<br>this programming<br>function, all<br>parameters can be<br>reset to delivery<br>condition.<br>If the<br><b>SaniWash</b> LED is<br>off, the values do<br>not correspond to<br>the delivery<br>condition. If the<br><b>SaniWash</b> LED<br>flashes, all values<br>are as in the<br>delivery condition | -            | -                                  | P0<br>P1 |  |
|                             |                                | Pos. 2: Set                    | Press the <b>Program</b>                                                                                                    | The Intake/Drain                                                                                                    | Long         | Short                              | gr/gal   |  |
|                             |                                | the water<br>hardness          | button 2x.<br>To modify the water                                                                                                    | LED flashes 2x<br>briefly                                                                                                    | -            | 1                                  | 1-5      |  |
|                             |                                |                                | hardness setting,<br>press the <b>Program</b>                                                                                                    | intermittently.<br>The current setting                                                                                                    | -            | 2                                  | 6-9      |  |
|                             |                                |                                | button to enter the                                                                                                    | can be seen from                                                                                                    | -            | 3                                  | 10-14    |  |
|                             |                                |                                | changes. *2                                                                                                    | of the <b>SaniWash</b>                                                                                                    | -            | 4                                  | 15-19    |  |
| -                           | 2                              |                                |                                                                                                    | LED. If the LED<br>flashes 4x brieflv                                                                                                    | -            | 5                                  | 20-25    |  |
|                             |                                |                                |                                                                                                    | intermittently, this                                                                                                    | -            | 6                                  | 26-31    |  |
|                             |                                |                                |                                                                                                    | setting of 15-19                                                                                                    | -            | 7                                  | 33-38    |  |
|                             |                                |                                |                                                                                                    | gr/gal.                                                                                                    | -            | 8                                  | 39-45    |  |
|                             |                                |                                |                                                                                                    |                                                                                                    | -            | 9                                  | 46-63    |  |
|                             |                                |                                |                                                                                                    |                                                                                                    | 1            | -                                  | 64-88    |  |

Table 6-9: G2170 Programming Mode Options (continued on Table 6-10)

Víele

#### **Technical Information**

| Flashing<br>Rhythm of<br>Intake/Drain<br>Lt. |       | Function                                                                                                    | Programming Indication Flashin                                                                                                    |                                                                                                    |      |       | ing Rhythm of<br>niWash LED |  |
|----------------------------------------------|-------|----------------------------------------------------------------------------------------------------|----------------------------------------------------------------------------------------------------|----------------------------------------------------------------------------------------------------|------|-------|-----------------------------|--|
| Long                                         | Short | Pos 3: Set amount of                                                                                                    | Press the Program button 3 times.                                                                                                    | The Intake/Drain<br>LED flashes 3x                                                                                                  | Long | Short | Display                     |  |
|                                              |       | rinse aid<br>dispensed                                                                                                    | To modify the dispensing amount,                                                                                                    | rapidly<br>intermittently.                                                                                                    | -    | -     | 0 ml                        |  |
| - 3                                          |       | pres<br>butte<br>until<br><b>Inta</b>                                                                                                    | press the <b>Program</b> button and hold it                                                                                                  | The current setting can be seen from                                                                                                | -    | 1     | 1 ml                        |  |
|                                              |       |                                                                                                    | until the<br>Intake/Drain LED<br>flashes. Then use<br>the <b>Program</b> button<br>to enter the desired<br>setting changes. *2               | the flashing rhythm<br>of the <b>SaniWash</b>                                                                                       | -    | 2     | 2 ml                        |  |
|                                              | 3     |                                                                                                    |                                                                                                    | LED. If he LED<br>flashes 3x briefly<br>intermittently, this<br>indicates a factory<br>setting of 3ml.<br>Setting range: 0-6<br>ml. | -    | 3     | 3 ml                        |  |
|                                              |       |                                                                                                    |                                                                                                    |                                                                                                    | -    | 4     | 4 ml                        |  |
|                                              |       |                                                                                                    |                                                                                                    |                                                                                                    | -    | 5     | 5 ml                        |  |
|                                              |       |                                                                                                    |                                                                                                    |                                                                                                    | -    | 6     | 6 ml                        |  |
| -                                            | 4     | Pos 4:Press the ProgramTBuzzerbutton 4xLon/offTo change the<br>setting, press thera<br>setting, press theProgrambuttonSand hold it until the<br>flashes. Then press s<br>the ProgrambuttonbuttonSthe ProgrambuttonbuttonSbuttonS< | The <b>Intake/Drain</b><br>LED flashes 4x<br>rapidly<br>intermittently.<br><b>SaniWash</b> LED off                                           | -                                                                                                    | -    | P0    |                             |  |
|                                              |       |                                                                                                    | and hold it until the<br>Intake/Drain LED<br>flashes. Then press<br>the <b>Program</b> button<br>to enter the desired<br>setting changes. *2 | = Buzzer is<br>actuvated (factory<br>setting). <b>SaniWash</b><br>LED flashes =<br>Buzzer is<br>deactivated.                        | -    | 1     | P1                          |  |

 Table 6-10: G2170 Programming Mode Options (Cont. from Table 6-9) (Cont. on Table 6-11).

| Flasi<br>Rhyth<br>Intake/<br>Lt | hing<br>im of<br>/Drain<br>t. | Function                                                                                                    | Programming                                                                                                    | Indication                                                                                                    | Flashing Rhythm<br>SaniWash LED |       | ythm of<br>LED |
|---------------------------------|-------------------------------|----------------------------------------------------------------------------------------------------|----------------------------------------------------------------------------------------------------|----------------------------------------------------------------------------------------------------|---------------------------------|-------|----------------|
| Long                            | Short                         | Pos. 12:<br>Posot to                                                                                                    | Press the <b>Program</b>                                                                                                    | The Intake/Drain                                                                                                    | Long                            | Short | Display        |
| 1                               | 2                             | factory<br>setting                                                                                                    | To reset all<br>parameters to<br>factory setting,<br>press the <b>Program</b><br>button and hold it<br>until the<br><b>Intake/Drain</b> LED<br>flashes. Then press<br>the <b>Program</b> buttons<br>to enter the desired<br>setting changes. *2 | and 2x briefly<br>intermittently. With<br>this programming<br>function, all<br>parameters that can<br>be modified by the<br>customer can be<br>reset to the factory<br>setting.<br>If the <b>SaniWash</b> LED<br>is off, the values are<br>not at the factory<br>setting. If the<br><b>SaniWash</b> LED<br>flashes, all values<br>correspond to the<br>factory setting. | -                               | -     | P0             |
| 1 2                             | Z                             |                                                                                                    |                                                                                                    |                                                                                                    | -                               | 1     | P1             |
| Long                            | Short                         | Pos. 20:                                                                                                    | Press the <b>Program</b>                                                                                                    | The Intake/Drain                                                                                                    | Long                            | Short | Display        |
| Long Sh                         | -                             | Set the       button 20x       L         wash       To change the       i         temperatu       setting, press the       T         re       Program button       i         and hold it until the       t         Intake/Drain       LED       S | LED flashes 2x long<br>intermittently.<br>The <b>SaniWash</b> LED<br>is off = normal wash<br>temperature; the<br><b>SaniWash</b> flashes =                                                                                                    | -                                                                                                    | -                               | P0    |                |
|                                 |                               |                                                                                                    | tlashes. Then press<br>the <b>Program</b> button<br>to enter the desired<br>setting changes. *2                                                                                                    | increased wash<br>temperature with a<br>resulting running time<br>extension.                                                                                                    | -                               | 1     | P1             |

 Table 6-11: G2170 Programming Mode Options (Cont. from Table 6-10) (Cont. on Table 6-12)

**Technical Information** 

| Flashing<br>Rhythm of<br>Intake/Drain<br>Lt. |       | Function                                   | Programming                                                                                                    | Indication                                                                                                    | Flashing Rhyth<br>SaniWash LE |       | ythm of<br>LED |
|----------------------------------------------|-------|--------------------------------------------|----------------------------------------------------------------------------------------------------|----------------------------------------------------------------------------------------------------|-------------------------------|-------|----------------|
| Long                                         | Short | Pos. 22:                                   | Press the <b>Program</b>                                                                                                    | The Intake/Drain                                                                                                    | Long                          | Short | Display        |
|                                              |       | Program<br>running<br>time<br>reduction    | button 22x                                                                                                    | LED flashes 2x long<br>and 2x briefly<br>intermittently.                                                                                                    | -                             | -     | P0             |
| 2                                            | 2     |                                            | To change the<br>setting, press the<br><b>Program</b> button<br>and hold it until the<br><b>Intake/Drain</b> LED<br>flashes. Then press<br>the <b>Program</b> button<br>to enter the desired<br>setting changes. *2 | The <b>SaniWash</b> LED<br>is off = normal<br>program cycle<br>(factory setting); the<br><b>SaniWash</b> LED<br>flashes = shortened<br>program cycle.<br>Reduction in running<br>time due to a<br>decrease in<br>temperature and/or<br>the removal of hold<br>times. | _                             | 1     | P1             |
| Long                                         | Short | Pos. 23:                                   | Press the Program                                                                                                    | The Intake/Drain                                                                                                    | Long                          | Short | Display        |
| 2                                            | 3     | Water<br>quantity<br>normal /<br>increased | button 23x.<br>To change the<br>setting, press the<br><b>Program</b> button<br>and hold it until the<br><b>Intake/Drain</b> LED<br>flashes. Then press                                                              | LED flashes 2x long<br>and 3x briefly<br>intermittently.<br>The <b>SaniWash</b> LED<br>is off = normal water<br>volume (factory<br>setting); the<br><b>SaniWash</b> LED<br>flashes = increased                                                                       | -                             | -     | P0             |
|                                              |       |                                            | the <b>Program</b> button<br>to enter the desired<br>setting changes. *2                                                                                                    | water volume.                                                                                                    | -                             | 1     | P1             |

 Table 6-12: G2170 Programming Mode Options (Cont. from Table 6-11) (Cont. on Table 6-13)

| Flasi<br>Rhyth<br>Intake<br>Lt | hing<br>im of<br>/Drain<br>t. | Function              | Programming                                                                                                    | Indication                                                                                              | Flashing Rhythm<br>SaniWash LED |       |         |
|--------------------------------|-------------------------------|-----------------------|----------------------------------------------------------------------------------------------------|----------------------------------------------------------------------------------------------------|---------------------------------|-------|---------|
| Long                           | Short                         | Pos. 26:              | Press the <b>Program</b>                                                                                            | The Intake/Drain                                                                                        | Long                            | Short | Display |
| 2                              | 6                             | interim rinse         | To change the<br>setting, press the<br><b>Program</b> button<br>and hold it until the<br><b>Intake/Drain</b> LED    | long and 6x briefly<br>intermittently.<br>The <b>SaniWash</b><br>LED is off =<br>program cycle per      | -                               | -     | P0      |
|                                |                               |                       | flashes. Then press<br>the <b>Program</b> button<br>to enter the desired<br>setting changes. *2                     | factory setting; The<br><b>SaniWash</b> LED<br>flashes = second<br>interim rinse is<br>added.           | -                               | 1     | P1      |
| Long                           | Short                         | Pos. 27:<br>Extended  | Press the <b>Program</b>                                                                                            | The <b>Intake/Drain</b><br>I ED flashes 2x                                                              | Long                            | Short | Display |
| 2                              | 7                             | drying time           | To change the<br>setting, press the<br><b>Program</b> button<br>and hold it until the<br><b>Intake/Drain</b> LED    | long and 7x briefly<br>intermittently.<br>The <b>SaniWash</b><br>LED if off = normal<br>drying (factory | -                               | -     | P0      |
|                                |                               |                       | flashes. Then press<br>the <b>Program</b> button<br>to enter the desired<br>setting changes. *2                     | setting); the<br><b>SaniWash</b> LED<br>flashes = enhanced<br>drying.                                   | -                               | 1     | P1      |
| Long                           | Short                         | Pos. 36:<br>Machine   | Press the <b>Program</b>                                                                                            | The Intake/Drain                                                                                        | Long                            | Short | Display |
|                                |                               | height<br>setting *1  | To change the<br>setting, press the<br><b>Program</b> button<br>and hold it until the                               | long and 6x briefly<br>intermittently.<br>The <b>SaniWash</b><br>LED is off = normal                    | -                               | -     | P0      |
| 3                              | 6                             |                       | Intake/Drain LED<br>flashes. Then press<br>the <b>Program</b> button<br>to enter the desired<br>setting changes. *2 | machine height<br>(G1xxx). The<br><b>SaniWash</b> LED<br>flashes = XXL units<br>(G2xxx).                | -                               | 1     | P1      |
| Long                           | Short                         | Pos. 38:<br>Model     | Press the <b>Program</b>                                                                                            | The Intake/Drain                                                                                        | Long                            | Short | Display |
| 3                              | 8                             | variant<br>setting *1 | To change the<br>setting, press the<br><b>Program</b> button<br>and hold it until the<br>Intake/Drain LED           | long and 8x briefly<br>intermittently.<br>The <b>SaniWash</b><br>LED is off = Gx18x<br>and Gx171: the   | -                               | -     | P0      |
|                                | -                             |                       | flashes. Then press<br>the <b>Program</b> button<br>to enter the desired<br>setting changes. *2                     | <b>SaniWash</b> LED<br>flashes = Gx170                                                                  | _                               | 1     | P1      |

 Table 6-13: G2170 Programming Mode Options (Cont. from Table 6-12) (Cont. on Table 6-14)

**Technical Information** 

| Flashing<br>Rhythm of<br>Intake/Drain<br>Lt. |       | Function                                                                                                    | Programming                                                                                                    | Indication                                                                                                    | Flashing Rhythm c<br>SaniWash LED |       |         |
|----------------------------------------------|-------|----------------------------------------------------------------------------------------------------|----------------------------------------------------------------------------------------------------|----------------------------------------------------------------------------------------------------|-----------------------------------|-------|---------|
| Long                                         | Short | Pos. 39:                                                                                                    | Press the <b>Program</b>                                                                                                    | The Intake/Drain                                                                                                    | Long                              | Short | Display |
|                                              |       | 9 <b>To change the</b><br>setting *1<br><b>To change the</b><br>setting, press the<br><b>Program</b> button<br>and hold it until the<br><b>Intake/Drain</b> LED<br>flashes. Then press<br>the <b>Program</b> button<br>to enter the desired<br>setting changes. *2 | LED flashes 3x<br>long and 8x briefly<br>intermittently.                                                                                                    | -                                                                                                    | 1                                 | EUR   |         |
|                                              |       |                                                                                                    |                                                                                                    |                                                                                                    | -                                 | 2     | AUS     |
|                                              | 9     |                                                                                                    | To change the<br>setting, press the<br><b>Program</b> button<br>and hold it until the<br><b>Intake/Drain</b> LED<br>flashes. Then press<br>the <b>Program</b> button<br>to enter the desired<br>setting changes. *2 | The flashing rhythm<br>of the <b>SaniWash</b><br>LED shows which<br>country variant is<br>set: 1x = Europe;<br>2x = Australia; 3x =<br>USA; 4x = Japan,<br>5x = Italy/Spain, 6x<br>= Southern Europe.<br>*3. | -                                 | 3     | USA     |
| 3                                            |       |                                                                                                    |                                                                                                    |                                                                                                    | -                                 | 4     | JPN     |
|                                              |       |                                                                                                    |                                                                                                    |                                                                                                    | -                                 | 5     | IT/SP   |
|                                              |       |                                                                                                    |                                                                                                    |                                                                                                    | -                                 | 6     | S/EUR   |

 Table 6-14: G2170 Programming Mode Options (continued from Table 6-13)

\*1 If the electronic unit is exchanged during service work, it must be programmed as follows: First set the country variant and model variant, then switch off the unit, repeat the accessing procedure and set the machine height.

- \*2 After the changes are made, hold the program button until the Intake/Drain LED is solid.
- \*3 The variant Southern Europe covers the following countries: Portugal, France, The Netherlands, Belgium and Great Britain.

# Save and quit

Switch off the unit.

# 6.2.2.2 G2170 - Service Mode

# Initial requirements

- 1. Open the door.
- 2. Switch off the machine.

## Accessing

- 1. Press and hold the program button.
- 2. Switch on the machine.
- 3. Release the program button.

4. Immediately press and release the program button 3 times and at the 3rd time hold until the Rinse & Hold LED flashes rapidly.

5. Release the program button

If the Rinse & Hold LED has not started to flash within approx. 4 sec., the accessing procedure must be repeated.

### Acknowledgement indicator

Successful accessing of the Service Dept. programming mode is indicated by a rapid flashing Rinse & Hold LED (5 Hz)

# Options

Refer to Tables: 6-9 through 6-12.

#### Note

Upon accessing the programming mode, to navigate between the various functions and making changes within them you must do the following:

1.To navigate the Functions insure the **Intake/Drain** Lt. is solid. If not, hold the **Program** button until the **Intake/Drain** Lt. becomes a solid light. Now the **Program** button can be used to navigate the Functions bar.

2.To make setting changes within each Function, hold the **Program** button until you see a blinking light from the **Intake/Drain** Lt. Now you can use the **Program** button to make your setting changes within each Function. The **Sani-Wash** Lt. will indicate what the setting is for each Function.

# **Technical Information**

| Flash<br>rhythi<br>Intake/<br>LE | ning<br>m of<br>Drain<br>D | Function                        | Programming                                                                  | Programming Indication Flashir<br>Sani                                               |           |            | hm of<br>.ED |
|----------------------------------|----------------------------|---------------------------------|------------------------------------------------------------------------------|--------------------------------------------------------------------------------------|-----------|------------|--------------|
| Long                             | Short                      | Pos. 0:                         | Do not press the                                                             | The Sani-Wash LED is off                                                             | Long      | Short      |              |
| -                                | -                          | Software<br>version ID<br>check | Program button. The Intake/Drain LED is off.                                 | or flashes. Shows the<br>software version ID No.,<br>e.g769                          | -         | -          | ID<br>No.    |
|                                  |                            | Pos. 1:<br>Fault                | Press the Program                                                            | The Intake/Drain LED                                                                 | -         | -          | F0           |
|                                  |                            | memory                          | If the fault is indicated in                                                 | If faults are saved into                                                             | -         | 1          | F1           |
|                                  |                            | display and deletion            | the Sanivvash LED, check if additional faults                                | memory, these are indicated via the flashing                                         | -         | 2          | F2           |
|                                  |                            |                                 | are registered. Press                                                        | rhythm of the SaniWash                                                               | 1         | 1          | F11          |
|                                  |                            |                                 | hold it until the                                                            | code summary.                                                                        | 1         | 2          | F12          |
|                                  |                            |                                 | Intake/Drain LED<br>flashes. Then press the<br>Program button briefly.<br>*1 | ED The SaniWash LED is off =<br>press the F0 (no faults).<br>fault<br>so the bon and | 1         | 4          | F13          |
|                                  |                            |                                 |                                                                              |                                                                                      | 1         | 8          | F18          |
|                                  | 4                          |                                 |                                                                              |                                                                                      | 1         | 9          | F19          |
| -                                | 1                          |                                 | To delete the fault memory, press the                                        |                                                                                      | 2         | 4          | F24          |
|                                  |                            |                                 | Program button and                                                           |                                                                                      | 2         | 5          | F25          |
|                                  |                            | Intake/Drain LED                |                                                                              | 2                                                                                    | 6         | F26        |              |
|                                  |                            | flashes. Then press the         |                                                                              | 4                                                                                    | -         | F40        |              |
|                                  |                            |                                 | Program button until the SaniWash LED goes                                   | SaniWash LED goes<br>but.                                                            | 5         | 1          | F51          |
|                                  |                            |                                 | out.                                                                         |                                                                                      | 5         | 2          | F52          |
|                                  |                            |                                 |                                                                              |                                                                                      | 6         | 9          | F69          |
|                                  |                            |                                 |                                                                              |                                                                                      | 7         | -          | F70          |
|                                  |                            | Pos 2 <sup>.</sup>              | Press the Program                                                            | The Intake/Drain LED                                                                 | 8<br>Long | 8<br>Short | F88          |
|                                  |                            | Component                       | button 2x.                                                                   | flashes 2x.                                                                          | Long      | Onort      | 110          |
|                                  |                            | test                            | To start the component                                                       | The flashing rhythm of the                                                           |           | 1          | U1           |
|                                  |                            |                                 | test, press the Program                                                      | SaniWash LED indicates                                                               |           | 2          | 112          |
|                                  |                            |                                 | button and hold until the                                                    | which component is                                                                   |           | 2          | 113          |
|                                  |                            |                                 | Intake/Drain LED                                                             | currently accessed. For the                                                          |           | 4          | 114          |
|                                  |                            |                                 | Program button briefly                                                       | sequence of component                                                                | _         | 5          | U5           |
|                                  |                            |                                 | Press the Program                                                            | backgraound information                                                              | _         | 6          | U6           |
| -                                | 2                          |                                 | button again to access                                                       | and access procedures.                                                               | _         | 7          | 117          |
|                                  |                            |                                 | each of the following                                                        | refer to 6.2.2.3 Component                                                           | -         | 8          | U8           |
|                                  |                            |                                 | components. *1                                                               | test.                                                                                | -         | 9          | U9           |
|                                  |                            |                                 |                                                                              |                                                                                      | 1         | 0          | U10          |
|                                  |                            |                                 |                                                                              | 1                                                                                    | 1         | U11        |              |
|                                  |                            |                                 |                                                                              |                                                                                      | 1         | 2          | U12          |
|                                  |                            |                                 |                                                                              |                                                                                      | 1         | 3          | U13          |
|                                  |                            |                                 |                                                                              |                                                                                      | 1         | 4          | U14          |

 Table 6-15:
 Service Mode (G2170) (Continued on Table 6-16)

| Fla:<br>rhyt<br>Intak<br>L | shing<br>hm of<br>e/Drain<br>.ED | Function                                      | Programming                                                                                                    | Indication                                                                                                    | Flashing<br>rhythm of<br>SaniWash<br>LED |       |
|----------------------------|----------------------------------|-----------------------------------------------|----------------------------------------------------------------------------------------------------|----------------------------------------------------------------------------------------------------|------------------------------------------|-------|
| Long                       | Short                            | Pos 4:<br>Operating                           | Press the <b>Program</b> button 3x.                                                                                                    | The Intake/Drain LED flashes 3x.                                                                                                    | Long                                     | Short |
| -                          | 3                                | hours<br>check                                | To check the operating<br>hours, press the<br><b>Program</b> button and hold<br>until the <b>Intake/Drain</b><br>LED flashes. Then press<br>the <b>Program</b> button<br>briefly. *1                                                      | The flashing rhythm of the <b>SaniWash</b> LED indicates the saved operating hours. Each long flash of the <b>SaniWash</b> LED represents 1000 hours and each short flash 100 hours. | -                                        | -     |
| -                          | 4                                | Pos. 5:<br>Control<br>Panel LED<br>test       | Press the <b>Program</b><br>button 4x.<br>To start the control panel<br>test: LED, press the<br><b>Program</b> button and hold<br>until the <b>Intake/Drain</b><br>LED flashes. Then press<br>the <b>Program</b> button<br>briefly. *1    | The <b>Intake/Drain</b> LED<br>flashes 4x.<br>All LEDs are lit.                                                                                                    | -                                        | -     |
| -                          | 5                                | Pos. 6:<br>Control<br>Panel<br>Buzzer<br>Test | Press the <b>Program</b><br>button 5x.<br>To start the control panel<br>test: Buzzer, press the<br><b>Program</b> button and hold<br>until the <b>Intake/Drain</b><br>LED flashes. Then press<br>the <b>Program</b> button<br>briefly. *1 | The <b>Intake/Drain</b> LED<br>flashes 5x.<br>Buzzer on.                                                                                                    | -                                        | -     |

**Table 6-16:** Service Mode (G2170) (Continued from Table 6-15)

\*1 To make the desired setting adjustments. Hold the **Program** button until the **Intake/Drain** Lt. is blinking, then use the **Program** button to make your setting changes. Once done, hold the **Program** button until the **Intake/Drain** Lt. is solid again.

# Save and quit

Switch off the unit.

# 6.2.2.3 G2170 Component Test – Information

After selecting the service mode and successfully accessing the component test program, individual electrical components can be activated via the program button (Start/Stop for Integrated models). During this procedure, certain components can only be activated via special mini-programs.

Test sequence and background information:

- U1. R1, Y2, M6,..., wash sequence with heating (mini-program):
  - This starts with 30 sec. drainage, which begins with pulsed priming (2 sec. on / 2 sec. off). The water inlet valve is then activated (on models with and without slide shutter) until 5.4 I has been taken in. At the same time the water inlet valve is activated, the slide shutter is set to the middle spray arm position. After 2.7 I has been registered, the EGS (electronically controlled water softener) valve is also opened until the total desired intake quantity has been reached. The circulation pump with switched auxiliary winding is then operated. At the same time the slide shutter is activated with its setting alternating at 15 sec. intervals. After an additional 60 sec., the heating relay is switched on for 300 sec. and the water is heated to 122°F. The mini-program ends with 30 sec. drainage, which begins with pulsed priming (2 sec. on / 2 sec. off).

## Note

The mini-program does not include any fault testing function.

- U2. 1K1, heating relay: The heating relay is activated for 60 sec
- U3. M8, drain pump: The drain pump is activated for 60 sec.
- U4. Y2, Y5, water inlet valves with EGS (electronically controlled water softener) valve (mini-program):

The water inlet valve is activated (on models with and without slide shutter) until 5.4 I has been taken in. After 2.7 I has been registered, the EGS valve is also opened until the total desired intake quantity has been reached.

#### Warning!

If the flow meter is defective, the EGS valve is not activated.

U5. Y5, EGS valve: The EGS valve is activated for 60 sec.

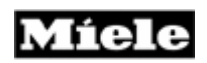

- U6. M6, circulation pump switched winding relay:
  - The circulation pump with switched auxiliary winding is activated. With a controlled circulation pump, the activation is at the maximum speed for controlled operation. The circulation pump is activated for 30 sec., but the auxiliary winding relay is only activated during the first 15 sec

#### Note

During the period when the auxiliary winding relay is activated, a higher circulation pump current of approx. 0.9 A flows. Afterwards the current is approx. 0.16 A.

- U7. Vacant
- U8. Vacant
- U9. Vacant
- U10. Y50, combination dispenser: The combination dispenser is activated with pulsed operation for 60 sec. The pulse rhythm throughout the test period is 10 sec. on / 10 sec. off.
- U11. Y38, Y2, Y5,..., reactivation sequence (mini-program):

This starts with 30 sec. drainage, which begins with pulsed priming (2 sec. on/2 sec. off). The water inlet valve with EGS valve is then activated until 250 ml has been reached or 60 sec. has elapsed. The reactivation valve is then activated for 120 sec. Following this the water inlet valve and the drain pump, which begins with pulsed priming (2 sec. on/2 sec. off), are operated together for 60 sec.

Starting with software version ID 984 the reactivation component test operates as follows:

At the start of the mini-program the drain pump M8, water inlet valve Y2 and EGS valve Y5 are activated at the same time. M8 pumps water for 30 sec. and is primed with pulsed priming (2 sec. on/2 sec. off). Y2 and Y5 are switched off when 250 ml has been reached or 60 sec. has elapsed. The reactivation valve Y38 is then activated for 150 sec. following this, the water inlet valve and the drain pump, which begins without pulsed priming (2 sec. on/2 sec. off), are operated together for 60 sec.

- U12. Vacant
- U13. Y38, reactivation valve: The reactivation valve is activated for 60 sec.
- U14. M2 Fan:

The fan is activated for 60 sec.

#### **Technical Information**

# 6.3 Inspira Series

6.3.1 Inspira Series - G2140 & G2150

## 6.3.1.1 G2140 / G2150 - Programming Mode

#### Accessing

- 1. Press and hold the Start/Stop button.
- 2. Switch on the machine.
- 3. Release the Start/Stop button.
- 4. Immediately press and release the Start/Stop button 5 times and at the 5<sup>th</sup> time hold until the Start/Stop LED flashes rapidly.
- 5. Release the Start/Stop button

If the Start/Stop LED does not flash, repeat the procedure.

#### Acknowledgement indicator

Successful accessing of the Service Dept. programming mode is indicated by a rapid flashing Start/Stop LED (5 Hz)

#### Options

Refer to Tables: 6-17 through 6-20.

| Flas<br>Rhyth<br>Intake<br>L | hing<br>nm of<br>/Drain<br>t. | Function            | Programming                                                                                                    | Display                                                                                                    | Flash<br>Sa | Flashing Rhythm of<br>Sani-Wash Lt. |           |  |
|------------------------------|-------------------------------|---------------------|----------------------------------------------------------------------------------------------------|----------------------------------------------------------------------------------------------------|-------------|-------------------------------------|-----------|--|
| Long                         | Short                         | Pos. 0:<br>Software | Do not press the <b>Program</b> button                                                                                                    | The Rinse LED is off                                                                                                    | Long        | Short                               | Display   |  |
| -                            | -                             | version ID<br>check | The <b>Rinse &amp; Hold</b><br>LED is off.                                                                                                    | the software version<br>ID No., e.g. –769.                                                                                                    | -           | -                                   | ID No.    |  |
| Long                         | Short                         | Pos. 1:<br>Reset    | Press the <b>Program</b> button                                                                                                    | The Rinse LED is off<br>or flashes. This                                                                                                    | Long        | Short                               | Display   |  |
| _                            | 1                             | RESEL               | once. The <b>Rinse</b><br><b>&amp; Hold</b> LED<br>flashes once<br>rapidly<br>intermittently.<br>Press the<br><b>Start/Stop</b> button<br>to reset all<br>standard settings. | programmable<br>function can be used<br>to reset all<br>modifiable<br>parameters (both<br>customer and<br>service<br>programming) to the<br>standard settings.<br>The display shows P<br>and a digit<br>alternately: P0 =<br>Non-standard<br>settings have been<br>made; P1 = All<br>settings reset to<br>standard settings or<br>no modifications<br>have been made. | -           | -                                   | P0<br>P1  |  |
| Long                         | Short                         | Pos 3:<br>Dispensed | Press the <b>Program</b> button 3                                                                                                    | The Rinse LED is off<br>or flashes <sup>.</sup> P3                                                                                                    | Long        | Short                               | Display   |  |
|                              |                               | rinse aid           | times. The <b>Rinse</b>                                                                                                    | (standard setting)                                                                                                    | -           | 0                                   | P0 (0 ml) |  |
|                              |                               | quantity            | & Hold LED                                                                                                    | indicates a                                                                                                    | 1           | 1                                   | P1 (1 ml) |  |
|                              |                               | setting             | flashes 3 times                                                                                                    | dispensed quantity                                                                                                    | 2           | 2                                   | P2 (2ml)  |  |
|                              |                               |                     | rapidly                                                                                                    | of 3 ml. Setting                                                                                                    | 3           | 3                                   | P3 (3 ml) |  |
| -                            | 3                             |                     | Press the                                                                                                    | range. u mi – o mi.                                                                                                    | 4           | 4                                   | P4 (4 ml) |  |
|                              |                               |                     | Start/Ston button                                                                                                    |                                                                                                    | 5           | 5                                   | P5 (5 ml) |  |
|                              |                               |                     | as appropriate to<br>make the desired<br>setting.                                                                                                    |                                                                                                    | 6           | 6                                   | P6 (6ml)  |  |

 Table 6-17: G2140 Program Mode Options (Continued on Table 6-18)

**Technical Information** 

| Fla<br>Rhy<br>Intak | shing<br>thm of<br>e/Drain<br>Lt.    | Function                                                                                                    | Programming                                                                                                    | Display                                                                                                    | Flas<br>S | Flashing Rhythm of<br>Sani-Wash Lt. |         |  |
|---------------------|--------------------------------------|----------------------------------------------------------------------------------------------------|----------------------------------------------------------------------------------------------------|----------------------------------------------------------------------------------------------------|-----------|-------------------------------------|---------|--|
| Long                | Short                                | Pos. 12:                                                                                                    | Press the                                                                                                    | The Rinse LED is off                                                                                                    | Long      | Short                               | Display |  |
| 1                   | Resetting<br>standard<br>settings *1 | Resetting<br>standard<br>settings *1                                                                                                    | Program button<br>12 times. The<br>Rinse & Hold<br>LED flashes once<br>slowly and 2 times<br>rapidly<br>intermittently.<br>Press the<br>Start/Stop button | or flashes. This<br>programmable<br>function can be used<br>to reset all<br>parameters that can<br>be modified by the<br>customer to the<br>standard settings: P0<br>= Non-standard | -         | -                                   | P0      |  |
|                     |                                      | to reset all<br>standard settings.                                                                                                    | settings have been<br>made; P1 = All<br>settings reset to<br>standard settings or<br>no modifications have<br>been made.                                  | -                                                                                                    | 1         | P1                                  |         |  |
| Long                | Short                                | Pos. 20:                                                                                                    | Press the Program                                                                                                    | The Rinse LED is off                                                                                                    | Long      | Short                               | Display |  |
|                     |                                      | Wash<br>temperatu<br>re<br>modificatio                                                                                                    | button 20 times.<br>The Rinse & Hold<br>LED flashes 2<br>times slowly                                                                                     | or flashes. Setting<br>options: P0 =<br>Standard setting; P1<br>= Wash temperature                                                                                                  | -         | -                                   | P0      |  |
| 2                   | -                                    | n (from intermittently.<br>software Press the<br>version ID Start/Stop button<br>No. –984) as appropriate to<br>make the desired<br>setting | Increased. Due to a<br>program-dependent<br>running time<br>extension, the wash<br>temperature will be<br>increased                                       | -                                                                                                    | 1         | P1                                  |         |  |
| Long                | Short                                | Pos. 22:                                                                                                    | Press the Program                                                                                                    | The Rinse LED is off                                                                                                    | Long      | Short                               | Display |  |
|                     |                                      | Program<br>running<br>time<br>reduction                                                                                                    | button 22 times.<br>The Rinse & Hold<br>LED flashes 2<br>times slowly and 2                                                                               | or flashes: P0 =<br>Standard setting; P1<br>= Program running<br>time reduction.                                                                                                    | -         | -                                   | P0      |  |
| 2                   | 2                                    | (trom<br>software<br>version ID<br>No. –984)                                                                                                | times rapidly<br>intermittently.<br>Press the<br>Start/Stop button<br>as appropriate to<br>make the desired<br>setting.                                   |                                                                                                    | -         | 1                                   | P1      |  |

 Table 6-18: G2140 Program Mode Options (Cont. from Table 6-17) (Cont. on Table 6-19)

| Flashing             |                                                     |                                                                                                    |                                                                                                    |                                                                                                    |             |                   |                  |
|----------------------|-----------------------------------------------------|----------------------------------------------------------------------------------------------------|----------------------------------------------------------------------------------------------------|----------------------------------------------------------------------------------------------------|-------------|-------------------|------------------|
| Rhytl<br>Intake<br>L | hm of<br>#/Drain<br>.t.                             | Function                                                                                                    | Programming                                                                                                    | Display                                                                                             | Flash<br>Sa | ing Rhy<br>ni-Was | ythm of<br>h Lt. |
| Long                 | Short                                               | Pos. 23:                                                                                                    | Press the Program                                                                                                    | The Rinse LED is                                                                                    | Long        | Short             | Display          |
| 2 3                  | Water<br>quantity<br>normal /<br>increased<br>/from | button 22 times. The<br>Rinse & Hold LED<br>flashes 2 times slowly<br>and 2 times rapidly<br>intermittently. Press | off or flashes. The<br>display shows P<br>and a digit<br>alternately: P0 =<br>Normal water                              | -                                                                                                   | -           | P0                |                  |
| 2                    | software<br>version ID<br>No. –876)                 | software<br>version ID<br>No. –876)                                                                                | the Start/Stop button q<br>as appropriate to s<br>make the desired Ir<br>setting. q                                     | quantity (standard<br>setting); P1 =<br>Increased water<br>quantity.                                | -           | -                 | P1               |
| Long                 | Short                                               | Pos. 26:                                                                                                    | Press the Program                                                                                                    | The Rinse LED is                                                                                    | Long        | Short             | Display          |
| 2                    | 6                                                   | Second<br>interim<br>rinse<br>selection<br>(from                                                                   | button 26 times. The<br>Rinse & Hold LED<br>flashes 2 times slowly<br>and 6 times rapidly<br>intermittently. Press      | off or flashes.<br>Setting options: P0<br>= Standard setting;<br>P1 = With second<br>interim rinse. | -           | -                 | P0               |
|                      | 2 6 9                                               | software<br>version ID<br>No. –984)                                                                                | the Start/Stop button<br>as appropriate to<br>make the desired<br>setting.                                              |                                                                                                    | _           | 1                 | P1               |
| Long                 | Short                                               | Pos. 27:                                                                                                    | Press the Program                                                                                                    | The Rinse LED is                                                                                    | Long        | Short             | Display          |
|                      |                                                     | Extended<br>drying time<br>(from<br>software                                                                       | button 27 times. The<br>Rinse & Hold LED<br>flashes 2 times slowly<br>and 7 times rapidly                               | off or flashes.<br>Setting options: P0<br>= Normal drying<br>time; P1 =                             | -           | -                 | P0               |
| 2                    | 2 7 ve<br>nc                                        | version ID<br>no818)                                                                                               | version ID<br>no818) intermittently. Press<br>the Start/Stop button<br>as appropriate to<br>make the desired<br>setting | Extended drying time.                                                                               | _           | 1                 | P1               |
| Long                 | Short                                               | Pos. 36:                                                                                                    | Press the Program                                                                                                    | The Rinse LED is                                                                                    | Long        | Short             | Display          |
|                      |                                                     | Machine<br>height<br>setting<br>(from                                                                              | button 36 times. The<br>Rinse & Hold LED<br>flashes 3 times slowly<br>and 6 times rapidly                               | off or flashes.<br>Setting options: P0<br>= Normal machine<br>height (G1xxx); P1                    | _           | -                 | P0               |
| 3                    | 6                                                   | software<br>version ID<br>no818) *2                                                                                | intermittently. Press<br>the Start/Stop button<br>as appropriate to<br>make the desired<br>setting.                     | = XXL model<br>(G2xxx).                                                                             | -           | 1                 | P1               |

 Table 6-19: G2140 Program Mode Options (Cont. from Table 6-18) (Cont. on Table 6-20)

#### **Technical Information**

| Fla<br>Rhy<br>Intak | ashing<br>/thm of<br>ke/Drain<br>Lt.                                              | Function                                                       | Programming                                                                                                    | Display                                                                                                    | Flashing Rhyth<br>Sani-Wash L |       | ythm of<br>h Lt. |
|---------------------|-----------------------------------------------------------------------------------|----------------------------------------------------------------|----------------------------------------------------------------------------------------------------|----------------------------------------------------------------------------------------------------|-------------------------------|-------|------------------|
| Long                | Short                                                                             | Pos. 38:                                                       | Press the Program                                                                                                    | The Rinse LED is off                                                                                                    | Long                          | Short | Display          |
|                     | Model<br>variant<br>setting<br>(from<br>software<br>version ID<br>no. –818)<br>*2 | Model<br>variant<br>setting<br>(from<br>software<br>version ID | The Rinse & Hold<br>LED flashes 3<br>times slowly and 8<br>times rapidly<br>intermittently.<br>Press the<br>Start/Stop button<br>as appropriate to<br>make the desired<br>setting. | setting possibilities<br>depend on model and<br>whether a circulation<br>pump with slide<br>shutter (WAW) and<br>sensor softener (SEH)<br>are fitted as follows:<br>P0 = G12xx, G22xx<br>(without WAW, without<br>SEH); P4 = Australian<br>version G12xx, G22xx<br>(with WAW, without<br>SEH). | -                             | -     | P0               |
| 3                   |                                                                                   | no. –818)<br>*2                                                |                                                                                                    |                                                                                                    | -                             | 1     | P4               |
| Long                | Short                                                                             | Pos. 39:                                                       | Press the Program                                                                                                    | The Rinse LED is off                                                                                                    | Long                          | Short | Display          |
|                     |                                                                                   | Country                                                        | button 39 times.                                                                                                    | or flashes. The                                                                                                    | -                             | 1     | P1               |
|                     |                                                                                   | setting                                                        | LED flashes 3                                                                                                    | versions can be set:                                                                                                    | -                             | 2     | P2               |
|                     |                                                                                   | (from                                                          | times slowly and 9                                                                                                    | P1 = EUR (Europe);                                                                                                    | -                             | 3     | P3               |
| 3                   | 9                                                                                 | software<br>version ID                                         | times rapidly<br>intermittently.                                                                                                    | P2 = AUS (Australia);<br>P3 = USA, P4 = JPN                                                                                                    | -                             | 4     | P4               |
| 3                   |                                                                                   | no. –818) Press the<br>*2 Start/Stop b                         | Press the Start/Stop button                                                                                                    | (Japan), P5 = I/E<br>(Italy/Spain), P6 =                                                                                                    | -                             | 5     | P5               |
|                     |                                                                                   |                                                                | as appropriate to<br>make the desired<br>setting.                                                                                                    | SER (Southern<br>Europe) *3                                                                                                    | -                             | 6     | P6               |

**Table 6-20:** G2140 Program Mode Options (Continued from Table 6-19)

#### Warning!

Do not change settings in Position 36, 38 or 39. Any changes made will affect the operation of the dishwasher.

- \*1 On models with software version ID no. 769, the "Resetting standard settings" function is at Pos.19.
- \*2 If the electronic unit is replaced during service work, it must be programmed as follows: First set the country variant and model variant, then switch off the unit, repeat the accessing procedure and set the machine height. Then the on-site water hardness must be set.
- \*3 The SER variant includes the following countries: Portugal, France, Netherlands, Belgium and Great Britain.

#### Save and quit

Switch off the unit.

## 6.3.1.2 G2140 / G2150 Service Mode

# Accessing

- 1. Press and hold the Start/Stop button.
- 2. Switch on the machine.
- 3. Release the Start/Stop button.
- 4. Immediately press and release the Start/Stop button 3 times and at the 3rd time hold it until the Start/Stop LED flashes.
- 5. Release the Start/ Stop button

If the Start/Stop LED has not started to flash within approx. 4 sec., the accessing procedure must be repeated.

#### Acknowledgement Indicator

Successful accessing of the Service mode is indicated by a slow flashing Start/Stop LED (1 Hz).

### Options

Refer to Tables: 6-21 through 6-22.

## **Technical Information**

| Fla<br>Rhy<br>Intak | shing<br>thm of<br>æ/Drain<br>Lt. | Function                               | Programming                                                                                                    | Display                                                | Flash<br>F | ing Rh<br>Rinse L | ythm of<br>ED |
|---------------------|-----------------------------------|----------------------------------------|----------------------------------------------------------------------------------------------------|--------------------------------------------------------|------------|-------------------|---------------|
| Long                | Short                             | Pos. 0:<br>Software                    | Do not press the<br>Program button                                                                                                    | The Rinse LED is                                       | Long       | Short             | Display       |
| -                   | -                                 | version ID<br>check                    | The Rinse & Hold<br>LED is off.                                                                                                    | software version ID<br>No., e.g769                     | -          | -                 | -             |
| Long                | Short                             | Pos. 1:<br>Fault                       | Press the Program                                                                                                    | The Rinse LED is off or flashes to                     | Long       | Short             | Display       |
|                     |                                   | -ault<br>nemory<br>display and f       | Rinse & Hold LED                                                                                                    | show the fault code                                    | -          | -                 | F0            |
|                     |                                   | display and deletion                   | splay and flashes once rapidly<br>eletion intermittently. Press<br>the Start/Stop<br>button.<br>Press it again to<br>display fault codes | see 6.7, Fault code                                    | -          | 1                 | F1            |
|                     |                                   |                                        |                                                                                                    | summary. If the<br>fault memory is<br>empty, the Rinse | -          | 2                 | F2            |
|                     |                                   |                                        |                                                                                                    |                                                        | 1          | 1                 | F11           |
|                     | disp<br>that                      | display fault codes that may have been | LED is off.                                                                                                    | 1                                                      | 2          | F12               |               |
|                     |                                   |                                        | saved. To delete<br>the fault memory,<br>press the Start/Stop                                                                            |                                                        | 1          | 3                 | F13           |
|                     |                                   |                                        |                                                                                                    |                                                        | 1          | 4                 | F14           |
|                     |                                   |                                        | button again and hold it for 4 sec.                                                                                                    |                                                        | 1          | 8                 | F18           |
| -                   | 1                                 |                                        |                                                                                                    |                                                        | 1          | 9                 | F19           |
|                     |                                   |                                        |                                                                                                    |                                                        | 2          | 4                 | F24           |
|                     |                                   |                                        |                                                                                                    |                                                        | 2          | 5                 | F25           |
|                     |                                   |                                        |                                                                                                    |                                                        | 2          | 6                 | F26           |
|                     |                                   |                                        |                                                                                                    |                                                        | 4          | -                 | F40           |
|                     |                                   |                                        |                                                                                                    |                                                        | 5          | 1                 | F51           |
|                     |                                   |                                        |                                                                                                    |                                                        | 6          | 9                 | F69           |
|                     |                                   |                                        |                                                                                                    |                                                        | 7          | -                 | F70           |
|                     |                                   |                                        |                                                                                                    |                                                        | 8          | 8                 | F88           |

 Table 6-21: G2140 Service Mode Options (Continued on Table 6-22).

| Fla<br>Rhy<br>Intak | shing<br>thm of<br>ce/Drain<br>Lt. | Function            | Programming                                                                                               | Display                                                                                                    | Flash<br>F | ing Rh<br>Rinse L | ythm of<br>ED |
|---------------------|------------------------------------|---------------------|----------------------------------------------------------------------------------------------------|----------------------------------------------------------------------------------------------------|------------|-------------------|---------------|
| Long                | Short                              | Pos.2:<br>Component | Press the Program                                                                                         | The Rinse LED                                                                                                    | Long       | Short             | Display       |
|                     |                                    | test                | Rinse & Hold LED                                                                                          | component is being                                                                                                    | -          | -                 | U0            |
|                     |                                    |                     | flashes 2 times<br>rapidly                                                                                | tested: For example<br>if the drain pump                                                                                                    | -          | 1                 | U1            |
|                     |                                    |                     | intermittently. Press                                                                                     | M8 is being tested,                                                                                                    | -          | 2                 | U2            |
|                     |                                    |                     | button. Press it                                                                                          | flashes 3x briefly                                                                                                    | -          | 3                 | U3            |
|                     |                                    |                     | again to activate the<br>next component.                                                                  | intermittently. For the test sequence                                                                                                    | -          | 4                 | U4            |
|                     |                                    | ·                   | and background                                                                                            | -                                                                                                    | 5          | U5                |               |
|                     |                                    |                     | individual                                                                                                | -                                                                                                    | 6          | U6                |               |
| -                   | 2                                  |                     |                                                                                                    | components and their activation, see                                                                                                    | -          | 7                 | U7            |
|                     |                                    |                     |                                                                                                    | 6.3.1.3, Component                                                                                                    | -          | 8                 | U8            |
|                     |                                    |                     | lesi.                                                                                                    | -                                                                                                    | 9          | U9                |               |
|                     |                                    |                     |                                                                                                    |                                                                                                    | 1          | 0                 | U10           |
|                     |                                    |                     |                                                                                                    |                                                                                                    | 1          | 1                 | U11           |
|                     |                                    |                     |                                                                                                    |                                                                                                    | 1          | 2                 | U12           |
|                     |                                    |                     |                                                                                                    |                                                                                                    | 1          | 3                 | U13           |
|                     |                                    |                     |                                                                                                    |                                                                                                    | 1          | 4                 | U14           |
| Long                | Short                              | Pos 4:<br>Operating | Press the Program                                                                                         | The Rinse LED                                                                                                    | Long       | Short             | Display       |
| -                   | 3                                  | hours<br>check      | Rinse & Hold LED<br>flashes 3 times<br>rapidly<br>intermittently.                                         | of operating hours<br>as follows: If the<br>machine has run for<br>74 hours, the Rinse<br>LED flashes 7x<br>long and 4x briefly<br>intermittently. | -          | -                 | -             |
| Long                | Short                              | Pos. 5:             | Press the Program                                                                                         | All LEDs are lit.                                                                                                    | Long       | Short             | Display       |
| -                   | 4                                  |                     | Rinse & Hold LED<br>flashes 4 times<br>rapidly<br>intermittently. Press<br>the Start/Stop<br>button once. |                                                                                                    | -          | -                 | -             |

 Table 6-22: G2140 Service Mode Options (Continued from Table 6-21)

# Save and quit

Switch off the unit.

**Technical Information** 

# 6.3.1.3 G2140 / G2150 Component Test - Information

After selecting the service mode and successfully accessing the component test program, individual electrical components can be activated via the program button (Start/Stop for Integrated models). During this procedure, certain components can only be activated via special mini-programs.

Test sequence and background information:

U1. R1, Y2, M6,..., wash sequence with heating (mini-program): This starts with 30 sec. drainage, which begins with pulsed priming (2 sec. on / 2 sec. off). The water inlet valve is then activated (on models with and without slide shutter) until 5.4 I has been taken in. At the same time the water inlet valve is activated, the slide shutter is set to the middle spray arm position. After 2.7 I has been registered, the EGS (electronically controlled water softener) valve is also opened until the total desired intake quantity has been reached. The circulation pump with switched auxiliary winding is then operated. At the same time the slide shutter is activated with its setting alternating at 15 sec. intervals. After an additional 60 sec., the heating relay is switched on for 300 sec. and the water is heated to 122°F. The mini-program ends with 30 sec. drainage, which begins with pulsed priming (2 sec. on / 2 sec. off).

#### Note

The mini-program does not include any fault testing function.

- U2. 1K1, heating relay: The heating relay is activated for 60 sec
- U3. M8, drain pump: The drain pump is activated for 60 sec.
- U4. Y2, Y5, water inlet valves with EGS (electronically controlled water softener) valve (mini-program):

The water inlet valve is activated (on models with and without slide shutter) until 5.4 I has been taken in. After 2.7 I has been registered, the EGS valve is also opened until the total desired intake quantity has been reached.

#### Warning!

If the flow meter is defective, the EGS valve is not activated.

# U5. Y5, EGS valve:

The EGS valve is activated for 60 sec.

U6. M6, circulation pump switched winding relay:

The circulation pump with switched auxiliary winding is activated. With a controlled circulation pump, the activation is at the maximum speed for controlled operation. The circulation pump is activated for 30 sec., but the auxiliary winding relay is only activated during the first 15 sec

#### Note

During the period when the auxiliary winding relay is activated, a higher circulation pump current of approx. 0.9 A flows. Afterwards the current is approx. 0.16 A.

- U7. Vacant
- U8. Vacant
- U9. Vacant
- U10. Y50, combination dispenser: The combination dispenser is activated with pulsed operation for 60 sec. The pulse rhythm throughout the test period is 10 sec. on / 10 sec. off.
- U11. Y38, Y2, Y5,..., reactivation sequence (mini-program):This starts with 30 sec. drainage, which begins with pulsed priming (2 sec. on/2 sec. off). The water inlet valve with EGS valve is then activated until 250 ml has been reached or 60 sec. has elapsed. The reactivation valve is then activated for 120 sec. Following this the water inlet valve and the drain pump, which begins with pulsed priming (2 sec. on/2 sec. off), are operated together for 60sec.

Starting with software version ID 984 the reactivation component test operates as follows:

At the start of the mini-program the drain pump M8, water inlet valve Y2 and EGS valve Y5 are activated at the same time. M8 pumps water for 30 sec. and is primed with pulsed priming (2 sec. on/2 sec. off). Y2 and Y5 are switched off when 250 ml has been reached or 60 sec. has elapsed. The reactivation valve Y38 is then activated for 150 sec. following this, the water inlet valve and the drain pump, which begins without pulsed priming (2 sec. on/2 sec. off), are operated together for 60 sec.

- U12. Vacant
- U13. Y38, reactivation valve: The reactivation valve is activated for 60 sec.
- U14. Vacant

#### **Technical Information**

# 6.3.2 Inspira Series - G1180 & G2180

#### 6.3.2.1 G1180 / G2180 - Programming Mode

#### **Initial requirements**

- 3. Open the door.
- 4. Switch off the machine.

### Accessing

- 1. Press and hold the program button.
- 2. Switch on the machine.
- 3. Release the program button.
- 4. Immediately press and release the program button 5 times and at the 5th time hold until the Rinse & Hold LED flashes rapidly.
- 5. Release the program button

If the Rinse & Hold LED has not started to flash within approx. 4 sec., the accessing procedure must be repeated.

#### Acknowledgement indicator

Successful accessing of the Service Dept. programming mode is indicated by a rapid flashing Rinse & Hold LED (5 Hz)

# Options

Refer to Tables: 6-23 through 6-28.

#### Note

Upon accessing the programming mode, to navigate between the various functions and making changes within them you must do the following:

1.To navigate the Functions insure the **Intake/Drain** Lt. is solid. If not, hold the **Program** button until the **Intake/Drain** Lt. becomes a solid light. Now the **Program** button can be used to navigate the Functions bar.

2.To make setting changes within each Function, hold the **Program** button until you see a blinking light from the **Intake/Drain** Lt. Now you can use the **Program** button to make your setting changes within each Function. The **Sani-Wash** Lt. will indicate what the setting is for each Function.

| Flas<br>Rhyt<br>Intake<br>L | hing<br>hm of<br>/Drain<br>.t. | Function                                                                                                    | Programming Indication                                                                                                    |                                                                                                    |      | Flashing Rhythm of<br>SaniWash LED |         |  |
|-----------------------------|--------------------------------|----------------------------------------------------------------------------------------------------|----------------------------------------------------------------------------------------------------|----------------------------------------------------------------------------------------------------|------|------------------------------------|---------|--|
| Long                        | Short                          | Pos. 0:                                                                                                    | Do not press the                                                                                                    | The Sani-Wash                                                                                               | Long | Short                              | Display |  |
| -                           | -                              | version ID<br>check                                                                                                    | The Intake/Drain<br>LED is off.                                                                                                    | flashes. Shows the<br>software version ID<br>No., e.g769                                                    | -    | -                                  | ID No.  |  |
| Long                        | Short                          | Pos. 1:                                                                                                    | Press the <b>Program</b>                                                                                                    | The Intake/Drain                                                                                            | Long | Short                              | Display |  |
|                             |                                | Reset                                                                                                    | button 1x.<br>To reset all<br>parameters to the<br>delivery condition,<br>press the <b>Program</b>                                                                                                    | LED flashes 1x<br>briefly<br>intermittently. With<br>this programming<br>function, all<br>parameters can be | -    | -                                  | PO      |  |
| - 1                         |                                | button and hold<br>until the<br><b>Intake/Drain</b> LED<br>flashes. Then press<br>the <b>Program</b> button<br>briefly *2 | reset to delivery<br>condition.<br>If the<br><b>SaniWash</b> LED is<br>off, the values do<br>not correspond to<br>the delivery<br>condition. If the<br><b>SaniWash</b> LED<br>flashes, all values<br>are as in the<br>delivery condition | -                                                                                                    | 1    | P1                                 |         |  |
|                             |                                | Pos. 2: Set                                                                                                    | Press the <b>Program</b>                                                                                                    | The <b>Intake/Drain</b><br>LED flashes 2x                                                                   | Long | Short                              | gr/gal  |  |
|                             |                                | hardness                                                                                                    |                                                                                                    | briefly                                                                                                    | -    | 1                                  | 1-5     |  |
|                             |                                |                                                                                                    | To modify the water<br>hardness setting.                                                                                                    | intermittently.                                                                                             | -    | 2                                  | 6-9     |  |
|                             |                                |                                                                                                    | press the <b>Program</b>                                                                                                    | The current setting                                                                                         | -    | 3                                  | 10-14   |  |
|                             |                                |                                                                                                    | desired setting                                                                                                    | the flashing rhythm                                                                                         | -    | 4                                  | 15-19   |  |
| -                           | 2                              |                                                                                                    | changes. *2                                                                                                    | of the <b>SaniWash</b>                                                                                      | -    | 5                                  | 20-25   |  |
|                             |                                |                                                                                                    |                                                                                                    | flashes 4x briefly                                                                                          | -    | 6                                  | 26-31   |  |
|                             |                                |                                                                                                    |                                                                                                    | indicates a factory                                                                                         | -    | 7                                  | 33-38   |  |
|                             |                                |                                                                                                    |                                                                                                    | setting of 15-19<br>gr/gal.                                                                                 | -    | 8                                  | 39-45   |  |
|                             |                                |                                                                                                    |                                                                                                    | J. J.                                                                                                    | -    | 9                                  | 46-63   |  |
|                             |                                |                                                                                                    |                                                                                                    |                                                                                                    | 1    | -                                  | 64-88   |  |

 Table 6-23: G1180 / G2180 Programming Mode Options (Continued on Table 6-24)

**Technical Information** 

| Flas<br>Rhyt<br>Intako<br>I | shing<br>thm of<br>e/Drain<br>Lt. | Function   | Programming                                                                                                    | Indication                                                                                                    | Flash<br>Sai | ythm of<br>LED |         |
|-----------------------------|-----------------------------------|------------|----------------------------------------------------------------------------------------------------|----------------------------------------------------------------------------------------------------|--------------|----------------|---------|
| Long                        | Short                             | Pos 3: Set | Press the Program                                                                                                   | The Intake/Drain                                                                                                    | Long         | Short          | Display |
|                             |                                   | rinse aid  | button 5 times.                                                                                                    | rapidly                                                                                                    | -            | -              | 0ml     |
|                             |                                   | dispensed  |                                                                                                    | intermittently.                                                                                                    | -            | 1              | 1ml     |
|                             |                                   |            |                                                                                                    |                                                                                                    | -            | 2              | 2ml     |
|                             |                                   |            | To modify the                                                                                                    | The current setting                                                                                                    | -            | 3              | 3ml     |
|                             | - 3                               |            | dispensing amount, press the <b>Program</b>                                                                         | the flashing rhythm                                                                                                    | -            | 4              | 4ml     |
| -                           | 5                                 |            | button and hold it                                                                                                  | of the <b>SaniWash</b><br>LED. If he LED<br>flashes 3x briefly<br>intermittently, this<br>indicates a factory<br>setting of 3ml.<br>Setting range: 0-6<br>ml. | -            | 5              | 5ml     |
|                             |                                   |            | Intake/Drain LED<br>flashes. Then use<br>the <b>Program</b> button<br>to enter the desired<br>setting changes. *2   |                                                                                                    | -            | 6              | 6ml     |
| Long                        | Short                             | Pos 4:     | Press the <b>Program</b>                                                                                            | The Intake/Drain                                                                                                    | Long         | Short          | Display |
| - 4                         | 4                                 | on/off     | To change the<br>setting, press the<br><b>Program</b> button<br>and hold it until the                               | rapidly<br>intermittently.<br>SaniWash LED off<br>= Buzzer is<br>actuvated (factory<br>setting). SaniWash<br>LED flashes =<br>Buzzer is<br>deactivated.       | -            | -              | P0      |
|                             | 4                                 |            | Intake/Drain LED<br>flashes. Then press<br>the <b>Program</b> button<br>to enter the desired<br>setting changes. *2 |                                                                                                    | _            | 1              | P1      |

 Table 6-24: G1180 / G2180 Programming Mode Options (Cont. from Table 6-23) (Cont. on Table 6-25)

| Flasi<br>Rhyth<br>Intake/<br>Lt | hing<br>nm of<br>/Drain<br>t. | Function                                                                                                    | Programming                                                                                                    | Indication                                                                                                    | Flash<br>Sai | ing Rhỵ<br>niWash | ythm of<br>LED |
|---------------------------------|-------------------------------|----------------------------------------------------------------------------------------------------|----------------------------------------------------------------------------------------------------|----------------------------------------------------------------------------------------------------|--------------|-------------------|----------------|
| Long                            | Short                         |                                                                                                    | Press the <b>Program</b> button                                                                                                    | The Intake/Drain                                                                                                    | Long         | Short             | Display        |
|                                 | Pos. 12:<br>Reset to          | To reset all<br>parameters to<br>factory setting,<br>press the<br><b>Program</b> button<br>and hold it until | and 2x briefly<br>intermittently. With<br>this programming<br>function, all<br>parameters that can<br>be modified by the<br>customer can be<br>reset to the factory                                              | -                                                                                                    | -            | P0                |                |
| 1 2                             | 2                             | factory<br>setting                                                                                           | the <b>Intake/Drain</b><br>LED flashes.<br>Then press the<br><b>Program</b> button<br>to enter the<br>desired setting<br>changes. *2                                                                             | setting.<br>If the <b>SaniWash</b> LED<br>is off, the values are<br>not at the factory<br>setting. If the<br><b>SaniWash</b> LED<br>flashes, all values<br>correspond to the<br>factory setting.                           | _            | 1                 | P1             |
| Long                            | Short                         | Pos. 20: Set                                                                                                 | Press the                                                                                                    | The Intake/Drain                                                                                                    | Long         | Short             | Display        |
| 2                               | -                             | tne wash<br>temperature                                                                                      | Program button<br>20x<br>To change the<br>setting, press the<br><b>Program</b> button<br>and hold it until<br>the <b>Intake/Drain</b><br>LED flashes.<br>Then press the<br><b>Program</b> button<br>to enter the | LED flashes 2x long<br>intermittently.<br>The <b>SaniWash</b> LED<br>is off = normal wash<br>temperature; the<br><b>SaniWash</b> flashes =<br>increased wash<br>temperature with a<br>resulting running time<br>extension. | -            | -                 | P0             |
|                                 |                               |                                                                                                    | desired setting<br>changes *2                                                                                                    |                                                                                                    | -            | 1                 | P1             |

 Changes. \*2

 Table 6-25: G1180 / G2180 Programming Mode Options (Cont. from Table 6-24) (Cont. on Table 6-26)

**Technical Information** 

| Flasi<br>Rhyth<br>Intake/<br>Lt | ning<br>im of<br>/Drain<br>:. | Function                                   | Programming                                                                                                    | Indication                                                                                                    | Flashing Rhythn<br>SaniWash LEI |       | ythm of<br>LED |
|---------------------------------|-------------------------------|--------------------------------------------|----------------------------------------------------------------------------------------------------|----------------------------------------------------------------------------------------------------|---------------------------------|-------|----------------|
| Long                            | Short                         | Pos. 22:                                   | Press the                                                                                                    | The Intake/Drain                                                                                                    | Long                            | Short | Display        |
|                                 |                               | running time<br>reduction                  | 22x                                                                                                    | and 2x briefly<br>intermittently.                                                                                                    | -                               | -     | P0             |
| 2                               | 2                             |                                            | To change the<br>setting, press the<br><b>Program</b> button<br>and hold it until<br>the <b>Intake/Drain</b><br>LED flashes.<br>Then press the<br><b>Program</b> button<br>to enter the<br>desired setting<br>changes. *2 | The <b>SaniWash</b> LED<br>is off = normal<br>program cycle<br>(factory setting); the<br><b>SaniWash</b> LED<br>flashes = shortened<br>program cycle.<br>Reduction in running<br>time due to a<br>decrease in<br>temperature and/or<br>the removal of hold<br>times. | _                               | 1     | P1             |
| Long                            | Short                         | Pos. 23:                                   | Press the                                                                                                    | The Intake/Drain                                                                                                    | Long                            | Short | Display        |
| 2                               | 3                             | Water<br>quantity<br>normal /<br>increased | Program button<br>23x.<br>To change the<br>setting, press the<br>Program button<br>and hold it until<br>the Intake/Drain<br>LED flashes.                                                                                  | LED flashes 2x long<br>and 3x briefly<br>intermittently.<br>The <b>SaniWash</b> LED<br>is off = normal water<br>volume (factory<br>setting); the<br><b>SaniWash</b> LED<br>flashes = increased                                                                       | -                               | -     | P0             |
|                                 |                               |                                            | Program button<br>to enter the<br>desired setting<br>changes. *2                                                                                                    | water volume.                                                                                                    | -                               | 1     | P1             |

 Table 6-26: G1180 / G2180 Programming Mode Options (Cont. from Table 6-25) (Cont. on Table 6-27)

| Flasi<br>Rhyth<br>Intake<br>Li | hing<br>1m of<br>/Drain<br>t. | Function                                                                                                    | Programming                                                                                                    | Indication                                                                                                    | Flasl<br>Sa | Flashing Rhythm of<br>SaniWash LED |         |  |
|--------------------------------|-------------------------------|----------------------------------------------------------------------------------------------------|----------------------------------------------------------------------------------------------------|----------------------------------------------------------------------------------------------------|-------------|------------------------------------|---------|--|
| Long                           | Short                         | Pos. 26:                                                                                                    | Press the <b>Program</b>                                                                                                    | The Intake/Drain                                                                                                    | Long        | Short                              | Display |  |
| 2 6                            | interim rinse                 | To change the<br>setting, press the<br><b>Program</b> button<br>and hold it until the<br><b>Intake/Drain</b> LED | Intermittently.<br>The <b>SaniWash</b><br>LED is off =<br>program cycle per                                                                                                    | -                                                                                                    | -           | P0                                 |         |  |
|                                |                               |                                                                                                    | flashes. Then press<br>the <b>Program</b> button<br>to enter the desired<br>setting changes. *2                                                                                              | factory setting; The<br><b>SaniWash</b> LED<br>flashes = second<br>interim rinse is<br>added.                                                                        | -           | 1                                  | P1      |  |
| Long                           | Short                         | Pos. 27:<br>Extended                                                                                             | Press the <b>Program</b>                                                                                                    | The Intake/Drain<br>I FD flashes 2x                                                                                                    | Long        | Short                              | Display |  |
| 2                              | 7                             | drying time                                                                                                    | To change the<br>setting, press the<br><b>Program</b> button<br>and hold it until the<br><b>Intake/Drain</b> LED<br>flashes. Then press<br>the <b>Program</b> button<br>to enter the desired | Ing and 7x briefly<br>intermittently.<br>The <b>SaniWash</b><br>LED if off = normal<br>drying (factory<br>setting); the<br><b>SaniWash</b> LED<br>flashes = enhanced | -           | -                                  | PO      |  |
|                                |                               |                                                                                                    | setting changes. *2                                                                                                    | drying.                                                                                                    | -           | 1                                  | P1      |  |
| Long                           | Short                         | Pos. 36:<br>Machine                                                                                              | Press the <b>Program</b>                                                                                                    | The <b>Intake/Drain</b><br>I FD flashes 3x                                                                                                    | Long        | Short                              | Display |  |
|                                | 6                             | height<br>setting *1 To chang<br>setting, pi<br><b>Program</b>                                                   | To change the<br>setting, press the<br><b>Program</b> button<br>and hold it until the                                                                                                    | long and 6x briefly<br>intermittently.<br>The <b>SaniWash</b><br>LED is off = normal                                                                                 | -           | -                                  | P0      |  |
| Ŭ                              | Ū                             |                                                                                                    | Intake/Drain LED<br>flashes. Then press<br>the <b>Program</b> button<br>to enter the desired<br>setting changes. *2                                                                          | machine height<br>(G1xxx). The<br><b>SaniWash</b> LED<br>flashes = XXL units<br>(G2xxx).                                                                             | -           | 1                                  | P1      |  |

Table 6-27: G1180 / G2180 Programming Mode Options (Cont. from Table 6-26) (Cont. on Table 6-28)
#### **Technical Information**

| Flasi<br>Rhyth<br>Intake/<br>Lt                                                                                                    | ning<br>im of<br>/Drain<br>:.                     | Function                                                                                             | Programming                                                                                                    | Indication                                                                                                    | Flash<br>Sa | Flashing Rhythm o<br>SaniWash LED |         |  |  |
|----------------------------------------------------------------------------------------------------|---------------------------------------------------|----------------------------------------------------------------------------------------------------|----------------------------------------------------------------------------------------------------|----------------------------------------------------------------------------------------------------|-------------|-----------------------------------|---------|--|--|
| Long                                                                                                    | Short                                             | Pos. 38:                                                                                             | Press the <b>Program</b>                                                                                                    | The Intake/Drain                                                                                                    | Long        | Short                             | Display |  |  |
| Model<br>variant<br>setting *1button 38x.<br>To change the<br>setting, press the<br>intern<br>Program button<br>and hold it until the<br>flashes. Then press<br>the Program button<br>flashes. Then press<br>the Program button<br>Sani<br>to enter the desired flash<br>setting changes. *2 | variant<br>setting *1                             | button 38x.<br>To change the<br>setting, press the<br><b>Program</b> button<br>and hold it until the | LED flashes 3x<br>long and 8x briefly<br>intermittently.<br>The <b>SaniWash</b>                                                                                      | -                                                                                                    | -           | P0                                |         |  |  |
|                                                                                                    | and Gx171; the<br>SaniWash LED<br>flashes = Gx170 | -                                                                                                    | 1                                                                                                    | P1                                                                                                    |             |                                   |         |  |  |
| Long                                                                                                    | Short                                             | Pos. 39:                                                                                             | Press the <b>Program</b>                                                                                                    | The Intake/Drain                                                                                                    | Long        | Short                             | Display |  |  |
|                                                                                                    |                                                   | Country<br>variant<br>setting *1                                                                     | To change the<br>setting, press the<br><b>Program</b> button<br>and hold it until the<br><b>Intake/Drain</b> LED<br>flashes. Then press<br>the <b>Program</b> button | LED flashes 3x<br>long and 8x briefly<br>intermittently.                                                                                                | -           | 1                                 | EUR     |  |  |
|                                                                                                    |                                                   |                                                                                                    |                                                                                                    |                                                                                                    | -           | 2                                 | AUS     |  |  |
|                                                                                                    |                                                   |                                                                                                    |                                                                                                    | The flashing rhythm<br>of the <b>SaniWash</b><br>LED shows which<br>country variant is<br>set: 1x = Europe;<br>2x = Australia; 3x =<br>USA: 4x = Japan. | -           | 3                                 | USA     |  |  |
| 3                                                                                                    | 9                                                 |                                                                                                    |                                                                                                    |                                                                                                    | -           | 4                                 | JPN     |  |  |
|                                                                                                    |                                                   |                                                                                                    | to enter the desired setting changes. *2                                                                                                    | 5x = Italy/Spain, 6x<br>= Southern Europe.<br>*3.                                                                                                    | -           | 5                                 | IT/SP   |  |  |
|                                                                                                    |                                                   |                                                                                                    |                                                                                                    |                                                                                                    | -           | 6                                 | S/EUR   |  |  |

 Table 6-28: G1180 / G2180 Programming Mode Options (Continued from Table 6-27)

- \*1 If the electronic unit is exchanged during service work, it must be programmed as follows: First set the country variant and model variant, then switch off the unit, repeat the accessing procedure and set the machine height.
- \*2 After the changes are made, hold the program button until the Intake/Drain LED is solid.
- \*3 The variant Southern Europe covers the following countries: Portugal, France, The Netherlands, Belgium and Great Britain.

## Save and quit

Switch off the unit.

## 6.3.2.2 G1180 / G2180 - Service Mode

## Initial requirements

- 3. Open the door.
- 4. Switch off the machine.

#### Accessing

- 1. Press and hold the program button.
- 2. Switch on the machine.
- 3. Release the program button.
- 4. Immediately press and release the program button 3 times and at the 3rd time hold until the Rinse & Hold LED flashes rapidly.
- 5. Release the program button

If the Rinse & Hold LED has not started to flash within approx. 4 sec., the accessing procedure must be repeated.

#### Acknowledgement indicator

Successful accessing of the Service Dept. programming mode is indicated by a rapid flashing Rinse & Hold LED (5 Hz)

#### Options

Refer to Tables: 6-29 through 6-30.

#### Note

Upon accessing the programming mode, to navigate between the various functions and making changes within them you must do the following:

- 1.To navigate the Functions insure the **Intake/Drain** Lt. is solid. If not, hold the **Program** button until the **Intake/Drain** Lt. becomes a solid light. Now the **Program** button can be used to navigate the Functions bar.
- 2.To make setting changes within each Function, hold the **Program** button until you see a blinking light from the **Intake/Drain** Lt. Now you can use the **Program** button to make your setting changes within each Function. The **Sani-Wash** Lt. will indicate what the setting is for each Function.

## **Technical Information**

| Flashing<br>of <b>Intak</b><br>LE | g rhythm<br><b>e/Drain</b><br>ED | Function                                                                                                    | Programming                                                                                 | Indication                                                      | Flash<br><b>Sar</b> | ning rhyt<br>niWash | hm of<br>LED |
|-----------------------------------|----------------------------------|----------------------------------------------------------------------------------------------------|---------------------------------------------------------------------------------------------|-----------------------------------------------------------------|---------------------|---------------------|--------------|
| Long                              | Short                            | Pos. 0:                                                                                                    | Do not press the                                                                            | The <b>Sani-Wash</b> LED is off or                              | Long                | Short               |              |
| -                                 | -                                | Software<br>version<br>ID check                                                                                                    | <b>Program</b> button. The <b>Intake/Drain</b> LED is off.                                  | flashes. Shows the software<br>version ID No., e.g769           | -                   | -                   | ID No.       |
|                                   |                                  | Pos. 1:                                                                                                    | Press the <b>Program</b>                                                                    | The Intake/Drain LED flashes 1x.                                | -                   | -                   | F0           |
|                                   |                                  | memory                                                                                                    | button 1x.                                                                                  | -                                                               | 1                   | F1                  |              |
|                                   |                                  | memory<br>displayIf the fault is indicated in<br>andIf faults are saved into memory,<br>these are indicated via the flashing<br>rhythm of the SaniWash LED,<br>Refer to 6.7 Fault code summary |                                                                                             |                                                                 |                     | 2                   | F2           |
|                                   |                                  | deletion                                                                                                    | check if additional faults                                                                  | Refer to 6.7 Fault code summary.                                | 1                   | 1                   | F11          |
|                                   |                                  |                                                                                                    | are registered. Press the                                                                   |                                                                 | 1                   | 2                   | F12          |
|                                   |                                  |                                                                                                    | it until the Intake/Drain                                                                   |                                                                 | 1                   | 3                   | F13          |
|                                   |                                  |                                                                                                    | LED flashes. Then press                                                                     |                                                                 | 1                   | 4                   | F14          |
|                                   |                                  |                                                                                                    | the <b>Program</b> button briefly. *1                                                       |                                                                 | 1                   | 8                   | F18          |
|                                   |                                  |                                                                                                    |                                                                                             |                                                                 | 1                   | 9                   | F19          |
| -                                 | 1                                |                                                                                                    |                                                                                             |                                                                 | 2                   | 4                   | F24          |
|                                   |                                  |                                                                                                    |                                                                                             |                                                                 | 2                   | 5                   | F25          |
|                                   |                                  |                                                                                                    |                                                                                             | 2                                                               | 6                   | F26                 |              |
|                                   |                                  |                                                                                                    | To delete the fault                                                                         | The <b>SaniWash</b> LED is off = F0 (no                         | 4                   | -                   | F40          |
|                                   |                                  | memory, press the <b>Program</b> button and hold                                                                                                    | iaults).                                                                                    | 5                                                               | 1                   | F51                 |              |
|                                   |                                  |                                                                                                    | until the <b>Intake/Drain</b><br>LED flashes. Then press<br>the <b>Program</b> button until |                                                                 | 5                   | 2                   | F52          |
|                                   |                                  |                                                                                                    |                                                                                             |                                                                 | 6                   | 9                   | F69          |
|                                   |                                  |                                                                                                    | the SaniWash LED goes                                                                       |                                                                 | 7                   | _                   | F70          |
|                                   |                                  |                                                                                                    | out.                                                                                        |                                                                 | 8                   | 8                   | F88          |
|                                   |                                  |                                                                                                    | Press the <b>Program</b> button 2x.                                                         | The <b>Intake/Drain</b> LED flashes 2x.                         | -                   | -                   | U0           |
|                                   |                                  |                                                                                                    | To start the component                                                                      | The flashing rhythm of the                                      | -                   | 1                   | U1           |
|                                   |                                  |                                                                                                    | test, press the <b>Program</b>                                                              | SaniWash LED indicates which<br>component is currently accessed | -                   | 2                   | U2           |
|                                   |                                  |                                                                                                    | Intake/Drain LED                                                                            | For the sequence of component                                   | -                   | 3<br>4              | U3<br>U4     |
|                                   |                                  | <b>D</b>                                                                                                    | flashes. Then press the                                                                     | testing as well as backgraound                                  | -                   | 5                   | U5           |
|                                   | 2                                | Pos.2:<br>Compon                                                                                                    | Press the <b>Program</b>                                                                    | procedures, refer to 6.3.2.3                                    | -                   | 6                   | U6           |
| _                                 | 2                                | ent test button again to access Component test.                                                                                                    |                                                                                             | -                                                               | 7                   | U7                  |              |
|                                   |                                  |                                                                                                    | each of the following                                                                       |                                                                 | -                   | 8<br>9              | 08           |
|                                   |                                  | components. "1                                                                                                    |                                                                                             | 1                                                               | 0                   | U10                 |              |
|                                   |                                  |                                                                                                    | 1                                                                                           | 1                                                               | U11                 |                     |              |
|                                   |                                  |                                                                                                    |                                                                                             |                                                                 | 1                   | 2                   | U12          |
|                                   |                                  |                                                                                                    |                                                                                             |                                                                 | 1<br>1              | 3                   | U13<br>U14   |

 Table 6-29: G1180 / G2180 Service Mode (Continued on Table 6-30)

| Fla<br>rhyt<br><b>Intak</b><br>L | shing<br>hm of<br><b>e/Drain</b><br>ED | Function                                      | Programming                                                                                                    | Indication                                                                                                    | Flashing rhyl<br><b>SaniWash</b> |       | /thm of<br>LED |
|----------------------------------|----------------------------------------|-----------------------------------------------|----------------------------------------------------------------------------------------------------|----------------------------------------------------------------------------------------------------|----------------------------------|-------|----------------|
| Long                             | Short                                  |                                               | Press the <b>Program</b> button 3x.                                                                                                    | The Intake/Drain LED flashes 3x.                                                                                                    | Long                             | Short | Display        |
| -                                | 4                                      | Pos 4:<br>Operating<br>hours<br>check         | To check the<br>operating hours,<br>press the <b>Program</b><br>button and hold<br>until the<br><b>Intake/Drain</b> LED<br>flashes. Then press<br>the <b>Program</b><br>button briefly. *1                                                      | The flashing rhythm of<br>the <b>SaniWash</b> LED<br>indicates the saved<br>operating hours. Each<br>long flash of the<br><b>SaniWash</b> LED<br>represents 1000 hours<br>and each short flash<br>100 hours. | -                                | -     | -              |
| -                                | 5                                      | Pos. 5:<br>Control<br>Panel LED<br>test       | Press the <b>Program</b><br>button 4x.<br>To start the control<br>panel test: LED,<br>press the <b>Program</b><br>button and hold<br>until the<br><b>Intake/Drain</b> LED<br>flashes. Then press<br>the <b>Program</b><br>button briefly. *1    | The <b>Intake/Drain</b> LED<br>flashes 4x.<br>All LEDs are lit.                                                                                                    | -                                | -     | -              |
| -                                | 6                                      | Pos. 6:<br>Control<br>Panel<br>Buzzer<br>Test | Press the <b>Program</b><br>button 5x.<br>To start the control<br>panel test: Buzzer,<br>press the <b>Program</b><br>button and hold<br>until the<br><b>Intake/Drain</b> LED<br>flashes. Then press<br>the <b>Program</b><br>button briefly. *1 | The Intake/Drain LED<br>flashes 5x.<br>Buzzer on.                                                                                                    | -                                | -     | -              |

Table 6-30: G1180 / G2180 Service Mode (Continued from Table 6-29)

\*1 To make the desired setting adjustments. Hold the **Program** button until the **Intake/Drain** Lt. is blinking, then use the **Program** button to make your setting changes. Once done, hold the **Program** button until the **Intake/Drain** Lt. is solid again.

## Save and quit

Switch off the unit.

**Technical Information** 

#### 6.3.2.3 G1180 / G2180 – Component Test

After selecting the service mode and successfully accessing the component test program, individual electrical components can be activated via the program button (Start/Stop for Integrated models). During this procedure, certain components can only be activated via special mini-programs.

Test sequence and background information:

U1. R1, Y2, M6,..., wash sequence with heating (mini-program): This starts with 30 sec. drainage, which begins with pulsed priming (2 sec. on / 2 sec. off). The water inlet valve is then activated (on models with and without slide shutter) until 5.4 I has been taken in. At the same time the water inlet valve is activated, the slide shutter is set to the middle spray arm position. After 2.7 I has been registered, the EGS (electronically controlled water softener) valve is also opened until the total desired intake quantity has been reached. The circulation pump with switched auxiliary winding is then operated. At the same time the slide shutter is activated with its setting alternating at 15 sec. intervals. After an additional 60 sec., the heating relay is switched on for 300 sec. and the water is heated to 122°F. The mini-program ends with 30 sec. drainage, which begins with pulsed priming (2 sec. on / 2 sec. off).

### Note

The mini-program does not include any fault testing function.

- U2. 1K1, heating relay: The heating relay is activated for 60 sec
- U3. M8, drain pump: The drain pump is activated for 60 sec.
- U4. Y2, Y5, water inlet valves with EGS (electronically controlled water softener) valve (mini-program):

The water inlet valve is activated (on models with and without slide shutter) until 5.4 I has been taken in. After 2.7 I has been registered, the EGS valve is also opened until the total desired intake quantity has been reached.

#### Warning!

If the flow meter is defective, the EGS valve is not activated.

#### U5. Y5, EGS valve:

The EGS valve is activated for 60 sec.

U6. M6, circulation pump switched winding relay:

The circulation pump with switched auxiliary winding is activated. With a controlled circulation pump, the activation is at the maximum speed for controlled operation. The circulation pump is activated for 30 sec., but the auxiliary winding relay is only activated during the first 15 sec.

#### Note

During the period when the auxiliary winding relay is activated, a higher circulation pump current of approx. 0.9 A flows. Afterwards the current is approx. 0.16 A.

- U7. Vacant
- U8. Vacant
- U9. Vacant
- U10. Y50, combination dispenser: The combination dispenser is activated with pulsed operation for 60 sec. The pulse rhythm throughout the test period is 10 sec. on / 10 sec. off.
- U11. Y38, Y2, Y5,..., reactivation sequence (mini-program):

This starts with 30 sec. drainage, which begins with pulsed priming (2 sec. on/2 sec. off). The water inlet valve with EGS valve is then activated until 250 ml has been reached or 60 sec. has elapsed. The reactivation valve is then activated for 120 sec. Following this the water inlet valve and the drain pump, which begins with pulsed priming (2 sec. on/2 sec. off), are operated together for 60sec.

Starting with software version ID 984 the reactivation component test operates as follows:

At the start of the mini-program the drain pump M8, water inlet valve Y2 and EGS valve Y5 are activated at the same time. M8 pumps water for 30 sec. and is primed with pulsed priming (2 sec. on/2 sec. off). Y2 and Y5 are switched off when 250 ml has been reached or 60 sec. has elapsed. The reactivation valve Y38 is then activated for 150 sec. following this, the water inlet valve and the drain pump, which begins without pulsed priming (2 sec. on/2 sec. off), are operated together for 60 sec.

- U12. Vacant
- U13. Y38, reactivation valve: The reactivation valve is activated for 60 sec.
- U14. M2 Fan:

The fan is activated for 60 sec.

#### **Technical Information**

## 6.4 Optima Series

## 6.4.1 Optima Series – G2420 & G2430

#### 6.4.1.1 G2420 / G2430 – Programming Mode

#### Initial requirements

- 1. Close the door.
- 2. Switch off the machine.

#### Accessing

- 1. Press and hold the **Start/Stop** button.
- 2. Switch on the machine.
- 3. Release the **Start/Stop** button.

4. Wait for dot in display, then immediately press and release the Start/Stop

button 5 times and on the 5th time hold until the **Start/Stop** LED flashes rapidly.

5. Release the **Start/Stop** button

If the Start/Stop LED does not flash, repeat the procedure.

#### Acknowledgement Indicator

Successful accessing of the Service Dept. programming mode is indicated by a rapid flashing **Start/Stop** LED (5 Hz)

#### Options

Refer to Tables: 6-31 through 6-35.

| Flas<br>Rhyt<br>Delay<br>Ll | hing<br>hm of<br>/ Start<br>ED | Function                        | Programming                                                                                                    | Display                                                                                                    | Flash<br>F | ing Rh<br>Rinse L | ythm of<br>ED       |
|-----------------------------|--------------------------------|---------------------------------|----------------------------------------------------------------------------------------------------|----------------------------------------------------------------------------------------------------|------------|-------------------|---------------------|
| Long                        | Short                          | Pos. 0:                         | Do not press the                                                                                                    | The Rinse LED is                                                                                                    | Long       | Short             | Display             |
| -                           | -                              | Software<br>version ID<br>check | Delay start button.<br>The Delay start<br>LED is off.                                                                                  | off or flashes. The<br>display shows the<br>software version ID<br>No., e.g. –769.                                                                                                    | -          | -                 | ID No.              |
| Long                        | Short                          | Pos. 1:                         | Press the Delay                                                                                                    | The Rinse LED is                                                                                                    | Long       | Short             | Display             |
|                             |                                | Reset                           | start button once.<br>The Delay start<br>LED flashes once<br>rapidly<br>intermittently. Press<br>the Start/Stop<br>button to reset all | off or flashes. This<br>programmable<br>function can be<br>used to reset all<br>modifiable<br>parameters to the<br>standard settings.                                                               | -          | -                 | P0                  |
| -                           | 1                              |                                 | standard settings.                                                                                                    | The display shows<br>P and a digit<br>alternately: P0 =<br>Non-standard<br>settings have been<br>made; P1 = All<br>settings reset to<br>standard settings or<br>no modifications<br>have been made. | -          | 1                 | P1                  |
| Long                        | Short                          | Pos.2:                          | Press the Delay                                                                                                    | The Rinse LED is                                                                                                    | Long       | Short             | Display             |
|                             |                                | Sensor                          | start button 2 times.                                                                                                    | off or flashes. The                                                                                                    | -          | -                 | P0                  |
|                             |                                | softener                        | The Delay start                                                                                                    | display shows P                                                                                                    | -          | 1                 | P1                  |
|                             |                                | activation/                     | LED liasnes z                                                                                                    | and the set value                                                                                                    | -          | 2                 | P2                  |
|                             |                                | hardness                        | intermittently, Press                                                                                                    | range: P0 = Sensor                                                                                                    | -          | 3                 | P3                  |
| -                           | 2                              | setting*1                       | the Start/Stop<br>button as                                                                                                    | softener active.P1 –<br>P4 = Softener off                                                                                                    | -          | 4                 | P4                  |
|                             |                                |                                 | appropriate to<br>make the desired<br>setting.                                                                                         | P5 to P70 = Water<br>hardness, see<br>Table 6-2.                                                                                                    | 1          | 9                 | P19                 |
| Long                        | Short                          | Pos 3:                          | Press the Delay                                                                                                    | The Rinse LED is                                                                                                    | Long       | Short             | Display             |
|                             |                                | Dispensed                       | start button 3 times.                                                                                                    | off or flashes. The                                                                                                    | -          | -                 | P0 (0ml)            |
|                             |                                | ninse alu<br>quantity           | I FD flashes 3                                                                                                    | and a digit                                                                                                    | -          | 1                 | P1 (1ml)            |
|                             |                                | settina                         | times rapidly                                                                                                    | alternately: e.g. P3                                                                                                    | -          | 2                 | P2 (2ml)            |
|                             | 2                              | 5                               | intermittently. Press                                                                                                    | (standard setting)                                                                                                    | -          | 3                 | P3 (3ml)            |
| -                           | 3                              |                                 | the Start/Stop                                                                                                    | indicates a                                                                                                    | -          | 4                 | P4 (4ml)            |
|                             |                                |                                 | button as<br>appropriate to<br>make the desired<br>setting.                                                                            | dispensed quantity<br>of 3 ml. Setting<br>range: 0 ml – 6 ml.                                                                                                    | -          | 5<br>6            | P5 (5ml)<br>P6 (ml) |

 Table 6-31: G2420 / G2430 Programming Mode Options (Continued on Table 6-32)

#### **Technical Information**

| Flas<br>Rhyt<br>Delay<br>Ll | shing<br>hm of<br>/ Start<br>ED | Function                                                                     | Programming                                                                                                    | Display                                                                                                    | Flash<br>F | Flashing Rhythm<br>Rinse LED |         |
|-----------------------------|---------------------------------|------------------------------------------------------------------------------|----------------------------------------------------------------------------------------------------|----------------------------------------------------------------------------------------------------|------------|------------------------------|---------|
| Lona                        | Short                           | Pos. 5:                                                                      | Press the Delay                                                                                                | The Rinse LED is off or                                                                                                    | Lona       | Short                        | Display |
|                             |                                 | Sensor<br>wash<br>program<br>modification<br>(from<br>software<br>version ID | start button 5<br>times. The Delay<br>start LED<br>flashes 5 times<br>rapidly<br>intermittently.<br>Press the  | flashes. The display<br>shows P and a digit<br>alternately: P0 =<br>Normal program<br>sequence (standard<br>setting); P1 = Modified                                                        | -          | -                            | P0      |
| -                           | 5                               | No. 984)                                                                     | Start/Stop button<br>as appropriate to<br>make the<br>desired setting.                                         | This is used to adjust<br>the Sensor wash<br>program parameters so<br>it can be used to wash<br>items with stubborn<br>stains even if the<br>overall level of soiling is<br>otherwise low. | -          | 1                            | P1      |
| Long                        | Short                           | Pos. 12:                                                                     | Press the Delay                                                                                                | The Rinse LED is off or                                                                                                    | Long       | Short                        | Display |
| 1                           | 2                               | Resetting<br>standard<br>settings                                            | times. The Delay<br>start LED<br>flashes once<br>slowly and 2<br>times rapidly<br>intermittently.<br>Press the | programmable function<br>can be used to reset all<br>parameters that can be<br>modified by the<br>customer to the<br>standard settings. This<br>display shows P and a                      | -          | -                            | P0      |
|                             |                                 |                                                                              | Start/Stop button<br>to reset all<br>standard<br>settings.                                                     | digit alternately: P0 =<br>Non-standard settings<br>have been made; P1 =<br>All settings reset to<br>standard settings or no<br>modifications have<br>been made.                           | _          | 1                            | P1      |
| Long                        | Short                           | Pos. 20:                                                                     | Press the Delay                                                                                                | The Rinse LED is off or                                                                                                    | Long       | Short                        | Display |
|                             |                                 | Wash<br>temperature<br>modification<br>(from<br>software                     | start button 20<br>times. The Delay<br>start LED<br>flashes 2 times<br>slowly                                  | flashes. The display<br>shows P and a digit<br>alternately. Setting<br>options: P0 = Standard<br>setting; P1 = Wash                                                                        | -          | -                            | P0      |
|                             | 0                               | version ID<br>No. –984)                                                      | intermittently.<br>Press the<br>Start/Stop button<br>as appropriate to<br>make the<br>desired setting.         | temperature increased.<br>Due to a program-<br>dependent running time<br>extension, the wash<br>temperature will be<br>increased.                                                          | -          | 1                            | P1      |

Table 6-33)

| Fla<br>Rhy<br>Dela | shing<br>thm of<br>y Start<br>ED | Function                                            | Programming                                                                                                    | Display                                                                                                    | Flas | hing Rhy<br>Rinse L | ythm of<br>ED |
|--------------------|----------------------------------|-----------------------------------------------------|----------------------------------------------------------------------------------------------------|----------------------------------------------------------------------------------------------------|------|---------------------|---------------|
| Long               | Short                            | Pos. 21:                                            | Press the Delay start                                                                                                    | The Rinse LED is off                                                                                                    | Long | Short               | Display       |
|                    |                                  | temperature<br>modification<br>(from<br>software    | button 21 times. The<br>Delay start LED<br>flashes 2 times slowly<br>and once rapidly<br>intermittently. Press                                    | or flashes. The<br>display shows P and<br>a digit alternately: P0<br>= Standard setting;<br>P1 = Final rinse                               | -    | -                   | P0            |
| 2                  | 1                                | version ID<br>No. –984)                             | the Start/Stop button<br>as appropriate to<br>make the desired<br>setting.                                                                        | temperature<br>increased. Due to a<br>program-dependent<br>running time<br>extension, the final<br>rinse temperature will<br>be increased. | -    | 1                   | P1            |
| Long               | Short                            | Pos. 22:                                            | Press the Delay start                                                                                                    | The Rinse LED is off                                                                                                    | Long | Short               | Display       |
|                    |                                  | Program<br>running time<br>reduction<br>(from       | button 22 times. The<br>Delay start LED<br>flashes 2 times slowly<br>and 2 times rapidly                                                          | or flashes. The<br>display shows P and<br>a digit alternately: P0<br>= Standard setting;                                                   | -    | -                   | P0            |
| 2                  | 2                                | software<br>version ID<br>No. –984)                 | intermittently. Press<br>the Start/Stop button<br>as appropriate to<br>make the desired<br>setting.                                               | P1 = Program<br>running time<br>reduction.                                                                                                 | -    | 1                   | P1            |
| Long               | Short                            | Pos. 23:                                            | When the decimal                                                                                                    | The Rinse LED is off                                                                                                    | Long | Short               | Display       |
|                    |                                  | Water<br>quantity<br>normal /<br>increased<br>(from | point in the display<br>has switched off,<br>press the Delay start<br>button 23 times. The<br>Delay start LED                                     | or flashes. The<br>display shows P and<br>a digit alternately: P0<br>= Normal water<br>quantity (standard                                  | -    | -                   | P0            |
| 2                  | 3                                | software<br>version ID<br>No. –876)                 | flashes 2 times slowly<br>and 3 times rapidly<br>intermittently. Press<br>the program button<br>as appropriate to<br>make the desired<br>setting. | setting); P1 =<br>Increased water<br>quantity.                                                                                             | -    | 1                   | P1            |
| Long               | Short                            | Pos. 24:                                            | Press the Delay start                                                                                                    | The Rinse LED is off                                                                                                    | Long | Short               | Display       |
|                    |                                  | Soak<br>activation /<br>deactivation<br>(from       | button 24 times. The<br>Delay start LED<br>flashes 2 times slowly<br>and 4 times rapidly                                                          | or flashes. The<br>display shows P and<br>a digit alternately.<br>Setting options: P0 =                                                    | -    | -                   | P0            |
| 2                  | 4                                | software<br>version ID<br>no818)                    | intermittently. Press<br>the Start/Stop button<br>as appropriate to<br>make the desired<br>setting.                                               | Soak not activated;<br>P1 = Soak activated.                                                                                                | -    | 1                   | P1            |

 Table 6-33: G2420 / G2430 Programming Mode Options (Cont. from Table 6-32) (Cont. on Table 6-34)

**Technical Information** 

| Flas<br>Rhyt<br>Delay<br>Ll | hing<br>hm of<br>/ Start<br>ED                                    | Function                                                                                 | Programming                                                                                         | Display                                                                                     | Flasl | ning Rh <u>i</u><br>Rinse L | ythm of<br>ED |
|-----------------------------|-------------------------------------------------------------------|------------------------------------------------------------------------------------------|----------------------------------------------------------------------------------------------------|---------------------------------------------------------------------------------------------|-------|-----------------------------|---------------|
| Long                        | Short                                                             | Pos. 25:                                                                                 | Press the Delay start                                                                               | The Rinse LED is                                                                            | Long  | Short                       | Display       |
|                             | Pre-wash<br>activation /<br>deactivation<br>(from<br>2 5 software | button 25 times. The<br>Delay start LED<br>flashes 2 times slowly<br>and 5 times rapidly | off or flashes.<br>The display<br>shows P and a<br>digit alternately.                               | -                                                                                           | -     | P0                          |               |
| 2                           | 5                                                                 | version ID<br>no818)                                                                     | the Start/Stop button<br>as appropriate to<br>make the desired<br>setting.                          | P0 = Pre-wash<br>not activated; P1<br>= Pre-wash<br>activated.                              | -     | 1                           | P1            |
| Long                        | Short                                                             | Pos. 26:                                                                                 | Press the Delay start                                                                               | The Rinse LED is                                                                            | Long  | Short                       | Display       |
|                             |                                                                   | Second<br>interim rinse<br>selection<br>(from                                            | button 26 times. The<br>Delay start LED<br>flashes 2 times slowly<br>and 6 times rapidly            | off or flashes.<br>The display<br>shows P and a<br>digit alternately.                       | -     | -                           | P0            |
| 2                           | 6                                                                 | software<br>version ID<br>No. –984)                                                      | Intermittently. Press<br>the Start/Stop button<br>as appropriate to<br>make the desired<br>setting. | Setting options:<br>P0 = Standard<br>setting; P1 = With<br>second interim<br>rinse.         | -     | 1                           | P1            |
| Long                        | Short                                                             | Pos. 27:                                                                                 | Press the Delay start                                                                               | The Rinse LED is                                                                            | Long  | Short                       | Display       |
|                             |                                                                   | Extended<br>drying time<br>(from<br>software                                             | button 27 times. The<br>Delay start LED<br>flashes 2 times slowly<br>and 7 times rapidly            | off or flashes.<br>The display<br>shows P and a<br>digit alternately.                       | -     | -                           | P0            |
| 2                           | 7                                                                 | version ID<br>no818)                                                                     | intermittently. Press<br>the Start/Stop button<br>as appropriate to<br>make the desired<br>setting. | Setting options:<br>P0 = Normal<br>drying time; P1 =<br>Extended drying<br>time.            | -     | 1                           | P1            |
| Long                        | Short                                                             | Pos. 36:                                                                                 | Press the Delay start                                                                               | The Rinse LED is                                                                            | Long  | Short                       | Display       |
|                             |                                                                   | Machine<br>height<br>setting (from<br>software                                           | button 36 times. The<br>Delay start LED<br>flashes 3 times slowly<br>and 6 times rapidly            | off or flashes.<br>The display<br>shows P and a<br>digit alternately.                       | -     | -                           | P0            |
| 3                           | 6                                                                 | version ID<br>no818) *1                                                                  | intermittently. Press<br>the Start/Stop button<br>as appropriate to<br>make the desired<br>setting. | Setting options:<br>P0 = Normal<br>machine height<br>(G1xxx); P1 =<br>XXL model<br>(G2xxx). | -     | 1                           | P1            |

 

 Table 6-34: G2420 / G2430 Programming Mode Options (Cont. from Table 6-33) (Cont. on Table 6-35)

| Flas<br>Rhyt<br>Delay<br>L | shing<br>hm of<br>y Start<br>ED | Function                                                                    | Programming                                                                                                    | Display                                                                                                    | Flashing Rhyth<br>Rinse LED |       | /thm of<br>ED |
|----------------------------|---------------------------------|-----------------------------------------------------------------------------|----------------------------------------------------------------------------------------------------|----------------------------------------------------------------------------------------------------|-----------------------------|-------|---------------|
| Long                       | Short                           | Pos. 38:                                                                    | Press the Delay                                                                                                    | The Rinse LED is off                                                                                                    | Long                        | Short | Display       |
| 3                          | 8                               | Model<br>variant<br>setting (from<br>software<br>version ID<br>no. –818) *1 | start button 38<br>times. The Delay<br>start LED flashes 3<br>times slowly and 8<br>times rapidly<br>intermittently. Press<br>the Start/Stop<br>button as<br>appropriate to<br>make the desired<br>setting. | or flashes. The<br>display shows P and<br>a digit alternately.<br>Individual setting<br>possibilities depend<br>on model and<br>whether a circulation<br>pump with slide<br>shutter (WAW) and<br>sensor softener<br>(SEH) are fitted as<br>follows: P3 = G14xx,<br>G24xx (without<br>WAW, with SEH). | -                           | 3     | P3            |
| Long                       | Short                           | Pos. 39:                                                                    | Press the Delay                                                                                                    | The Rinse LED is off                                                                                                    | Long                        | Short | Display       |
|                            |                                 | variant                                                                     | times The Delay                                                                                                    | or liasnes. The display shows P and                                                                                                    | -                           | 1     | P1            |
|                            |                                 | setting *1                                                                  | start LED flashes 3                                                                                                    | a digit alternately.                                                                                                    | -                           | 2     | P2            |
|                            |                                 | g                                                                           | times slowly and 9<br>times rapidly                                                                                                    | The following country versions can                                                                                                    | -                           | 3     | P3            |
| 3                          | 9                               |                                                                             | intermittently. Press<br>the Start/Stop<br>button as                                                                                                    | be set: P1 = EUR<br>(Europe); P2 = AUS<br>(Australia): P3 =                                                                                                    | -                           | 4     | P4            |
|                            |                                 |                                                                             | appropriate to                                                                                                    | USA, $P4 = JPN$                                                                                                    | -                           | 5     | P5            |
|                            |                                 |                                                                             | make the desired<br>setting.                                                                                                    | (Japan), P5 = I/E<br>(Italy/Spain), P6 =<br>SER (Southern<br>Europe) *2                                                                                                    | -                           | 6     | P6            |

 Table 6-35: G2420 / G2430 Programming Mode Options (Continued from Table 6-34)

## Warning

Do not change settings in Position 36, 38 or 39. Any changes made will affect the operation of the dishwasher.

\*1 If the electronic unit is exchanged during service work, it must be programmed as follows: First set the country variant and model variant, then switch off the unit, repeat the accessing procedure and set the machine height. Then the on-site water hardness must be set.

\*2 The SER variant includes the following countries: Portugal, France, Netherlands, Belgium and Great Britain.

## Save and Quit

Switch off the unit

#### **Technical Information**

## 6.4.1.2 G2420 / G2430 - Service Mode Summary

#### **Initial requirements**

- 1. Close the door.
- 2. Switch off the machine.

#### Accessing

- 1. Press and hold the **Start/Stop** button.
- 2. Switch on the machine.
- 3. Release the **Start/Stop** button.
- 4. Immediately press and release the **Start/Stop** button 3 times and at the 3rd time hold until the **Start/Stop** LED flashes.
- 5. Release the Start/ Stop button

If the Start/Stop LED has not started to flash within approx. 4 sec., the accessing procedure must be repeated.

#### Acknowledgement Indicator

Successful accessing of the Service mode is indicated by a slow flashing **Start/Stop** LED (1 Hz).

## Options

Refer to Tables: 6-36 through 6-37.

| Flashing<br>Rhythm of<br>Delay Start<br>LED |       | Function                        | Programming                                                         | Display                                                                | Flash<br>F | ythm of<br>ED |         |
|---------------------------------------------|-------|---------------------------------|---------------------------------------------------------------------|------------------------------------------------------------------------|------------|---------------|---------|
| Long                                        | Short | Pos. 0:                         | Do not press the                                                    | The <b>Rinse LED</b> is                                                | Long       | Short         | Display |
| -                                           | -     | Software<br>version ID<br>check | <b>Delay start</b> button.<br>The <b>Delay start</b><br>Led is off. | off. The Display<br>shows the software<br>version ID No., e.g.<br>-769 | -          | -             | -       |
| Long                                        | Short | Pos. 1: Fault                   | Press the <b>Delay</b>                                              | The <b>Rinse</b> LED is                                                | Long       | Short         | Display |
|                                             |       | memory                          | start button once.                                                  | off or flashes. The                                                    | -          | -             | F0      |
|                                             |       | display and                     | I FD flashes once                                                   | and a fault code                                                       | -          | 1             | F1      |
|                                             |       | deletion                        | rapidly                                                             | number alternately.                                                    | -          | 2             | F2      |
|                                             |       |                                 | intermittently. Press                                               | see 6.7, fault code                                                    | 1          | 1             | F11     |
|                                             |       |                                 | the Start/Stop                                                      | summary. If the                                                        | 1          | 2             | F12     |
|                                             |       |                                 | button.                                                             | fault memory is                                                        | 1          | 3             | F13     |
|                                             |       |                                 | Press it again to                                                   | empty, <b>F</b> and <b>0</b> are                                       | 1          | 4             | F14     |
|                                             |       |                                 | display fault codes                                                 | displayed                                                              | 1          | 8             | F18     |
|                                             |       |                                 | saved <b>To delete</b>                                              | allemalely                                                             | 1          | 9             | F19     |
| -                                           | 1     |                                 | the fault memory.                                                   |                                                                        | 2          | 4             | F24     |
|                                             |       |                                 | press the                                                           |                                                                        | 2          | 5             | F25     |
|                                             |       |                                 | Start/Stop button                                                   |                                                                        | 2          | 6             | F26     |
|                                             |       |                                 | again and hold it for                                               |                                                                        | 4          | -             | F40     |
|                                             |       |                                 | 4 sec.                                                              |                                                                        | 5          | 1             | F51     |
|                                             |       |                                 |                                                                     |                                                                        | 5          | 2             | F52     |
|                                             |       |                                 |                                                                     |                                                                        | 6          | 9             | F69     |
|                                             |       |                                 |                                                                     |                                                                        | /          | -             | F/U     |
|                                             |       |                                 |                                                                     |                                                                        | 8          | /             | F87     |
| <u> </u>                                    |       |                                 |                                                                     |                                                                        | 8          | 8             | F88     |

Table 6-36: G2420 / G2430 Service Mode Options (Continued on Table 6-37)

**Technical Information** 

| Flashing<br>Rhythm of<br>Delay Start<br>LED |       | Function                 | Programming                                                                                                    | Display                                                                                                    | Flashing Rhythn<br>Rinse LED |       | ythm of<br>ED |
|---------------------------------------------|-------|--------------------------|----------------------------------------------------------------------------------------------------|----------------------------------------------------------------------------------------------------|------------------------------|-------|---------------|
| Long                                        | Short | Pos 2:                   | Press the <b>Delay</b>                                                                                                    | The display shows                                                                                                    | Long                         | Short | Display       |
|                                             |       | Component                | start button 2                                                                                                    | which component is                                                                                                    | -                            | -     | U0            |
|                                             |       | iesi                     | limes. The LED                                                                                                    | peing lesied. For<br>example if the drain                                                                                                    | -                            | 1     | U1            |
|                                             |       |                          | rapidly                                                                                                    | pump M8 is being                                                                                                    | -                            | 2     | U2            |
|                                             |       |                          | intermittently. Press                                                                                                    | tested, <b>U</b> and <b>3</b> are                                                                                                    | -                            | 3     | U3            |
|                                             |       |                          | the Start/Stop                                                                                                    | shown alternately.                                                                                                    | -                            | 4     | U4            |
|                                             |       |                          | button. Press it                                                                                                    | For the test                                                                                                    | -                            | 5     | U5            |
|                                             |       |                          | again to activate                                                                                                    | sequence and                                                                                                    | -                            | 6     | U6            |
| -                                           | 2     |                          | the next component                                                                                                    | background                                                                                                    | -                            | 7     | U7            |
|                                             |       |                          |                                                                                                    | information about                                                                                                    | -                            | 8     | U8            |
|                                             |       |                          |                                                                                                    | components and                                                                                                    | -                            | 9     | U9            |
|                                             |       |                          | their activation, see                                                                                                    | 1                                                                                                    | 0                            | U10   |               |
|                                             |       |                          |                                                                                                    | 6.4.1.3, Component                                                                                                    | 1                            | 1     | U11           |
|                                             |       |                          |                                                                                                    | test.                                                                                                    | 1                            | 2     | U12           |
|                                             |       |                          |                                                                                                    |                                                                                                    | 1                            | 3     | U13           |
|                                             |       |                          |                                                                                                    |                                                                                                    | 1                            | 4     | U14           |
| Long                                        | Short | Pos 4:                   | Press the <b>Delay</b>                                                                                                    | The display shows                                                                                                    | Long                         | Short | Display       |
| -                                           | 3     | Operating<br>hours check | start button 3<br>times. The <b>Delay</b><br>start LED flashes 3<br>times rapidly<br>intermittently.                                  | the number of<br>operating hours as<br>follows: If the<br>machine has run for<br>74 hours, <b>H</b> , <b>7</b> and<br><b>4</b> are displayed<br>alternately. | -                            | -     | -             |
| Long                                        | Short | Pos. 5: LED              | Press the <b>Delay</b>                                                                                                    | The display shows                                                                                                    | Long                         | Short | Display       |
| -                                           | 4     | test                     | start button 4<br>times. The Delay<br>start LED flashes 4<br>times rapidly<br>intermittently. Press<br>the Start/Stop<br>button once. | 6.1: All LEDs are lit                                                                                                    | -                            | -     | -             |

 Table 6-37: G2420 / G2430 Service Mode Options (Continued from Table 6-36)

Save and Quit Switch off the unit.

## 6.4.1.3 G2420 / G2430 Component Test

After selecting the service mode and successfully accessing the component test program, individual electrical components can be activated via the program button (Start/Stop for Integrated models). During this procedure, certain components can only be activated via special mini-programs.

Test sequence and background information:

U1. R1, Y2, M6,..., wash sequence with heating (mini-program): This starts with 30 sec. drainage, which begins with pulsed priming (2 sec. on / 2 sec. off). The water inlet valve is then activated (on models with and without slide shutter) until 5.4 I has been taken in. At the same time the water inlet valve is activated, the slide shutter is set to the middle spray arm position. After 2.7 I has been registered, the EGS (electronically controlled water softener) valve is also opened until the total desired intake quantity has been reached. The circulation pump with switched auxiliary winding is then operated. At the same time the slide shutter is activated with its setting alternating at 15 sec. intervals. After a further 60 sec., the heating relay is switched on for 300 sec. and the water is heated to 122°F. The mini-program ends with 30 sec. drainage, which begins with pulsed priming (2 sec. on / 2 sec. off).

## Note

The mini-program does not include any fault testing function.

- U2. 1K1, heating relay: The heating relay is activated for 60 sec.
- U3. M8, drain pump: The drain pump is activated for 60 sec.
- U4. Y2, Y5, water inlet valves with EGS (electronically controlled water softener) valve (mini-program):

The water inlet valve is activated (on models with and without slideshutter) until 5.4 I has been taken in. After 2.7 I has been registered, the EGS valve is also opened until the total desired water quantity has been reached

## Warning!

If the flow meter is defective, the EGS valve is not activated.

U5. Y5, EGS valve:

The EGS valve is activated for 60 sec.

- U6. M6, circulation pump switched winding relay:
  - The circulation pump with switched auxiliary winding is activated. With a controlled circulation pump, the activation is at the maximum speed for controlled operation. The circulation pump is activated for 30 sec., but the auxiliary winding relay is only activated during the first 15 sec.

## Warning!

The circulation pump must not run for more than 30 sec. without water.

#### Note

During the period when the auxiliary winding relay is activated, a higher circulation pump current of approx. 0.9 A flows. Afterwards the current is approx. 0.16 A.

- U7. Vacant
- U8. Vacant
- U9. Vacant
- U10. Y50, combination dispenser:

The combination dispenser is activated with pulsed operation for 60 sec. The pulse rhythm throughout the test period is 10 sec. on / 10 sec. off.

U11. Y38, Y2, Y5,..., reactivation sequence (mini-program):

This starts with 30 sec. drainage, which begins with pulsed priming (2 sec. on/2 sec. off). The water inlet valve with EGS valve is then activated until 250 ml has been reached or 60 sec. has elapsed. The reactivation valve is then activated for 120 sec. Following this the water inlet valve and the drain pump, which begins with pulsed priming (2 sec. on/2 sec. off), are operated together for 60sec.

Starting with software version ID 984 the reactivation component test operates as follows:

At the start of the mini-program the drain pump M8, water inlet valve Y2 and EGS valve Y5 are activated at the same time. M8 pumps water for 30 sec. and is primed with pulsed priming (2 sec. on/2 sec. off). Y2 and Y5 are switched off when 250 ml has been reached or 60 sec. has elapsed. The reactivation valve Y38 is then activated for 150 sec. following this, the water inlet valve and the drain pump, which begins without pulsed priming (2 sec. on/2 sec. off), are operated together for 60 sec.

U12. Vacant

## **Technical Information**

- U13. Y38, reactivation valve: The reactivation valve is activated for 60 sec.
- U14. M2, fan: The fan is activated for 60 sec.
- U15. Vacant
- U16. Vacant
- U17. Vacant

## 6.4.2 Optima Series – G1470 & G2470

## 6.4.2.1 G1470 / G2470 Programming Mode

## Initial requirements

- 1. Open the door.
- 2. Switch off the machine.

## Accessing

- 1. Press and hold the program button.
- 2. Switch on the machine.
- 3. Release the program button when the decimal point is in the display.
- 4. Immediately press and release the program button 5 times and at the 5th time hold until the Rinse & Hold LED flashes rapidly.
- 5. Release the program button.

If the Rinse & Hold LED has not started to flash within approx. 4 sec., the accessing procedure must be repeated.

## Acknowledgement Indicator

Successful accessing of the Service Dept. programming mode is indicated by a rapid flashing Rinse & Hold LED (5 Hz)

## Options

Refer to Tables: 6-38 through 6-42.

**Technical Information** 

| Flas<br>Rhyt<br>Gel | shing<br>hm of<br>LED | Function                        | Programming                                                                                                    | Display                                                                                                    | Flash<br>Sar | ing Rhy<br>ni-Wash | ythm of<br>LED |
|---------------------|-----------------------|---------------------------------|----------------------------------------------------------------------------------------------------|----------------------------------------------------------------------------------------------------|--------------|--------------------|----------------|
| Lona                | Short                 | Pos. 0:                         | Do not press the                                                                                                    | The display shows                                                                                                    | Lona         | Short              | Display        |
| -                   | -                     | Software<br>version ID<br>check | Gel button. The Gel<br>LED is off.                                                                                                    | the software<br>version ID No., e.g.<br>-769                                                                                                    | -            | -                  | ID No.         |
| Long                | Short                 | Pos. 1:                         | Press the Gel                                                                                                    | This programmable                                                                                                    | Long         | Short              | Display        |
| -                   | 1                     | Reset                           | button once. The<br>Gel LED flashes<br>once rapidly<br>intermittently. Press<br>the program button<br>as appropriate to<br>make the desired | used to reset all<br>modifiable<br>parameters (both<br>customer and<br>service<br>programming) to<br>the standard<br>settings. The<br>display shows P<br>and a digit<br>alternately: P0 =<br>Non-standard<br>settings have been<br>made; P1 = All<br>settings reset to<br>standard settings or<br>no modifications | -            | -                  | P0             |
|                     |                       |                                 | setting.                                                                                                    |                                                                                                    | -            | -                  | P1             |
| Long                | Short                 | Pos.2:                          | Press the Gel                                                                                                    | The display shows                                                                                                    | Long         | Short              | Display        |
| -                   | 2                     | Sensor                          | button 2 times. The                                                                                                    | P and the digit/s of                                                                                                    | -            | -                  | P0             |
|                     |                       | softener                        | Gel LED flashes 2                                                                                                    | the set value                                                                                                    | -            | 1                  | P1             |
|                     |                       | activation /                    | times rapidly                                                                                                    | alternately. Setting                                                                                                    | -            | 2                  | P2             |
|                     |                       | hardness                        | the program button                                                                                                    | Softener active P1                                                                                                    | -            | 3                  | P3             |
|                     |                       | settina*1                       | as appropriate to                                                                                                    | to $P4 = without$                                                                                                    | -            | 4                  | P4             |
|                     |                       | 5                               | make the desired                                                                                                    | softener; P5 to P70                                                                                                    | 1            | 9                  | P19            |
|                     |                       |                                 | setting.                                                                                                    | = Water hardness,<br>see Table 6-2.                                                                                                    | 4            | -                  | P40            |
| Long                | Short                 | Pos 3:                          | Press the Gel                                                                                                    | The display shows                                                                                                    | Long         | Short              | Display        |
| -                   | 3                     | Dispensed                       | button 3 times. The                                                                                                    | P and a digit                                                                                                    | -            | -                  | P0 (0ml)       |
|                     |                       | nuse alu<br>quantity            | times ranidly                                                                                                    | (standard setting)                                                                                                    | -            | 1                  | P1 (1ml)       |
|                     |                       | settina                         | intermittently. Press                                                                                                    | indicates a                                                                                                    | -            | 2                  | P2 (2ml)       |
|                     |                       | g                               | the program button                                                                                                    | dispensed quantity                                                                                                    | -            | 3                  | P3 (3ml)       |
|                     |                       |                                 | as appropriate to                                                                                                    | of 3 ml. Setting                                                                                                    | -            | 4                  | P4 (4ml)       |
|                     |                       |                                 | make the desired                                                                                                    | range: 0 ml – 6 ml.                                                                                                    | -            | 5                  | P5 (5ml)       |
|                     |                       |                                 | setting.                                                                                                    |                                                                                                    | -            | 6                  | P6 (ml)        |

 Table 6-38: G1470 / G2470 Programming Mode Options (Continued on Table 6-39)

| Flas<br>Rhyt<br>Gel | hing<br>hm of<br>LED | Function                                                                                 | Programming                                                                                                    | Display                                                                                                    | Flash<br>Sar | ing Rhy<br>ni-Wash | ythm of<br>LED |
|---------------------|----------------------|------------------------------------------------------------------------------------------|----------------------------------------------------------------------------------------------------|----------------------------------------------------------------------------------------------------|--------------|--------------------|----------------|
| Long                | Short                | Pos 4:                                                                                   | Press the Gel                                                                                                    | The display shows                                                                                                    | Long         | Short              | Display        |
| -                   | 4                    | Buzzer<br>on/off                                                                         | button 4 times. The<br>Gel LED flashes 4<br>times rapidly<br>intermittently. Press<br>the program button                                                      | P and a digit<br>alternately: P0 =<br>Buzzer off; P1 =<br>Buzzer on.                                                                                                   | -            | -                  | P0             |
|                     |                      |                                                                                          | as appropriate to<br>make the desired<br>setting.<br>Press the Gel                                                                                            |                                                                                                    | -            | 1                  | P1             |
| Long                | Short                | Pos. 5:                                                                                  | Press the Gel                                                                                                    | The display shows                                                                                                    | Long         | Short              | Display        |
|                     |                      | Sensor<br>wash<br>program<br>modification<br>(from<br>software<br>version ID<br>No. 984) | button 5 times. The<br>Gel LED flashes 5<br>times rapidly<br>intermittently. Press<br>the program button<br>as appropriate to<br>make the desired<br>setting. | P and a digit<br>alternately: P0 =<br>Normal program<br>sequence (standard<br>setting); P1 =<br>Modified program<br>sequence. This is<br>used to adjust the            | -            | -                  | P0             |
| -                   | 5                    |                                                                                          |                                                                                                    | Sensor wash<br>program<br>parameters so it<br>can be used to<br>wash items with<br>stubborn stains<br>even if the overall<br>level of soiling is<br>otherwise low.     | -            | 1                  | P1             |
| Long                | Short                | Pos. 12:                                                                                 | Press the Gel                                                                                                    | The display shows                                                                                                    | Long         | Short              | Display        |
|                     |                      | Resetting<br>standard<br>settings *2                                                     | button 12 times.<br>The Gel LED<br>flashes once slowly<br>and 2 times rapidly<br>intermittently. Press<br>the program button<br>to reset all standard         | P and a digit<br>alternately: P0 =<br>Normal program<br>sequence (standard<br>setting); P1 =<br>Modified program<br>sequence This is                                   | -            | -                  | P0             |
| 1                   | 2                    |                                                                                          | settings.                                                                                                    | used to adjust the<br>Sensor wash<br>program<br>parameters so it<br>can be used to<br>wash items with<br>stubborn stains<br>even if the overall<br>level of soiling is | _            | 1                  | P1             |

 Otherwise low.

 Table 6-39: G1470 / G2470 Programming Mode Options (Cont. from Table 6-38) (Cont. on Table 6-40)

**Technical Information** 

| Flas<br>Rhyt<br>Gel                                                                                | shing<br>hm of<br>LED                                                                                                    | Function                                                                                                    | Programming                                                                                                    | Display                                                                                               | Flash<br>Sar | ing Rhy<br>ni-Wash | ythm of<br>LED |
|----------------------------------------------------------------------------------------------------|----------------------------------------------------------------------------------------------------|----------------------------------------------------------------------------------------------------|----------------------------------------------------------------------------------------------------|----------------------------------------------------------------------------------------------------|--------------|--------------------|----------------|
| long                                                                                               | Short                                                                                                    | Pos. 20:                                                                                                    | Press the Gel                                                                                                    | The display shows                                                                                     | long         | Short              | Display        |
|                                                                                                    | Wash button 20 times. P and a digit<br>temperature The Gel LED alternately. Setting<br>modification flashes 2 times options: P0 =<br>(from slowly Standard setting;<br>software intermittently. Press P1 = Wash |                                                                                                    | -                                                                                                    | -                                                                                                    | P0           |                    |                |
| 2 - version ID the program button t<br>No. –984) as appropriate to<br>make the desired<br>setting. |                                                                                                    | temperature<br>increased. Due to a<br>program-dependent<br>running time<br>extension, the wash<br>temperature will be<br>increased. | _                                                                                                    | 1                                                                                                    | P1           |                    |                |
| Long                                                                                               | Short                                                                                                    | Pos. 21:                                                                                                    | Press the Gel                                                                                                    | The display shows                                                                                     | Long         | Short              | Display        |
|                                                                                                    |                                                                                                    | Final rinse<br>temperature<br>modification<br>(from<br>software                                                                     | button 21 times.<br>The Gel LED<br>flashes 2 times<br>slowly<br>intermittently, Press                                       | P and a digit<br>alternately: P0 =<br>Standard setting;<br>P1 = Final rinse<br>temperature            | -            | -                  | P0             |
| 2                                                                                                  | software intermittently. Press te<br>1 version ID the program button in<br>No. –984) as appropriate to pr<br>make the desired ru<br>setting. ex<br>rin<br>w                                                     |                                                                                                    | increased. Due to a<br>program-dependent<br>running time<br>extension, the final<br>rinse temperature<br>will be increased. | _                                                                                                    | 1            | P1                 |                |
| Long                                                                                               | Short                                                                                                    | Pos. 22:                                                                                                    | Press the Gel                                                                                                    | The display shows                                                                                     | Long         | Short              | Display        |
|                                                                                                    |                                                                                                    | Program<br>running time<br>reduction<br>(from                                                                                       | button 22 times.<br>The Gel LED<br>flashes 2 times<br>slowly and 2 times                                                    | P and a digit<br>alternately: P0 =<br>Standard setting;<br>P1 = Program<br>running time<br>reduction. | -            | -                  | P0             |
| 2                                                                                                  | 2                                                                                                    | version ID<br>No. –984)                                                                                                    | intermittently. Press<br>the program button<br>as appropriate to<br>make the desired<br>setting.                            |                                                                                                    | -            | 1                  | P1             |
| Long                                                                                               | Short                                                                                                    | Pos. 23:                                                                                                    | Press the Gel                                                                                                    | The display shows                                                                                     | Long         | Short              | Display        |
|                                                                                                    | c.                                                                                                    | Water button 23 times.<br>quantity The Gel LED<br>normal / flashes 2 times<br>increased slowly and 3 times<br>(from rapidly         | P and a digit<br>alternately: P0 =<br>Normal water<br>quantity (standard<br>setting); P1 =                                  | -                                                                                                    | -            | P0                 |                |
|                                                                                                    | 5                                                                                                    | software<br>version ID<br>No. –769 &<br>876)                                                                                        | Intermittently. Press<br>the program button<br>as appropriate to<br>make the desired<br>setting.                            | Increased water<br>quantity.                                                                          | -            | -                  | P1             |

 Table 6-40: G1470 / G2470 Programming Mode Options (Cont. from Table 6-39) (Cont. on Table 6-41)

| Flashing<br>Rhythm of<br>Delay start<br>LED   |                                                                                                    | Function                                                                                                    | Programming                                                                                              | Display                                                                                                    | Flas | hing Rhy<br>Rinse LE | thm of<br>D |
|-----------------------------------------------|----------------------------------------------------------------------------------------------------|----------------------------------------------------------------------------------------------------|----------------------------------------------------------------------------------------------------|----------------------------------------------------------------------------------------------------|------|----------------------|-------------|
| Long                                          | Short                                                                                                    | Pos. 24:                                                                                                    | Press the Gel button                                                                                     | The display                                                                                                    | Long | Short                | Display     |
| Soak<br>activation /<br>deactivation<br>(from |                                                                                                    | Soak<br>activation /<br>deactivation<br>(from                                                                                                    | 24 times. The Gel sh<br>LED flashes 2 times dig<br>slowly and 4 times Se<br>rapidly intermittently PC    | shows P and a<br>digit alternately.<br>Setting options:<br>P0 = Soak not                                                                                                    | -    | -                    | P0          |
| 2                                             | 4                                                                                                    | software<br>version ID<br>no. 818)                                                                                                    | Press the program<br>button as appropriate<br>to make the desired<br>setting                             | activated; P1 =<br>Soak activated.                                                                                                    | -    | 1                    | P1          |
| Long                                          | Short                                                                                                    | Pos. 25: Pre-                                                                                                    | Press the Gel button                                                                                     | The display                                                                                                    | Long | Short                | Display     |
| 2                                             | F                                                                                                    | wash<br>activation /<br>deactivation<br>(from                                                                                                    | 25 times. The Gel<br>LED flashes 2 times<br>slowly and 5 times<br>rapidly intermittently.                | shows P and a<br>digit alternately.<br>Setting options:<br>P0 = Pre-wash                                                                                                    | -    | -                    | P0          |
| 2                                             | <sup>2</sup> <sup>5</sup> software Press the program not activated; F<br>version ID button as appropriate = Pre-wash<br>no. 818) to make the desired activated.<br>setting.                                                                                                    |                                                                                                    | not activated; P1<br>= Pre-wash<br>activated.                                                            | -                                                                                                    | 1    | P1                   |             |
| Long                                          | Short                                                                                                    | Pos. 26:                                                                                                    | Press the Gel button                                                                                     | The display                                                                                                    | Long | Short                | Display     |
|                                               | 6                                                                                                    | Second 26 times. The<br>interim rinse LED flashes<br>selection slowly and 6<br>(from rapidly inter<br>software Press the p<br>version ID button as a<br>No. –984) to make the<br>setting. | 26 times. The Gel<br>LED flashes 2 times<br>slowly and 6 times<br>rapidly intermittently.                | The Gel shows P and a<br>digit alternately.<br>d 6 times Setting options:<br>ermittently. P0 = Standard<br>program setting; P1 = With<br>appropriate second interim<br>he desired rinse. | -    | -                    | P0          |
| 2                                             |                                                                                                    |                                                                                                    | Press the program<br>button as appropriate<br>to make the desired<br>setting.                            |                                                                                                    | _    | 1                    | P1          |
| Long                                          | Short                                                                                                    | Pos. 27:                                                                                                    | Press the Gel button                                                                                     | The display                                                                                                    | Long | Short                | Display     |
| 2                                             | 2 7 Extended drying time (from software version ID no. 818) Extended 27 times. The Gel should be called the form the form the for | shows P and a<br>digit alternately.<br>Setting options:<br>P0 = Normal                                                                                                    | -                                                                                                    | -                                                                                                    | P0   |                      |             |
| 2                                             |                                                                                                    | version ID<br>no. 818) Press the program<br>button as appropriate<br>to make the desired<br>setting.                                                                                      | drying time; P1 =<br>Extended drying<br>time.                                                            | -                                                                                                    | -    | P1                   |             |
| Long                                          | Short                                                                                                    | Pos. 36:                                                                                                    | Press the Gel button                                                                                     | The display                                                                                                    | Long | Short                | Display     |
|                                               |                                                                                                    | Machine 3<br>height L<br>setting (from s                                                                                                    | 36 times. The Gel<br>LED flashes 3 times<br>slowly and 6 times                                           | shows P and a<br>digit alternately.<br>Setting options:                                                                                                    | -    | -                    | P0          |
| 3                                             | 6                                                                                                    | software<br>version ID<br>no. 818) *1                                                                                                    | rapidly intermittently.<br>Press the program<br>button as appropriate<br>to make the desired<br>setting. | P0 = Normal<br>machine height<br>(G1xxx); P1 =<br>XXL model<br>(G2xxx).                                                                                                    | -    | -                    | P1          |

#### **Technical Information**

Table 6-41: G1470 / G2470 Programming Mode Options (Cont. from Table 6-40) (Cont. on Table 6-42)

| Flashing<br>Rhythm of<br>Delay start<br>LED |       | Function                                                                                         | Programming                                                                                                    | Display                                                                                                    | Flash<br>F | ing Rh<br>Rinse L | ythm of<br>ED |
|---------------------------------------------|-------|--------------------------------------------------------------------------------------------------|----------------------------------------------------------------------------------------------------|----------------------------------------------------------------------------------------------------|------------|-------------------|---------------|
| Long                                        | Short | Pos. 38:                                                                                         | Press the Gel                                                                                                    | The display shows                                                                                                    | Long       | Short             | Display       |
| 3                                           | 8     | Model<br>variant<br>setting *1                                                                   | button 38 times.<br>The Gel LED<br>flashes 3 times<br>slowly and 8 times<br>rapidly<br>intermittently. Press<br>the program button<br>as appropriate to<br>make the desired<br>setting. | P and a digit<br>alternately.<br>Individual setting<br>possibilities depend<br>on model and<br>whether a<br>circulation pump<br>with slide shutter<br>(WAW) and sensor<br>softener (SEH) are<br>fitted as follows:<br>Select setting P3 =<br>G147x, G247x<br>(without WAW, with<br>SEH). | -          | 3                 | P3            |
| Long                                        | Short | Pos. 39:                                                                                         | Press the Gel                                                                                                    | The display shows                                                                                                    | Long       | Short             | Display       |
|                                             |       | Country                                                                                          | button 39 times.                                                                                                    | P and a digit                                                                                                    | -          | 1                 | P1            |
|                                             |       | setting (from                                                                                    | flashes 3 times                                                                                                    | following country<br>versions can be<br>set: P1 = EUR                                                                                                    | -          | 2                 | P2            |
|                                             |       | version ID                                                                                       | rapidly                                                                                                    |                                                                                                    | -          | 3                 | P3            |
| 3                                           | 9     | no. 818) *1 intermittently. Press<br>the program button<br>as appropriate to<br>make the desired | (Europe); P2 =<br>AUS (Australia); P3<br>= USA, P4 = JPN<br>(Japan), P5 = I/E                                                                                                    | -                                                                                                    | 4          | P4                |               |
|                                             |       |                                                                                                  |                                                                                                    | -                                                                                                    | 5          | P5                |               |
|                                             |       |                                                                                                  | setting.                                                                                                    | (Italy/Spain), P6 =<br>SER (Southern<br>Europe) *3                                                                                                    | -          | 6                 | P6            |

 Table 6-42: G1470 / G2470 Programming Mode Options (Continued from Table 6-41)

\*1 If the electronic unit is exchanged during service work, it must be programmed as follows: First set the country variant and model variant, then switch off the unit, repeat the accessing procedure and set the machine height. Then the on-site water hardness must be set.

\*2 On models with software version ID no. 769, the "Resetting standard settings" function is at Pos.19.

\*3 The SER variant includes the following countries: Portugal, France, Netherlands, Belgium and Great Britain.

#### Save and quit

Switch off the unit.

## 6.4.2.2 G1470 / G2470 – Service Mode

#### **Initial requirements**

- 1. Open the door.
- 2. Switch off the machine.

#### Accessing

- 1. Press and hold the program button.
- 2. Switch on the machine.
- 3. Release the program button when the decimal point is in the display.
- 4. Immediately press and release the program button 3 times and at the 3rd time hold until the Rinse & Hold LED flashes.
- 5. Release the program button.

If the Rinse & Hold LED has not started to flash within approx. 4 sec., the accessing procedure must be repeated.

## Acknowledgement Indicator

Successful accessing of the Service mode is indicated by a slow flashing **Rinse &** Hold LED (1 Hz).

## Options

Refer to Tables: 6-43.

Viie ÷

#### **Technical Information**

| Function                                        | Programming                                                                                                    | Display                                                                                                    |
|-------------------------------------------------|----------------------------------------------------------------------------------------------------|----------------------------------------------------------------------------------------------------|
| Pos. 0:<br>Software<br>version ID<br>check      | Do not press the <b>Gel</b> button. The<br><b>Gel</b> LED is off.                                                                                                    | The display shows the software<br>version ID No., e.g769                                                                                                    |
| Pos. 1: Fault<br>memory display<br>and deletion | Press the Gel button once. The <b>Gel</b><br>LED flashes once rapidly<br>intermittently. Press the <b>program</b><br>button. Press it again to display fault<br>codes that may have been saved.<br>To delete the fault memory, press<br>the <b>program</b> button again and hold | The display shows <b>F</b> and a fault code<br>number alternately, see 6.7, Fault<br>code summary. If the fault memory is<br>empty, <b>F</b> and <b>0</b> are displayed<br>alternately.<br>The display shows <b>F</b> and <b>0</b> alternately.                                                        |
| Pos.2:<br>Component<br>test                     | it until <b>F</b> and <b>0</b> are shown alternately<br>Press the <b>Gel</b> button 2 times. The<br><b>Gel</b> LED flashes 2 times rapidly<br>intermittently. Press the <b>program</b><br>button. Press it again to activate the<br>next component.                              | The display shows which component<br>is being tested: For example if the<br>drain pump M8 is being tested, <b>U</b> and<br><b>3</b> are shown alternately. For the test<br>sequence and background information<br>about individual components and their<br>activation, see 6.4.2.3, Component<br>test. |
| Pos 3: Vacant                                   | When the decimal point in the<br>display has switched off after<br>approx. 6 sec., press the <b>Gel</b> button<br>3 times. The <b>Gel</b> LED flashes 3<br>times rapidly intermittently. Press<br>the <b>program</b> button.                                                     | The display shows = 0                                                                                                    |
| Pos 4:<br>Operating<br>hours check              | Press the <b>Gel</b> button 4 times. The <b>Gel</b> LED flashes 4 times rapidly intermittently.                                                                                                    | The display shows the number of operating hours as follows: If the machine has run for 74 hours, <b>H, 7</b> and <b>4</b> are displayed alternately.                                                                                                    |
| Pos. 5.1: LED<br>test                           | Press the <b>Gel</b> button 5 times. The<br><b>Gel</b> LED flashes 5 times rapidly<br>intermittently. Press the <b>program</b><br>button.                                                                                                    | The display shows <b>6.1</b> : All LEDs are lit.                                                                                                    |
| Pos. 5.2:<br>Buzzer test                        | Press the <b>Gel</b> button 5 times. The<br><b>Gel</b> LED flashes 5 times rapidly<br>intermittently. Press the <b>program</b><br>button 2 times.                                                                                                    | This display shows <b>6.2</b> : The buzzer is activated.                                                                                                    |
| Pos. 6: Vacant                                  | Press the <b>Gel</b> button 6 times. The<br><b>Gel</b> LED flashes 6 times rapidly<br>intermittently. Press the <b>program</b><br>button.                                                                                                    | The display shows <b>C0</b> .                                                                                                    |

Table 6-43: G1470 / G2470 Service Mode Options

# **Quit (without saving)** Switch off the unit.

## 6.4.2.3 G1470 / G2470 Component Test

After selecting the service mode and successfully accessing the component test program, individual electrical components can be activated via the program button (Start/Stop for Integrated models). During this procedure, certain components can only be activated via special mini-programs.

Test sequence and background information:

- U1. R1, Y2, M6,..., wash sequence with heating (mini-program):
  - This starts with 30 sec. drainage, which begins with pulsed priming (2 sec. on / 2 sec. off). The water inlet valve is then activated (on models with and without slide shutter) until 5.4 I has been taken in. At the same time the water inlet valve is activated, the slide shutter is set to the middle spray arm position. After 2.7 I has been registered, the EGS (electronically controlled water softener) valve is also opened until the total desired intake quantity has been reached. The circulation pump with switched auxiliary winding is then operated. At the same time the slide shutter is activated with its setting alternating at 15 sec. intervals. After a further 60 sec., the heating relay is switched on for 300 sec. and the water is heated to 122°F. The mini-program ends with 30 sec. drainage, which begins with pulsed priming (2 sec. on / 2 sec. off).

## Note

The mini-program does not include any fault testing function.

- U2. 1K1, heating relay: The heating relay is activated for 60 sec.
- U3. M8, drain pump: The drain pump is activated for 60 sec.
- U4. Y2, Y5, water inlet valves with EGS (electronically controlled water softener) valve (mini-program):

The water inlet valve is activated (on models with and without slideshutter) until 5.4 I has been taken in. After 2.7 I has been registered, the EGS valve is also opened until the total desired water quantity has been reached

## Warning!

If the flow meter is defective, the EGS valve is not activated.

## U5. Y5, EGS valve:

The EGS valve is activated for 60 sec.

U6. M6, circulation pump switched winding relay:

The circulation pump with switched auxiliary winding is activated. With a controlled circulation pump, the activation is at the maximum speed for controlled operation. The circulation pump is activated for 30 sec., but the auxiliary winding relay is only activated during the first 15 sec.

#### Warning!

The circulation pump must not run for more than 30 sec. without water.

#### Note

During the period when the auxiliary winding relay is activated, a higher circulation pump current of approx. 0.9 A flows. Afterwards the current is approx. 0.16 A.

- U7. Vacant
- U8. Vacant
- U9. Vacant
- U10. Y50, combination dispenser:

The combination dispenser is activated with pulsed operation for 60 sec. The pulse rhythm throughout the test period is 10 sec. on / 10 sec. off.

U11. Y38, Y2, Y5,..., reactivation sequence (mini-program):

This starts with 30 sec. drainage, which begins with pulsed priming (2 sec. on/2 sec. off). The water inlet valve with EGS valve is then activated until 250 ml has been reached or 60 sec. has elapsed. The reactivation valve is then activated for 120 sec. Following this the water inlet valve and the drain pump, which begins with pulsed priming (2 sec. on/2 sec. off), are operated together for 60 sec.

Starting with software version ID 984 the reactivation component test operates as follows:

At the start of the mini-program the drain pump M8, water inlet valve Y2 and EGS valve Y5 are activated at the same time. M8 pumps water for 30 sec. and is primed with pulsed priming (2 sec. on/2 sec. off). Y2 and Y5 are switched off when 250 ml has been reached or 60 sec. has elapsed. The reactivation valve Y38 is then activated for 150 sec. following this, the water inlet valve and the drain pump, which begins without pulsed priming (2 sec. on/2 sec. off), are operated together for 60 sec.

- U12. Vacant
- U13. Y38, reactivation valve: The reactivation valve is activated for 60 sec.

U14. M2, fan: The fan is activated for 60 sec.

- U15. Vacant
- U16. Vacant

U17. Vacant

## 6.5 Excella Series

## 6.5.1 Excella Series – G2630

## 6.5.1.1 G2630 Programming Mode

## **Initial requirements**

- 1. Close the door.
- 2. Switch off the machine.

## Accessing

- 1. Press and hold the **Start/Stop** button.
- 2. Switch on the machine.
- 3. Once the "Miele welcome" display appears release the Start/Stop button.

4. Immediately press and release the **Start/Stop** button 5 times and at the 5th time hold until the **programmable functions** appear.

## Note

If the **Start** LED does not switch off within approx. 10 sec., repeat the accessing procedure.

5. Release the **Start/Stop** button

If the **programmable functions** do not appear in the LED display, repeat the procedure.

## Acknowledgement Indicator

Successful accessing of the Service Dept. programming mode is indicated by the LED's, which are all off and the setting options shown in the display.

#### Note

Positions 1 – 19 can also be selected via the Settings menu.

**Technical Information** 

## Options

Refer to Tables: 6-44 through 6-48.

| Function                                                  | Programming                                                                                                    | Display                                                                                                    |
|-----------------------------------------------------------|----------------------------------------------------------------------------------------------------|----------------------------------------------------------------------------------------------------|
| Pos. 1: Reset                                             | Use the cursor buttons as<br>appropriate to select <b>Reset</b> ,<br>then press the <b>OK</b> button. Use<br>the cursor buttons to make the<br>desired setting.                                                                    | This programmable function can<br>be used to reset all parameters<br>(both customer and service<br>programming) to the standard<br>settings.                                                             |
| Pos. 2: Language setting                                  | Use the cursor buttons as<br>appropriate to select<br>Language, then press the OK<br>button. Use the cursor buttons<br>to make the desired setting.                                                                                | The display shows the available options.                                                                                                    |
| Pos. 3: Time of<br>day setting                            | Use the cursor buttons as<br>appropriate to select <b>Time</b> ,<br>then press the <b>OK</b> button. Use<br>the cursor buttons to make the<br>desired setting.                                                                     | Display options: <b>24 h Clock</b> or <b>12</b><br><b>h Clock.</b> After selection, the<br>display changes to the<br>appropriate time indication.                                                        |
| Pos. 4: Tab type<br>or detergent<br>setting <sup>1)</sup> | Use the cursor buttons as<br>appropriate to select <b>Tab type</b><br>or <b>Detergent type</b> (from<br>software version ID no.984),<br>then press the <b>OK</b> button. Use<br>the cursor buttons to make the<br>desired setting. | The display shows the following options for the detergent type:<br><b>Normal</b> (powder detergent) <b>2 in</b><br><b>1, 3 in 1</b> or <b>Liquid detergent</b><br>(from software version ID no.<br>984). |
| Pos. 5:<br>Dispensed rinse<br>aid quantity<br>setting     | Use the cursor buttons as<br>appropriate to select <b>Rinse aid</b> ,<br>then press the <b>OK</b> button. Use<br>the cursor buttons to make the<br>desired setting.                                                                | The display shows the current<br>rinse aid dispensed quantity<br>setting. Setting range: 0 ml – 6<br>ml. Standard setting: 3 ml.                                                                         |
| Pos. 6: Interval<br>between filter<br>checks setting      | Use the cursor buttons as<br>appropriate to select <b>Check</b><br><b>filters</b> , then press the <b>OK</b><br>button. Use the cursor buttons<br>to make the desired setting.                                                     | The display shows the number of wash programs between filter checks. Setting range: 30 – 60 wash programs.                                                                                               |

 Table 6-44: G2630 Programming Mode Options (Continued on Table 6-45)

| Function                                                                                          | Programming                                                                                                    | Display                                                                                                    |
|---------------------------------------------------------------------------------------------------|----------------------------------------------------------------------------------------------------|----------------------------------------------------------------------------------------------------|
| Pos. 7: <b>Sensor</b><br>wash program<br>modification<br>(from software<br>version ID no.<br>984) | Use the cursor buttons as<br>appropriate to select<br><b>Adjust sensor wash</b> , then<br>press the <b>OK</b> button. Use<br>the cursor buttons to make<br>the desired setting.                                                                                                    | The display shows the options <b>On</b> and <b>Off.</b> This function is used to adjust the <b>Sensor wash</b> program parameters so it can be used to wash items with stubborn stains even if the overall level of soiling is otherwise low. |
| Pos. 8: Main<br>menu<br>modification                                                              | Use the cursor buttons as<br>appropriate to select<br><b>Change main menu.,</b> then<br>press the <b>OK</b> button. Use<br>the cursor buttons to mark<br>the program that is to be<br>exchanged, then press the<br><b>OK</b> button. Then use the<br>cursor buttons to select the<br>program that is to replace<br>the removed program. | The display shows the program<br>available. The order of the first three<br>can be modified. After fixing and<br>confirming a new order, <b>Rearranging</b> is<br>displayed.                                                                  |
| Pos. 9: Saving<br>extras                                                                          | Use the cursor buttons as<br>appropriate to select <b>Save</b><br><b>extras</b> , then press the <b>OK</b><br>button. Use the cursor<br>buttons to make the desired<br>setting.                                                                                                    | This function is activated as standard.<br>This is indicated in the display by <b>On.</b> If<br>the function is not desired, select <b>Off.</b>                                                                                               |
| Pos. 10:<br>System lock<br>activation                                                             | Use the cursor buttons as<br>appropriate to select<br><b>System lock</b> , then press<br>the <b>OK</b> button. Use the<br>cursor buttons to make the<br>desired setting.                                                                                                    | This function is deactivated as standard.<br>This is indicated in the display by <b>Off</b> . If<br>the function is desired, select <b>On</b> .                                                                                               |
| Pos. 11: In<br>operation lock                                                                     | Use the cursor buttons as<br>appropriate to select <b>In</b><br><b>operation lock</b> , then press<br>the <b>OK</b> button. Use the<br>cursor buttons to make the<br>desired setting.                                                                                                    | The display shows the setting options <b>Permitted</b> <sup>6)</sup> and <b>Not possible (On / Off</b> from software version ID no. 984).                                                                                                    |
| Pos. 12:<br>Temperature<br>setting                                                                | Use the cursor buttons as<br>appropriate to select<br><b>Temperature</b> , then press<br>the <b>OK</b> button. Use the<br>cursor buttons to make the<br>desired setting.                                                                                                    | The options °C and °F are available.                                                                                                    |

 Table 6-45: G2630 Programming Mode Options (Cont. from Table 6-44) (Cont. on Table 6-46)

**Technical Information** 

| Function                                                                      | Programming                                                                                                    | Display                                                                                                    |
|-------------------------------------------------------------------------------|----------------------------------------------------------------------------------------------------|----------------------------------------------------------------------------------------------------|
| Pos. 13:<br>Buzzer<br>activation /<br>deactivation<br>and volume<br>setting   | Use the cursor buttons as<br>appropriate to select <b>Buzzer</b> ,<br>then press the <b>OK</b> button. Use<br>the cursor buttons to make the<br>desired setting.                                                                                                    | The display shows the options <b>Off</b> , <b>Normal</b> and <b>Loud</b> . The function is activated as standard <sup>5)</sup> .                                                              |
| Pos. 14:<br>Audible<br>confirmation<br>signal<br>activation /<br>deactivation | Use the cursor buttons as<br>appropriate to select <b>Keypad</b><br><b>tone</b> , then press the <b>OK</b> button.<br>Use the cursor buttons to make<br>the desired setting.                                                                                                    | An audible confirmation signal when<br>a touchpad is pressed is active as<br>standard. This is indicated in the<br>display by <b>On.</b> If the function is not<br>desired, select <b>Off</b> |
| Pos. 15:<br>Brightness<br>setting                                             | Use the cursor buttons as<br>appropriate to select<br><b>Brightness</b> , then press the <b>OK</b><br>button. Use the cursor buttons<br>to make the desired setting.                                                                                                    | The display brightness range has<br>17 steps shown in bar form.<br>Standard setting: 8.                                                                                                    |
| Pos. 16:<br>Contrast setting                                                  | Use the cursor buttons as<br>appropriate to select <b>Contrast</b> ,<br>then press the <b>OK</b> button. Use<br>the cursor buttons to make the<br>desired setting.                                                                                                    | The display contrast range has 17<br>steps shown in bar form. Standard<br>setting: 8.                                                                                                    |
| Pos. 17:<br>Standby <sup>2)</sup><br>activation /<br>deactivation             | Use the cursor buttons as<br>appropriate to select <b>Standby</b> ,<br>then press the <b>OK</b> button. Use<br>the cursor buttons to make the<br>desired setting.                                                                                                    | The display shows the options <b>On</b> and <b>Not in current program</b> .                                                                                                    |
| Pos. 18:<br>Memory<br>activation /<br>deactivation                            | Use the cursor buttons as<br>appropriate to select <b>Memory</b> ,<br>then press the <b>OK</b> button. Use<br>the cursor buttons to make the<br>desired setting.                                                                                                    | The display shows the options <b>On</b> (standard setting) and <b>Off</b> .                                                                                                    |
| Pos. 19: Dealer<br>demonstration<br>mode<br>activation.                       | Use the cursor buttons as<br>appropriate to Select <b>Dealer</b> ,<br>then press the <b>OK</b> button.<br>Confirm <b>Demo program</b><br><b>activation</b> with the <b>OK</b> button.<br>Use the cursor buttons to make<br>the desired setting and press<br>any button to start the program.<br>To interrupt a started demo<br>program, press any button and<br>then confirm by pressing the<br><b>OK</b> button. | The display shows the options<br><b>Demo program, Demo in cont.</b><br><b>loop</b> and <b>Demo with sound.</b>                                                                                |

Table 6-46: G2630 Programming Mode Options (Cont. from Table 6-45) (Cont. on Table 6-47)

|                                                                                                    | Function    | Programming                                                                                                    | Display                                                                                                    |
|----------------------------------------------------------------------------------------------------|-------------|----------------------------------------------------------------------------------------------------|----------------------------------------------------------------------------------------------------|
| Pos. 20:<br>Resetting<br>standard<br>settings                                                              |             | Use the cursor buttons as<br>appropriate to select <b>Factory</b><br><b>default</b> , then press the <b>OK</b> button.<br>Use the cursor buttons to make the<br>desired setting.              | The display shows the option<br><b>Reset.</b> If it is selected, all<br>parameters that can be<br>modified by the customer<br>(extras and settings) will be<br>reset to the standard settings.                |
| Pos. 21:<br>Wash/Final<br>rinse<br>temperature<br>modification<br>(from software<br>version ID no.<br>984) |             | Use the cursor buttons as<br>appropriate to select<br><b>Temperatures</b> , then press the <b>OK</b><br>button. Use the cursor buttons to<br>make the desired setting.                        | The display shows the options <b>Main wash</b> and <b>Final rinse</b> .<br>This increases the main wash or final rinse temperature with a running time extension.                                             |
|                                                                                                    | Main wash   | Use the cursor buttons to select the desired option.                                                                                                    | The display shows the options<br><b>Normal</b> and <b>Increased</b>                                                                                                    |
|                                                                                                    | Final rinse | Use the cursor buttons to select the desired option.                                                                                                    | The display shows the options <b>Normal</b> and <b>Increased</b>                                                                                                    |
| Pos. 23: Water<br>quantity normal<br>/ increased                                                           |             | Use the cursor buttons as<br>appropriate to select <b>Water plus</b> ,<br>then press the <b>OK</b> button. Use the<br>cursor buttons to make the desired<br>setting.                          | The display shows the options<br><b>Normal</b> and <b>Increased</b>                                                                                                    |
| Pos. 24:<br>Sensor<br>softener<br>activation /<br>deactivation,<br>water hardness<br>manual setting        |             | Use the cursor buttons as<br>appropriate to select <b>Water</b><br><b>hardness</b> , then press the <b>OK</b><br>button. Use the cursor buttons to<br>make the desired setting.               | Automatic = sensor softener<br>activated. Alternatively the on-<br>site water hardness can be<br>directly selected. Setting range:<br>1°d to 70°d (°d = Degree of<br>German hardness). See Table<br>6-2.      |
| Pos. 25:<br>Program<br>running time<br>reduction (from<br>software<br>version ID no.<br>984)               |             | Use the cursor buttons as<br>appropriate to select <b>Shorten the</b><br><b>program</b> , then press the <b>OK</b><br>button. Use the cursor buttons to<br>make the desired setting.          | The display shows the options<br><b>On</b> and <b>Off</b> (standard setting).<br>This offers a program-<br>dependent running time<br>reduction by reducing<br>temperatures and/or canceling<br>holding times. |
| Pos. 26:<br>Second interim<br>rinse selection<br>(from software<br>version ID no.<br>984)                  |             | Use the cursor buttons as<br>appropriate to select <b>2<sup>nd</sup> interim</b><br><b>rinse</b> , then press the <b>OK</b> button.<br>Use the cursor buttons to make the<br>desired setting. | The display shows the options <b>On</b> and <b>Off</b> (standard setting)                                                                                                    |

Table 6-47: G2630 Programming Mode Options (Cont. From Table 6-46) (Cont. on Table 6-48)

**Technical Information** 

| Function                                             | Programming                                                                                                    | Display                                                                                                    |
|------------------------------------------------------|----------------------------------------------------------------------------------------------------|----------------------------------------------------------------------------------------------------|
| Pos. 27:<br>Machine height<br>setting <sup>3)</sup>  | Use the cursor buttons as<br>appropriate to select <b>Appliance</b><br><b>height</b> , then press the <b>OK</b> button.<br>Use the cursor buttons to make the<br>desired setting. | The display shows the options<br><b>Normal</b> (G 1xxx) and <b>XXL</b><br>(G2xxx)                                                                                                    |
| Pos. 28:<br>Country variant<br>setting <sup>3)</sup> | Use the cursor buttons as<br>appropriate to select <b>Country</b><br><b>version,</b> then press the <b>OK</b> button.<br>Use the cursor buttons to make the<br>desired setting.   | Setting options: <b>EUR</b> = Europe,<br><b>AUS</b> = Australia, <b>USA</b> , <b>JPN</b> =<br>Japan, <b>I/E</b> = Italy/Spain, <b>SER</b> =<br>Southern Europe <sup>4)</sup>                                  |
| Pos. 29: Model<br>variant setting                    | Use the cursor buttons as<br>appropriate to select <b>Model type</b> ,<br>then press the <b>OK</b> button. Use the<br>cursor buttons to make the desired<br>setting.              | On models with salt container in<br>the door (SIT) (G x7xx), this<br>option must be set to <b>0</b> . If the<br>dishwasher does not have a<br>salt container in the door (SIT),<br><b>1</b> must be selected. |

 Table 6-48: G2630 Programming Mode Options (Continued on Table 6-47)

- <sup>1)</sup> From software version ID no. 984, the display has been changed from Tab type to Detergent type.
- <sup>2)</sup> The display is switched off after approx. 10 min. in order to save energy if, during this period, no control has been activated.
- <sup>3)</sup> If the electronic unit is exchanged during service work, it must be programmed as follows: First set the country variant and model variant, then switch off the unit, repeat the accessing procedure and set the machine height.
- <sup>4)</sup> The SER variant includes the following countries: Portugal, France, Netherlands, Belgium and Great Britain.
- <sup>5)</sup> When this option is active, an audible signal operates at the end of the program (5 signals repeated after a short pause) and if a fault is registered (single continuous signal).
- <sup>6)</sup> If Permitted is selected, locking during operation is possible. However, locking can only be carried out after a program has been started, see the appropriate operating instructions.

## Save and quit

- 1. Press the OK button
- 2. Switch off the unit.

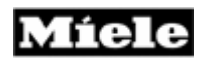

## 6.5.1.2 G2630 – Service Mode

## **Initial requirements**

- 1. Close the door.
- 2. Switch off the machine.

#### Accessing

- 1. Press and hold the Start/Stop button.
- 2. Switch on the machine.
- 3. Once the "Miele Welcome" display appears, release the Start/Stop button.
- 4. Immediately press and release the **Start/Stop** button 3 times and at the 3rd time hold until the **programmable functions** appear in the display.

#### Note

If the **Start** LED does not switch off within approx. 10 sec., repeat the accessing procedure.

5. Release the Start/ Stop button.

If the Start/Stop LED has not started to flash within approx. 4 sec., the accessing procedure must be repeated.

#### Acknowledgement Indicator

Successful accessing of the Service mode is indicated by the LED's, which are all off and the service options shown in the display.

Use the cursor buttons as appropriate to scroll the display.

#### Options

Refer to Table: 6-49.

#### **Technical Information**

| Function                        | Programming                                                                                                    | Display                                                                                                    |
|---------------------------------|----------------------------------------------------------------------------------------------------|----------------------------------------------------------------------------------------------------|
| Software<br>version ID<br>check | Select ID no. with the <b>OK</b><br>button.                                                                                                    | The display shows version ID<br>no. for the selection-display<br>module (BAE) *1 and control-<br>power module (SLT) *2                                                                                                    |
| Fault memory<br>display         | Use the cursor buttons to select <b>Fault memory.</b> To return to the main menu select <b>Back</b> , press the <b>OK</b> button.                                                                                              | The display shows saved fault<br>messages. If several faults<br>have been registered, they will<br>be indicated one after the other.<br>For a fault code summary, see<br>6.7, Fault code summary.<br>Alternatively, <b>No fault</b> is<br>displayed.        |
| Fault memory<br>deletion        | Select <b>Fault memory</b> . Select<br>the option <b>Delete fault</b><br><b>memory?</b> With the cursor<br>button, then press the <b>OK</b><br>button.                                                                         | In addition to the fault<br>messages, the option <b>Delete</b><br>fault memory? Is displayed.                                                                                                    |
| Component<br>test               | Use the cursor buttons to select<br><b>Consumers.</b> Individual<br>components V01 – V017 can be<br>selected via the cursor button.<br>To return to the main menu<br>scroll to <b>Back</b> then press the<br><b>OK</b> button. | The display shows the<br>components and mini programs<br>that can be activated with wiring<br>diagram abbreviations. They<br>can be selected via the cursor<br>button. After 2 sec. the<br>appropriate test program starts,<br>see 6.5.1.3, Component test. |
| Operating<br>hours check        | Scroll to <b>Operating hours.</b><br>Press the <b>OK</b> button. To return<br>to the main menu press the <b>OK</b><br>button again.                                                                                            | The display shows the number of operating hours.                                                                                                    |
| LED test                        | Scroll to <b>Operation.</b> Press the<br><b>OK</b> button. Select the option<br><b>B01: LED Test.</b> To return to the<br>main menu, press the <b>OK</b><br>button                                                             | All LED's and the display light up.                                                                                                    |
| Buzzer test                     | Select <b>Operation.</b> Select the option <b>B02: Buzzer Test.</b> To return to the main menu, Select <b>Back</b> and press the <b>OK</b> button.                                                                             | The buzzer is activated.                                                                                                    |

Table 6-49: G2630 Service Mode Options

\*1 Selection-Display module

\*2 Control-power module

## Save and quit

Switch off the unit.

## 6.5.1.3 G2630 Component Test

After selecting the service mode and successfully accessing the component test program, individual electrical components can be activated via the program button (Start/Stop for Integrated models). During this procedure, certain components can only be activated via special mini-programs.

Test sequence and background information:

V01. R1, Y2, M6, …, wash sequence with heating (mini-program): This starts with 30 sec. drainage, which begins with pulsed priming (2 sec. on / 2 sec. off). The water inlet valve is then activated (on models with and without slide shutter) until 5.4 I has been taken in. At the same time the water inlet valve is activated, the slide shutter is set to the middle spray arm position. After 2.7 I has been registered, the EGS (electronically controlled water softener) valve is also opened until the total desired intake quantity has been reached. The circulation pump with switched auxiliary winding is then operated. At the same time the slide shutter is activated with its setting alternating at 15 sec. intervals. After a further 60 sec., the heating relay is switched on for 300 sec. and the water is heated to 122°F. The mini-program ends with 30 sec. drainage, which begins with pulsed priming (2 sec. on / 2 sec. off).

## Note

The mini-program does not include any fault testing function.

- V02. 1K1, heating relay: The heating relay is activated for 60 sec.
- V03. M8, drain pump:

The drain pump is activated for 60 sec.

V04. Y2, Y5, water inlet valves with EGS (electronically controlled water softener) valve (mini-program):

The water inlet valve is activated (on models with and without slide shutter) until 5.4 I has been taken in. After 2.7 I has been registered, the EGS valve is also opened until the total desired intake quantity has been reached.

## Warning!

If the flow meter is defective, the EGS valve is not activated.

## V05. Y5, EGS valve:

The EGS valve is activated for 60 sec.
#### **Technical Information**

V06. M6, circulation pump switched winding relay:

The circulation pump with switched auxiliary winding is activated. With a controlled circulation pump, the activation is at the maximum speed for controlled operation. The circulation pump is activated for 30 sec., but the auxiliary winding relay is only activated during the first 15 sec.

#### Warning!

The circulation pump must not run for more than 30 sec. without water.

#### Note

During the period when the auxiliary winding relay is activated, a higher circulation pump current of approx. 0.9 A flows. Afterwards the current is approx. 0.16 A.

V07. M24, M6, slide shutter at middle spray arm setting with circulation pump:

The slide shutter is activated and set to the top/bottom spray arm setting. The circulation pump is then operated for 30 sec. at the maximum speed for controlled operation.

V08. M24, M6 The slide shutter at top/bottom spray arm with pump

The slide shutter and set to top/bottom spray arm setting. The circulation pump is then activated for 30 sec. at the maximum speed for controlled operation.

V09. M24, The slide shutter:

The slide shutter is activated for 60 sec.

V10. Y50, combination dispenser:

The combination dispenser is activated with pulsed operation for 60 sec. The pulse rhythm throughout the test period is 10 sec. on / 10 sec. off.

V11. Y38, Y2, Y5, ..., reactivation sequence (mini program):

This starts with 30 sec. drainage, which begins with pulsed priming (2 sec. on / 2 sec. off). The water inlet valve with EGS (electronically controlled water softener) valve is then activated until 250 ml has been reached or 60 sec. has elapsed. The SIT brine valve Y60 is then activated for 150 sec. The reactivation valve is then activated for 120 sec. Following this the water inlet valve and the drain pump, which begins with pulsed priming (2 sec. on / 2 sec. off), are operated together for 60 sec.

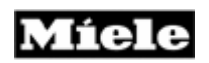

Starting with software version ID 984 the reactivation component test operates as follows:

At the start of the mini-program the drain pump M8, water inlet valve Y2 and EGS valve Y5 are activated at the same time. M8 pumps water for 30 sec. and is primed with pulsed priming (2 sec. on/2 sec. off). Y2 and Y5 are switched off when 250 ml has been reached or 60 sec. has elapsed. The reactivation valve Y38 is then activated for 150 sec. following this, the water inlet valve and the drain pump, which begins without pulsed priming (2 sec. on/2 sec. off), are operated together for 60 sec.

#### Warning!

If the reactivation mini program has been started, it must not be cancelled prematurely. If it is interrupted, there is a risk that brine will overflow out of the SIT, salt container in door, into the machine cabinet.

- V12. Y60, Brine valve (salt container in door (SIT) valve): The brine valve is activated for 60 sec.
- V13. Y38, reactivation valve:

The reactivation valve is activated for 60 sec.

V14. M2, fan:

The fan is activated for 60 sec.

V15. B3/9, M6, circulation pump with Speed sensor

The circulation pump with switched auxiliary winding is activated for 30 sec. at maximum speed. If the desired speed has not been reached within 7 sec., the circulation pump remains station

V16. 4N1, M6, wash sequence with middle spray arm sensor (miniprogram):

This starts with 30 sec. drainage, which begins with pulsed priming (2 sec. on / 2 sec. off). The water inlet valve is then activated (on models with and without slide shutter) until 5.4 I has been taken in. Concurrently with water inlet valve activation, the slide shutter is set to the middle spray arm position. The circulation pump with switched auxiliary winding is then operated. If a spray arm fault is registered during circulation pump operation, the pump is switched off after 60 sec., otherwise if operates for an additional 120 sec.

**Technical Information** 

V17. 5N1, M6, wash sequence with bottom spray arm sensor (mini program):

This starts with 30 sec. drainage, which begins with pulsed priming (2 sec. on / 2 sec. off). The water inlet valve is then activated (on models with and without slide shutter) until 5.4 I has been taken in. At the same time the water inlet valve is activated, the slide shutter is set to the middle spray arm position. The circulation pump with switched auxiliary winding is then operated. After 2 sec. the slide shutter is set to the top/bottom spray arm position. If a spray arm fault is registered during circulation pump operation, the pump is switched off after 60 sec., otherwise it operates for a further 120 sec.

#### 6.5.2 Excella Series – G2670

#### 6.5.2.1 G2670 Programming Mode

#### Initial requirements

- 1. Open the door.
- 2. Switch off the machine.

#### Accessing

- 1. Press and hold the C (Clear) Button
- 2. Switch on the machine.
- 3. Release the C (Clear) button.
- 4. When display lights up, immediately press and release the **C (Clear)** button 5 times and at the 5 time hold for 4 seconds.

#### Acknowledgement Indicator

Successful accessing of the Service Dept. programming mode is indicated by LEDs, which are all off and the indication Service Programming shown in the right display

The display shows two parameters at the same time.

Use the cursor button to scroll the display.

#### Options

Refer to Tables: 6-50 through 6-52.

#### Note

Some of the following parameters can also be programmed via the **Settings** menu.

| Function                                                                           | Programming                                                                                                    | Display                                                                                                    |
|------------------------------------------------------------------------------------|----------------------------------------------------------------------------------------------------|----------------------------------------------------------------------------------------------------|
| Reset                                                                              | Select <b>Reset</b> . To reset all parameters<br>to the standard setting, press the <b>OK</b><br>button. Press the <b>back</b> button to<br>return to the main menu.                                                                                                    | The display shows <b>Reset factory<br/>default settings?</b>                                                                                                    |
| Language<br>setting                                                                | Select <b>Language</b> . Make the desired selection and confirm with the <b>OK</b> button.                                                                                                    | The display shows the available<br>options. A language must be<br>selected to return to the main<br>menu.                                                                                                    |
| Time of day<br>setting                                                             | Select Time of day, then one of the sub-menus and confirm with the <b>OK</b> button.                                                                                                    | The display shows the sub-menus <b>Format</b> and <b>Set manually</b> .                                                                                                    |
| Format                                                                             | Select the desired options and confirm with the <b>OK</b> button.                                                                                                    | Display options: <b>24 h Clock</b> or <b>12</b><br><b>h Clock.</b>                                                                                                    |
| Set<br>Manually                                                                    | Set the time (first hours and then minutes) with the <b>+</b> and – buttons and confirm with <b>OK</b> button.                                                                                                    | Entry prompts are given                                                                                                    |
| Tab type or<br>detergent<br>setting *3                                             | Select <b>Tab type</b> or <b>Detergent type</b><br>(from software version ID no. 984).<br>Make the desired selection and<br>confirm with the <b>OK</b> button.                                                                                                    | The display shows the following<br>options for the detergent type:<br><b>Normal</b> (power detergent) <b>2 in 1,</b><br><b>3 in 1</b> or <b>Liquid detergent</b> (from<br>software version ID no. 984).                                                          |
| Dispensed<br>rinse aid<br>quantity setting                                         | Select <b>Rinse aid</b> . Make the desired setting with the <b>+</b> and <b>–</b> buttons and confirm with the <b>OK</b> button.                                                                                                    | The display shows the current<br>rinse aid dispensed quantity<br>setting. Setting range: 0 ml – 6<br>ml. Standard setting: 3 ml.                                                                                                    |
| Interval<br>between filter<br>checks setting                                       | Select <b>Check filters</b> . Make the desired selection and confirm with the <b>OK</b> button.                                                                                                    | The display shows the number of<br>wash programs between filter<br>checks. Setting range: 30 – 60<br>wash programs.                                                                                                    |
| Sensor wash<br>program<br>modification<br>(from software<br>version ID no.<br>984) | Select <b>Adjust sensor wash</b> . Make<br>the desired selection and confirm with<br>the <b>OK</b> button.                                                                                                    | The display shows the options on<br>and off (standard setting). This<br>function is used to adjust the<br>Sensor wash program parameters<br>so it can be used to wash items<br>with stubborn stains even if the<br>overall level of soiling is otherwise<br>low. |
| Reorganize<br>Program                                                              | Select <b>Reorganize Program</b> . Select<br>the desired program for position 1.<br>Press the <b>Continue</b> button. Proceed<br>similarly for position 2. After<br>completing the desired changes,<br>confirm the selection with the<br><b>Finished</b> button and return to the<br>main menu. | The display shows the programs<br>available. The order of the first<br>two can be modified. After fixing<br>and confirming a new order, the<br>list is shown again.                                                                                              |
| Saving Options                                                                     | Select <b>Save Options.</b> Make the desired selection and confirm with the <b>OK</b> button.                                                                                                    | This function is activated as standard. This is indicated in the display by <b>On</b> . If the function is not desired, select <b>Off.</b>                                                                                                    |

 Table 6-50: G2670 Programming Mode Options (Continued on Table 6-51)

**Technical Information** 

| Functio                                                                               | n                 | Programming                                                                                                    | Display                                                                                                    |
|---------------------------------------------------------------------------------------|-------------------|----------------------------------------------------------------------------------------------------|----------------------------------------------------------------------------------------------------|
| Temperature<br>setting                                                                | e                 | Select <b>Temperature</b> . Make the desired selection and confirm with the <b>OK</b> button.                                                                                                    | The options °C and °F are available                                                                                                    |
| Buzzer<br>activation /<br>deactivation<br>volume settir                               | and<br>ng         | Select <b>Buzzer.</b> Make the desired selection and confirm with the <b>OK</b> button.                                                                                                    | The display shows the options <b>Off,</b><br>Normal and Loud                                                                                                    |
| Audible<br>confirmation<br>signal activa<br>/ deactivatior                            | tion<br>n         | Select <b>Keypad tone</b> . Make the desired selection and confirm with the <b>OK</b> button                                                                                                    | An audible confirmation signal when a<br>button is pressed is active as standard.<br>This is indicated in the display by <b>On</b> . If<br>the function is not desired, select <b>Off</b>    |
| Brightness<br>setting                                                                 |                   | Select <b>Brightness</b> . Press the<br><b>Dimmer</b> or <b>Brighter</b> buttons as<br>appropriate to make the<br>desired selection and confirm<br>with the <b>OK</b> button                      | The display brightness range has 17<br>steps shown in bar form. Standard<br>setting: 8.                                                                                                    |
| Memory<br>activation /<br>deactivation                                                |                   | Select <b>Memory</b> . Make the desired selection and confirm with the <b>OK</b> button.                                                                                                    | The display shows the options <b>On</b><br>(standard setting) and <b>Off</b> . The<br>memory function can be used to save<br>the most recently selected program.                             |
| Dealer<br>demonstratic<br>mode activat                                                | on<br>tion.       | Select <b>Dealer</b> . Make the desired selection and confirm with the <b>OK</b> button.                                                                                                    | The display shows the options <b>Demo</b><br><b>program, Demo in cont. loop</b> and<br><b>Demo with sound</b> . In addition the<br>option <b>Off</b> is available to deactivate the<br>mode. |
| Factory Defa                                                                          | ault              | Select <b>Factory default</b> . If all<br>parameters that can be<br>modified by the customer<br>(extras and settings) should be<br>reset to the standard settings,<br>press the <b>OK</b> button. | The display shows <b>Reset factory</b><br>default settings?                                                                                                    |
| Wash/Final r<br>temperature<br>modification<br>(from softwa<br>version ID no<br>984). | rinse<br>re<br>o. | Select <b>Temperatures</b> then select the desired sub-menu.                                                                                                    | The display shows the options <b>Main</b><br>wash and <b>Final rinse</b> . This increases<br>the main wash or final rinse<br>temperature with a running time<br>extension.                   |
| Main w                                                                                | vash              | Make the desired selection and confirm with the <b>OK</b> button                                                                                                    | The display shows the options <b>Normal</b> and <b>Increased</b>                                                                                                    |
| Final ri                                                                              | inse              | Make the desired selection and confirm with the <b>OK</b> button                                                                                                    | The display shows the options <b>Normal</b> and <b>Increased</b>                                                                                                    |

Table 6-51: G2670 Program Mode Options (Cont. from Table 6-50) (Cont. on Table 6-52)

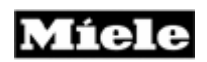

| Function                                                                             | Programming                                                                                                | Display                                                                                                    |
|--------------------------------------------------------------------------------------|----------------------------------------------------------------------------------------------------|----------------------------------------------------------------------------------------------------|
| Water-Plus quantity<br>normal / increased                                            | Select <b>Water plus</b> . Make the desired selection and confirm with the <b>OK</b> button                | The display shows the options<br><b>Normal</b> and <b>Increased</b>                                                                                                    |
| Sensor softener<br>activation /<br>deactivation, water<br>hardness manual<br>setting | Select <b>Water hardness.</b> Make<br>the desired selection and<br>confirm with the <b>OK</b> button       | Automatic = sensor softener<br>activated. Alternatively the on-site<br>water hardness can be directly<br>selected. Setting range: 1°d to 70°d<br>(°d = Degree of German hardness).                                          |
| Program running<br>time reduction<br>(from software<br>version ID no984)             | Select <b>Shorten the program.</b><br>Make the desired selection and<br>confirm with the <b>OK</b> button. | The display shows the options On<br>and Off (standard setting). This<br>offers a program dependent running<br>time reduction by reducing<br>temperatures and/or canceling<br>holding times.                                 |
| Second interim<br>rinse selection<br>(from software<br>version ID no. 984)           | Select 2nd <b>interim rinse</b> . Make<br>the desired selection and<br>confirm with the <b>OK</b> button   | The display shows the options <b>On</b><br>and <b>Off</b> (standard setting)                                                                                                    |
| Machine height setting *1                                                            | Select <b>Appliance height.</b> Make<br>the desired selection and<br>confirm with the <b>OK</b> button     | The display shows the options<br><b>Norma</b> l (G 1xxx) and <b>XXL</b> (G2xxx)                                                                                                    |
| Country variant<br>setting *1                                                        | Select <b>Country version.</b> Make<br>the desired selection and<br>confirm with the <b>OK</b> button      | Setting options: <b>EUR</b> = Europe,<br><b>AUS</b> = Australia, <b>USA, JPN</b> =<br>Japan, I/E = Italy/Spain, <b>SER</b> =<br>Southern Europe  *2                                                                         |
| Model variant<br>setting *1                                                          | Select <b>Model type</b> . Make the desired selection and confirm with the <b>OK</b> button                | On models with salt container in the<br>door (SIT) (e.g. G1870, G2870) this<br>option must be set to <b>VI7</b> . If the<br>dishwasher does not have a salt<br>container in the door (SIT), <b>VI5</b><br>must be selected. |

 Table 6-52: G2670 Programming Mode Options (Continued from Table 6-51)

\*1 If the electronic unit is exchanged during service work, it must be programmed as follows: First set the country variant and model variant, then switch off the unit, repeat the accessing procedure and set the machine height.

\*2 The SER variant includes the following countries: Portugal, France, Netherlands, Belgium and Great Britain.

\*3 From software version ID no. 984 the display **Tab type** has been superseded by **Detergent type**.

#### Save and quit Switch off the unit.

#### **Technical Information**

#### 6.5.2.2 G2670 – Service Mode

#### **Initial requirements**

- 1. Open the door.
- 2. Switch off the machine.

#### Accessing

Press and hold the **C** (**Clear**) button or touchpad. Switch on the machine. Release the **C** (**Clear**) button or touchpad. Immediately press and release the **C** (**Clear**) button or touchpad 3 times, at the 3rd time hold for at least 4 seconds.

#### **Acknowledgement Indicator**

Successful accessing of the Service mode is indicated by the LEDs, which are all off and the indication **Service program** shown in the right of the display.

The display shows two parameters at the same time.

Use the cursor buttons as appropriate to scroll the display.

#### Options

Refer to Table: 6-53.

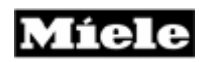

| Function                  | Programming                                                                                                    | Display                                                                                                    |
|---------------------------|----------------------------------------------------------------------------------------------------|----------------------------------------------------------------------------------------------------|
| ID no. check              | Select ID Number. To return to the main menu, press the OK button or touchpad.                                                                                                | The display shows version ID<br>no. for the selection-display<br>module (BAE) *1 and control-<br>power module (SLT) *2                                                                                                    |
| Fault memory<br>display   | Select Fault memory. To return<br>to the main menu, press the OK<br>button or touchpad.                                                                                       | The display shows saved fault<br>messages. If several faults<br>have been registered, they will<br>be indicated one after the other.<br>For a fault code summary, see<br>6.7, Fault code summary.<br>Alternatively, No fault is<br>displayed.                 |
| Fault memory<br>deletion  | Select Fault memory. To return<br>to the main menu, press the OK<br>button or touchpad.                                                                                       | The display shows saved fault<br>messages. If several faults<br>have been registered, they will<br>be indicated one after the other.<br>For a fault code summary, see<br>6.7, Fault code summary.<br>Alternatively, No fault is<br>displayed.                 |
| Component<br>test         | Select component. Individual<br>components V01 – V17 can be<br>selected via the cursor<br>touchpad. To return to the main<br>menu, press the C (Clear)<br>button or touchpad. | The display shows the<br>components and mini programs<br>that can be activated with wiring<br>diagram abbreviations. They<br>can be selected via the cursor<br>touchpad. After 2 sec. the<br>appropriate test program starts,<br>see 6.5.2.3, Component test. |
| Operating<br>hours check  | Select Operating hours. To<br>return to the main menu, press<br>the OK touchpad.                                                                                              | The display shows the number<br>of operating hours                                                                                                    |
| Operation: LED<br>test    | Select Operation. Select the<br>option B01: LED test. To return<br>to the main menu, press the C<br>(Clear) button or touchpad.                                               | All LEDs and the display light<br>up                                                                                                    |
| Operation:<br>Buzzer test | Select Operation. Select the<br>option B02: Buzzer test. To<br>return to the main menu, press<br>the C (Clear) button or<br>touchpad.                                         | The buzzer is activated                                                                                                    |

Table 6-53: G2670 Service Mode Options

\*1 Selection-display module

\*2 Control-power module

# Quit (without saving)

Switch off the unit.

#### **Technical Information**

#### 6.5.2.3 G2670 Component Test

After selecting the service mode and successfully accessing the component test program, individual electrical components can be activated via the program button (Start/Stop for Integrated models). During this procedure, certain components can only be activated via special mini-programs.

Test sequence and background information:

V01. R1, Y2, M6, ..., wash sequence with heating (mini-program): This starts with 30 sec. drainage, which begins with pulsed priming (2 sec. on / 2 sec. off). The water inlet valve is then activated (on models with and without slide shutter) until 5.4 I has been taken in. At the same time the water inlet valve is activated, the slide shutter is set to the middle spray arm position. After 2.7 I has been registered, the EGS (electronically controlled water softener) valve is also opened until the total desired intake quantity has been reached. The circulation pump with switched auxiliary winding is then operated. At the same time the slide shutter is activated with its setting alternating at 15 sec. intervals. After a further 60 sec., the heating relay is switched on for 300 sec. and the water is heated to 122°F. The mini-program ends with 30 sec. drainage, which begins with pulsed priming (2 sec. on / 2 sec. off).

#### Note

The mini-program does not include any fault testing function.

- V02. 1K1, heating relay: The heating relay is activated for 60 sec.
- V03. M8, drain pump: The drain pump is activated for 60 sec.
- V04. Y2, Y5, water inlet valves with EGS (electronically controlled water softener) valve (mini-program):

The water inlet valve is activated (on models with and without slide shutter) until 5.4 I has been taken in. After 2.7 I has been registered, the EGS valve is also opened until the total desired intake quantity has been reached.

#### Warning!

If the flow meter is defective, the EGS valve is not activated.

V05. Y5, EGS valve:

The EGS valve is activated for 60 sec.

V06. M6, circulation pump switched winding relay:

The circulation pump with switched auxiliary winding is activated. With a controlled circulation pump, the activation is at the maximum speed for controlled operation. The circulation pump is activated for 30 sec., but the auxiliary winding relay is only activated during the first 15 sec.

#### Warning!

The circulation pump must not run for more than 30 sec. without water.

#### Note

During the period when the auxiliary winding relay is activated, a higher circulation pump current of approx. 0.9 A flows. Afterwards the current is approx. 0.16 A.

V07. M24, M6, slide shutter at middle spray arm setting with circulation pump:

The slide shutter is activated and set to the top/bottom spray arm setting. The circulation pump is then operated for 30 sec. at the maximum speed for controlled operation.

V08. M24, M6 The slide shutter at top/bottom spray arm with pump

The slide shutter and set to top/bottom spray arm setting. The circulation pump is then activated for 30 sec. at the maximum speed for controlled operation.

- V09. M24, The slide shutter: The slide shutter is activated for 60 sec.
- V10. Y50, combination dispenser:

The combination dispenser is activated with pulsed operation for 60 sec. The pulse rhythm throughout the test period is 10 sec. on / 10 sec. off.

V11. Y38, Y2, Y5, ..., reactivation sequence (mini program):

This starts with 30 sec. drainage, which begins with pulsed priming (2 sec. on / 2 sec. off). The water inlet valve with EGS (electronically controlled water softener) valve is then activated until 250 ml has been reached or 60 sec. has elapsed. The SIT brine valve Y60 is then activated for 150 sec. The reactivation valve is then activated for 120 sec. Following this the water inlet valve and the drain pump, which begins with pulsed priming (2 sec. on / 2 sec. off), are operated together for 60 sec.

**Technical Information** 

Starting with software version ID 984 the reactivation component test operates as follows:

At the start of the mini-program the drain pump M8, water inlet valve Y2 and EGS valve Y5 are activated at the same time. M8 pumps water for 30 sec. and is primed with pulsed priming (2 sec. on/2 sec. off). Y2 and Y5 are switched off when 250 ml has been reached or 60 sec. has elapsed. The reactivation valve Y38 is then activated for 150 sec. following this, the water inlet valve and the drain pump, which begins without pulsed priming (2 sec. on/2 sec. off), are operated together for 60 sec.

#### Warning!

If the reactivation mini program has been started, it must not be cancelled prematurely. If it is interrupted, there is a risk that brine will overflow out of the SIT, salt container in door, into the machine cabinet.

- V12. Y60, Brine valve (salt container in door (SIT) valve): The brine valve is activated for 60 sec.
- V13. Y38, reactivation valve: The reactivation valve is activated for 60 sec.
- V14. M2, fan: The fan is activated for 60 sec.
- V15. B3/9, M6, circulation pump with Speed sensor

The circulation pump with switched auxiliary winding is activated for 30 sec. at maximum speed. If the desired speed has not been reached within 7 sec., the circulation pump remains station

V16. 4N1, M6, wash sequence with middle spray arm sensor (miniprogram):

This starts with 30 sec. drainage, which begins with pulsed priming (2 sec. on / 2 sec. off). The water inlet valve is then activated (on models with and without slide shutter) until 5.4 I has been taken in. Concurrently with water inlet valve activation, the slide shutter is set to the middle spray arm position. The circulation pump with switched auxiliary winding is then operated. If a spray arm fault is registered during circulation pump operation, the pump is switched off after 60 sec., otherwise if operates for an additional 120 sec.

V17. 5N1, M6, wash sequence with bottom spray arm sensor (mini program):

This starts with 30 sec. drainage, which begins with pulsed priming (2 sec. on / 2 sec. off). The water inlet valve is then activated (on models with and without slide shutter) until 5.4 I has been taken in. At the same time the water inlet valve is activated, the slide shutter is set to the middle spray arm position. The circulation pump with switched auxiliary winding is then operated. After 2 sec. the slide shutter is set to the top/bottom spray arm position. If a spray arm fault is registered during circulation pump operation, the pump is switched off after 60 sec., otherwise it operates for a further 120 sec.

# 6.6 LaPerla - G2830

#### 6.6.1 G2830 - Program Mode

#### **Initial requirements**

- 1. Close the door.
- 2. Switch off the machine.

#### Accessing

Press and hold the **C** (**Clear**) touchpad. Switch on the machine. Release the **C** (**Clear**) touchpad. Immediately press and release the **C** (**Clear**) touchpad 5 times and at the 5th time hold for 4 seconds.

#### Acknowledgement Indicator

Successful accessing of the Service Dept. programming mode is indicated by the LEDs, which are all off and the indication **Service programming** shown in the right display.

The display shows two parameters at the same time.

Use the cursor button to scroll the display.

#### Options

Refer to Tables: 6-54 through 6-56.

#### Note

Some of the following parameters can also be programmed via the **Settings** menu.

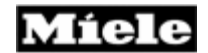

| Function                                                                        | Programming                                                                                                    | Display                                                                                                    |
|---------------------------------------------------------------------------------|----------------------------------------------------------------------------------------------------|----------------------------------------------------------------------------------------------------|
| Reset                                                                           | Select Reset. To reset all<br>parameters to the standard setting,<br>press the OK touchpad. Press the<br>back button to return to the main<br>menu.                                                                                                    | The display shows Reset factory default settings?                                                                                                    |
| Language setting                                                                | Select Language. Make the desired selection and confirm with the OK touchpad.                                                                                                    | The display shows the<br>available options. A language<br>must be selected to return to<br>the main menu.                                                                                                    |
| Time of day<br>setting                                                          | Select Time of day, then one of the sub-menus and confirm with the OK touchpad                                                                                                    | The display shows the sub-<br>menus Format and Set<br>manually.                                                                                                    |
| Format                                                                          | Select the desired option and<br>confirm with the OK touchpad.                                                                                                    | Display options: 24 h Clock or 12 h Clock.                                                                                                    |
| Set Manually                                                                    | Set the time (first hours and then<br>minutes) with the + and – buttons<br>and confirm with the OK touchpad.<br>Alternatively, to go back one level,<br>press the C (Clear) touchpad.                                                                                       | Entry prompts are given                                                                                                    |
| Tab type or<br>detergent setting                                                | Select Tab type or Detergent type<br>(from software version ID no. 984).<br>Make the desired selection and<br>confirm with the OK touchpad.                                                                                                    | The display shows the<br>following options for the<br>detergent type: Normal (power<br>detergent) 2 in 1, 3 in 1 or<br>Liquid detergent (from software<br>version ID no. 984) *4.                                                                                |
| Dispensed rinse<br>aid quantity<br>setting                                      | Select Rinse aid. Make the desired setting with the + and – buttons and confirm with the OK touchpad.                                                                                                    | The display shows the current<br>rinse aid dispensed quantity<br>setting. Setting range: 0 ml – 6<br>ml. Standard setting: 3 ml.                                                                                                    |
| Interval between<br>filter checks<br>setting                                    | Select Check filters. Make the<br>desired selection and confirm with<br>the OK touchpad.                                                                                                    | The display shows the number<br>of wash programs between<br>filter checks. Setting range: 30<br>– 60 wash programs.                                                                                                    |
| Sensor wash<br>program<br>modification (from<br>software version<br>ID no. 984) | Select Adjust sensor wash. Make<br>the desired selection and confirm<br>with the OK touchpad.                                                                                                    | The display shows the options<br>on and off (standard setting).<br>This function is used to adjust<br>the Sensor wash program<br>parameters so it can be used to<br>wash items with stubborn<br>stains even if the overall level<br>of soiling is otherwise low. |
| Main menu<br>modification                                                       | Select Change main menu. Select<br>the desired program for position 1.<br>Press the Continue touchpad.<br>Proceed similarly for position 2. After<br>completing the desired changes,<br>confirm the selection with the<br>Finished touchpad and return to the<br>main menu. | The display shows the<br>programs available. The order<br>of the first two can be modified.<br>After fixing and confirming a<br>new order, the list is shown<br>again.                                                                                           |

 Table 6-54: G2830 Programming Mode Options (Continued on Table 6-55).

| Function                                                       | Programming                                                                                                    | Display                                                                                                    |
|----------------------------------------------------------------|----------------------------------------------------------------------------------------------------|----------------------------------------------------------------------------------------------------|
| Saving extras                                                  | Select Save extras. Make the desired selection and confirm with the OK touchpad.                                                                                                    | This function is activated as<br>standard. This is indicated in<br>the display by On. If the<br>function is not desired, select<br>Off.                                            |
| System lock<br>activation                                      | Select System lock. Make the desired selection and confirm with the OK touchpad.                                                                                                    | This function is deactivated<br>as standard. This is indicated<br>in the display by Off. If the<br>function is desired, select On.                                                 |
| In operation lock                                              | Select In operation lock. Make the desired selection and confirm with the OK touchpad.                                                                                                    | The display shows the setting<br>options Permitted *1 and Not<br>possible                                                                                                    |
| Temperature<br>setting                                         | Select Temperature. Make the desired selection and confirm with the OK touchpad.                                                                                                    | The options °C and °F are<br>available                                                                                                    |
| Buzzer activation<br>/ deactivation and<br>volume setting      | Select Buzzer. Make the desired<br>selection and confirm with the OK<br>touchpad.                                                                                                    | The display shows the options Off, Normal and Loud                                                                                                    |
| Audible<br>confirmation<br>signal activation /<br>deactivation | Select Keypad tone. Make the desired selection and confirm with the OK touchpad.                                                                                                    | An audible confirmation signal<br>when a touchpad is pressed<br>is active as standard. This is<br>indicated in the display by On.<br>If the function is not desired,<br>select Off |
| Brightness setting                                             | Select Brightness. Press the Dimmer<br>or Brighter buttons as appropriate to<br>make the desired selection and<br>confirm with the OK touchpad.                                                                      | The display brightness range<br>has 17 steps shown in bar<br>form. Standard setting: 8.                                                                                            |
| Contrast setting                                               | Select Contrast. Make the desired selection and confirm with the OK touchpad.                                                                                                    | The display contrast range<br>has 17 steps shown in bar<br>form. Standard setting: 8.                                                                                              |
| Standby<br>activation /<br>deactivation                        | Select Standby. Make the desired<br>selection and confirm with the OK<br>touchpad. The display is switched off<br>after approx. 10 min. if no activity is<br>noted. Press any touchpad to<br>reactivate the display. | The display shows the options On and Not in current program.                                                                                                    |
| Memory<br>activation /<br>deactivation                         | Select Memory. Make the desired<br>selection and confirm with the OK<br>touchpad.                                                                                                    | The display shows the<br>options On (standard setting)<br>and Off. The memory function<br>can be used to save the most<br>recently selected program.                               |
| Dealer<br>demonstration<br>mode activation.                    | Select Dealer. Make the desired selection and confirm with the OK touchpad.                                                                                                    | The display shows the<br>options Demo program,<br>Demo in cont. loop and Demo<br>with sound. In addition the<br>option Off is available to<br>deactivate the mode.                 |

Table 6-55: G2830 Programming Mode Options (Cont. from Table 6-54) (Cont. on Table 6-56)

**Technical Information** 

| Function                                                                                  | Programming                                                                                                    | Display                                                                                                    |
|-------------------------------------------------------------------------------------------|----------------------------------------------------------------------------------------------------|----------------------------------------------------------------------------------------------------|
| Resetting<br>standard settings                                                            | Select Factory default. If all<br>parameters that can be<br>modified by the customer<br>(extras and settings) should be<br>reset to the standard settings,<br>press the OK touchpad.<br>Otherwise, press the Back<br>touchpad to go back one level. | The display shows Reset factory default settings?                                                                                                    |
| Wash/Final rinse<br>temperature<br>modification (from<br>software version<br>ID no. 984). | Select Temperatures then select the desired sub-menu.                                                                                                    | The display shows the options Main<br>wash and Final rinse. This<br>increases the main wash or final<br>rinse temperature with a running<br>time extension.                                          |
| Main<br>wash                                                                              | Make the desired selection and confirm with the OK touchpad                                                                                                    | The display shows the options<br>Normal and Increased                                                                                                    |
| Final<br>rinse                                                                            | Make the desired selection and confirm with the OK touchpad                                                                                                    | The display shows the options<br>Normal and Increased                                                                                                    |
| Water quantity<br>normal /<br>increased                                                   | Select Water plus. Make the<br>desired selection and confirm<br>with the OK touchpad                                                                                                    | The display shows the options<br>Normal and Increased                                                                                                    |
| Sensor softener<br>activation /<br>deactivation,<br>water hardness<br>manual setting      | Select Water hardness. Make<br>the desired selection and<br>confirm with the OK touchpad                                                                                                    | Automatic = sensor softener<br>activated. Alternatively the on-site<br>water hardness can be directly<br>selected. Setting range: 1°d to 70°d<br>(°d = Degree of German hardness).<br>See Table 6.2. |
| Program running<br>time reduction<br>(from software<br>version ID no.<br>984)             | Select Shorten the program.<br>Make the desired selection and<br>confirm with the OK touchpad.                                                                                                    | The display shows the options On<br>and Off (standard setting). This<br>offers a program-dependent running<br>time reduction by reducing<br>temperatures and/or canceling<br>holding times.          |
| Second interim<br>rinse selection<br>(from software<br>version ID no.<br>984)             | Select 2nd interim rinse. Make<br>the desired selection and<br>confirm with the OK touchpad.                                                                                                    | The display shows the options On<br>and Off (standard setting)                                                                                                    |
| Machine height setting *2                                                                 | Select Appliance height. Make the desired selection and confirm with the OK touchpad.                                                                                                    | The display shows the options<br>Normal (G 1xxx) and XXL (G2xxx)                                                                                                    |
| Country variant<br>setting *2                                                             | Select Country version. Make<br>the desired selection and<br>confirm with the OK touchpad.                                                                                                    | Setting options: EUR = Europe,<br>AUS = Australia, USA, JPN =<br>Japan, I/E = Italy/Spain, SER =<br>Southern Europe *3                                                                               |

**Table 6-56:** G2830 Programming Mode Options (Continued from Table 6-55).

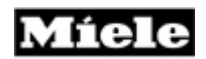

\*1 If Permitted is selected, locking during operation is possible. However, locking can only be carried out after a program has been started, see the appropriate operating instructions.

\*2 If the electronic unit is replaced during service work, it must be programmed as follows: First set the country variant and model variant, then switch off the unit, repeat the accessing procedure and set the machine height.

\*3 The SER variant includes the following countries: Portugal, France, Netherlands, Belgium and Great Britain.

\*4 From software version ID no. 984 the display Tab type has been superseded by Detergent type.

Save and quit Switch off the unit.

#### **Technical Information**

#### 6.6.2 G2830 – Service Mode

#### **Initial requirements**

- 1. Close the door.
- 2. Switch off the machine.

#### Accessing

- 1. Press and hold the C (Clear) button or touchpad.
- 2. Switch on the machine.
- 3. Release the C (Clear) button or touchpad.
- 4. Immediately press and release the **C** (**Clear**) button or touchpad 3 times, at the 3rd time hold for at least 4 seconds.

#### Acknowledgement Indicator

Successful accessing of the Service mode is indicated by the LEDs, which are all off and the indication **Service program** shown in the right of the display.

The display shows two parameters at the same time.

Use the cursor buttons as appropriate to scroll the display.

#### Options

Refer to Table: 6-57

| Function                  | Programming                                                                                                    | Display                                                                                                    |
|---------------------------|----------------------------------------------------------------------------------------------------|----------------------------------------------------------------------------------------------------|
| ID no. check              | Select ID Number. To return to the main menu, press the OK touchpad.                                                                                                | The display shows version ID<br>no. for the selection-display<br>module (BAE) *1 and control-<br>power module (SLT) *2                                                                                                    |
| Fault memory<br>display   | Select Fault memory. To return<br>to the main menu, press the OK<br>touchpad.                                                                                       | The display shows saved fault<br>messages. If several faults<br>have been registered, they will<br>be indicated one after the other.<br>For a fault code summary, see<br>6.7, Fault code summary.<br>Alternatively, No fault is<br>displayed.               |
| Fault memory<br>deletion  | Select Fault memory. Select the<br>option Delete fault memory?<br>With the cursor touchpad, then<br>press the OK touchpad.                                          | In addition to the fault<br>messages, the option Delete<br>fault memory? Is displayed.                                                                                                    |
| Component<br>test         | Select component. Individual<br>components V01 – V17 can be<br>selected via the cursor<br>touchpad. To return to the main<br>menu, press the C (Clear)<br>touchpad. | The display shows the<br>components and mini programs<br>that can be activated with wiring<br>diagram abbreviations. They<br>can be selected via the cursor<br>touchpad. After 2 sec. the<br>appropriate test program starts,<br>see 6.6.3, Component test. |
| Operating<br>hours check  | Select Operating hours. To<br>return to the main menu, press<br>the OK touchpad.                                                                                    | The display shows the number of operating hours                                                                                                    |
| Operation: LED<br>test    | Select Operation. Select the<br>option B01: LED test. To return<br>to the main menu, press the C<br>(Clear) button or touchpad.                                     | All LEDs and the display light<br>up                                                                                                    |
| Operation:<br>Buzzer test | Select Operation. Select the<br>option B02: Buzzer test. To<br>return to the main menu, press<br>the C (Clear) button or<br>touchpad.                               | The buzzer is activated                                                                                                    |

Table 6-57: G2830 Service Mode Options

- \*1 Selection-display module
- \*2 Control-power module

# **Quit (without saving)** Switch off the unit.

# 6.6.3 G2830 Component Test

After selecting the service mode and successfully accessing the component test program, individual electrical components can be activated via the program button (Start/Stop for Integrated models). During this procedure, certain components can only be activated via special mini-programs.

Test sequence and background information:

- V01. R1, Y2, M6, ..., wash sequence with heating (mini-program):
  - This starts with 30 sec. drainage, which begins with pulsed priming (2 sec. on / 2 sec. off). The water inlet valve is then activated (on models with and without slide shutter) until 5.4 I has been taken in. At the same time the water inlet valve is activated, the slide shutter is set to the middle spray arm position. After 2.7 I has been registered, the EGS (electronically controlled water softener) valve is also opened until the total desired intake quantity has been reached. The circulation pump with switched auxiliary winding is then operated. At the same time the slide shutter is activated with its setting alternating at 15 sec. intervals. After a further 60 sec., the heating relay is switched on for 300 sec. and the water is heated to 122°F. The mini-program ends with 30 sec. drainage, which begins with pulsed priming (2 sec. on / 2 sec. off).

#### Note

The mini-program does not include any fault testing function.

- V02. 1K1, heating relay: The heating relay is activated for 60 sec.
- V03. M8, drain pump: The drain pump is activated for 60 sec.
- V04. Y2, Y5, water inlet valves with EGS (electronically controlled water softener) valve (mini-program):

The water inlet valve is activated (on models with and without slide shutter) until 5.4 I has been taken in. After 2.7 I has been registered, the EGS valve is also opened until the total desired intake quantity has been reached.

#### Warning!

If the flow meter is defective, the EGS valve is not activated.

V05. Y5, EGS valve:

The EGS valve is activated for 60 sec.

V06. M6, circulation pump switched winding relay:

The circulation pump with switched auxiliary winding is activated. With a controlled circulation pump, the activation is at the maximum speed for controlled operation. The circulation pump is activated for 30 sec., but the auxiliary winding relay is only activated during the first 15 sec.

#### Warning!

The circulation pump must not run for more than 30 sec. without water.

#### Note

During the period when the auxiliary winding relay is activated, a higher circulation pump current of approx. 0.9 A flows. Afterwards the current is approx. 0.16 A.

V07. M24, M6, slide shutter at middle spray arm setting with circulation pump:

The slide shutter is activated and set to the top/bottom spray arm setting. The circulation pump is then operated for 30 sec. at the maximum speed for controlled operation.

V08. M24, M6 The slide shutter at top/bottom spray arm with pump

The slide shutter and set to top/bottom spray arm setting. The circulation pump is then activated for 30 sec. at the maximum speed for controlled operation.

V09. M24, The slide shutter:

The slide shutter is activated for 60 sec.

V10. Y50, combination dispenser:

The combination dispenser is activated with pulsed operation for 60 sec. The pulse rhythm throughout the test period is 10 sec. on / 10 sec. off.

V11. Y38, Y2, Y5, ..., reactivation sequence (mini program):

This starts with 30 sec. drainage, which begins with pulsed priming (2 sec. on / 2 sec. off). The water inlet valve with EGS (electronically controlled water softener) valve is then activated until 250 ml has been reached or 60 sec. has elapsed. The SIT brine valve Y60 is then activated for 150 sec. The reactivation valve is then activated for 120 sec. Following this the water inlet valve and the drain pump, which begins with pulsed priming (2 sec. on / 2 sec. off), are operated together for 60 sec.

**Technical Information** 

Starting with software version ID 984 the reactivation component test operates as follows:

At the start of the mini-program the drain pump M8, water inlet valve Y2 and EGS valve Y5 are activated at the same time. M8 pumps water for 30 sec. and is primed with pulsed priming (2 sec. on/2 sec. off). Y2 and Y5 are switched off when 250 ml has been reached or 60 sec. has elapsed. The reactivation valve Y38 is then activated for 150 sec. following this, the water inlet valve and the drain pump, which begins without pulsed priming (2 sec. on/2 sec. off), are operated together for 60 sec.

#### Warning!

If the reactivation mini program has been started, it must not be cancelled prematurely. If it is interrupted, there is a risk that brine will overflow out of the SIT, salt container in door, into the machine cabinet.

V12. Y60, Brine valve (salt container in door (SIT) valve):

The brine valve is activated for 60 sec.

V13. Y38, reactivation valve:

The reactivation valve is activated for 60 sec.

V14. M2, fan:

The fan is activated for 60 sec.

V15. B3/9, M6, circulation pump with Speed sensor

The circulation pump with switched auxiliary winding is activated for 30 sec. at maximum speed. If the desired speed has not been reached within 7 sec., the circulation pump remains station

V16. 4N1, M6, wash sequence with middle spray arm sensor (miniprogram):

This starts with 30 sec. drainage, which begins with pulsed priming (2 sec. on / 2 sec. off). The water inlet valve is then activated (on models with and without slide shutter) until 5.4 I has been taken in. Concurrently with water inlet valve activation, the slide shutter is set to the middle spray arm position. The circulation pump with switched auxiliary winding is then operated. If a spray arm fault is registered during circulation pump operation, the pump is switched off after 60 sec., otherwise if operates for an additional 120 sec.

V17. 5N1, M6, wash sequence with bottom spray arm sensor

(miniprogram):

This starts with 30 sec. drainage, which begins with pulsed priming (2 sec. on / 2 sec. off). The water inlet valve is then activated (on models with and without slide shutter) until 5.4 I has been taken in. At the same time the water inlet valve is activated, the slide shutter is set to the middle spray arm position. The circulation pump with switched auxiliary winding is then operated. After 2 sec. the slide shutter is set to the top/bottom spray arm position. If a spray arm fault is registered during circulation pump operation, the pump is switched off after 60 sec., otherwise it operates for a further 120 sec.

**Technical Information** 

# 6.7 Fault Code Summary

# Important

Not all fault codes apply to all model numbers

| Faulty Code | Summary                                                       |
|-------------|---------------------------------------------------------------|
| F00         | No faults                                                     |
| F01         | Water/Heating NTC temperature sensor or leads short-circuited |
| F02         | Water/Heating NTC temperature sensor or leads open-circuited  |
| F11         | Drainage fault                                                |
| F12         | Water intake fault at start of step                           |
| F13         | Water intake fault at end of step                             |
| F14         | Water intake fault: Heater pressure switch                    |
| F15         | Water intake fault: Hot water                                 |
| F18         | Flow meter stationary state monitor                           |
| F19         | Flow meter stiff and not turning freely                       |
| F24         | Heating relay contact                                         |
| F25         | Desired temperature fault                                     |
| F26         | Boiling protection                                            |
| F40         | Electronic unit fault                                         |
| F42         | Mains frequency registration fault                            |
| F47         | Interface fault (BAE) and (SLT)                               |
| F51         | Heater pressure switch                                        |
| F52         | Heater pressure switch has reset during heating               |
| F53         | Speed sensor fault                                            |
| F63         | Slide shutter fault                                           |
| F67         | Circulation pump speed too low                                |
| F68         | Circulation pump operation after switch-off                   |
| F69         | Circulation pump blocked                                      |
| F70         | Float switch fault                                            |
| F84         | Slide shutter positioning fault                               |
| F85         | Slide shutter signal change fault                             |
| F86         | Salt container lid contact fault                              |
| F87         | Sensor softener fault                                         |
| F88         | Turbidity sensor fault                                        |
| F91         | Load size registration inactive                               |

Table 6-58: Fault Code Summary

# 6.8 Fault Repair Summary

# 6.8.1 No Power - Main Switch Is On

- 1. Check for 120 VAC from wall outlet. If hard wired check for voltage at terminal X3/1. If no voltage is present, check:
  - a. Circuit Breaker Panel or "Fuse Box.
  - b. If hard wired check for proper connection at terminal X3/1
- 2. Check for power to the electronic unit.
  - a. If power is present, go to step 3.
  - b. If no power is present, check wire continuity between electronic board and terminal X3/1.
- 3. Check main switch S2.
  - a. If switch is inoperative, replace switch. For units where the switch is part of the electronic board. Replace the electronic board.
- 4. Check the door contact switch S24.
  - a. If the door contact switch has power, replace the electronic board.

# 6.8.2 Display shows "Close Salt Reservoir Cap"

Fault code **F86** is logged in fault memory The reed switch is open. The display shows Close salt reservoir cap.

- 1. Insure the salt container lid on inside door is closed.
- 2. Check to see if the magnet is missing off of lid. Replace container lid if magnet is missing.
- 3. Check reed switch and connections. Replace reed switch if necessary.

# 6.8.3 Drain Pump Switches On and Off at Short Intervals

The drain pump operates with 1 sec. on and 4 sec. off

a. Electronic unit fault, replace the electronic unit.

**Technical Information** 

# 6.8.4 Inlet / Drain LED Flashes and Lights up Alternately (Fully Integrated)

On-site water supply valve closed.

- a. Open water supply valve.
- 1. Check Filter in WPS (WaterProof System) for blockage.
  - a. Disconnect the dishwasher from the power supply.
  - b. Close the water supply valve.
  - c. Unscrew the WaterProof System from the water supply valve.
  - d. Remover the washer from the threaded union.
  - e. Remove the filter with needle nose pliers.
  - f. Clean or exchange the filter as necessary.

# 6.8.5 Dishwasher Program Can Be Selected But Not Started

After switch-on, display is normal and LEDs light up/flash as usual. When a dishwashing program is selected, it cannot be started.

- 1. Incorrect positioning of adjustable door lock latch.
  - a. Adjust the locking plate (5.2.9).
- 2. Door seal incorrectly seated.
  - a. Check the door seating and adjust as necessary (5.3.1).

# 6.8.6 Dishwashing program interrupted, no fault indication

Selected dishwashing program interrupted suddenly because door contact switch is no longer closed, No fault is displayed and no fault is registered in the fault code memory.

- 1. Incorrect positioning of adjustable door lock latch.
- a. Adjust the locking plate (5.2.9).
- 2. Door seal incorrectly seated.
  - a. Check the door seating and adjust as necessary (5.3.1).

# 6.8.7 Door does not close correctly

- Incorrectly fitted Stopper at end of Top Basket Guide.
   a. Remove the Stopper and fit it correctly.
- Remove the Stopper and fit it correctly.
   Door Seal incorrectly fitted and protrudes forward.
- a. Remove the Door Seal and fit it correctly (5.3.1).
- 3. Damaged Door Hinges
  - a. Inspect and replace Hinges as necessary (5.2.5).
- 4. Locking latch is in the wrong position (Integrated models) a. Press door lock release.
- 5. Locking bolt is in the wrong position (Fully Integrated models) a. Activate the door lock emergency release (5.2.13).

# 6.8.8 Condensation forms on adjacent cabinets

During the drying cycle, condensation may form on the cabinets to the left and right of the dishwasher.

- 1. Extraneous air is sucked in the area of the condenser.
  - a. Remove right side panel (5.1.1).
  - b. Seal the opening behind the rib of the condenser with silicone sealer (for example Thermostat) see Fig. 6-1.
- 2. Modify the dishwasher with conversion kit "Vapors VI"

# Note

In dishwashers starting with production number 33/65009505 the opening at the condenser pocket is already closed.

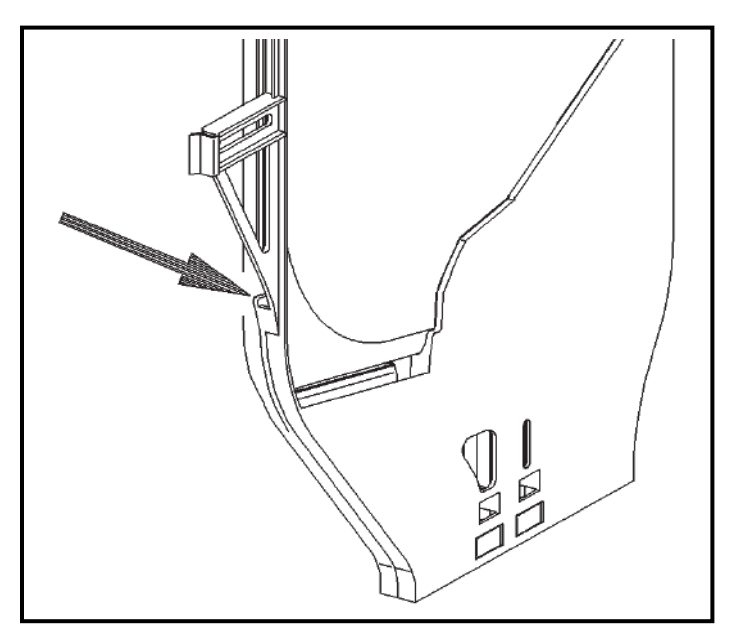

Figure 6-1: Condenser pocket

**Technical Information** 

# 6.8.9 Noises during drying cycle

After the fan is switched on, there may be noises during the drying cycle.

Fan impeller not firmly mounted.
 a. Replace the fan (5.3.7).

# 6.8.10 Foreign object in drain system

The drain pump or the non-return valve is blocked by a foreign object.

1. Insure the ring to the filter trap is properly fitted with the microfine filter housing, Mat No. 5672961 (refer to Fig. 6-2)

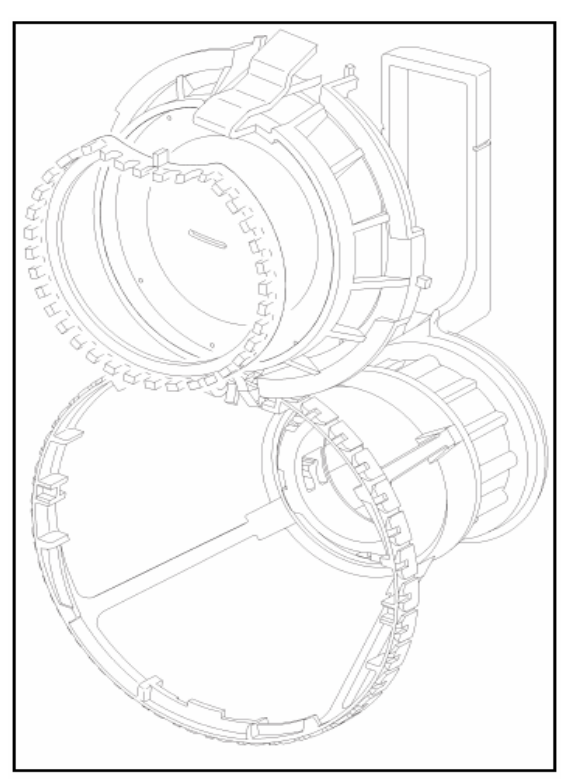

Figure 6-2: Microfine filter trap.

#### Note

Once the ring is fitted, cleaning the filter has to be done in shorter

# Note

For remedies to clear blockage see Fault code F11 "Drainage fault", 6.8.13.

# 6.8.11 **Poor Drying Results**

- 1. Incorrect Dispenser setting.
  - a. Adjust setting as necessary.
- 2. Rinse Aid Dispenser Flap not properly closed. The Rinse Aid Container filed with water during program operation.
  - a. Flush the Dispenser, refill with new Rinse Aid.
  - b. Replace Dispenser Assembly as necessary (5.2.6).
- 3. Rinse Aid not being dispensed/released.
  - a. Ensure Dispenser is operating. Replace Combination Dispenser as necessary.
- 4. Combination products are being used, and the function "2in1" or "3in1" is selected. After a time, the drying results become poor. All rinse aid remnants were flushed from the dispensing unit (for background information refer to the section "intelligent tab function"). Thus only the rinse aid components of the combination product are available for the drying cycle.
  - a. Check the fill level of the rinse aid in the dispensing unit.
  - b. Refill with standard rinse aid.

# 6.8.12 No Drying Or Drying Too Slow

- 1. Fan run-on time too short. (If applicable)
- a. Extend the Fan run on time. See applicable programming mode.
- 2. Fan not functioning
  - a. Check circuit, perform service as necessary.
- 3. No Heat, Fault Code **F01**, **F02**, **F25**, **or F52**. After this fault is registered, the heating will not be activated, no rinse aid is dispensed. May also note that dishes are still dirty.
  - a. NTC temperature sensor R30 or its connection leads shortcircuited (F01).
  - b. Check the plug connections
  - c. Check the temperature sensor and its leads for continuity. At 68°F (20°C) the temperature sensor resistance should be approx. 14.9 $\Omega$  (±600 $\Omega$ ) and at 77°F (25°C) approx. 12 $\Omega$  (±600 $\Omega$ ) (guide figures only).
  - d. Replace the NTC Temperature sensor if necessary (5.4.19).
- 4. Water/Heating NTC temperature sensor or leads open-circuited (F02).
  - a. Check plug connections
  - b. Check the temperature sensor and its leads for continuity.
  - c. Replace the NTC temperature sensor if necessary (5.4.19).

#### **Technical Information**

- 5. Heating element defective (F25).
  - a. Replace the heating element
- 6. Heating relay defective (F25).
  - a. Check the heating relay solenoid voltage (12 VDC) from the electronic unit.
  - b. If no voltage is present, replace the electronic unit.
  - c. Check the heating relay solenoid. Replace if necessary.
- 7. Excess quantity of detergent or rinse aid dispensed. Excess foam has developed **(F25)**.
  - a. Check the dispensed quantities of detergent and rinse aid. Follow the information given in the operating instructions.
- 8. Heater pressure switch has reset during heating (**F52**). The program continues from the wash block in which the fault is registered without the heating being activated. The fault will only be indicated in the display or via LEDs at the end of the program. The buzzer is then activated for 2 min.

The switching of the Heater pressure switch during the wash cycle may cause this fault to occur. The causes and remedies are as follows:

a. Check for excess quantity of detergent or rinse aid dispensed. Excess foam can cause a drop in water flow pressure, directly affecting the Heater pressure switch. Clean out excess form and follow the information given in the operating instructions.

#### Note

A check should also be made to ensure that the type of detergent used matches the setting made, see Tab type or detergent setting. When, for example, combination products (**2 in 1** or **3 in 1** tablets) are used but the Tab type has not been set, rinse aid will be dispensed twice.

- b. Check for proper water level (just below the Filter assembly locking arm) and circulation.
- c. If circulation pressure is low, check the circulation pump for any foreign objects that may be present. Clean or replace as necessary.
- d. If the water level is far below the filter assembly locking arm. Check for items that may have tipped over and retained a large quantity of water, e.g. in a bowl. Follow the loading information given in the operating instructions.
- e. If proper circulation is available, check connections at the heater pressure switch and ST5 on the electronic board. If 120 VAC power is present or intermittent, clean or replace the Heater pressure switch as necessary.

# 6.8.13 Water Present In Appliance And Is Not Being Drained Off

1. Drain Blocked (F11)

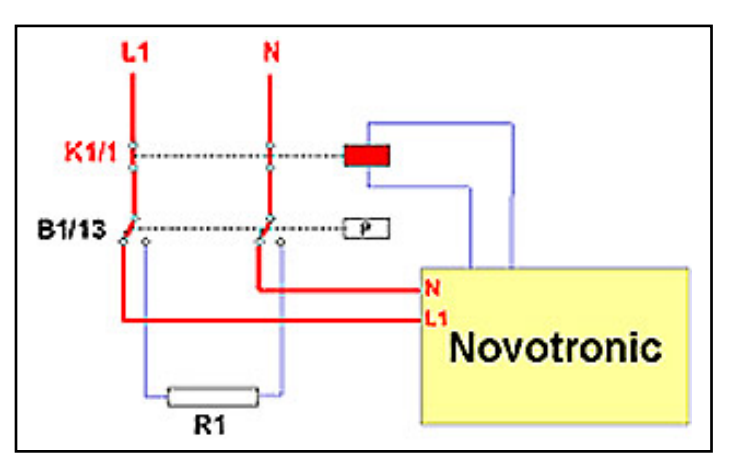

Figure 6-3: Circuit test path for F11.

After each drain pump step, the circulation pump operates for 2 sec. and the heater pressure switch checks the water level. If it is too high (Large quantity of residual water remaining in cabinet), the drainage time is extended. If, after a further check, the water level is still too high, the program is interrupted, fault code **F11** is saved and the drain pump is activated.

- 2. Check for proper water flow from drain line by performing the following steps:
  - a. Disconnect drain line from drain trap, garbage disposal, or drain pipe and place in bucket or large container.
  - b. Insure that adequate water is in the dishwasher cabinet. Select and start a new washing program (First step should be a 30 sec. drain). Insure the drain hose is held in place within the bucket or container.
    - If water flows from the drain hose. Dishwasher is not the cause of the blockage. Blockage is in the piping and should be checked by a specialist.
    - If water does not flow from the drain hose then proceed to the next step.
- 3. Check filters for blockage.
- 4. Check the non-return valve for blockage, clean or replace if necessary.

#### **Technical Information**

- 5. With the non-return valve removed, check the drain pump for proper operation by performing the following steps:
  - a. Check the Drain pump Impeller blades for proper rotation. If stuck, look for Foreign objects blocking Impeller blades and remove. If Impeller blades are jammed and no foreign objects are located, proceed to next step.
  - b. Remove the lower service door panel.
  - c. Operate the dishwasher in a draining step.
  - d. Check for power at the Drain pump. If pump is receiving power,
- 6. Drain hose kinked.
  - a. Replace Drain hose
- 7. Check the heater pressure switch and insure the contacts are in the correct position after drain. replace if necessary.

# 6.8.14 Inlet/Drain LED Flashes During Water Intake, Dishwasher ends selected program. (F12, F13 or F19)

- 1. Check if On-site water supply valve is closed.
- a. Open the water supply valve
- Check if On-site water supply has low water pressure, less than 14.5 psi.
   a. The on-site water supply should be checked by a specialist.
- 3. Check the WPS (WaterProof System) valve Filter for blockage by performing the following steps:
  - a. Disconnect the dishwasher from the power supply.
  - b. Close the water supply valve.
  - c. Unscrew the WaterProof System from the water supply valve.
  - d. Remove the washer from the threaded union.
  - e. Remove the filter with needle nose pliers.
  - f. Clean or replace the filter as necessary.
- 4. Check Water inlet valve for proper operation by performing the following steps:
  - a. Insure water supply is open and there is access to the valve housing.
  - b. Select a wash program and start.
  - c. After the drain step (30 sec.) the water inlet step will begin. Hold you hand around the valve housing. If you feel a mild vibration, then the valve is receiving power. Replace the WPS valve (Y2). If not go to the next step.
  - d. Remove bottom drip pan and check the electrical connector to the inlet valves mounted on the left plinth for power. If power is available troubleshoot connector and wiring accordingly. If not go to the next step.
  - e. Check for power coming off the electronic board. If no power, replace the electronic board. If power is present, check wiring from electronic board to electrical connector. Replace and repair as necessary.

- 5. Check the Flow meter B3/4 for too few pulses (F13), no pulses (F12) or sluggish movement (F19) by performing the following steps:
  - a. Remove the left side panel (5.1.1).
  - b. Check that the plate with the reed switch on the flow meter is seated correctly.
  - c. Check that the reed switch connection plug is seated correctly.
  - If **F12**, **F13** or **F19** is displayed, disconnect the electrical connector from the electronic board and hook up a multi meter set for continuity.
  - d. While in operation:
  - If no pulses are delivered, take a magnet and pass it over the reed switch. If a pulse is delivered, replace the water diverter. If no pulse is delivered, replace the reed switch.
  - If pulses are delivered. Connect the electrical connector to the electronic board, clear the fault and operate the appliance. If an F12 is displayed replace the electronic board.

Fault **F19** will be displayed if the check to test the sluggish movement of the flowmeter (impeller counter) during the water intake is not successful.

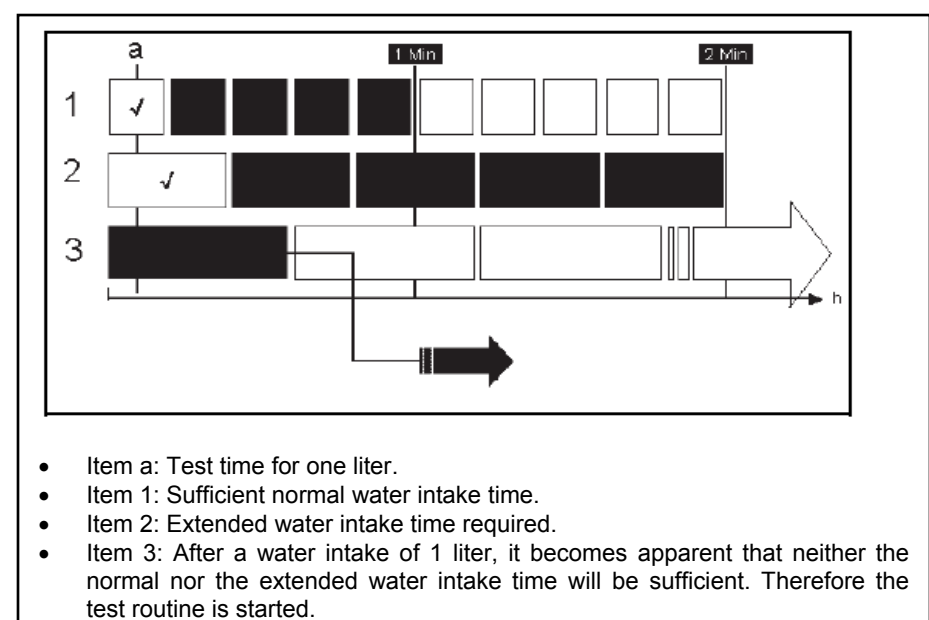

Start rinse block water intake:

Figure 6-4: F19 - Start rinse block water intake

#### **Technical Information**

Test routine:

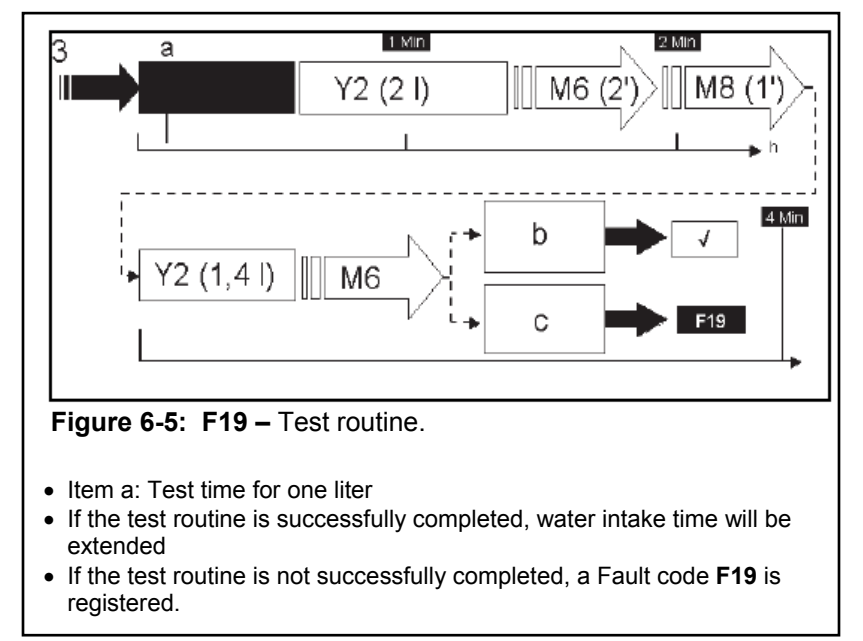

**Figure 6-5:** F19 – Test routine.

#### Refer to Fig. 6-5 for following test routine:

a. As a first step, the water intake valve **Y2** is activated, to let an additional 2 liters into the appliance. The time required for this is calculated based on the time the water intake took for the liter already in the unit (see fig. 6-4).

#### Note

The water volume taken in at this point cannot cause an overflow, even if the flowmeter count is inaccurate.

- b. Next the circulation pump M6 is activated for 2 minutes, to wet the dishes in the cabinet and to permit any cavities in the wash load to fill with water. Next the drain pump M8 is activated for 1 minute. Now a base line for the actual test has been created.
- c. For the test, water intake valve **Y2** is activated until the determined number of impulses is reached, which correspond roughly to a water volume of 1.4 liters. Subsequently the circulation pump **M6** is activated again.
- d. The current program continues without interruption. The maximum water intake time is extended to 4 minutes. This value is shaved in the electronic for future water intakes. If in the future the time necessary for the water intake of 1 liter should deviate from this value (15% less or 15% more) a new test routine has to be started.

e. If however the heater pressure switch B1/13 switches, the wash program is interrupted immediately, the drain pump runs, and Fault **F19** is registered.

# 6.8.15 Wash Program Is Interrupted And Drain Pump Is Operated

#### If an F18 fault is displayed

The water inlet valve is open when it should not be (signal to open it has not been given by the electronic module). Water then flows into the appliance and unexpected pulses from the flow meter B3/4 are detected.

- 1. Check the Water Inlet Valve for proper operation (may be stuck in open position).
  - a. Gain access to the water inlet valve.
  - b. Start a wash program
  - c. Place your hand around the inlet valve during the water inlet step. You should feel a vibration indicating that the valve is energized.
  - d. At the end of the water inlet step the valve should be deenergized. If water is still entering the machine, replace the water inlet valve.
  - e. Check for interference pulses. Electrical components within the water diverter could be interfering with the pulses produced by the flow meter. Troubleshoot accordingly and replace the water diverter if necessary.

#### If an F14 fault is displayed

With the circulation pump operating after a water intake step, the heater pressure switch is checked to ensure that sufficient water pressure exists in the wash water circuit. For this the heating relay must have been activated.

- 1. During a heating step the heater pressure switch may have registered no or insufficient water pressure at the circulation pump.
  - a. Check the dispensing of detergent and rinse aid. Excessive foam development means that the pressure at the heater pressure switch will be less.
  - b. Check for correct water level within the machine (water level should be just under the filter arm).
  - If incorrect water quantity is registered, see "Inlet/Drain LED flashes during water intake" for troubleshooting steps.
  - c. Check the filters for blockage.

#### **Technical Information**

- d. Check if circulation pump is defective by performing the following steps:
  - 1. Open the dishwasher door and insert your Miele bypass tool into the latching mechanism.
  - 2. Turn on the dishwasher and select a wash program.
  - 3. After the 30 sec. draining step, pay attention to the lower spray arm. As water enters the cabinet the circulation pump should be operating, increasing the water flow pressure. You should begin to see a small flow of water coming out of the lower spray arm.

#### Warning!

Keep your hands on the door handle as you perform this test. If you see water begin to flow out of the lower spray arm. Press the door handle to pop the bypass tool out of the door lock and shut off the unit. If this is not done, there is the danger of water spraying out of the dishwasher.

- If you see the water flow out of the spray arm the circulation pump is operating and there is no blockage. Press the door handle to pop the bypass tool out of the door lock.
- If you see no water continue with the next step.
- 4. Check the power supply to the circulation pump.
- 5. Check the circulation pump capacitor.
- 6. Check the circulation pump intake for blockage. Clean it as necessary. Check the hose connections.
- 7. Check the circulation pump housing for foreign objects by performing the following steps:
  - a. Remove the bottom drip pan.
  - b. Remove the circulation pump (5.4.14).
- 8. Remove the circulation pump housing cap (5.4.15.1).
- 9. Check inner housing for blockage.
- 10. Replace the circulation pump if necessary (5.4.14).
- 11. Check the heater pressure switch for proper operation by performing the following steps:
  - a. Check connection plugs and wiring harness for damage, corrosion or loose connection.
  - b. Enter the service mode and select component test.
  - c. Select wash sequence with heating (R1,Y2,M6).
  - d. Provide access to the control electronic board.
  - e. Using a multi meter, place the probes onto the heater pressure switch sensing leads off of connector ST5 on the electronic board. During circulation pump operation you should read no voltage at these points.
    - If 120 VAC is measured, replace the heater pressure switch (5.4.15.7).

#### If An F24 fault is displayed

18 sec. after starting the drain sequence the electronic board will perform an operational test on the **heater relay**. The circulation pump is not operating and no power is applied to the heater relay coil. If 120 VAC is registered at ST5 on the electronic board, then an **F24** is logged in memory (see Fig. 6-6).

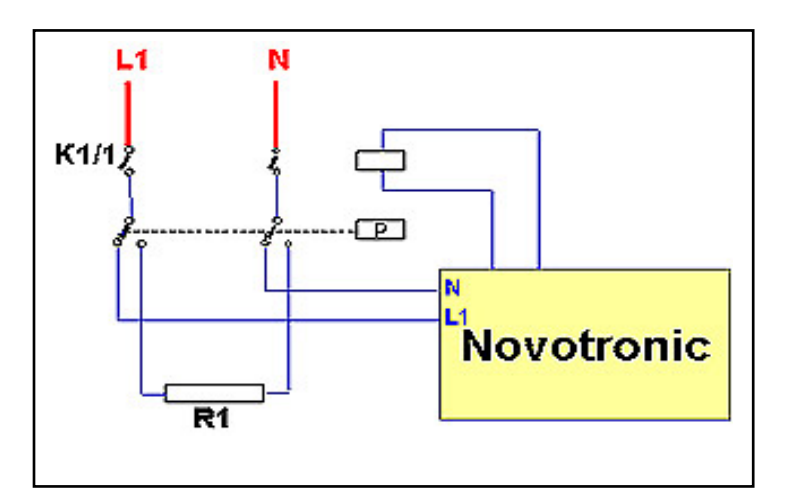

Figure 6-6: Circuit test path for F24.

- 1. Check the heater relay contacts to see if they have been fused together. Replace if necessary.
- 2. Check for defects to the connecter at the output side of the heater relay. Corrosion buildup can cause a bridge between contacts, which can reduce the transfer resistance below a value of 10 M $\Omega$ . This check can be done by performing the following steps:
  - a. Disconnect the appliance from power.
  - b. Pull Plug ST5 off the electronic board.
  - c. Measure the resistance between the connectors of the evaluation leads on the heater pressure switch, point 12 and 22, at the plug ST5 of the electronic board.
  - d. If the measured resistance is below  $10\Omega$ , the heater partial wiring harness has to be replaced.

#### If a F26 fault is displayed

If water enters the machine exceeding 194°F, the program is interrupted and the drain pump is operated. The fault will be indicated on the display or via LEDs.

- 1. If the NTC temperature sensor has exceeded 194°F, check the heating relay to see if its fused closed and replace if necessary.
- 2. If the NTC temperature sensor is providing inaccurate information, replace the temperature sensor (5.4.19).
Míele

# If a F40 fault is displayed

The electronic unit has a fault that cannot be repaired by the Service Dept. (e.g. hardware fault)

1. Replace the electronic unit (5.5.3).

## If a F42 fault is displayed

A check ID carried out to ensure that the power frequency is within certain valid ranges ( $50 \pm 5$  Hz or  $60 \pm 5$  Hz). This fault is registered when it cannot clearly be established which valid range is applicable.

1. On-site power fluctuations should be checked by a specialist.

#### If a F47 fault is displayed

Communication between selection-display module (BAE) and Control-power module (SLT) becomes faulty.

1. Replace the electronic unit (5.5.3).

## If a F51 fault is displayed

Initial state:

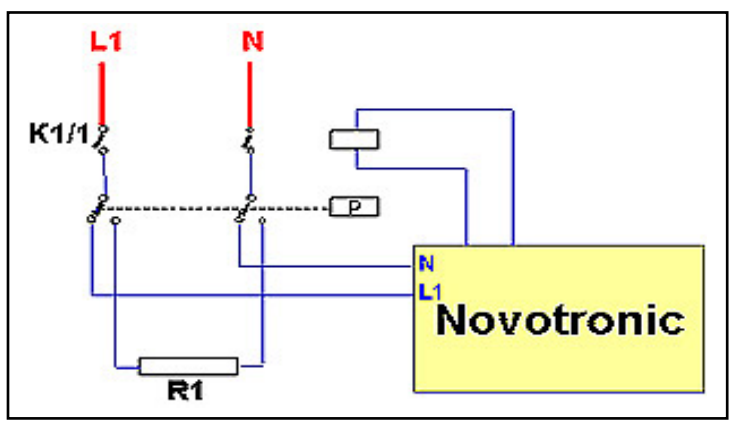

Figure 6-7: Circuit test path for F-51 (initial state)

1 sec. after program start (machine will be in the initial 30 sec. draining process), the following test is carried out: Heater relay K1/1 is switched on. This tests whether the contacts of the heater pressure switch B1/13 at points 21/22 or 11/12 are closed. If the electronic board receives no power an **F-51** fault is stored.

# **Technical Information**

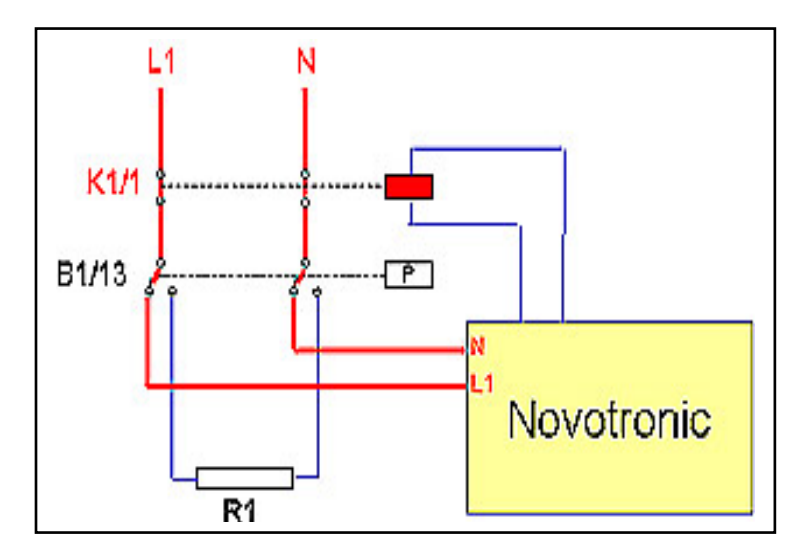

Figure 6-8: Circuit test path for F-51 (testing state)

- 1. Check the Heater relay for an open contact. If the relay is open during the testing state, Fig. 6-8. Then perform the following checks:
  - a. Check to insure all plug connections are clean and secure.
  - b. Check the connection wires for continuity.
    - If the Heater relay still shows an open contact, replace the Heater relay.
- 2. Insure the Heater pressure switch is in position 21/22 and 11/12. If not, perform the following checks:
  - a. Check to insure all plug connections are clean and secure.
  - b. Check the connection wires for continuity.
  - c. Remove the Heater pressure switch and check for any blockage
    - If the Heater pressure switch still shows an open circuit. Replace the Heater pressure switch.

# If a F68 fault is displayed

The speed sensor registers that the circulation pump is still operating even after it has been switched off.

- 1. Check connectors to circulation pump speed sensor and electronic board.
- 2. Perform a continuity check to insure there is no open circuit.
- 3. Replace the speed sensor and perform an operational check.
  - If the fault is again displayed, replace the electronic board.

Míele

#### **Technical Information**

## If a F69 is displayed (circulation pump blocked)

With the circulation pump operating, the pump pressure level switch contacts are checked. For this the heating relay must have been activated and both electronic unit inputs must be potential free.

- 1. Check for proper operation of the heater relay, see **F25** Heating relay defective.
- 2. Check for proper operation of the heater pressure switch, see **F14** Water intake fault: Heater pressure switch.
- 3. Check the circulation pump for proper operation, see **F67** Circulation pump speed too low.

## If a F70 is displayed (Float switch fault)

The drain pump continues to operate do to the changeover contact of the float switch B8/3 closed from 1 to 4 (refer to the wiring diagram). Even after the appliance has been switched off, the drain pump can only be deactivated by disconnecting the appliance from the power source.

- 1. Disconnect the appliance from the power source and remove the water from the drip pan.
- 2. If there is no water, check for debris beneath the float switch Styrofoam.
- 3. Check the drip pan for any warps or dents that may have occurred due to transport. Bend straight or replace as necessary.
- 4. Operate the appliance and check the unit for any oversudzing. Also check all hoses, connections and threaded unions for leaks.
- 5. Check the float switch for continuity and correct operation. Replace float switch if necessary.
- 6. Carefully dry all electrical components in the drip pan area.

## If a F84 is displayed (Slide shutter positioning fault)

The electronic board is unable to read the position of the slide shutter through the position switch. This fault is displayed when attempts to position the slide shutter have failed. See **F63 (Slide shutter fault)** for troubleshooting steps.

#### If a F85 is displayed (Slide shutter signal change fault)

Even though the slide shutter has not been activated, a signal change has been detected at the position switch.

**Case 1:** If the fault is registered before the circulation pump has been activated for the first time (or before program start), the program is interrupted and the drain pump is operated. The fault will be indicated in the display or via LEDs. The buzzer is activated for 2 min.

**Technical Information** 

- **Case 2:** If the fault is registered later, the fault will be indicated in the display or via LEDs at the end of the program. The buzzer is then activated for 2 min.
- 1. The cause may lie with the position switch B3/12, which may have an intermittent contact. Check for dirty contacts clean or replace drive as necessary.
- 2. Check for pulses during operation at ST14 on the electronic board using a multimeter set for low voltage DC. If you are receiving pulses every 30 sec. then replace the electronic board if you are receiving no pulses, replace the drive.

# 6.8.16 The program is not interrupted, but faults are logged into the fault memory.

If the following faults are registered, the program is not interrupted. The fault will only be indicated when the fault memory is checked in the service mode.

## A water intake fault: hot water is registered (F15)

During the energy saving program if the water temperature is below 100°F an **F15** fault is logged into memory. The on-site water supply should be checked by a specialist.

## A Speed Sensor Fault is registered (F53)

The circulation pump continues to operate but is not monitored.

- 1. Check for popper operation of the circulation pump, see **F14** par. 1e. Clean and remove any blockage that may be present.
- 2. The speed sensor B3/9 may be defective. Replace speed sensor.

# A Slide shutter fault is registered (F63)

Even though the slide shutter motor has been activated, there is no signal change at the position switch. The slide shutter motor will be activated again whenever repositioning is required.

- 1. Check to see if water is alternating between the upper/lower spray arms and the middle spray arm. This can be done by removing the side panels, selecting a wash program and observing the water flow between the upper spray arm and middle spray arm water paths. If the water flow is alternating go to section "a" below. If not go to section "b" below.
- 2. Check the position switch B3/12 at connection ST14 (using a multi-meter) for low DC pluses at 30 sec. intervals.

Míele

#### **Technical Information**

- a. If pluses are present, the electronic board needs to be replaced.
- b. If pluses are not present, first check wire connections for an open or short circuit. Replace the slide shutter drive if necessary.
- 3. If the slide shutter gearing or the drive (synchronous motor) is defective. Replace the drive.

#### Circulation pump speed too low fault is registered (F67).

The check is carried out 10 sec. after the circulation pump has started.

- 1. Perform a circulation pump test as shown (F14, 1e,f,g,i, and j).
  - If the circulation pump is good, replace the speed sensor (5.4.15.8).

#### Sensor softener fault is registered (F87).

If this fault is registered, an emergency program operates in which the reactivation start time and the switching points for the EGS (electronically controlled water softener) valve are given.

- 1. Check for approx. 9 VAC to the sensor softener 10N1 electronic module or the data connection open-circuited.
- 2. Check the Sensor softener electronic module conductivity measurement. If no connection faults exist, replace the water inlet mixer.

#### Turbidity sensor fault is registered (F88).

If this fault is registered, the program continues with default settings.

- 1. Check connections to electronic board and the turbidity sensor B3/10 and perform a continuity check.
- 2. Check the turbidity sensor for correct function. Replace the spray arm feed pipe with turbidity sensor if necessary
- 3. Check for foreign objects in the measurement path. Remove blockage or replace feed pipe if it is necessary.

#### Load size registration inactive (F91)

If this fault is registered, the water intake block will operate by taking in the default water quantity. In the subsequent additional fill, the quantity of which will normally depend on the size of the load, will be replaced by a water intake block with fixed water quantity.

1. Check the speed sensor for proper operation. See **F53 Speed sensor** fault.

Revised: 12-2006 - LG